## **Oracle Utilities Smart Grid Gateway**

Installation Guide Release 2.1.0 Service Pack 3 E41188-06

May 2015

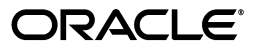

Oracle Utilities Smart Grid Gateway Installation Guide

E41188-06

Copyright © 2011, 2015, Oracle and/or its affiliates. All rights reserved.

This software and related documentation are provided under a license agreement containing restrictions on use and disclosure and are protected by intellectual property laws. Except as expressly permitted in your license agreement or allowed by law, you may not use, copy, reproduce, translate, broadcast, modify, license, transmit, distribute, exhibit, perform, publish, or display any part, in any form, or by any means. Reverse engineering, disassembly, or decompilation of this software, unless required by law for interoperability, is prohibited.

The information contained herein is subject to change without notice and is not warranted to be error-free. If you find any errors, please report them to us in writing.

If this is software or related documentation that is delivered to the U.S. Government or anyone licensing it on behalf of the U.S. Government, then the following notice is applicable:

U.S. GOVERNMENT END USERS: Oracle programs, including any operating system, integrated software, any programs installed on the hardware, and/or documentation, delivered to U.S. Government end users are "commercial computer software" pursuant to the applicable Federal Acquisition Regulation and agency-specific supplemental regulations. As such, use, duplication, disclosure, modification, and adaptation of the programs, including any operating system, integrated software, any programs installed on the hardware, and/or documentation, shall be subject to license terms and license restrictions applicable to the programs. No other rights are granted to the U.S. Government.

This software or hardware is developed for general use in a variety of information management applications. It is not developed or intended for use in any inherently dangerous applications, including applications that may create a risk of personal injury. If you use this software or hardware in dangerous applications, then you shall be responsible to take all appropriate fail-safe, backup, redundancy, and other measures to ensure its safe use. Oracle Corporation and its affiliates disclaim any liability for any damages caused by use of this software or hardware in dangerous applications.

Oracle and Java are registered trademarks of Oracle and/or its affiliates. Other names may be trademarks of their respective owners.

Intel and Intel Xeon are trademarks or registered trademarks of Intel Corporation. All SPARC trademarks are used under license and are trademarks or registered trademarks of SPARC International, Inc. AMD, Opteron, the AMD logo, and the AMD Opteron logo are trademarks or registered trademarks of Advanced Micro Devices. UNIX is a registered trademark of The Open Group.

This software or hardware and documentation may provide access to or information about content, products, and services from third parties. Oracle Corporation and its affiliates are not responsible for and expressly disclaim all warranties of any kind with respect to third-party content, products, and services unless otherwise set forth in an applicable agreement between you and Oracle. Oracle Corporation and its affiliates will not be responsible for any loss, costs, or damages incurred due to your access to or use of third-party content, products, or services, except as set forth in an applicable agreement between you and Oracle.

## Contents

## Contents

| Preface                                                                        | i-i        |
|--------------------------------------------------------------------------------|------------|
| Audience                                                                       | i-i        |
| Related Documents                                                              | i-i        |
| Conventions                                                                    | i-ii       |
| Acronyms                                                                       | i-ii       |
| Chapter 1                                                                      |            |
| Introduction                                                                   |            |
| Installation Overview                                                          | 1-2        |
| Application Architecture                                                       | 1-4        |
| Tier 1: Desktop/Client, or Presentation Tier                                   | 1-4        |
| Tier 2: Web Application Server, Business Application Server, Batch Server Tier | 1-4        |
| Tier 3: Database, or Persistence Tier                                          | 1-4        |
| Installation Components                                                        | 1-4        |
| Installation Types                                                             | 1-5        |
| Initial Installation                                                           | 1-5        |
| Demo Installation                                                              | 1-5        |
| Upgrade Installation                                                           | 1-6        |
| Recommendations for Creating a Production Environment                          | 1-6        |
| Media Pack Components                                                          | 1-7        |
| Documentation Packages                                                         | 1-7        |
| Installation Packages                                                          | 1-7        |
| Chanter 2                                                                      |            |
| Supported Distforms and Hardware Dequirements                                  | 2.1        |
| Supported Frationins and Hardware Considerations                               | 2-1<br>2 2 |
| Operating Systems and Application Servers                                      |            |
| Hardware Requirements                                                          |            |
| Application Sequer Memory Requirements                                         |            |
| Additional Notes on Supported Pletforms                                        |            |
| Support for Software Detches and Upgredes                                      |            |
| Support for Software Fatches and Opgrades                                      |            |
| Chapter 3                                                                      |            |
| Planning the Installation                                                      | 3-1        |
| Before You Install                                                             | 3-2        |
| Application Server Clustering                                                  | 3-2        |
| Prerequisite Software List                                                     | 3-2        |
| Prerequisite Software for Database Server                                      | 3-2        |
| Prerequisite Software for Application Server                                   | 3-2        |
| Web Browser Requirements                                                       | 3-3        |
| AIX 7.1 TL01 Application Server                                                | 3-4        |
| Oracle Linux 5.x,6.x,7.x or Red Hat Linux 5.x,6.x,7.x Operating System         | 3-8        |
| Oracle Solaris 10 or 11 Application Server                                     | 3-12       |

| Windows Server 2008/2012 R2 Application Server                      |            |
|---------------------------------------------------------------------|------------|
| Readiness Checklist                                                 |            |
| Chapter 4                                                           |            |
| Installing Oracle Utilities Smart Grid Gateway—Initial Installation |            |
| Before You Install                                                  | 4-1        |
| Initial Installation Procedure                                      |            |
| Database Component Installation                                     | 4-1        |
| Application Components Installation                                 |            |
| After the Installation                                              |            |
| Chapter 5                                                           |            |
| Installing Oracle Utilities Smart Grid Gateway—Demo Installation    |            |
| Before You Install                                                  |            |
| Demo Installation Procedure                                         |            |
| Database Component Installation                                     |            |
| Application Components Installation                                 | 5-2        |
| After the Installation                                              |            |
| Chanter 6                                                           |            |
| Installing Oracle Utilities Smart Grid Gateway—Ungrade Installation | 6-1        |
| Before Vou Upgrade                                                  | 0-1<br>6_1 |
| Upgrade Procedure                                                   |            |
| Database Component Ungrade                                          |            |
| Application Components Upgrade                                      |            |
| Operating the Application                                           |            |
|                                                                     |            |
| Chapter 7                                                           |            |
| Configuring the Oracle Utilities Smart Grid Gateway Adapters        |            |
| Configuration Tasks for the MV90 Adapter                            |            |
| Deploying the OSB Adapter for the MV90                              |            |
| Starting the Application                                            |            |
| Configuration Tasks for the Adapter Development Kit                 |            |
| Deploying the OSB Adapter for the Adapter Development Kit           |            |
| Deploying the SOA Adapter for the Adapter Development Kit           |            |
| Configuring Security for the SOA System                             |            |
| Starting the Application                                            |            |
| Configuration Tasks for the Adapter for Echelon                     |            |
| Deploying the OSB Adapter for Echelon                               |            |
| Deploying the SOA Adapter for Echelon                               |            |
| Deploying the Test Harness                                          |            |
| Configuring the Echelon Head-End System to Report Events            |            |
| Configuring Security for the SOA System                             |            |
| Starting the Application                                            |            |
| Configuration Tasks for the Adapter for Itron OpenWay               |            |
| Deploying the OSB Adapter for the Itron OpenWay                     |            |
| Deploying the SOA Adapter for the Itron OpenWay                     |            |
| Configuring Security for the SOA System                             |            |
| Starting the Application                                            |            |
| Configuration Tasks for the Adapter for Landis+Gyr                  |            |
| Deploying the OSB Adapter for Landis+Gyr                            |            |
| Deploying the SOA Adapter for Landis+Gyr                            |            |
| Configuring Security for the SOA System                             |            |
| Starting the Application                                            |            |
| Configuration Tasks for the Adapter for Sensus RNI                  |            |
| Deploying the OSB Adapter for Sensus RNI                            |            |
| Deploying the SOA Adapter for Sensus RNI                            |            |

| Starting the Application                                                                                                    |                                                                                                    |
|----------------------------------------------------------------------------------------------------|----------------------------------------------------------------------------------------------------|
| otarting the application                                                                                                    |                                                                                                    |
| Configuration Tasks for the Adapter for Silver Spring Networks                                                                                                    |                                                                                                    |
| Deploying the OSB Adapter for Silver Spring Networks                                                                                                    |                                                                                                    |
| Deploying the SOA Adapter for Silver Spring Networks                                                                                                    |                                                                                                    |
| Configuring Security for the SOA System                                                                                                    |                                                                                                    |
| Starting the Application                                                                                                    |                                                                                                    |
| Operating the Application                                                                                                    |                                                                                                    |
| Chapter 8                                                                                                    |                                                                                                    |
| Installing Oracle Utilities Service Order Management                                                                                                    | 8-1                                                                                                    |
| Installation Overview                                                                                                    |                                                                                                    |
| Initial Installation                                                                                                    |                                                                                                    |
| Demo Installation                                                                                                    |                                                                                                    |
| Chapter 9                                                                                                    |                                                                                                    |
| Additional Tasks                                                                                                    |                                                                                                    |
| WebLogic Production Server Considerations                                                                                                    |                                                                                                    |
| Configuring Identity and Trust                                                                                                    | 9-2                                                                                                    |
| Building lavadoc Indexes                                                                                                    |                                                                                                    |
| Configuring the Environment for Batch Processing                                                                                                    |                                                                                                    |
| Customizing the Logo                                                                                                    |                                                                                                    |
| Generating the Application Viewer                                                                                                    |                                                                                                    |
| Deploying Inbound WebServices (IWS)                                                                                                    |                                                                                                    |
| Annendix A                                                                                                    |                                                                                                    |
| Appendix A                                                                                                    | Δ_1                                                                                                    |
| Installation Menu Functionality Overview                                                                                                    |                                                                                                    |
| Installation Menu Functionality Details                                                                                                    | A_1                                                                                                    |
|                                                                                                    |                                                                                                    |
| Appendix B                                                                                                    |                                                                                                    |
| Installation and Configuration Worksheets                                                                                                    | B-1                                                                                                    |
| Application Framework Installation and Configuration Worksheets                                                                                                    | B-1                                                                                                    |
| Third Party Software Configuration                                                                                                    | B-1                                                                                                    |
|                                                                                                    |                                                                                                    |
| Keystore Options                                                                                                    | B-4                                                                                                    |
| Keystore Options<br>Environment Installation Options                                                                                                    |                                                                                                    |
| Keystore Options<br>Environment Installation Options<br>Environment Description                                                                                                    | B-4<br>B-5<br>B-8                                                                                                    |
| Keystore Options<br>Environment Installation Options<br>Environment Description<br>WebLogic Business Application Server Configuration                                                                                                    | B-4<br>B-5<br>B-8<br>B-9<br>B-9                                                                                                    |
| Keystore Options<br>Environment Installation Options<br>Environment Description<br>WebLogic Business Application Server Configuration<br>WebLogic Web Application Server Configuration                                                                                                    | B-4<br>B-5<br>B-8<br>B-9<br>B-10                                                                                                    |
| Keystore Options<br>Environment Installation Options<br>Environment Description<br>WebLogic Business Application Server Configuration<br>WebLogic Web Application Server Configuration<br>Database Configuration                                                                                                    | B-4<br>B-5<br>B-8<br>B-9<br>B-10<br>B-14                                                                                                    |
| Keystore Options.<br>Environment Installation Options<br>Environment Description<br>WebLogic Business Application Server Configuration<br>WebLogic Web Application Server Configuration<br>Database Configuration<br>General Configuration Options                                                                                                    | B-4<br>B-5<br>B-8<br>B-9<br>B-10<br>B-14<br>B-17<br>B-17                                                                                                    |
| Keystore Options<br>Environment Installation Options<br>Environment Description<br>WebLogic Business Application Server Configuration<br>WebLogic Web Application Server Configuration<br>Database Configuration<br>General Configuration Options<br>Advanced Menu Options                                                                                                    | B-4<br>B-5<br>B-8<br>B-9<br>B-10<br>B-14<br>B-17<br>B-18<br>B-18<br>B-27                                                                                                    |
| Keystore Options<br>Environment Installation Options<br>Environment Description<br>WebLogic Business Application Server Configuration<br>WebLogic Web Application Server Configuration<br>Database Configuration<br>General Configuration Options<br>Advanced Menu Options                                                                                                    | B-4<br>B-5<br>B-8<br>B-9<br>B-10<br>B-14<br>B-17<br>B-18<br>B-27<br>B-28                                                                                                    |
| Keystore Options<br>Environment Installation Options<br>Environment Description<br>WebLogic Business Application Server Configuration<br>WebLogic Web Application Server Configuration<br>Database Configuration<br>General Configuration Options<br>Advanced Menu Options<br>Service and Measurement Data Foundation Installation and Configuration Worksheets<br>WebLogic OSB Configuration                                                                                                    | B-4<br>B-5<br>B-8<br>B-9<br>B-10<br>B-14<br>B-14<br>B-17<br>B-18<br>B-27<br>B-28<br>B-28<br>B-28<br>B-28                                                                                                    |
| Keystore Options<br>Environment Installation Options<br>Environment Description<br>WebLogic Business Application Server Configuration<br>WebLogic Web Application Server Configuration<br>Database Configuration<br>General Configuration Options<br>Advanced Menu Options<br>Service and Measurement Data Foundation Installation and Configuration Worksheets<br>WebLogic OSB Configuration<br>WebLogic OSB Configuration                                                                                                    | B-4<br>B-5<br>B-8<br>B-9<br>B-10<br>B-14<br>B-14<br>B-17<br>B-18<br>B-27<br>B-28<br>B-28<br>B-28<br>B-28<br>B-28<br>B-28<br>B-28<br>B-28                                                                                 |
| Keystore Options<br>Environment Installation Options<br>Environment Description<br>WebLogic Business Application Server Configuration<br>WebLogic Web Application Server Configuration<br>Database Configuration<br>General Configuration Options<br>Advanced Menu Options<br>Service and Measurement Data Foundation Installation and Configuration Worksheets<br>WebLogic OSB Configuration<br>WebSphere OSB Configuration                                                                                                    | B-4<br>B-5<br>B-8<br>B-9<br>B-10<br>B-14<br>B-14<br>B-17<br>B-18<br>B-27<br>B-28<br>B-28<br>B-28<br>B-28<br>B-30<br>B-30<br>B-31                                                                                         |
| Keystore Options<br>Environment Installation Options<br>Environment Description<br>WebLogic Business Application Server Configuration<br>WebLogic Web Application Server Configuration<br>Database Configuration Server Configuration<br>Database Configuration Options<br>Advanced Menu Options<br>Service and Measurement Data Foundation Installation and Configuration Worksheets<br>WebLogic OSB Configuration<br>WebSphere OSB Configuration<br>WebSphere SOA Configuration                                                                                                    | B-4<br>B-5<br>B-8<br>B-9<br>B-10<br>B-14<br>B-17<br>B-18<br>B-27<br>B-28<br>B-28<br>B-28<br>B-28<br>B-30<br>B-31<br>B-31<br>B-31                                                                                         |
| Keystore Options<br>Environment Installation Options<br>Environment Description<br>WebLogic Business Application Server Configuration<br>WebLogic Web Application Server Configuration<br>Database Configuration Server Configuration<br>General Configuration Options<br>Advanced Menu Options<br>Service and Measurement Data Foundation Installation and Configuration Worksheets<br>WebLogic OSB Configuration<br>WebSphere OSB Configuration<br>WebSphere SOA Configuration<br>WebSphere SOA Configuration                                                                                                    | B-4<br>B-5<br>B-8<br>B-9<br>B-10<br>B-14<br>B-17<br>B-18<br>B-17<br>B-18<br>B-27<br>B-28<br>B-28<br>B-28<br>B-30<br>B-31<br>B-33<br>B-34                                                                                 |
| Keystore Options<br>Environment Installation Options<br>Environment Description<br>WebLogic Business Application Server Configuration<br>WebLogic Web Application Server Configuration<br>Database Configuration Options<br>General Configuration Options<br>Advanced Menu Options<br>Service and Measurement Data Foundation Installation and Configuration Worksheets<br>WebLogic OSB Configuration<br>WebSphere OSB Configuration<br>WebSphere SOA Configuration<br>WebSphere SOA Configuration<br>WebSphere SOA Configuration<br>WebSphere SOA Configuration<br>WebLogic SOA Configuration<br>WebLogic SOA Configuration<br>WebLogic SOA Configuration Plan                                                                                                    | B-4<br>B-5<br>B-8<br>B-9<br>B-10<br>B-14<br>B-14<br>B-17<br>B-18<br>B-27<br>B-28<br>B-28<br>B-28<br>B-30<br>B-31<br>B-33<br>B-34<br>B-34<br>B-34<br>B-35                                                                 |
| Keystore Options<br>Environment Installation Options<br>Environment Description<br>WebLogic Business Application Server Configuration<br>WebLogic Web Application Server Configuration<br>Database Configuration<br>General Configuration Options<br>Advanced Menu Options<br>Service and Measurement Data Foundation Installation and Configuration Worksheets<br>WebLogic OSB Configuration<br>WebLogic OSB Configuration<br>WebSphere OSB Configuration<br>WebLogic SOA Configuration<br>WebLogic SOA Configuration<br>WebLogic SOA Configuration<br>WebLogic SOA Configuration<br>WebLogic SOA Configuration<br>WebLogic SOA Configuration<br>WebLogic SOA Configuration Plan<br>Advanced Menu Options.                                                                                                    | B-4<br>B-5<br>B-8<br>B-9<br>B-10<br>B-14<br>B-14<br>B-17<br>B-18<br>B-27<br>B-28<br>B-28<br>B-28<br>B-30<br>B-31<br>B-33<br>B-34<br>B-35<br>B-37<br>B-37<br>B-37<br>B-37<br>B-37                                         |
| Keystore Options<br>Environment Installation Options<br>Environment Description<br>WebLogic Business Application Server Configuration<br>WebLogic Web Application Server Configuration<br>Database Configuration Server Configuration<br>Database Configuration<br>General Configuration Options<br>Advanced Menu Options<br>Service and Measurement Data Foundation Installation and Configuration Worksheets<br>WebLogic OSB Configuration<br>WebSphere OSB Configuration<br>WebSphere OSB Configuration<br>WebSphere SOA Configuration<br>WebSphere SOA Configuration<br>WebLogic SOA Configuration<br>Service and Measurement Data Foundation Plan<br>Advanced Menu Options<br>Smart Grid Gateway Installation and Configuration Worksheets                                                                                                    | B-4<br>B-5<br>B-8<br>B-9<br>B-10<br>B-14<br>B-17<br>B-18<br>B-27<br>B-28<br>B-28<br>B-28<br>B-28<br>B-30<br>B-31<br>B-33<br>B-34<br>B-35<br>B-37<br>B-37<br>B-37<br>B-37<br>B-37                                         |
| Keystore Options<br>Environment Installation Options<br>Environment Description<br>WebLogic Business Application Server Configuration<br>WebLogic Web Application Server Configuration<br>Database Configuration Server Configuration<br>Database Configuration Options<br>Advanced Menu Options<br>Service and Measurement Data Foundation Installation and Configuration Worksheets<br>WebLogic OSB Configuration<br>WebLogic OSB Configuration<br>WebSphere OSB Configuration<br>WebSphere SOA Configuration<br>WebSphere SOA Configuration<br>WebLogic SOA Configuration<br>WebLogic SOA Configuration<br>WebLogic SOA Configuration<br>WebLogic SOA Configuration Server Configuration Worksheets<br>WebLogic SOA Configuration<br>WebLogic SOA Configuration Server Configuration Worksheets<br>For the Adapter Development Kit<br>For the Adapter Development Kit                                                                                                    | B-4<br>B-5<br>B-8<br>B-9<br>B-10<br>B-14<br>B-17<br>B-18<br>B-27<br>B-28<br>B-28<br>B-28<br>B-28<br>B-30<br>B-31<br>B-31<br>B-33<br>B-34<br>B-35<br>B-37<br>B-37<br>B-37<br>B-30                                         |
| Keystore Options<br>Environment Installation Options<br>Environment Description<br>WebLogic Business Application Server Configuration<br>WebLogic Web Application Server Configuration<br>Database Configuration Server Configuration<br>General Configuration Options<br>Advanced Menu Options<br>Service and Measurement Data Foundation Installation and Configuration Worksheets<br>WebLogic OSB Configuration<br>WebSphere OSB Configuration<br>WebSphere OSB Configuration<br>WebSphere SOA Configuration<br>WebSphere SOA Configuration<br>WebLogic SOA Configuration<br>Service SOA Configuration<br>Service SOA Configuration<br>Service SOA Configuration<br>Service SOA Configuration<br>Service SOA Configuration<br>Service SOA Configuration Plan<br>Advanced Menu Options<br>Smart Grid Gateway Installation and Configuration Worksheets<br>For the Adapter for Echelon<br>Eor the Adapter for Icon OpenWay                                                                                                    | B-4<br>B-5<br>B-8<br>B-9<br>B-10<br>B-14<br>B-17<br>B-18<br>B-17<br>B-18<br>B-27<br>B-28<br>B-28<br>B-28<br>B-30<br>B-31<br>B-33<br>B-34<br>B-35<br>B-37<br>B-39<br>B-39<br>B-40                                         |
| Keystore Options<br>Environment Installation Options<br>Environment Description<br>WebLogic Business Application Server Configuration<br>WebLogic Web Application Server Configuration<br>Database Configuration Options<br>General Configuration Options<br>Advanced Menu Options<br>Service and Measurement Data Foundation Installation and Configuration Worksheets<br>WebLogic OSB Configuration<br>WebSphere OSB Configuration<br>WebSphere OSB Configuration<br>WebSphere SOA Configuration<br>WebLogic SOA Configuration<br>WebLogic SOA Configuration<br>WebLogic SOA Configuration<br>WebLogic SOA Configuration<br>WebLogic SOA Configuration<br>WebLogic SOA Configuration<br>WebLogic SOA Configuration<br>WebLogic SOA Configuration<br>WebLogic SOA Configuration Plan<br>Advanced Menu Options<br>Smart Grid Gateway Installation and Configuration Worksheets<br>For the Adapter Development Kit<br>For the Adapter for Echelon<br>For the Adapter for Itron OpenWay<br>For the Adapter for I andie+Gyr                                                                                                    | B-4<br>B-5<br>B-8<br>B-9<br>B-10<br>B-14<br>B-17<br>B-18<br>B-27<br>B-28<br>B-28<br>B-28<br>B-28<br>B-30<br>B-31<br>B-33<br>B-34<br>B-35<br>B-37<br>B-37<br>B-39<br>B-40<br>B-40<br>B-42                                 |
| Keystore Options.         Environment Installation Options         Environment Description.         WebLogic Business Application Server Configuration.         WebLogic Web Application Server Configuration.         Database Configuration Options.         Advanced Menu Options.         Service and Measurement Data Foundation Installation and Configuration Worksheets.         WebLogic OSB Configuration.         WebLogic SOA Configuration         WebLogic SOA Configuration         WebLogic SOA Configuration         WebLogic SOA Configuration         WebLogic SOA Configuration         Service and Measurement Data Foundation Installation and Configuration Worksheets.         WebLogic SOA Configuration         WebLogic SOA Configuration         Set Soa Configuration         WebLogic SOA Configuration         Set Soa Configuration         WebLogic SOA Configuration         Smart Grid Gateway Installation and Configuration Worksheets         For the Adapter Development Kit.         For the Adapter for Echelon         For the Adapter for Ithon OpenWay         For the Adapter for Landis+Gyr.         For the Adapter for Sensus RNI | B-4<br>B-5<br>B-8<br>B-9<br>B-10<br>B-14<br>B-14<br>B-17<br>B-18<br>B-27<br>B-28<br>B-28<br>B-28<br>B-28<br>B-28<br>B-30<br>B-31<br>B-33<br>B-34<br>B-35<br>B-37<br>B-37<br>B-39<br>B-40<br>B-42<br>B-43                 |
| Keystore Options.<br>Environment Installation Options<br>Environment Description<br>WebLogic Business Application Server Configuration<br>Database Configuration Server Configuration<br>Database Configuration Options.<br>General Configuration Options.<br>Advanced Menu Options.<br>Service and Measurement Data Foundation Installation and Configuration Worksheets.<br>WebLogic OSB Configuration.<br>WebSphere OSB Configuration<br>WebSphere OSB Configuration<br>WebLogic SOA Configuration<br>WebSphere SOA Configuration<br>WebLogic SOA Configuration<br>Service and Measurement Data Foundation Plan<br>Advanced Menu Options.<br>Smart Grid Gateway Installation and Configuration Worksheets<br>For the Adapter for Echelon<br>For the Adapter for Itron OpenWay.<br>For the Adapter for Itron OpenWay.<br>For the Adapter for Sensus RNI<br>For the Adapter for Sensus RNI<br>For the Adapter for Sensus RNI<br>For the Adapter for Silver Spring Networks                                                                                                    | B-4<br>B-5<br>B-8<br>B-9<br>B-10<br>B-14<br>B-17<br>B-18<br>B-27<br>B-28<br>B-28<br>B-28<br>B-28<br>B-30<br>B-31<br>B-33<br>B-34<br>B-35<br>B-37<br>B-37<br>B-37<br>B-39<br>B-40<br>B-42<br>B-43<br>B-44<br>B-43<br>B-44 |

| Appendix C                                                                    |     |
|-------------------------------------------------------------------------------|-----|
| Common Maintenance Activities                                                 | C-1 |
| Appendix D                                                                    |     |
| Installing User Documentation as a Standalone Application                     | D-1 |
| Installing User Documentation                                                 | D-2 |
| Installing Standalone Online Help                                             | D-2 |
| Operating the Application                                                     | D-3 |
| Appendix E                                                                    |     |
| Oracle Utilities Application Framework 4.2.0 Service Pack 3 (4.2.0.3.0) Fixes | E-1 |
| Appendix F                                                                    |     |
| Oracle Utilities Service and Measurement Data Foundation Fixes                | F-1 |
| Appendix G                                                                    |     |
| Smart Grid Gateway Fixes                                                      | G-1 |
| Appendix H                                                                    |     |
| License and Copyright Notices                                                 | H-1 |
| Notice Concerning Usage of ANTLR                                              | H-2 |
| Notice Concerning Usage of Apache Software                                    | H-2 |
| Notice Concerning Usage of ASM                                                | H-5 |
| Notice Concerning Usage of Concurrent                                         | H-6 |
| Notice Concerning Usage of DOM4J                                              | H-6 |
| Notice Concerning Usage of International Components for Unicode (ICU4J)       | H-6 |
| Notice Concerning Usage of Jaxen                                              | H-7 |
| Notice Concerning Usage of SLF4J                                              | H-7 |
| Notice Concerning Usage of Staxmate                                           | H-8 |
| Notice Concerning Usage of XMLPULL                                            | Н-8 |
| Notice Concerning Usage of XStream                                            | H-9 |
| Notice Concerning Usage of YUI                                                | H-9 |

## Preface

This guide describes how to install Oracle Utilities Smart Grid Gateway, including:

- Audience
- Related Documents
- Conventions
- Acronyms

## **Audience**

Oracle Utilities Smart Grid Gateway Installation Guide is intended for system administrators installing Oracle Utilities Smart Grid Gateway.

To use this document you should have:

- Experience installing and configuring application servers and other software
- · Administrative privileges on the host where you are installing the software

## **Related Documents**

The following documentation is included with this release.

#### Installation Guides and Release Notes

- Product Name Release Notes
- Product Name Quick Install Guide
- Product Name Installation Guide
- Product Name Database Administrator's Guide
- Oracle Utilities Application Framework Release Notes

#### **Configuration and User Guides**

- Oracle Utilities Service and Measurement Data Foundation User's Guide
- Product Name Configuration Guide
- Product Name Adapter Configuration Guide
- Product Name Adapter User's Guide

#### Framework Documents

Oracle Utilities Application Framework Business Process Guide

• Oracle Utilities Application Framework Administration Guide

## **Supplemental Documents**

- Product Name Batch Server Administration Guide
- Product Name Server Administration Guide
- Product Name Security Guide

## Conventions

The following text conventions are used in this document:

| Convention | Meaning                                                                                                    |
|------------|----------------------------------------------------------------------------------------------------|
| boldface   | Boldface type indicates graphical user<br>interface elements associated with an<br>action, or terms defined in text or the<br>glossary.         |
| italic     | Italic type indicates book titles, emphasis,<br>or placeholder variables for which you<br>supply particular values.                             |
| monospace  | Monospace type indicates commands<br>within a paragraph, URLs, code in<br>examples, text that appears on the screen,<br>or text that you enter. |

## Acronyms

The following acronyms and terms are used in this document:

| Acronym | Definition                                  |
|---------|---------------------------------------------|
| ADF     | Oracle Application Development<br>Framework |
| EAR     | Enterprise Archive                          |
| EJB     | Enterprise JavaBeans                        |
| HTML    | HyperText Markup Language                   |
| JAR     | Java Archive                                |
| JDBC    | Java database connectivity                  |
| JMX     | Java Management Extensions                  |
| JNDI    | Java Naming and Directory Interface         |
| JSP     | JavaServer Pages                            |
| JVM     | Java Virtual Machine.                       |
| MPL     | Multi Purpose Listener                      |
| OUAF    | Oracle Utilities Application Framework      |
| OAM     | Oracle Access Manager                       |

| Acronym        | Definition                                                                   |
|----------------|------------------------------------------------------------------------------|
| OIM            | Oracle Identity Management                                                   |
| ONS            | Oracle Notification Service                                                  |
| OSB            | Oracle Service Bus                                                           |
| Oracle RAC FCF | Oracle Real Application Clusters Fast<br>Connection Failover                 |
| RMI            | Remote Method Invocation                                                     |
| SOAP           | Simple Object Access Protocol                                                |
| SOA            | Service-oriented architecture                                                |
| SPLEBASE       | The location where the application will be installed.                        |
| SPLOUTPUT      | This location is used for storing batch log files and output from batch jobs |
| WAR            | Web application Archive                                                      |
| WLS            | WebLogic                                                                     |
| XAIApp         | XML Application Integration                                                  |

# **Chapter 1**

# Introduction

This chapter provides an overview of the installation of Oracle Utilities Smart Grid Gateway. It includes the following sections:

- Installation Overview
- Application Architecture
- Installation Components
- Installation Types
- Media Pack Components

## **Installation Overview**

Installing Oracle Utilities Smart Grid Gateway involves the following steps:

**Note:** For installing of Oracle Utilities Service Order Management, please refer to chapter Installing Oracle Utilities Service Order Management.

- 1. Review the different tiers of the application architecture as described in Application Architecture.
- 2. Understand the hardware requirements for installing the application and the supported platforms for the application and database servers as described in Chapter 2: Supported Platforms and Hardware Requirements.

**Note:** The installation and administration of the database server tier is described in detail in the document *Oracle Utilities Smart Grid Gateway Database Administrator's Guide*.

- Plan your installation as described in Chapter 3: Planning the Installation. This chapter includes lists of the required software for each supported combination of operating system and application server.
- 4. Install the database as described in the document Oracle Utilities Smart Grid Gateway Database Administrator's Guide.
- Install all required third-party software as described in Installing Prerequisite Software. The required software is listed for each supported combination of operating system and application server.
- 6. Install the Oracle Utilities Application Framework.
- 7. Install the Oracle Utilities Service and Measurement Data Foundation for the application.
- 8. Install Oracle Utilities Smart Grid Gateway.
- Complete the postinstallation and configuration tasks for your Oracle Utilities Smart Grid Gateway adapter as described in Chapter 7: Configuring the Oracle Utilities Smart Grid Gateway Adapters.
- 10. Follow the installation guidelines described in Chapter 9: Additional Tasks.

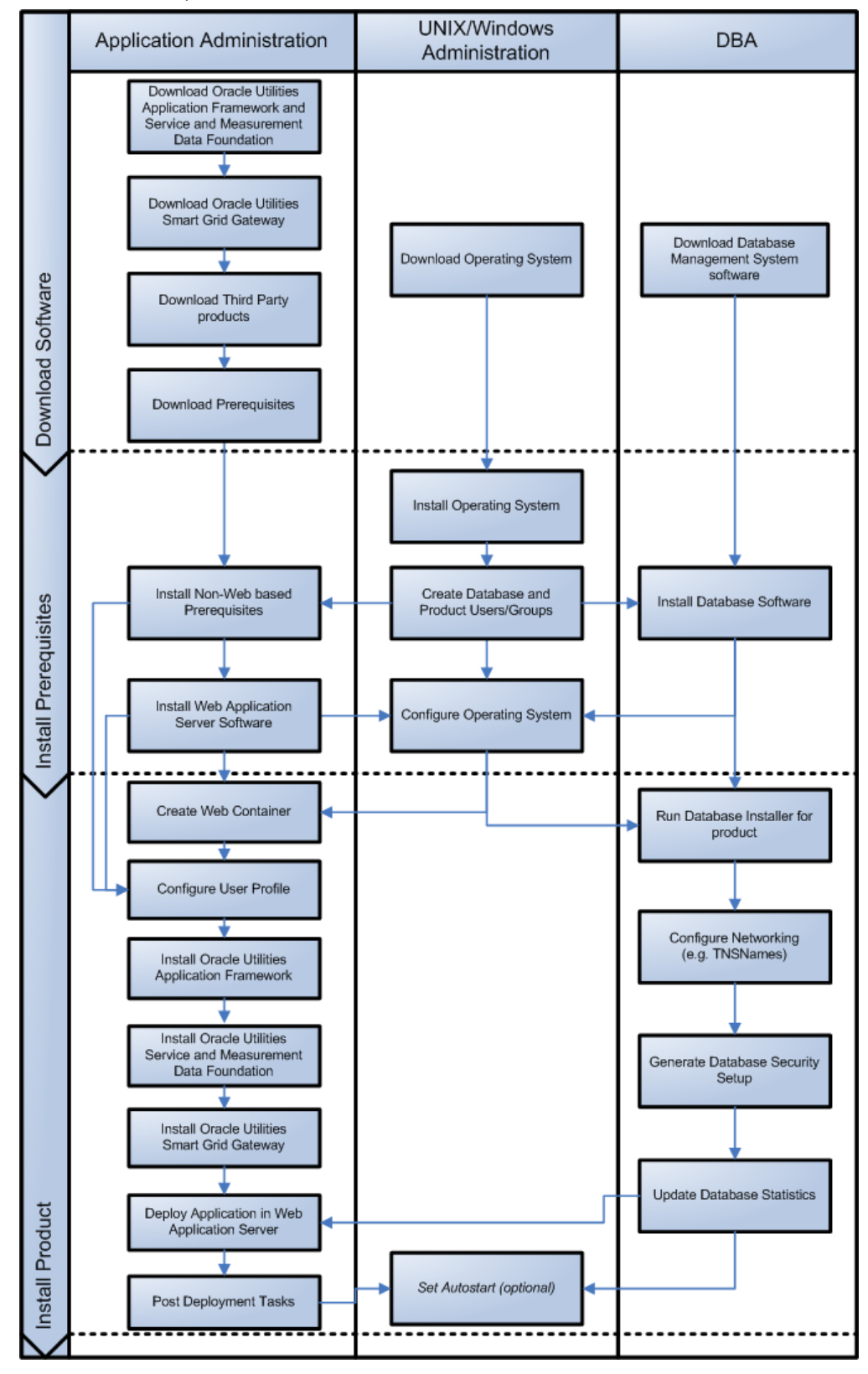

The following diagram provides an overview of the steps to install and configure Oracle Utilities Smart Grid Gateway:

## **Application Architecture**

The Oracle Utilities Smart Grid Gateway application is deployed on multiple tiers.

Please see the Oracle Utilities Smart Grid Gateway Server Administration Guide for a more detailed description of the application architecture and individual tiers.

## Tier 1: Desktop/Client, or Presentation Tier

This tier is implemented in a browser-based client. Users use a desktop client web browser to log in to and use the Oracle Utilities Smart Grid Gateway application. Note also that a desktop machine running Microsoft Windows and the Oracle client is required to perform some of the Oracle Utilities Smart Grid Gateway product installation steps.

## Tier 2: Web Application Server, Business Application Server, Batch Server Tier

This tier is implemented in a web application server, business application server, or the batch server. The business application component can be installed as part of the web application server, or as a separate component. Except where explicitly noted, most of the Oracle Utilities Smart Grid Gateway installation documentation assumes that the web application and business application servers reside together. The batch infrastructure will also run within this tier. You can have multiple batch server instances that serve the application.

## Tier 3: Database, or Persistence Tier

This tier is implemented in a database server. The database server stores data maintained by the Oracle Utilities Smart Grid Gateway application. More specifically, the database tier contains the data server files and database executables that physically store the tables, indexes, and other database objects for your system.

## Installation Components

The Oracle Utilities Smart Grid Gateway product installation consists of the following components:

- Database Components:
  - Oracle Utilities Application Framework database
  - Oracle Utilities Service and Measurement Data Foundation database
  - Oracle Utilities Smart Grid Gateway database
- Application Components:
  - Oracle Utilities Application Framework application
  - Oracle Utilities Service and Measurement Data Foundation application
  - Oracle Utilities Smart Grid Gateway application

For a successful installation, you must install ALL of the above components.

## Installation Types

The first step in the installation procedure is to determine the installation type that meets your business requirements. The following are the possible installation types:

- Initial Installation A base installation, typically used for a production environment.
- Demo Installation A base installation with pre-populated demo data, typically used for demonstration or training purposes.
- Upgrade Installation An upgrade installation from version 2.0.0.9 or 2.1.0.1 or 2.1.0.2 to version 2.1.0.3.

Please see Recommendations for Creating a Production Environment for information about which installation type is appropriate for a production environment.

The following sections describe these installation types in detail.

## **Initial Installation**

This installation type is applicable when installing Oracle Utilities Smart Grid Gateway for the first time or from scratch. For an initial install, you must install all of the following components:

• Database components:

Refer to the "Initial Install" section of the Oracle Utilities Smart Grid Gateway Database Administrator's Guide for more information.

- Application components:
  - Oracle Utilities Application Framework application
  - Oracle Utilities Application Framework Single Fix Pre-Requisite Rollup for Oracle
     Utilities Service and Measurement Data Foundation
  - Oracle Utilities Service and Measurement Data Foundation application
  - Oracle Utilities Smart Grid Gateway application

See Installing Oracle Utilities Smart Grid Gateway—Initial Installation for the instructions for installing these components.

## **Demo Installation**

This installation type is applicable when installing a demo application of Oracle Utilities Smart Grid Gateway for demonstration or training purposes. For a demo install, you must install all of the following components:

• Demo Database components:

Refer to the "Demo Install" section of the Oracle Utilities Smart Grid Gateway Database Administrator's Guide for more information.

- Application components:
  - Oracle Utilities Application Framework application
  - Oracle Utilities Application Framework Single Fix Pre-Requisite Rollup for Oracle Utilities Service and Measurement Data Foundation
  - Oracle Utilities Service and Measurement Data Foundation application
  - Oracle Utilities Smart Grid Gateway application

See Installing Oracle Utilities Smart Grid Gateway—Demo Installation for the instructions for installing these components.

## **Upgrade Installation**

This installation type is applicable when upgrading Oracle Utilities Smart Grid Gateway from version 2.0.0.9 or 2.1.0.1 or 2.1.0.2 to 2.1.0.3.

**Note:** If you have a version prior to 2.0.0.9, you must upgrade to 2.0.0.9 before upgrading to 2.1.0.3. If you have version 2.1.0.0, you must upgrade to 2.1.0.1 and then to 2.1.0.3.

For an upgrade, you must upgrade all of the following components:

• Database components:

Refer to the "Upgrade Install" section of the Oracle Utilities Smart Grid Gateway *Database Administrator's Guide* for more information.

- Application components:
  - Oracle Utilities Application Framework application
  - Oracle Utilities Application Framework Single Fix Pre-Requisite Rollup for Oracle Utilities Service and Measurement Data Foundation
  - Oracle Utilities Service and Measurement Data Foundation application
  - Oracle Utilities Smart Grid Gateway application

See Installing Oracle Utilities Smart Grid Gateway—Upgrade Installation for the instructions for installing these components.

## **Recommendations for Creating a Production Environment**

For a production environment, Oracle recommends that you use the Initial Installation installation type as described above.

If there is any custom configuration that needs to be migrated from a development or "gold" environment into production, the migration can be done by using the Configuration Migration Assistant (CMA). Please refer to the appendix "Configuration Migration Assistant" in the Oracle Utilities Smart Grid Gateway *Configuration Guide* for more details about CMA.

Oracle does not recommend creating a production environment by using the Demo Installation installation type, or by cloning an existing Demo installation.

## **Media Pack Components**

The Oracle Utilities Smart Grid Gateway Media Pack consists of the following packages:

## **Documentation Packages**

- Oracle Utilities Smart Grid Gateway V2.1.0.3.0 Release Notes
- Oracle Utilities Smart Grid Gateway V2.1.0.3.0 Quick Install Guide
- Oracle Utilities Smart Grid Gateway V2.1.0.3.0 Install Documentation
- Oracle Utilities Smart Grid Gateway V2.1.0.3.0 User Documentation
- Oracle Utilities Smart Grid Gateway V2.1.0.3.0 Supplemental Documentation
- Oracle Utilities Service Order Management V2.1.0.3.0 User Documentation

## **Installation Packages**

- Oracle Utilities Application Framework V4.2.0 Service Pack 3 Multiplatform
- Oracle Utilities Application Framework V4.2.0 Service Pack 3 Single Fix Prerequisite Rollup for SMDF V2.1.0.3.0
- Oracle Utilities Service and Measurement Data Foundation V2.1.0.3.0 Multiplatform
- Oracle Utilities Smart Grid Gateway V2.1.0.3.0 Oracle Database Multiplatform
- Oracle Utilities Smart Grid Gateway MV-90 Adapter for Itron V2.1.0.3.0 Multiplatform
- Oracle Utilities Smart Grid Gateway Adapter Development Kit V2.1.0.3.0 Multiplatform
- Oracle Utilities Smart Grid Gateway Adapter for Echelon V2.1.0.3.0 Multiplatform
- Oracle Utilities Smart Grid Gateway Adapter for Itron OpenWay V2.1.0.3.0 Multiplatform
- Oracle Utilities Smart Grid Gateway Adapter for Landis+Gyr V2.1.0.3.0 Multiplatform
- Oracle Utilities Smart Grid Gateway Adapter for Sensus RNI V2.1.0.3.0 Multiplatform
- Oracle Utilities Smart Grid Gateway Adapter for Silver Spring Networks V2.1.0.3.0
   Multiplatform
- Oracle Utilities Smart Grid Gateway Integration for Outage Operations Release V2.1.0.3.0
- Oracle Utilities Smart Grid Gateway Integration for MWM-SOM Release V2.1.0.3.0
- Oracle Utilities Smart Grid Gateway Integration for CC&B-SOM Release V2.1.0.3.0

# Chapter 2

# Supported Platforms and Hardware Requirements

This section gives an overview of the tiers on which the product is implemented, and shows each of the operating system/server combinations that the product is certified for. It includes:

- Software and Hardware Considerations
- Operating Systems and Application Servers
- Hardware Requirements
- Application Server Memory Requirements
- Additional Notes on Supported Platforms
- Support for Software Patches and Upgrades

## **Software and Hardware Considerations**

There are many factors that can influence software and hardware decisions. For example, your system may have to satisfy specific performance, availability, or scalability requirements, or to support running in a language other than English. These business requirements, together with the chosen system architecture, should be used in initial software and hardware planning.

Some of the questions that you should answer before beginning the installation include:

- On which hardware platform and operating system will Oracle Utilities Smart Grid Gateway be deployed?
- On which web server product will Oracle Utilities Smart Grid Gateway deploy?
- On which database product will Oracle Utilities Smart Grid Gateway deploy?
- Do you plan to deploy multiple Oracle Utilities Smart Grid Gateway instances on the same physical server?
- How do you plan to deploy Oracle Utilities Smart Grid Gateway?
  - Web/application/database on the same physical server
  - Web/application on one server and database on separate server
  - Each component on its own server

For detailed descriptions of various deployment architecture choices that may aid in planning, please see the document *Oracle Utilities Application Framework Architecture Guidelines*, available on My Oracle Support (Article ID 807068.1).

The final hardware and software decisions must comply with the specific requirements of Oracle Utilities Smart Grid Gateway, as described in the rest of this chapter.

## **Operating Systems and Application Servers**

The following table details the operating system and application server combinations on which this version of Oracle Utilities Smart Grid Gateway is supported.

| <b>Oracle Utilities</b> | s Smart Grid | Gateway | and Ada | apters |
|-------------------------|--------------|---------|---------|--------|
|-------------------------|--------------|---------|---------|--------|

| Operating System<br>and Web Browser<br>(Client)                                       | Operating System<br>(Server)                                                                     | Chipset         | Application<br>Server                     | Database                             |
|---------------------------------------------------------------------------------------|--------------------------------------------------------------------------------------------------|-----------------|-------------------------------------------|--------------------------------------|
|                                                                                       | AIX 7.1 TL01                                                                                     | POWER<br>64-bit | WebLogic 10.3.6<br>WebLogic<br>12.1.3.0+* | Oracle 11.2.0.1+<br>Oracle 12.1.0.1+ |
| Windows 7<br>(Internet Explorer 8.x,<br>9.x, or 10.x, 11<br>in Compatibility<br>Mode) | Oracle Linux<br>5.x, 6.x, 7.x<br>64-bit)<br>(based on<br>Red Hat Enterprise<br>Linux (64-bit))** | x86_64          | WebLogic 10.3.6<br>WebLogic<br>12.1.3.0+* | Oracle 11.2.0.1+<br>Oracle 12.1.0.1+ |
| Windows 8.1<br>(Internet Explorer 11<br>in Compatibility                              | Oracle Solaris 10 (64-bit)<br>Oracle Solaris 11 (64-bit)                                         | SPARC           | WebLogic 10.3.6<br>WebLogic<br>12.1.3.0+* | Oracle 11.2.0.1+<br>Oracle 12.1.0.1+ |
| Mode)                                                                                 | Windows Server 2008 R2<br>(64-bit)<br>Windows Server 2012 R2<br>(64-bit)                         | x86_64          | WebLogic 10.3.6<br>WebLogic<br>12.1.3.0+* | Oracle 11.2.0.1+<br>Oracle 12.1.0.1+ |

Note: Oracle Utilities Service Order Management only supports WebLogic version 10.3.6 (11gR1).

| Adapter                                                                           | Operating System<br>(Server)                                                                      | Chipset         | Application<br>Server                     | Database                             |
|-----------------------------------------------------------------------------------|---------------------------------------------------------------------------------------------------|-----------------|-------------------------------------------|--------------------------------------|
|                                                                                   | AIX 7.1 TL01                                                                                      | POWER<br>64-bit | WebLogic 10.3.6<br>WebLogic<br>12.1.3.0+* | Oracle 11.2.0.1+<br>Oracle 12.1.0.1+ |
| OSB Adapters<br>SOA Adapters<br>(Not applicable for<br>MV90 Adapter for<br>Itron) | Oracle Linux<br>5.x, 6.x, 7.x<br>(64-bit)<br>(based on<br>Red Hat Enterprise Linux<br>(64-bit))** | x86_64          | WebLogic 10.3.6<br>WebLogic<br>12.1.3.0+* | Oracle 11.2.0.1+<br>Oracle 12.1.0.1+ |
| ,                                                                                 | Oracle Solaris 10 (64-bit)<br>Oracle Solaris 11 (64-bit)                                          | SPARC           | WebLogic 10.3.6<br>WebLogic<br>12.1.3.0+* | Oracle 11.2.0.1+<br>Oracle 12.1.0.1+ |
|                                                                                   | Windows Server 2008 R2<br>(64-bit)<br>Windows Server 2012 R2<br>(64-bit)                          | x86_64          | WebLogic 10.3.6<br>WebLogic<br>12.1.3.0+* | Oracle 11.2.0.1+<br>Oracle 12.1.0.1+ |

## **Oracle Utilities Smart Grid Gateway OSB and SOA Adapters**

\* A plus sign (+) after the fourth digit in the version number indicates that this and all higher versions of WebLogic are supported. For example, 12.1.3.0+ means that 12.1.3.0 and any higher 12.1.3.x.x versions are supported.

\*\* Oracle Utilities Smart Grid Gateway is tested and supported on the versions of Oracle Linux specified. Because Oracle Linux is 100% userspace-compatible with Red Hat Enterprise Linux, Oracle Utilities Smart Grid Gateway also is supported on Red Hat Enterprise Linux for this release.

The platforms listed above are current at the time of release. For the most current supported platforms, please refer to Oracle Utilities Product Matrix on My Oracle Support (MOS) Knowledge Article (Doc ID 1454143.1).

## **Hardware Requirements**

| Configuration | Processor                                                                | Memory (RAM) | Monitor (Display)           |
|---------------|--------------------------------------------------------------------------|--------------|-----------------------------|
| Minimum       | Pentium IV - 2.0 GHz                                                     | 1024 MB      | 1024X768**<br>16-bit Color  |
| Recommended*  | Pentium IV -3.0+ GHz,<br>(or)<br>any Core 2 Duo<br>(or)<br>any Athlon X2 | 2048 MB      | 1280X1024**<br>32-bit Color |

## **Client Side Hardware Requirements**

\* The Recommended configuration supports better performance of the client.

\*\* To reduce the amount of scrolling required for pages that are longer than 768 or 1024 pixels, consider placing a monitor into vertical position (with narrow side on the bottom).

## **Application Server Memory Requirements**

For each application server environment a minimum of 4 GB of real memory is required, plus 6 GB of swap space.

## **Disk Space Requirements**

The approximate disk space requirements in a standard installation are as follows:

| Location                                                            | Size              | Usage                                                                                                    |
|---------------------------------------------------------------------|-------------------|----------------------------------------------------------------------------------------------------|
| Install_dir Location                                                | 5 GB<br>minimum   | This location is where the application and<br>Framework get installed. Startup, shutdown<br>and other online log files are stored here. The<br>size and space that is used should be<br>monitored because various debugging<br>options can significantly affect the size of log<br>files. |
| Log Location                                                        | 2 GB<br>minimum   | This location is used for storing batch log<br>files and output from batch jobs. The size of<br>this space should be influenced by which<br>batches are run and how often, and the<br>amount of debugging information that is<br>collected.                                               |
| Location of the application<br>web work files on the web<br>servers | 1.5 GB<br>minimum | This location is used by various web server<br>vendors to expand the application. It should<br>be considered when installing these products.<br>Refer to the individual web server<br>documentation to determine the location of<br>the temporary files.                                  |
| Installation Temporary Area                                         | 4 GB              | The application gets installed from this location. You need enough space to uncompress the files and install the application.                                                                                                    |
| Oracle data area                                                    | 4 GB<br>minimum   | This location is where the Oracle database<br>data files are stored. The size of this space<br>should be based on the requirements of the<br>production environment. For an initial or<br>demo database install 4 GB should be<br>sufficient.                                             |

## Additional Notes on Supported Platforms

## **Oracle Database Server**

This version of Product Name is supported on Oracle Database Server 11.2.0.1+ and 12.1.0.1+ on operating systems listed in above section. The following versions of the database are supported:

Oracle Database Enterprise Edition

**Note**: Oracle Database Enterprise Edition and the Partitioning and Advanced Compression options are strongly recommended in all situations.

#### Oracle WebLogic Server Information

Although Oracle Utilities Smart Grid Gateway is supported only on the Oracle WebLogic application server, it can write to any JMS compliant queuing application by way of Oracle Service Bus. For more information about Oracle Service Bus, refer to the *Oracle Fusion Middleware Developers Guide for Oracle Service Bus*.

#### **Oracle VM Support**

This version of Oracle Utilities Meter Data Management is supported on Oracle VM Server for x86 for supported releases of Oracle Linux and Microsoft Windows operating systems.

#### **Oracle Support Policy on VMWare**

Refer to My Oracle Support knowledge base article 249212.1 for Oracle's support policy on VMWare

## Support for Software Patches and Upgrades

Due to the ongoing nature of software improvement, vendors will periodically issue patches and service packs for the operating systems, application servers and database servers on top of specific versions that Oracle products have already been tested against.

If it is necessary to apply an upgrade, please do so in a test environment that is running on the same platform as your production environment prior to updating the production environment itself.

The exception from this rule is Hibernate software version 4.1.0. This version should not be upgraded.

Always contact Oracle Support prior to applying vendor updates that do not guarantee backward compatibility.

# **Chapter 3**

# **Planning the Installation**

This chapter provides information for planning an Oracle Utilities Smart Grid Gateway installation, including:

- Before You Install
- Prerequisite Software List
- Installing Prerequisite Software
- Readiness Checklist

## **Before You Install**

Refer to My Oracle Support for up-to-date additional information about installing Oracle Utilities Smart Grid Gateway.

## Application Server Clustering

If you are considering application server clustering, refer to the following whitepapers, available on My Oracle Support, for additional information:

- Implementing Oracle ExaLogic and/or Oracle WebLogic Clustering (Doc Id: 1334558.1)
- IBM WebSphere Clustering for Oracle Utilities Application Framework (Doc Id: 1359369.1)

Additional information about Weblogic clustering can be found at *http://docs.oracle.com/cd/* E17904\_01/web.1111/e13709/toc.htm

## **Prerequisite Software List**

Before you install Oracle Utilities Smart Grid Gateway, you must install prerequisite software.

Refer to the respective installation documentation of the software for instructions on downloading and installing.

## Prerequisite Software for Database Server

The prerequisite software for the database component of Oracle Utilities Smart Grid Gateway is as follows:

- Oracle Database Server 11.2.0.1+ or 12.1.0.1+ This is required for installing the database component of the Oracle Utilities Smart Grid Gateway product. The following version of the database server is supported:
  - Oracle Database Enterprise Edition

**Note:** Oracle Database Enterprise Edition and the Partitioning and Advanced Compression options are strongly recommended in all situations.

## Prerequisite Software for Application Server

The prerequisite software for the application component of Oracle Utilities Smart Grid Gateway is as follows:

- Oracle Database 11.2.0.x/ 12.1.0.1 Client
- JDK 1.6.0\_25+ (64-bit)
- JDK 1.7.0\_55+ (64-bit) required for Oracle WebLogic 12c (12.1.3.0+)
- Oracle WebLogic 11gR1 (10.3.6) or 12c (12.1.3.0+)
- Hibernate 4.1.0 Final
- Oracle Service Bus 11.1.1.6.0 or 11.1.1.7.0 or 12.1.3.0+

Oracle Service Bus is required for an implementation that plans to use a productized adapter or the Adapter Development Kit to process meter reading or device event data.

**Note:** Oracle Service Bus 11.1.1.6.0 or 11.1.1.7.0 requires Oracle WebLogic Server 10.3.6. Oracle Service Bus 12.1.3.0 requires Oracle Weblogic Server 12.1.3.0+

• Oracle SOA Suite 11.1.1.6.0 or 11.1.1.7.0 or 12.1.3.0+

Oracle SOA Suite (specifically, BPEL Process Manager) is required for an implementation that plans to use a productized adapter or the Adapter Development Kit to implement twoway communications for processing meter commands.

**Note:** Oracle SOA Suite 11.1.1.6.0 or 11.1.1.7.0 requires Oracle WebLogic Server 10.3.6. Oracle SOA Suite 12.1.3.0+ requires Oracle WebLogic Server (12.1.3.0+).

**Note**: Oracle Utilities Service Order Management only supports Oracle Service Bus/Oracle SOA Suite 11.1.1.7.0

## **Oracle Security Fix Updates**

It is recommended that you keep the Oracle prerequisite software up to date with the latest security fixes provided by Oracle.

## Web Browser Requirements

The following operating system / web browser software are supported:

- Windows 7 (32-bit or 64-bit) with Internet Explorer 8.x, 9.x, or 10.x, 11
- Windows 8.1 with Internet Explorer 11

**Note:** Internet Explorer 8.x, 9.x, 10.x and 11 must have Compatibility Mode enabled.

## **Installing Prerequisite Software**

This chapter describes the software that needs to be installed for each of the supported operating system and application server combinations. The sections for this chapter are:

- AIX 7.1 TL01 Application Server
- Oracle Linux 5.x,6.x,7.x or Red Hat Linux 5.x,6.x,7.x Operating System
- Oracle Solaris 10 or 11 Application Server
- Windows Server 2008/2012 R2 Application Server

## AIX 7.1 TL01 Application Server

This section describes the software requirements for operating the application using the AIX application server.

## Supported Application Servers

| Operating System | Chipsets     | Application Server                                                       |
|------------------|--------------|--------------------------------------------------------------------------|
| AIX 7.1 TL01     | POWER 64-bit | Oracle WebLogic 11gR1 (10.3.6) or Oracle WebLogic 12c (12.1.3.0+) 64-bit |

## AIX 7.1 TL01 Operating System Running on Power5 and Power6 Architecture

#### **UNIX Administrator User ID**

The following user groups and accounts have to be created to install and administer the application:

| Description                                                     | Default Value | Customer Defined<br>Value |
|-----------------------------------------------------------------|---------------|---------------------------|
| Oracle Utilities Smart<br>Grid Gateway<br>Administrator User ID | Cissys        |                           |
| Oracle Utilities Smart<br>Grid Gateway User<br>Group            | Cisusr        |                           |

**Note:** It is recommended that you change the default values for security reasons.

Throughout this document the administrator user id is often referred to as the "cissys" user id. You should substitute that with the customer defined user id when not using the default value. After the initial install, the software should always be managed using that user id.

By default, the cissys user ID is the only one given access to the installed files.

- 1. Create a group called cisusr (user group).
- 2. Create a user called cissys. Primary group cisusr. Set the primary shell for the cissys user to Korn Shell.

The shell scripts use the ">" to overwrite shell functionality. Your operating system may be configured to not allow this functionality by default in the users shell.

To avoid file access permission problems when executing scripts, consider placing the following command into cissys profile script:

set +o noclobber

#### **Security Configuration**

Various options exists to secure a system. In this application all files will be created with the minimum permissions required to ensure that group-readable, group-writable and group-executable files will have the correct user groups and to restrict the permissions available to legitimate users. In this way, a low privileged end user cannot directly edit configuration files and thereby bypass application security controls.

The following users and group categories must be defined to implement this security. For demonstration purposes the following users and groups will be used. These users must be created according to industry standards (including password policies). All users should be created with a default umask of 022 to ensure files created during normal operation have the correct permissions.

| User    | Group  | Description                                                                                                    |
|---------|--------|----------------------------------------------------------------------------------------------------|
| cissys  | Cisusr | This user will be used to install the application and to<br>apply patches. This user will own all the application<br>files. The same care should be taken with this user<br>ID as if it is 'root'. This user will be able to add,<br>delete and modify and files within the application.                              |
| cisadm  | Cisusr | Administrative and Operation functions will be<br>available to this user. This user will be able to stop<br>and start the application and batch processes, but<br>will not have access to modify any file other than<br>generated log files                                                                           |
| cisoper |        | Low level operator. This user will only be able to<br>read logs files and collect information for debugging<br>and investigative purposes. Care should be taken in<br>production to disable debugging as debugging<br>information could contain potential sensitive data<br>which this user should not have privy to. |

Please replace these users and groups for your installation defaults:

**Note:** The Oracle Client and WebLogic should be installed as the user who will stop and start the application. For example, if you plan to run the application as the install user these components must belong to cissys.

#### Oracle Client 11.2.0.x/ 12.1.0.1 — Runtime Option

Install the Oracle Client as described in the Oracle Client installation documentation. Use the cissys account to install the Oracle Client. If another user installs the Oracle Client, make sure the cissys user ID has the proper execute permissions.

For the cissys user ID, ensure that the environment variable ORACLE\_CLIENT\_HOME is set up, and that ORACLE\_CLIENT\_HOME/perl/bin is the first Perl listed in the cissys account's PATH variable.

#### IBM Java Software Development Kit version 6.0 SR15 64-bit, IBM SDK, Java Technology Edition, Version 7.1

Installation of Java is a prerequisite for using Oracle WebLogic as a web application server.

At the time of release, AIX Java packages could be obtained from:

http://www.ibm.com/developerworks/java/jdk/aix/service.html

The web server requires the 64-bit Java platform in order to function. The main prerequisite for the web server is the version of java mentioned above.

For the Administrator user ID (cissys), ensure that the environment variable JAVA\_HOME is set up, and that "java" can be found in cissys' PATH variable.

#### Hibernate 4.1.0 FINAL

You must install Hibernate 4.1.0 before installing Oracle Utilities Smart Grid Gateway.

To install Hibernate:

1. Create a Hibernate jar external depot:

export HIBERNATE\_JAR\_DIR=<Hibernate 3rd party jars depot> 2. Download the hibernate-release-4.1.0.Final.zip file from

http://sourceforge.net/projects/hibernate/files/hibernate4/

Click the "4.1.0.Final" link to download the zip file.

3. Extract the contents of the archive file:

jar xvf hibernate-release-4.1.0.Final.zip

**Note:** You must have Java JDK installed on the machine to use the jar command. Be sure to install the JDK that is supported for your platform.

4. Copy the jar files to your Hibernate jar directory (\$HIBERNATE\_JAR\_DIR) using the following commands:

copy hibernate-release-4.1.0.Final/lib/optional/ ehcache/ehcache-core-2.4.3.jar \$HIBERNATE JAR DIR copycopy hibernate-release-4.1.0.Final/lib/optional/ ehcache/hibernate-ehcache-4.1.0.Final.jar \$HIBERNATE JAR DIR copy hibernate-release-4.1.0.Final/lib/required/ hibernate-commons-annotations-4.0.1.Final.jar \$HIBERNATE JAR DIR copy hibernate-release-4.1.0.Final/lib/required/ hibernate-core-4.1.0.Final.jar \$HIBERNATE JAR DIR copy hibernate-release-4.1.0.Final/lib/required/ hibernate-jpa-2.0-api-1.0.1.Final.jar \$HIBERNATE JAR DIR copy hibernate-release-4.1.0.Final/lib/required/ javassist-3.15.0-GA.jar \$HIBERNATE JAR DIR copy hibernate-release-4.1.0.Final/lib/required/ jboss-logging-3.1.0.CR2.jar \$HIBERNATE JAR DIR copy hibernate-release-4.1.0.Final/lib/required/ jboss-transaction-api 1.1 spec-1.0.0.Final.jar \$HIBERNATE JAR DIR

#### Oracle WebLogic 11gR1 (10.3.6) or Oracle WebLogic 12c (12.1.3.0+) 64-bit

Oracle WebLogic software can be downloaded from the Oracle web site. This application server will run as a 64-bit application.

- Download and install 64-bit Java (as documented above) before installing WebLogic.
- Download and install WebLogic Server.

#### Oracle Service Bus 11.1.1.6.0 or 11.1.1.7.0 or 12.1.3.0+

Oracle Service Bus is required for an implementation that plans to use a productized adapter or the generic adapter to process meter reading or device event data.

**Note:** Oracle Service Bus 11.1.1.6.0 or 11.1.1.7.0 require Oracle WebLogic Server 10.3.6. Oracle Service Bus 12.1.3.0+ requires Oracle Weblogic Server 12.1.3.0+

Oracle Service Bus must be installed prior to the installation of Oracle Utilities Smart Grid Gateway. Oracle Service Bus can be downloaded from the Oracle Fusion Middleware download web site:

http://www.oracle.com/technetwork/middleware/fusion-middleware/downloads/index.html

## Oracle SOA Suite 11.1.1.6.0 or 11.1.1.7.0 or 12.1.3.0+

Oracle SOA Suite, specifically BPEL Process Manager, is required for an implementation that plans to use a productized adapter or the generic adapter to implement two-way communications for processing meter commands.

**Note:** Oracle SOA Suite 11.1.1.6.0 or 11.1.1.7.0 require Oracle WebLogic Server 10.3.6. Oracle SOA Suite 12.1.3.0+ requires Oracle Weblogic Server 12.1.3.0+

Oracle SOA Suite must be installed prior to the installation of Oracle Utilities Smart Grid Gateway. Oracle SOA Suite can be downloaded from the Oracle Fusion Middleware download web site:

http://www.oracle.com/technetwork/middleware/fusion-middleware/downloads/index.html

## Oracle Linux 5.x,6.x,7.x or Red Hat Linux 5.x,6.x,7.x Operating System

This section describes the software requirements for operating the application using the Oracle Linux or Red Hat Linux application server.

## Supported Application Servers

| Operating System                                                                          | Chipsets | Application Server                                                          |
|-------------------------------------------------------------------------------------------|----------|-----------------------------------------------------------------------------|
| Oracle Linux<br>5.x,6.x,7.x<br>(64-bit) based on<br>Red Hat Enterprise<br>Linux (64- bit) | x86_64   | Oracle WebLogic 11gR1 (10.3.6) or Oracle<br>WebLogic 12c (12.1.3.0+) 64-bit |

## Oracle Linux or Red Hat Enterprise Linux Operating System Running on x86\_64 64-bit Architecture

#### **UNIX Administrator User ID**

The following user groups and accounts have to be created to install and administer the application:

| Description                                                     | Default Value | Customer Defined<br>Value |
|-----------------------------------------------------------------|---------------|---------------------------|
| Oracle Utilities Smart<br>Grid Gateway<br>Administrator User ID | Cissys        |                           |
| Oracle Utilities Smart<br>Grid Gateway User<br>Group            | Cisusr        |                           |

Note: It is recommended that you change the default values for security reasons.

Throughout this document the administrator user id is often referred to as the "cissys" user id. You should substitute that with the customer defined user id when not using the default value. After the initial install, the software should always be managed using that user id.

By default, the cissys user ID is the only one given access to the files installed.

- 1. Create a group called cisusr (user group)
- 2. Create a user called cissys. Primary group cisusr. Set the primary shell for the cissys user to Korn Shell.

The shell scripts use the ">" to overwrite shell functionality. Your operating system may be configured to not allow this functionality by default in the users shell.

To avoid file access permission problems when executing scripts, consider placing the following command into cissys profile script:

set +o noclobber

#### **Security Configuration**

Various options exists to secure a system. In this application all files will be created with the minimum permissions required to ensure that group-readable, group-writable and group-executable files will have the correct user groups and to restrict the permissions available to legitimate users. In this way, a low privileged end user cannot directly edit configuration files and thereby bypass application security controls.

The following users and group categories must be defined to implement this security. For demonstration purposes the following users and groups will be used. These users must be created according to industry standards (including password policies). All users should be created with a default umask of 022 to ensure files created during normal operation have the correct permissions.

| DI 1            | .1               | 1 C          | •             | 1 . 1 . 1        |
|-----------------|------------------|--------------|---------------|------------------|
| Plance renince  | these meers of   | nd around to | or wour insta | lation detailter |
| I ICase ICDiace | i uncoc uocio ai | iu gioups it | Ji youi mista | nauon ucrauns.   |
|                 |                  | ()           |               |                  |

| User    | Group  | Description                                                                                                    |
|---------|--------|----------------------------------------------------------------------------------------------------|
| cissys  | Cisusr | This user will be used to install the application and to<br>apply patches. This user will own all the application<br>files. The same care should be taken with this user<br>ID as if it is 'root'. This user will be able to add,<br>delete and modify and files within the application.                              |
| cisadm  | Cisusr | Administrative and Operation functions will be<br>available to this user. This user will be able to stop<br>and start the application and batch processes, but<br>will not have access to modify any file other than<br>generated log files                                                                           |
| cisoper |        | Low level operator. This user will only be able to<br>read logs files and collect information for debugging<br>and investigative purposes. Care should be taken in<br>production to disable debugging as debugging<br>information could contain potential sensitive data<br>which this user should not have privy to. |

**Note:** The Oracle Client and WebLogic should be installed as the user who will stop and start the application. For example, if you plan to run the application as the install user these components must belong to cissys.

#### Oracle Client 11.2.0.x/ 12.1.0.1 — Runtime Option

Install the Oracle Client as described in the Oracle Client installation documentation. Use the cissys account to install the Oracle Client. If another user installs the Oracle Client, make sure the cissys user ID has the proper execute permissions.

For the cissys user ID, ensure that the environment variable ORACLE\_CLIENT\_HOME is set up, and that ORACLE\_CLIENT\_HOME/perl/bin is the first Perl listed in the cissys account's PATH variable.

#### Oracle Java Development Kit Version 6.0 Update 25+ and 7.0 Update 55+, 64-bit

At time of release, Oracle Java packages could be obtained from:

http://www.oracle.com/technetwork/java/archive-139210.html

The Oracle WebLogic Server requires the 64-bit version. The main prerequisite for the web server is the version of Java mentioned above.

For the user ID cissys, ensure that the environment variable JAVA\_HOME is setup, and that java\_home/bin and java\_home/lib can be found in cissys' PATH variable.

Note: JDK 7.0 Update 55+ is required for Oracle WebLogic 12.1.3.0+

#### Hibernate 4.1.0 FINAL

You must install Hibernate 4.1.0 before installing Oracle Utilities Smart Grid Gateway.

To install Hibernate:

1. Create a Hibernate jar external depot:

export HIBERNATE\_JAR\_DIR=<Hibernate 3rd party jars depot> 2. Download the hibernate-release-4.1.0.Final.zip file from

http://sourceforge.net/projects/hibernate/files/hibernate4/

Click the "4.1.0.Final" link to download the zip file.

3. Extract the contents of the archive file:

jar xvf hibernate-release-4.1.0.Final.zip

**Note:** You must have Java JDK installed on the machine to use the jar command. Be sure to install the JDK that is supported for your platform.

4. Copy the jar files to your Hibernate jar directory (\$HIBERNATE\_JAR\_DIR) using the following commands:

```
copy hibernate-release-4.1.0.Final/lib/optional/
   ehcache/ehcache-core-2.4.3.jar $HIBERNATE JAR DIR
copy hibernate-release-4.1.0.Final/lib/optional/
   ehcache/hibernate-ehcache-4.1.0.Final.jar $HIBERNATE JAR DIR
copy hibernate-release-4.1.0.Final/lib/required/
  hibernate-commons-annotations-4.0.1.Final.jar $HIBERNATE JAR DIR
copy hibernate-release-4.1.0.Final/lib/required/
   hibernate-core-4.1.0.Final.jar $HIBERNATE JAR DIR
copy hibernate-release-4.1.0.Final/lib/required/
   hibernate-jpa-2.0-api-1.0.1.Final.jar $HIBERNATE JAR DIR
copy hibernate-release-4.1.0.Final/lib/required/
   javassist-3.15.0-GA.jar $HIBERNATE JAR DIR
copy hibernate-release-4.1.0.Final/lib/required/
   jboss-logging-3.1.0.CR2.jar $HIBERNATE JAR DIR
copy hibernate-release-4.1.0.Final/lib/required/
 jboss-transaction-api 1.1 spec-1.0.0.Final.jar $HIBERNATE JAR DIR
```

#### Oracle WebLogic 11gR1 (10.3.6) or Oracle WebLogic 12c (12.1.3.0+) 64-bit

Oracle WebLogic software can be downloaded from the Oracle web site. This application server will run as a 64-bit application.

- Download and install 64-bit Java (as documented above) before installing WebLogic.
- Download and install WebLogic Server.

#### Oracle Service Bus 11.1.1.6.0 or 11.1.1.7.0 or 12.1.3.0+

Oracle Service Bus is required for an implementation that plans to use a productized adapter or the generic adapter to process meter reading or device event data.

**Note:** Oracle Service Bus 11.1.1.6.0 or 11.1.1.7.0 require Oracle WebLogic Server 10.3.6. Oracle Service Bus 12.1.3.0+ requires Oracle Weblogic Server 12.1.3.0+

Oracle Service Bus must be installed prior to the installation of Oracle Utilities Smart Grid Gateway. Oracle Service Bus can be downloaded from the Oracle Fusion Middleware download web site:

http://www.oracle.com/technetwork/middleware/fusion-middleware/downloads/index.html

## Oracle SOA Suite 11.1.1.6.0 or 11.1.1.7.0 or 12.1.3.0+

Oracle SOA Suite, specifically BPEL Process Manager, is required for an implementation that plans to use a productized adapter or the generic adapter to implement two-way communications for processing meter commands.

**Note:** Oracle SOA Suite 11.1.1.6.0 or 11.1.1.7.0 require Oracle WebLogic Server 10.3.6. Oracle SOA Suite 12.1.3.0+ requires Oracle Weblogic Server 12.1.3.0+

Oracle SOA Suite must be installed prior to the installation of Oracle Utilities Smart Grid Gateway. Oracle SOA Suite can be downloaded from the Oracle Fusion Middleware download web site:

http://www.oracle.com/technetwork/middleware/fusion-middleware/downloads/index.html

## **Oracle Solaris 10 or 11 Application Server**

This section describes the software requirements for operating the application using the Oracle Solaris application server.

## Supported Application Servers

| Operating System                     | Chipsets | Application Server                                                          |
|--------------------------------------|----------|-----------------------------------------------------------------------------|
| Oracle Solaris 10 or 11 (64-<br>bit) | SPARC    | Oracle WebLogic 11gR1 (10.3.6) or Oracle<br>WebLogic 12c (12.1.3.0+) 64-bit |

## Solaris Operating System Running on SPARC-based 64-bit Architecture

#### **UNIX Administrator User ID**

The following user groups and accounts have to be created to install and administer the application:

| Description                                                     | Default Value | Customer Defined<br>Value |
|-----------------------------------------------------------------|---------------|---------------------------|
| Oracle Utilities Smart<br>Grid Gateway<br>Administrator User ID | Cissys        |                           |
| Oracle Utilities Smart<br>Grid Gateway User<br>Group            | Cisusr        |                           |

**Note:** It is recommended that you change the default values for security reasons.

Throughout this document the administrator user id is often referred to as the "cissys" user id. You should substitute that with the customer defined user id when not using the default value. After the initial install, the software should always be managed using that user id.

By default, the cissys user ID is the only one given access to the files installed.

- 1. Create a group called cisusr (user group)
- 2. Create a user called cissys. Primary group cisusr. Set the primary shell for the cissys user to Korn Shell.

The shell scripts use the ">" to overwrite shell functionality. Your operating system may be configured to not allow this functionality by default in the users shell.

To avoid file access permission problems when executing scripts, consider placing the following command into cissys profile script:

set +o noclobber

#### Security Configuration

Various options exists to secure a system. In this application all files will be created with the minimum permissions required to ensure that group-readable, group-writable and group-executable files will have the correct user groups and to restrict the permissions available to legitimate users. In this way, a low privileged end user cannot directly edit configuration files and thereby bypass application security controls.

The following users and group categories must be defined to implement this security. For demonstration purposes the following users and groups will be used. These users must be created

according to industry standards (including password policies). All users should be created with a default umask of 022 to ensure files created during normal operation have the correct permissions.

| User    | Group  | Description                                                                                                    |
|---------|--------|----------------------------------------------------------------------------------------------------|
| cissys  | Cisusr | This user will be used to install the application and to<br>apply patches. This user will own all the application<br>files. The same care should be taken with this user<br>ID as if it is 'root'. This user will be able to add,<br>delete and modify and files within the application.                              |
| cisadm  | Cisusr | Administrative and Operation functions will be<br>available to this user. This user will be able to stop<br>and start the application and batch processes, but<br>will not have access to modify any file other than<br>generated log files                                                                           |
| cisoper |        | Low level operator. This user will only be able to<br>read logs files and collect information for debugging<br>and investigative purposes. Care should be taken in<br>production to disable debugging as debugging<br>information could contain potential sensitive data<br>which this user should not have privy to. |

Please replace these users and groups for your installation defaults:

**Note:** The Oracle Client and WebLogic should be installed as the user who will stop and start the application. For example, if you plan to run the application as the install user these components must belong to cissys.

## Oracle Client 11.2.0.x/ 12.1.0.1 — Runtime Option

Install the Oracle Client as described in the Oracle Client installation documentation. Use the cissys account to install the Oracle Client. If another user installs the Oracle Client, make sure the cissys user ID has the proper execute permissions.

For the cissys user ID, ensure that the environment variable ORACLE\_CLIENT\_HOME is set up, and that ORACLE\_CLIENT\_HOME/perl/bin is the first Perl listed in the cissys account's PATH variable.

#### Oracle Java Development Kit Version 6.0 Update 25+ and 7.0 Update 55+, 64-bit

At time of release, Oracle Java packages could be obtained from:

http://www.oracle.com/technetwork/java/archive-139210.html

The Oracle WebLogic Server requires the 64-bit version. The main prerequisite for the web server is the version of Java mentioned above.

For the user ID cissys, ensure that the environment variable JAVA\_HOME is setup, and that java\_home/bin and java\_home/lib can be found in cissys' PATH variable.

Note: JDK 7.0 Update 55+ is required for Oracle WebLogic 12.1.3.0+

#### Hibernate 4.1.0 FINAL

You must install Hibernate 4.1.0 before installing Oracle Utilities Smart Grid Gateway.

To install Hibernate:

- 1. Create a Hibernate jar external depot:
- export HIBERNATE\_JAR\_DIR=<Hibernate 3rd party jars depot> 2. Download the hibernate-release-4.1.0.Final.zip file from

http://sourceforge.net/projects/hibernate/files/hibernate4/

Click the "4.1.0.Final" link to download the zip file.

3. Extract the contents of the archive file:

jar xvf hibernate-release-4.1.0.Final.zip

**Note:** You must have Java JDK installed on the machine to use the jar command. Be sure to install the JDK that is supported for your platform.

4. Copy the jar files to your Hibernate jar directory (\$HIBERNATE\_JAR\_DIR) using the following commands:

```
copy hibernate-release-4.1.0.Final/lib/optional/
   ehcache/ehcache-core-2.4.3.jar $HIBERNATE JAR DIR
copy hibernate-release-4.1.0.Final/lib/optional/
   ehcache/hibernate-ehcache-4.1.0.Final.jar $HIBERNATE JAR DIR
copy hibernate-release-4.1.0.Final/lib/required/
  hibernate-commons-annotations-4.0.1.Final.jar $HIBERNATE JAR DIR
copy hibernate-release-4.1.0.Final/lib/required/
   hibernate-core-4.1.0.Final.jar $HIBERNATE JAR DIR
copy hibernate-release-4.1.0.Final/lib/required/
   hibernate-jpa-2.0-api-1.0.1.Final.jar $HIBERNATE JAR DIR
copy hibernate-release-4.1.0.Final/lib/required/
   javassist-3.15.0-GA.jar $HIBERNATE JAR DIR
copy hibernate-release-4.1.0.Final/lib/required/
   jboss-logging-3.1.0.CR2.jar $HIBERNATE JAR DIR
copy hibernate-release-4.1.0.Final/lib/required/
jboss-transaction-api 1.1 spec-1.0.0.Final.jar $HIBERNATE JAR DIR
```

#### Oracle WebLogic 11gR1 (10.3.6) or Oracle WebLogic 12c (12.1.3.0+) 64-bit

Oracle WebLogic software can be downloaded from the Oracle web site. This application server will run as a 64-bit application.

- Download and install 64-bit Java (as documented above) before installing WebLogic.
- Download and install WebLogic Server.

#### Oracle Service Bus 11.1.1.6.0 or 11.1.1.7.0 or 12.1.3.0+

Oracle Service Bus is required for an implementation that plans to use a productized adapter or the generic adapter to process meter reading or device event data.

**Note:** Oracle Service Bus 11.1.1.6.0 or 11.1.1.7.0 require Oracle WebLogic Server 10.3.6. Oracle Service Bus 12.1.3.0+ requires Oracle Weblogic Server 12.1.3.0+

Oracle Service Bus must be installed prior to the installation of Oracle Utilities Smart Grid Gateway. Oracle Service Bus can be downloaded from the Oracle Fusion Middleware download web site:

http://www.oracle.com/technetwork/middleware/fusion-middleware/downloads/index.html

#### Oracle SOA Suite 11.1.1.6.0 or 11.1.1.7.0 or 12.1.3.0+

Oracle SOA Suite, specifically BPEL Process Manager, is required for an implementation that plans to use a productized adapter or the generic adapter to implement two-way communications for processing meter commands.

**Note:** Oracle SOA Suite 11.1.1.6.0 or 11.1.1.7.0 require Oracle WebLogic Server 10.3.6. Oracle SOA Suite 12.1.3.0+ requires Oracle Weblogic Server 12.1.3.0+

Oracle SOA Suite must be installed prior to the installation of Oracle Utilities Smart Grid Gateway. Oracle SOA Suite can be downloaded from the Oracle Fusion Middleware download web site:
http://www.oracle.com/technetwork/middleware/fusion-middleware/downloads/index.html

#### Windows Server 2008/2012 R2 Application Server

This section describes the software requirements for operating the application using the Windows application server.

#### Supported Application Servers

| Operating System                        | Chipsets | Application Server                                                          |
|-----------------------------------------|----------|-----------------------------------------------------------------------------|
| Windows Server<br>2008/2012 R2 (64-bit) | x86_64   | Oracle WebLogic 11gR1 (10.3.6) or Oracle<br>WebLogic 12c (12.1.3.0+) 64-bit |

#### Web/Application Server Tier

#### Oracle Client 11.2.0.x/ 12.1.0.1 — Runtime Option

Install the Oracle Client as described in the Oracle Client installation documentation. Use the cissys account to install the Oracle Client. If another user installs the Oracle Client, make sure the cissys user ID has the proper execute permissions.

For the cissys user ID, ensure that the environment variable ORACLE\_CLIENT\_HOME is set up, and that ORACLE\_CLIENT\_HOME/perl/bin is the first Perl listed in the cissys account's PATH variable.

#### Oracle Java Development Kit Version 6.0 Update 25+ and 7.0 Update 55+, 64-bit

At time of release, Oracle Java packages could be obtained from:

http://www.oracle.com/technetwork/java/archive-139210.html

The Oracle WebLogic Server requires the 64-bit version. The main prerequisite for the web server is the version of Java mentioned above.

For the user ID cissys, ensure that the environment variable JAVA\_HOME is setup, and that java\_home/bin and java\_home/lib can be found in cissys' PATH variable.

Note: JDK 7.0 Update 55+ is required for Oracle WebLogic 12.1.3.0+

#### Hibernate 4.1.0 FINAL

You must install Hibernate 4.1.0 before installing Oracle Utilities Smart Grid Gateway.

To install Hibernate:

1. Create a Hibernate jar external depot:

export HIBERNATE JAR DIR=<Hibernate 3rd party jars depot>

2. Download the hibernate-release-4.1.0.Final.zip file from

http://sourceforge.net/projects/hibernate/files/hibernate4/

Click the "4.1.0.Final" link to download the zip file.

3. Extract the contents of the archive file:

jar xvf hibernate-release-4.1.0.Final.zip

**Note:** You must have Java JDK installed on the machine to use the jar command. Be sure to install the JDK that is supported for your platform.

 Copy the jar files to your Hibernate jar directory (%HIBERNATE\_JAR\_DIR%) using the following commands:

copy hibernate-release-4.1.0.Final\lib\optional\
 ehcache\ehcache-core-2.4.3.jar %HIBERNATE\_JAR\_DIR%

```
copy hibernate-release-4.1.0.Final\lib\optional\
      ehcache\hibernate-ehcache-4.1.0.Final.jar %HIBERNATE JAR DIR%
   copy hibernate-release-4.1.0.Final\lib\required\
      hibernate-commons-annotations-4.0.1.Final.jar
%HIBERNATE JAR_DIR%
   copy hibernate-release-4.1.0.Final\lib\required\
      hibernate-core-4.1.0.Final.jar %HIBERNATE JAR DIR%
   copy hibernate-release-4.1.0.Final\lib\required\
      hibernate-jpa-2.0-api-1.0.1.Final.jar %HIBERNATE JAR DIR%
   copy hibernate-release-4.1.0.Final\lib\required\
      javassist-3.15.0-GA.jar %HIBERNATE JAR DIR%
   copy hibernate-release-4.1.0.Final\lib\required\
      jboss-logging-3.1.0.CR2.jar %HIBERNATE JAR DIR%
  copy hibernate-release-4.1.0.Final\lib\required\
     jboss-transaction-api 1.1 spec-1.0.0.Final.jar
%HIBERNATE JAR DIR%
```

#### Oracle WebLogic 11gR1 (10.3.6) or Oracle WebLogic 12c (12.1.3.0+) 64-bit

Oracle WebLogic software can be downloaded from the Oracle web site. This application server will run as a 64-bit application.

- Download and install 64-bit Java (as documented above) before installing WebLogic.
- Download and install WebLogic Server.

#### Oracle Service Bus 11.1.1.6.0 or 11.1.1.7.0 or 12.1.3.0+

Oracle Service Bus is required for an implementation that plans to use a productized adapter or the generic adapter to process meter reading or device event data.

**Note:** Oracle Service Bus 11.1.1.6.0 or 11.1.1.7.0 require Oracle WebLogic Server 10.3.6. Oracle Service Bus 12.1.3.0+ requires Oracle Weblogic Server 12.1.3.0+

Oracle Service Bus must be installed prior to the installation of Oracle Utilities Smart Grid Gateway. Oracle Service Bus can be downloaded from the Oracle Fusion Middleware download web site:

http://www.oracle.com/technetwork/middleware/fusion-middleware/downloads/index.html

#### Oracle SOA Suite 11.1.1.6.0 or 11.1.1.7.0 or 12.1.3.0+

Oracle SOA Suite, specifically BPEL Process Manager, is required for an implementation that plans to use a productized adapter or the generic adapter to implement two-way communications for processing meter commands.

**Note:** Oracle SOA Suite 11.1.1.6.0 or 11.1.1.7.0 require Oracle WebLogic Server 10.3.6. Oracle SOA Suite 12.1.3.0+ requires Oracle Weblogic Server 12.1.3.0+

Oracle SOA Suite must be installed prior to the installation of Oracle Utilities Smart Grid Gateway. Oracle SOA Suite can be downloaded from the Oracle Fusion Middleware download web site:

http://www.oracle.com/technetwork/middleware/fusion-middleware/downloads/index.html

### **Readiness Checklist**

The following checklist guides you through the installation process of Oracle Utilities Smart Grid Gateway. The details for each step are presented in subsequent chapters.

- 1. Confirm that the recommended hardware is ready. Refer to Operating Systems and Application Servers for more details.
- 2. Install prerequisite software. Refer to the Installing Prerequisite Software for more details.
- 3. Ensure that you have downloaded the Oracle Utilities Smart Grid Gateway V2.1.0.3 components.
- 4. Go through the Appendix B: Installation and Configuration Worksheets to understand the configuration menu.
- 5. Determine the type of the installation:
  - Initial Installation For initial installation follow the instructions mentioned in the Chapter 4: Installing Oracle Utilities Smart Grid Gateway—Initial Installation.
  - Demo Installation For demo installation follow the instructions mentioned in the chapter Chapter 5: Installing Oracle Utilities Smart Grid Gateway—Demo Installation.
  - Upgrade Installation For upgrade installation follow the instructions mentioned in the chapter Chapter 6: Installing Oracle Utilities Smart Grid Gateway—Upgrade Installation.
- 6. Perform post-installation tasks.

# **Chapter 4**

# Installing Oracle Utilities Smart Grid Gateway— Initial Installation

This chapter provides instructions for installing Oracle Utilities Smart Grid Gateway for the first time or from scratch. This chapter includes:

- Before You Install
- Initial Installation Procedure
- After the Installation

### **Before You Install**

Refer to My Oracle Support for up-to-date additional information on Oracle Utilities Smart Grid Gateway.

## **Initial Installation Procedure**

The initial installation procedure consists of:

- Database Component Installation
- Application Components Installation

### **Database Component Installation**

Installation of the database component of Oracle Utilities Smart Grid Gateway must be complete before you can proceed with the following sections. Refer to the section "**Initial Install**" of the Oracle Utilities Smart Grid Gateway *Database Administrator's Guide*, which provides instructions on installing the database component.

#### **Application Components Installation**

A successful installation consists of the following steps:

- Installing the Oracle Utilities Application Framework V4.2.0 Service Pack 3 (4.2.0.3) Application Component
- Installing Oracle Utilities Application Framework V4.2.0.3 Single Fix Prerequisite Rollup for SMDF V2.1.0.3
- Installing Oracle Utilities Service and Measurement Data Foundation V2.1.0.3 Application Component
- Installing the Oracle Utilities Smart Grid Gateway Application Component

# Installing the Oracle Utilities Application Framework V4.2.0 Service Pack 3 (4.2.0.3) Application Component

This section describes how to install the application component of Oracle Utilities Application Framework, including:

- Copying and Decompressing Install Media
- Setting Permissions for the cistab file in UNIX
- Installing the Application Component

#### **Copying and Decompressing Install Media**

The Oracle Utilities Application Framework V4.2.0 Service Pack 3 installation file is delivered in jar format for both UNIX and Windows platforms. If you are planning to install multiple Oracle Utilities Application Framework V4.2.0 Service Pack 3 environments operated by different Oracle Utilities administrator user ids, you must complete each of the following installation steps for each administrator userid.

To copy and decompress the install media, follow these steps:

- 1. Log in to the application server host with the Oracle Utilities Application Framework administrator user ID.
- Download the Oracle Utilities Application Framework V4.2.0.3.0 Multiplatform from Oracle Software Delivery Cloud.
- 3. Create a temporary directory such as c:\ouaf\temp or /ouaf/temp. (Referred to below as <TEMPDIR>.)

**Note:** This directory must be located outside any current or other working Oracle Utilities application environment. All files that are placed in this directory as a part of the installation can be deleted after completing a successful installation.

- 4. Copy the file FW-V4.2.0.3.0-MultiPlatform.jar from the delivered package to the <TEMPDIR>. If you are using FTP to transfer this file, remember to use the BINARY option for the FTP transfer.
- 5. Decompress the file:

```
cd <TEMPDIR>
jar -xvf FW-V4.2.0.3.0-MultiPlatform.jar
```

**Note:** You will need to have Java JDK installed on the machine used to (un)jar the application server installation package. Please install the JDK that is supported for the install on your platform to be able to use the jar command. This is the location of Java packages: http://www.oracle.com/technetwork/java/archive-139210.html

A sub-directory named "FW.V4.2.0.3.0" is created. It contains the installation software for the Oracle Utilities framework application server.

#### Setting Permissions for the cistab file in UNIX

Every Oracle Utilities Application Framework environment installed on a server must be registered in the /etc/cistab file located on that server. On UNIX servers, generally only the root user ID has write permissions to the /etc directory. Since the installation process is run by the Oracle administrator user ID (cissys), this user ID may not be able to write to /etc/cistab table.

The install utility checks permissions and if it identifies a lack of the necessary permissions, it generates a script in the <TEMPDIR>/FW.V4.2.0.3.0 directory named cistab\_<SPLENVIRON>.sh. Run the generated script using the root account before continuing with the installation process. The script initializes the cistab file in /etc directory (if it is the first Oracle Utilities Framework application environment on the server) and registers a new environment.

The generated script also changes the owner of /etc/cistab file to the Oracle Utilities Framework administrator user ID, so that the next time a new environment is created by the same Oracle Utilities Framework administrator user ID, you do not need to run the generated script with the root user ID. Instead the install utility itself proceeds with the registration.

If you are reinstalling an existing environment, only the validation of /etc/cistab entry is done by the install utility, no new registration occurs. The install utility interactively instructs you about every step that needs to occur in each specific case.

If you are planning to upgrade an existing environment it is your responsibility to take a backup prior to the installation process. The installation utility does not create a backup of existing environment.

#### Installing the Application Component

This section outlines the steps for installing the application component of Oracle Utilities Application Framework 4.2.0 Service Pack 3.

- Login to the Application Server host as administrator (the default is cissys on UNIX) or as a user with Administrator privileges (on Windows).
- 2. Change directory to the <TEMPDIR>/FW.V4.2.0.3.0 directory.
- 3. Set the ORACLE\_CLIENT\_HOME and PATH variables as Oracle Client Perl is required to run the installer.

#### UNIX:

#### Windows:

set ORACLE\_CLIENT\_HOME=<ORACLE CLIENT INSTALL LOCATION>
set PERL\_HOME=%ORACLE\_CLIENT\_HOME%\perl
set PATH=%PERL HOME%\bin;%PATH%

4. Start the application installation utility by executing the appropriate script:

#### UNIX:

ksh ./install.sh

#### Windows:

install.cmd

- 5. The Oracle Utilities Application Framework specific menu appears.
- 6. Follow the messages and instructions that are produced by the application installation utility.
- 7. Select each menu item to configure the values. For detailed description of the values, refer to Appendix B: Installation and Configuration Worksheets.
- 8. Below are the mandatory list of configurable items along with descriptions for a few items. Where you see <Mandatory>, enter values suitable to your environment. You can assign default values to the rest of the menu items.
- \*\*\*\*\* \* Environment Installation Options \* \*\*\*\*\*\*\*\*\*\*\*\*\*\*\*\*\*\*\*\*\*\*\*\*\*\*\*\*\*\*\*\*\*\* 1. Third Party Software Configuration Oracle Client Home Directory: <Mandatory> Web Java Home Directory: Child JVM Home Directory: COBOL Home Directory: Hibernate JAR Directory: <Mandatory> ONS JAR Directory: Web Application Server Home Directory: <Mandatory> ADF Home Directory: OIM OAM Enabled Environment: 2. Keystore Options Store Type: JCEKS Alias: ouaf.system Alias Key Algorithm: AES Alias Key Size: 128 HMAC Alias: ouaf.system.hmac Padding: PKCS5Padding Mode: CBC 50. Environment Installation Options Environment Mount Point: <Mandatory> - Install Location Log Files Mount Point: < Mandatory > - ThreadPoolWorker Logs Location Environment Name: < Mandatory > Web Application Server Type: WLS Install Application Viewer Module: true

Each item in the above list should be configured for a successful install. Choose option (1,2,50, <P> Process, <X> Exit):

9. Once you enter 'P' after entering mandatory input values in the above menu, the system populates another configuration menu.

```
3. Web Application Server Configuration
         Web Server Host: </br>Web Server Port Number: <Mandatory>
         Web Context Root: ouaf
WebLogic JNDI User ID: </br>
              WebLogic JNDI Password: 

<
         WebLogic Admin System User ID: 

         WebLogic Admin System Password: <Mandatory>
        WebLogic Server Name:myserverWeb Server Application Name:SPLWebApplication Admin User ID:<Mandatory>Application Admin Password:<Mandatory>Expanded Directories:false
                                                    true
         Application Viewer Module:
 4. Database Configuration
        Application Server Database User ID: <Mandatory>
         Application Server Database Password:      Application Server Database Password: 
         MPL Database User ID:
                                                              <Mandatory>
         MPL Database Password:
                                                              <Mandatory>
         XAI Database User ID:
                                                              <Mandatorv>
         XAI Database Password:
                                                              <Mandatory>
        Batch Database Password:
Batch Database Password:
                                                              <Mandatory>
                                                              <Mandatory>
         Database Name:
                                                                 <Mandatory>
         Database Server:
                                                                 <Mandatory>
         Database Port:
                                                                <Mandatory>
         ONS Server Configuration:
         Database Override Connection String:
         Oracle Client Character Set NLS LANG:
 5. General Configuration Options
        Batch RMI Port:
                                                                <Mandatory> - RMI port
                                                                    for batch
                                                               <Mandatory> - CLUSTERED
        Batch Mode:
                                                                       or DISTRIBUTED
         Coherence Cluster Name:
                                                                 <Mandatory> - Unique
                                                                        name for batch
         Coherence Cluster Address:
                                                                <Mandatory> - Unique
                                                                    Multicast address
         Coherence Cluster Port:
                                                                 <Mandatory> - Unique
                                                            port for batch cluster
         Coherence Cluster Mode:
                                                                 <Mandatory> - prod
Each item in the above list should be configured for a successful
install.
```

Choose option (1,2,3,4,5, <P> Process, <X> Exit):

- 10. When you are done with the parameter setup, proceed with the option P. The utility writes the configured parameters and their values into the configuration file.
- 11. Once the install has finished, the installation log location appears on the screen. If the log does not list any error messages, the installation of the application component of Oracle Utilities Application Framework is complete. You can now install Oracle Utilities Service and Measurement Data Foundation as described in the following section.

#### Installing Oracle Utilities Application Framework V4.2.0.3 Single Fix Prerequisite

#### Rollup for SMDF V2.1.0.3

- 1. Create a <TEMPDIR> directory on the host server that is independent of any current or other working application environment.
- Copy the file 'SGG-V2.1.0.3.0-FW-SP3-PREREQ-Multiplatform.zip' in the delivered package to <TEMPDIR>.

If you are using FTP to transfer this file, remember to use the BINARY option for the FTP transfer.

- 3. Upon extracting the zip, file 'Application-Server-Multiplatform' sub-directory will be created.
- Refer to the Readme.txt inside 'Application-Server-Multiplatform' file for instructions on installing the Oracle Utilities Application Framework 4.2.0 Service Pack 3 Prerequisite Single Fixes.

These patches are also available for download separately from My Oracle Support.

See Appendix E for a list of the patches contained in the rollup.

#### Installing Oracle Utilities Service and Measurement Data Foundation V2.1.0.3 Application Component

This section describes how to install the application component of Oracle Utilities Service and Measurement Data Foundation, including:

- Copying and Decompressing Install Media
- Installing Oracle Utilities Service and Measurement Data Foundation V2.1.0.3
- Configuration of Oracle Fusion Middleware Components on a Separate Server from Oracle
   Utilities Service and Measurement Data Foundation

#### **Copying and Decompressing Install Media**

The installation file is delivered in jar format for both UNIX and Windows platforms.

The Oracle Utilities Service and Measurement Data Foundation is delivered as a separate installation package. Please refer to the chapter Supported Platforms and Hardware Requirements for installation details regarding the database and operating system versions supported for the Service and Measurement Data Foundation. Also see the section Installing Prerequisite Software for prerequisite third-party software installation instructions.

Download the installation package and proceed as follows:

- Log in to the host server as the Oracle Utilities Application Framework administrator user ID (default cissys). This is the same user ID that was used to install the Oracle Utilities Application Framework.
- 2. Create a <TEMPDIR> directory on the application server, which is independent of any current or other working Oracle Utilities Smart Grid Gateway application environment. This can be the same <TEMPDIR> used during the installation of the Oracle Utilities Application Framework.
- 3. Copy the file SMDF-V2.1.0.3.0-MultiPlatform.jar in the delivered package to a <TEMPDIR> on your application server. If you are using FTP to transfer this file, remember to use the BINARY option for the FTP transfer.
- 4. Decompress the file:

```
cd <TEMPDIR>
jar -xvf SMDF-V2.1.0.3.0-MultiPlatform.jar
```

For Windows installations, include the location of the JDK in your path before you execute the jar command.

For both Unix and Windows platforms, a sub-directory named MDF.V2.1.0.3.0 is created. The contents of the installation directory are identical for both platforms. The directory contains the install software for the application product.

#### Installing Oracle Utilities Service and Measurement Data Foundation V2.1.0.3

This section outlines the steps for installing the Service and Measurement Data Foundation:

#### Preparing for the Installation

1. Log on as Oracle Utilities Service and Measurement Data Foundation Administrator (default cissys).

2. Initialize the Framework environment that you want to install the product into.

#### UNIX:

\$SPLEBASE/bin/splenviron.sh -e \$SPLENVIRON

#### Windows:

%SPLEBASE%\bin\splenviron.cmd -e %SPLENVIRON%

3. Stop the environment if running.

#### UNIX:

\$SPLEBASE/bin/spl.sh stop

#### Windows:

%SPLEBASE%\bin\spl.cmd stop

#### Installing the Application

- 1. Change to the <TEMPDIR>/MDF.V2.1.0.3.0 directory.
- 2. Execute the script:

#### UNIX:

ksh ./install.sh Windows:

install.cmd

**Note:** On UNIX, ensure that you have the proper execute permission on install.sh

The configuration menu for the Oracle Utilities Service and Measurement Data Foundation Application appears.

3. Select menu item 8 to configure OSB.

Use the completed OSB configuration worksheet to assist you in this step. See the Installation and Configuration Worksheets.

4. Select menu item 9 to configure SOA.

Use the completed SOA configuration worksheet to assist you in this step. See the Installation and Configuration Worksheets.

5. Select menu item 10 to configure the SOA Configuration Plan.

Use the completed SOA Configuration Plan (MDF) worksheet to assist you in this step. See the Installation and Configuration Worksheets.

6. When you are done with the parameter setup, choose option P to proceed with the installation.

- 7. Change to the <TEMPDIR>/MDF.V2.1.0.3.0 directory.
- 8. Execute the following command:

#### UNIX:

ksh ./postinstall.sh

#### Windows:

postinstall.cmd

Note: On UNIX, ensure that you have the proper execute permission on postinstall.sh

Installation of Oracle Utilities Service and Measurement Data Foundation Application Server is complete if no errors occurred during installation.

#### Configuration of Oracle Fusion Middleware Components on a Separate Server from Oracle Utilities Service and Measurement Data Foundation

This section applies to an Oracle Utilities Smart Grid Gateway configuration in which Oracle Service Bus (OSB) or Oracle SOA Suite is installed on a separate host from the Oracle Utilities Application Framework's host. In this configuration, the Oracle Utilities installation scripts must have access to the libraries in the OSB and SOA servers' directories to deploy OSB projects and SOA composites successfully.

Follow these procedures to configure access to a remote OSB server:

- Create a network share to the Oracle\_OSB1 folder within the Middleware Home on the remote OSB server.
- Provide the following values for Menu Item 8 (OSB Configuration) during the installation for Oracle Utilities Service and Measurement Data Foundation:

**Note:** Use the completed OSB configuration worksheet to assist you in this step. See the Installation and Configuration Worksheets.

- OSB Home is the location of the Oracle\_OSB1 folder, accessed by way of network share.
- **OSB Host Server** is the host name of the OSB server.
- **OSB Port Number** is the port of the SOA managed server.

Follow these procedures to configure access to a remote SOA Suite server:

- Create a network share to the Oracle\_SOA1 folder within the Middleware Home on the remote SOA Suite server.
- Provide the following values for Menu Item 9 (SOA Configuration) during the installation for Oracle Utilities Service and Measurement Data Foundation.

**Note:** Use the completed SOA configuration worksheet to assist you in this step. See the Installation and Configuration Worksheets.

- SOA Home is the location of the Oracle\_SOA1 folder, accessed by way of network share.
- **SOA Host Server** is the host name of the SOA server.
- **SOA Port Number** is the port of the SOA managed server.

#### Installing the Oracle Utilities Smart Grid Gateway Application Component

This section describes how to install the application component of Oracle Utilities Smart Grid Gateway, including:

- Installing the MV90 Adapter for Itron
- Installing the Adapter Development Kit
- Installing the Adapter for Echelon
- Installing the Adapter for Itron OpenWay
- Installing the Adapter for Landis+Gyr
- Installing the Adapter for Sensus RNI
- Installing the Adapter Silver Spring Networks

#### Installing the MV90 Adapter for Itron

This section describes the installation of the MV90 Adapter for Itron, including:

- Preinstallation Tasks for the MV90 Adapter
- Installing the MV90 Adapter

**Preinstallation Tasks for the MV90 Adapter -** This section describes the steps that should be taken before installing Oracle Utilities Smart Grid Gateway MV90 Adapter, including:

- Installation Prerequisite
- Copying and Decompressing the Installation Media
- Initializing the Service and Measurement Data Foundation

#### Installation Prerequisite

The Oracle Utilities Service and Measurement Data Foundation 2.1.0.3 application must be installed prior to installing Oracle Utilities Smart Grid Gateway 2.1.0.3.

#### Copying and Decompressing the Installation Media

The installation file is delivered in jar format for both UNIX and Windows platforms.

Oracle Utilities Smart Grid Gateway is delivered as a separate installation package. Please refer to the Supported Platforms and Hardware Requirements for versions and installation details regarding the database and operating system. Also see Installing Prerequisite Software for prerequisite third-party software installation instructions.

Download the installation package and proceed as follows:

- 1. Log in to the host server as the Oracle Utilities Service and Measurement Data Foundation administrator user ID (default cissys). This is the same user ID that was used to install the Oracle Utilities Service and Measurement Data Foundation.
- Create a <TEMPDIR> directory on the host server, which is independent of any current or other working Oracle Utilities Smart Grid Gateway application environment. This can be the same <TEMPDIR> used during the installation of the Oracle Utilities Service and Measurement Data Foundation.
- Copy the file SGG-MV90-V2.1.0.3.0-MultiPlatform.jar in the delivered package to a <TEMPDIR> on your host server. If you are using FTP to transfer this file, remember to use the BINARY option for the FTP transfer.
- 4. Decompress the file:

```
cd <TEMPDIR>
```

jar -xvf SGG-MV90-V2.1.0.3.0-MultiPlatform.jar

For Windows installations, include the location of the JDK in your path before you execute the jar command.

For both Unix and Windows platforms, a subdirectory named MV90.V2.1.0.3.0 is created. The contents of the installation directory are identical for both platforms. The directory contains the install software for the application product.

#### Initializing the Service and Measurement Data Foundation

- 1. Log on as Oracle Utilities Smart Grid Gateway Administrator (default cissys).
- 2. Initialize the Service and Measurement Data Foundation environment that you want to install the product into.

#### UNIX:

```
$SPLEBASE/bin/splenviron.sh -e $SPLENVIRON
Windows:
```

SPLEBASE%\bin\splenviron.cmd -e %SPLENVIRON%
 Stop the environment if running.

#### UNIX:

\$\$PLEBASE/bin/spl.sh stop
Windows:
%\$PLEBASE%\bin\spl.cmd stop

**Installing the MV90 Adapter -** To install the Oracle Utilities Smart Grid Gateway MV90 Adapter:

- 1. Change to the <TEMPDIR>/MV90.V2.1.0.3.0 directory.
- 2. Execute the install script:

#### UNIX:

ksh ./install.sh

#### Windows:

#### install.cmd

**Note:** On UNIX, ensure that you have the proper execute permission on install.sh.

- 3. Choose option P to proceed with the installation.
- 4. Change to the <TEMPDIR>/MV90.V2.1.0.3.0 directory
- 5. Execute the following command:

#### UNIX:

ksh ./postinstall.sh

#### Windows:

postinstall.cmd

**Note:** On UNIX, ensure that you have the proper execute permission on postinstall.sh

Once the install has finished successfully, execute the postinstallation steps described in Configuration Tasks for the MV90 Adapter.

#### Installing the Adapter Development Kit

This section describes the installation of the Adapter Development Kit, including:

- Preinstallation Tasks for the Adapter Development Kit
- Installation Tasks for the Adapter Development Kit

**Preinstallation Tasks for the Adapter Development Kit** - This section describes the steps that should be taken before installing Oracle Utilities Smart Grid Gateway, including:

- Installation Prerequisite
- Copying and Decompressing the Installation Media

#### Installation Prerequisite

The Oracle Utilities Service and Measurement Data Foundation 2.1.0.3 application must be installed prior to installing Oracle Utilities Smart Grid Gateway 2.1.0.3.

#### Copying and Decompressing the Installation Media

The installation file is delivered in jar format for both UNIX and Windows platforms.

Oracle Utilities Smart Grid Gateway is delivered as a separate installation package. Please refer to the Supported Platforms and Hardware Requirements for versions and installation details regarding the database and operating system. Also see Installing Prerequisite Software for prerequisite third-party software installation instructions.

Download the installation package and proceed as follows:

- Log in to the host server as the Oracle Utilities Service and Measurement Data Foundation administrator user ID (default cissys). This is the same user ID that was used to install the Oracle Utilities Service and Measurement Data Foundation.
- Create a <TEMPDIR> directory on the host server, which is independent of any current or other working Oracle Utilities Smart Grid Gateway application environment. This can be the same <TEMPDIR> used during the installation of the Oracle Utilities Service and Measurement Data Foundation.
- Copy the file SGG-DG-V2.1.0.3.0-MultiPlatform.jar in the delivered package to a <TEMPDIR> on your host server. If you are using FTP to transfer this file, remember to use the BINARY option for the FTP transfer.
- 4. Decompress the file:

```
cd <TEMPDIR>
jar -xvf SGG-DG-V2.1.0.3.0-MultiPlatform.jar
```

For Windows installations, include the location of the JDK in your path before you execute the jar command.

For both Unix and Windows platforms, a subdirectory named DG.V2.1.0.3.0 is created. The contents of the installation directory are identical for both platforms. The directory contains the install software for the application product.

**Installation Tasks for the Adapter Development Kit -** This section describes the installation of the Adapter Development Kit, including:

- Initializing the Service and Measurement Data Foundation
- Installing the Adapter Development Kit

#### Initializing the Service and Measurement Data Foundation

- 1. Log on as Oracle Utilities Smart Grid Gateway Administrator (default cissys).
- Initialize the Service and Measurement Data Foundation environment that you want to install the product into.

#### UNIX:

\$SPLEBASE/bin/splenviron.sh -e \$SPLENVIRON
Windows:

%SPLEBASE%\bin\splenviron.cmd -e %SPLENVIRON%

3. Stop the environment if running.

#### UNIX:

\$SPLEBASE/bin/spl.sh stop
Windows:

%SPLEBASE%\bin\spl.cmd stop

#### Installing the Adapter Development Kit

To install the Oracle Utilities Smart Grid Gateway Adapter Development Kit:

- 1. Change to the <TEMPDIR>/DG.V2.1.0.3.0 directory.
- 2. Execute the install script:

#### UNIX:

ksh ./install.sh Windows:

```
install.cmd
Note: On UNIX, ensure that you have the proper execute permission on
install.sh.
```

The configuration menu for Oracle Utilities Smart Grid Gateway appears.

3. Select menu item 21 to configure the URI of the head-end system.

Use the completed SOA configuration worksheet to assist you in this step. See Smart Grid

#### Gateway Installation and Configuration Worksheets on page 4-46.

- 4. When you are done setting up the parameters, choose option P to proceed with the installation.
- 5. Change to the <TEMPDIR>/DG.V2.1.0.3.0 directory
- 6. Execute the following command:

UNIX:

ksh ./postinstall.sh Windows:

#### postinstall.cmd

Note: On UNIX, ensure that you have the proper execute permission on postinstall.sh

Once the install has finished successfully, execute postinstallation steps described Configuration Tasks for the Adapter Development Kit.

#### Installing the Adapter for Echelon

This section describes the installation of the Adapter for Echelon, including:

- Preinstallation Tasks for the Adapter for Echelon
- Installing the Adapter for Echelon

**Preinstallation Tasks for the Adapter for Echelon -** This section describes the steps that should be taken before installing Oracle Utilities Smart Grid Gateway, including:

- Installation Prerequisite
- Copying and Decompressing the Installation Media
- Initializing the Service and Measurement Data Foundation

#### Installation Prerequisite

The Oracle Utilities Service and Measurement Data Foundation 2.1.0.3 application must be installed prior to installing Oracle Utilities Smart Grid Gateway 2.1.0.3.

#### Copying and Decompressing the Installation Media

The installation file is delivered in jar format for both UNIX and Windows platforms.

Oracle Utilities Smart Grid Gateway is delivered as a separate installation package. Please refer to the Operating Systems and Application Serversfor versions and installation details regarding the database and operating system. Also see Installing Prerequisite Software for prerequisite third-party software installation instructions.

Download the installation package and proceed as follows:

- Log in to the host server as the Oracle Utilities Service and Measurement Data Foundation administrator user ID (default cissys). This is the same user ID that was used to install the Oracle Utilities Service and Measurement Data Foundation.
- Create a <TEMPDIR> directory on the host server, which is independent of any current or other working Oracle Utilities Smart Grid Gateway application environment. This can be the same <TEMPDIR> used during the installation of the Oracle Utilities Service and Measurement Data Foundation.
- 3. Copy the file SGG-D4-V2.1.0.3.0-MultiPlatform.jar in the delivered package to a <TEMPDIR> on your host server. If you are using FTP to transfer this file, remember to use the BINARY option for the FTP transfer.
- 4. Decompress the file:

```
cd <TEMPDIR>
jar -xvf SGG-D4-V2.1.0.3.0-MultiPlatform.jar
```

For Windows installations, include the location of the JDK in your path before you execute the jar command.

For both Unix and Windows platforms, a subdirectory named D4.V2.1.0.3.0 is created. The contents of the installation directory are identical for both platforms. The directory contains the install software for the application product.

#### Initializing the Service and Measurement Data Foundation -

- 1. Log on as Oracle Utilities Smart Grid Gateway Administrator (default cissys).
- Initialize the Service and Measurement Data Foundation environment that you want to install the product into.

#### UNIX:

\$SPLEBASE/bin/splenviron.sh -e \$SPLENVIRON

#### Windows:

%SPLEBASE%\bin\splenviron.cmd -e %SPLENVIRON%

3. Stop the environment if running.

#### UNIX:

\$SPLEBASE/bin/spl.sh stop

#### Windows:

%SPLEBASE%\bin\spl.cmd stop

# **Installing the Adapter for Echelon -** To install the Oracle Utilities Smart Grid Gateway Adapter for Echelon:

- 1. Change to the <TEMPDIR>/D4.V2.1.0.3.0 directory.
- 2. Execute the install script:

#### UNIX:

ksh ./install.sh

#### Windows:

install.cmd

Note: On UNIX, ensure that you have the proper execute permission on install.sh.

The configuration menu for Oracle Utilities Smart Grid Gateway appears.

3. Select menu item 17 to configure the URI for the NES head-end system web services.

Use the completed SOA configuration worksheet to assist you in this step. See Appendix B: Installation and Configuration Worksheets.

- 4. When you are done setting up the parameters, choose option P to proceed with the installation.
- 5. Change to the <TEMPDIR>/D4.V2.1.0.3.0 directory
- 6. Execute the following command:

#### UNIX:

ksh ./postinstall.sh

#### Windows:

postinstall.cmd

**Note:** On UNIX, ensure that you have the proper execute permission on postinstall.sh

Once the install has finished successfully, execute postinstallation steps described in Configuration Tasks for the Adapter for Echelon.

#### Installing the Adapter for Itron OpenWay

This section describes the installation of the Adapter for Itron OpenWay, including:

- Preinstallation Tasks for the Adapter for Itron OpenWay
- Installation Tasks for the Adapter for Itron OpenWay

**Preinstallation Tasks for the Adapter for Itron OpenWay -** This section describes the steps that should be taken before installing Oracle Utilities Smart Grid Gateway, including:

- Installation Prerequisite
- Copying and Decompressing the Installation Media

#### Installation Prerequisite

The Oracle Utilities Service and Measurement Data Foundation 2.1.0.3 application must be installed prior to installing Oracle Utilities Smart Grid Gateway 2.1.0.3.

#### Copying and Decompressing the Installation Media

The installation file is delivered in jar format for both UNIX and Windows platforms.

Oracle Utilities Smart Grid Gateway is delivered as a separate installation package. Please refer to the Supported Platforms and Hardware Requirements for versions and installation details regarding the database and operating system. Also see Installing Prerequisite Software for prerequisite third-party software installation instructions.

Download the installation package and proceed as follows:

- Log in to the host server as the Oracle Utilities Service and Measurement Data Foundation administrator user ID (default cissys). This is the same user ID that was used to install the Oracle Utilities Service and Measurement Data Foundation.
- Create a <TEMPDIR> directory on the host server, which is independent of any current or other working Oracle Utilities Smart Grid Gateway application environment. This can be the same <TEMPDIR> used during the installation of the Oracle Utilities Service and Measurement Data Foundation.
- Copy the file SGG-D8-V2.1.0.3.0-MultiPlatform.jar in the delivered package to a <TEMPDIR> on your host server. If you are using FTP to transfer this file, remember to use the BINARY option for the FTP transfer.
- 4. Decompress the file:

```
cd <TEMPDIR>
jar -xvf SGG-D8-V2.1.0.3.0-MultiPlatform.jar
```

For Windows installations, include the location of the JDK in your path before you execute the jar command.

For both Unix and Windows platforms, a subdirectory named D8.V2.1.0.3.0 is created. The contents of the installation directory are identical for both platforms. The directory contains the install software for the application product.

**Installation Tasks for the Adapter for Itron OpenWay -** This section describes the installation of the Adapter for Itron OpenWay, including:

- Initializing the Service and Measurement Data Foundation
- Installing the Adapter for Itron OpenWay

#### Initializing the Service and Measurement Data Foundation

1. Log on as Oracle Utilities Smart Grid Gateway Administrator (default cissys).

2. Initialize the Service and Measurement Data Foundation environment that you want to install the product into.

#### UNIX:

\$SPLEBASE/bin/splenviron.sh -e \$SPLENVIRON

#### Windows:

%SPLEBASE%\bin\splenviron.cmd -e %SPLENVIRON%

3. Stop the environment if running.

#### UNIX:

\$SPLEBASE/bin/spl.sh stop

#### Windows:

%SPLEBASE%\bin\spl.cmd stop

#### Installing the Adapter for Itron OpenWay

To install the Oracle Utilities Smart Grid Gateway Adapter for Itron OpenWay:

- 1. Change to the <TEMPDIR>/D8.V2.1.0.3.0 directory.
- 2. Execute the install script:

#### UNIX:

ksh ./install.sh

#### Windows:

install.cmd
Note: On UNIX, ensure that you have the proper execute permission on
install.sh.

The configuration menu for Oracle Utilities Smart Grid Gateway appears.

3. Select menu item 22 to configure the URI of the head-end system.

Use the completed SOA configuration worksheet to assist you in this step. See Appendix B: Installation and Configuration Worksheets.

- 4. When you are done setting up the parameters, choose option P to proceed with the installation.
- 5. Change to the <TEMPDIR>/D8.V2.1.0.3.0 directory
- 6. Execute the following command:

#### UNIX:

ksh ./postinstall.sh

#### Windows:

postinstall.cmd

**Note:** On UNIX, ensure that you have the proper execute permission on postinstall.sh

Once the install has finished successfully, execute postinstallation steps described in Configuration Tasks for the Adapter for Itron OpenWay.

#### Installing the Adapter for Landis+Gyr

This section describes the installation of the Adapter for Landis+Gyr, including:

- Preinstallation Tasks for the Adapter for Landis+Gyr
- Installing the Adapter for Landis+Gyr

**Preinstallation Tasks for the Adapter for Landis+Gyr** - This section describes the steps that should be taken before installing Oracle Utilities Smart Grid Gateway, including:

- Installation Prerequisite
- Copying and Decompressing the Installation Media
- Initializing the Service and Measurement Data Foundation

#### Installation Prerequisite

The Oracle Utilities Service and Measurement Data Foundation 2.1.0.3 application must be installed prior to installing Oracle Utilities Smart Grid Gateway 2.1.0.3.

#### Copying and Decompressing the Installation Media

The installation file is delivered in jar format for both UNIX and Windows platforms.

Oracle Utilities Smart Grid Gateway is delivered as a separate installation package. Please refer to the Operating Systems and Application Servers for versions and installation details regarding the database and operating system. Also see Installing Prerequisite Software for prerequisite third-party software installation instructions.

Download the installation package and proceed as follows:

- Log in to the host server as the Oracle Utilities Service and Measurement Data Foundation administrator user ID (default cissys). This is the same user ID that was used to install the Oracle Utilities Service and Measurement Data Foundation.
- Create a <TEMPDIR> directory on the host server, which is independent of any current or other working Oracle Utilities Smart Grid Gateway application environment. This can be the same <TEMPDIR> used during the installation of the Oracle Utilities Service and Measurement Data Foundation.
- Copy the file SGG-LG-V2.1.0.3.0-MultiPlatform.jar in the delivered package to a <TEMPDIR> on your host server. If you are using FTP to transfer this file, remember to use the BINARY option for the FTP transfer.
- 4. Decompress the file:
  - cd <TEMPDIR>

jar -xvf SGG-LG-V2.1.0.3.0-MultiPlatform.jar

For Windows installations, include the location of the JDK in your path before you execute the jar command.

For both Unix and Windows platforms, a subdirectory named LG.V2.1.0.3.0 is created. The contents of the installation directory are identical for both platforms. The directory contains the install software for the application product.

#### Initializing the Service and Measurement Data Foundation

- 1. Log on as Oracle Utilities Smart Grid Gateway Administrator (default cissys).
- 2. Initialize the Service and Measurement Data Foundation environment that you want to install the product into.

UNIX:

```
$SPLEBASE/bin/splenviron.sh -e $SPLENVIRON
```

#### Windows:

%SPLEBASE%\bin\splenviron.cmd -e %SPLENVIRON%

3. Stop the environment if running.

UNIX:

\$SPLEBASE/bin/spl.sh stop

#### Windows:

%SPLEBASE%\bin\spl.cmd stop

# **Installing the Adapter for Landis+Gyr -** To install the Oracle Utilities Smart Grid Gateway Adapter for Landis+Gyr:

- 1. Change to the <TEMPDIR>/LG.V2.1.0.3.0 directory.
- 2. Execute the install script:

UNIX:

ksh ./install.sh

#### Windows:

install.cmd

**Note:** On UNIX, ensure that you have the proper execute permission on install.sh. The configuration menu for Oracle Utilities Smart Grid Gateway appears.

3. Select menu item 16 to configure the URI of the head-end system.

Use the completed SOA configuration worksheet to assist you in this step. See Appendix B: Installation and Configuration Worksheets.

- 4. When you are done setting up the parameters, choose option P to proceed with the installation.
- 5. Change to the <TEMPDIR>/LG.V2.1.0.3.0 directory
- 6. Execute the following command:

#### UNIX:

ksh ./postinstall.sh

#### Windows:

postinstall.cmd

Note: On UNIX, ensure that you have the proper execute permission on postinstall.sh

Once the install has finished successfully, execute postinstallation steps described in Configuration Tasks for the Adapter for Landis+Gyr.

#### Installing the Adapter for Sensus RNI

This section describes the installation of the Adapter for Sensus RNI, including:

- Preinstallation Tasks for the Adapter for Sensus RNI
- Installing the Adapter for Sensus RNI

**Preinstallation Tasks for the Adapter for Sensus RNI -** This section describes the steps that should be taken before installing Oracle Utilities Smart Grid Gateway, including:

- Installation Prerequisite
- Copying and Decompressing the Installation Media
- Initializing the Service and Measurement Data Foundation

#### Installation Prerequisite

The Oracle Utilities Service and Measurement Data Foundation 2.1.0.3 application must be installed prior to installing Oracle Utilities Smart Grid Gateway 2.1.0.3.

#### Copying and Decompressing the Installation Media

The installation file is delivered in jar format for both UNIX and Windows platforms.

Oracle Utilities Smart Grid Gateway is delivered as a separate installation package. Please refer to the Operating Systems and Application Servers for versions and installation details regarding the database and operating system. Also see Installing Prerequisite Software for prerequisite third-party software installation instructions.

Download the installation package and proceed as follows:

- Log in to the host server as the Oracle Utilities Service and Measurement Data Foundation administrator user ID (default cissys). This is the same user ID that was used to install the Oracle Utilities Service and Measurement Data Foundation.
- Create a <TEMPDIR> directory on the host server, which is independent of any current or other working Oracle Utilities Smart Grid Gateway application environment. This can be the same <TEMPDIR> used during the installation of the Oracle Utilities Service and Measurement Data Foundation.
- Copy the file SGG-D6-V2.1.0.3.0-MultiPlatform.jar in the delivered package to a <TEMPDIR> on your host server. If you are using FTP to transfer this file, remember to use the BINARY option for the FTP transfer.
- 4. Decompress the file:
  - cd <TEMPDIR>

jar -xvf SGG-D6-V2.1.0.3.0-MultiPlatform.jar

For Windows installations, include the location of the JDK in your path before you execute the jar command.

For both Unix and Windows platforms, a subdirectory named D6.V2.1.0.3.0 is created. The contents of the installation directory are identical for both platforms. The directory contains the install software for the application product.

#### Initializing the Service and Measurement Data Foundation

- 1. Log on as Oracle Utilities Smart Grid Gateway Administrator (default cissys).
- 2. Initialize the Service and Measurement Data Foundation environment that you want to install the product into.

UNIX:

```
$SPLEBASE/bin/splenviron.sh -e $SPLENVIRON
```

#### Windows:

%SPLEBASE%\bin\splenviron.cmd -e %SPLENVIRON%

3. Stop the environment if running.

UNIX:

\$SPLEBASE/bin/spl.sh stop

#### Windows:

%SPLEBASE%\bin\spl.cmd stop

# **Installing the Adapter for Sensus RNI -** To install the Oracle Utilities Smart Grid Gateway Adapter for Sensus RNI:

- 1. Change to the <TEMPDIR>/D6.V2.1.0.3.0 directory.
- 2. Execute the install script:

UNIX:

ksh ./install.sh

#### Windows:

install.cmd

Note: On UNIX, ensure that you have the proper execute permission on install.sh.

The configuration menu for Oracle Utilities Smart Grid Gateway appears.

3. Select menu item 18 to configure the URI of the head-end system.

Use the completed SOA configuration worksheet to assist you in this step. See Appendix B: Installation and Configuration Worksheets.

- 4. When you are done setting up the parameters, choose option P to proceed with the installation.
- 5. Change to the <TEMPDIR>/D6.V2.1.0.3.0 directory
- 6. Execute the following command:

#### UNIX:

ksh ./postinstall.sh

#### Windows:

postinstall.cmd

**Note:** On UNIX, ensure that you have the proper execute permission on postinstall.sh

Once the install has finished successfully, execute postinstallation steps described in Configuration Tasks for the Adapter for Sensus RNI.

#### Installing the Adapter Silver Spring Networks

This section describes the installation of the Adapter for Silver Spring Networks, including:

- Preinstallation Tasks for the Adapter for Silver Spring Networks
- Installing the Adapter for Silver Spring Networks

**Preinstallation Tasks for the Adapter for Silver Spring Networks -** This section describes the steps that should be taken before installing Oracle Utilities Smart Grid Gateway, including:

- Installation Prerequisite
- Copying and Decompressing the Installation Media
- Initializing the Service and Measurement Data Foundation

#### Installation Prerequisite

The Oracle Utilities Service and Measurement Data Foundation 2.1.0.3 application must be installed prior to installing Oracle Utilities Smart Grid Gateway 2.1.0.3.

#### Copying and Decompressing the Installation Media

The installation file is delivered in jar format for both UNIX and Windows platforms.

Oracle Utilities Smart Grid Gateway is delivered as a separate installation package. Please refer to the Supported Platforms and Hardware Requirements for versions and installation details regarding the database and operating system. Also see Installing Prerequisite Software for prerequisite third-party software installation instructions.

Download the installation package and proceed as follows:

- Log in to the host server as the Oracle Utilities Service and Measurement Data Foundation administrator user ID (default cissys). This is the same user ID that was used to install the Oracle Utilities Service and Measurement Data Foundation.
- Create a <TEMPDIR> directory on the host server, which is independent of any current or other working Oracle Utilities Smart Grid Gateway application environment. This can be the same <TEMPDIR> used during the installation of the Oracle Utilities Service and Measurement Data Foundation.
- 3. Copy the file SGG-D7-V2.1.0.3.0-MultiPlatform.jar in the delivered package to a <TEMPDIR> on your host server. If you are using FTP to transfer this file, remember to use the BINARY option for the FTP transfer.
- 4. Decompress the file:
  - cd <TEMPDIR>

jar -xvf SGG-D7-V2.1.0.3.0-MultiPlatform.jar

For Windows installations, include the location of the JDK in your path before you execute the jar command.

For both Unix and Windows platforms, a subdirectory named D7.V2.1.0.3.0 is created. The contents of the installation directory are identical for both platforms. The directory contains the install software for the application product.

#### Initializing the Service and Measurement Data Foundation

- 1. Log on as Oracle Utilities Smart Grid Gateway Administrator (default cissys).
- 2. Initialize the Service and Measurement Data Foundation environment that you want to install the product into.

UNIX:

```
$SPLEBASE/bin/splenviron.sh -e $SPLENVIRON
```

#### Windows:

%SPLEBASE%\bin\splenviron.cmd -e %SPLENVIRON%

3. Stop the environment if running.

UNIX:

\$SPLEBASE/bin/spl.sh stop

#### Windows:

%SPLEBASE%\bin\spl.cmd stop

**Installing the Adapter for Silver Spring Networks -** To install the Oracle Utilities Smart Grid Gateway Adapter for Silver Spring Networks:

- 1. Change to the <TEMPDIR>/D7.V2.1.0.3.0 directory.
- 2. Execute the install script:

UNIX:

ksh ./install.sh

#### Windows:

install.cmd

Note: On UNIX, ensure that you have the proper execute permission on install.sh.

The configuration menu for Oracle Utilities Smart Grid Gateway appears.

3. Select menu item 19 to configure the URI of the head-end system.

Use the completed SOA configuration worksheet to assist you in this step. See Appendix B: Installation and Configuration Worksheets.

4. Select menu item 20 to configure the JMS source destination bridge.

Use the completed SOA configuration worksheet to assist you in this step. See Appendix B: Installation and Configuration Worksheets.

5. Select menu item 70 to configure the test harness.

Use the completed SOA configuration worksheet to assist you in this step. See Appendix B: Installation and Configuration Worksheets.

- 6. When you are done setting up the parameters, choose option P to proceed with the installation.
- 7. Change to the <TEMPDIR>/D7.V2.1.0.3.0 directory
- 8. Execute the following command:

#### UNIX:

ksh ./postinstall.sh

#### Windows:

postinstall.cmd

**Note:** On UNIX, ensure that you have the proper execute permission on postinstall.sh

Once the install has finished successfully, execute post-installation steps described in Configuration Tasks for the Adapter for Silver Spring Networks.

## After the Installation

After completing the installation, verify the following:

- 1. Verify installation logs created under decompressed installer location for any errors.
- 2. Confirm installation logs do not contain any errors.
- 3. Confirm all the configurations are correct. Refer to Appendix B: Installation and Configuration Worksheets for details.
- 4. Confirm that the database is ready.
- 5. Start the application server. For instructions, refer to Appendix B: Installation and Configuration Worksheets.
- 6. To operate the application, refer to the following section.

# **Chapter 5**

# Installing Oracle Utilities Smart Grid Gateway— Demo Installation

This chapter provides instructions for setting up a demo application of Oracle Utilities Smart Grid Gateway for demonstration or training purposes. This chapter includes:

- Before You Install
- Demo Installation Procedure
- After the Installation

### **Before You Install**

Refer to My Oracle Support for up-to-date additional information on Oracle Utilities Smart Grid Gateway.

### **Demo Installation Procedure**

The initial installation procedure consists of:

- Database Component Installation
- Application Components Installation

### **Database Component Installation**

Installation of the database component of Oracle Utilities Smart Grid Gateway must be complete before you can proceed with the following sections. Refer to the section "**Demo Install**" of the Oracle Utilities Smart Grid Gateway *Database Administrator's Guide*, which provides instructions on installing the database component.

#### **Application Components Installation**

A successful installation consists of the following steps:

- Installing the Oracle Utilities Application Framework Application V4.2.0 Service Pack 3 (4.2.0.3 Component)
- Installing Oracle Utilities Application Framework V4.2.0.3 Single Fix Prerequisite Rollup for SMDF V2.1.0.3
- Installing Oracle Utilities Service and Measurement Data Foundation V2.1.0.3
   Application Component
- Installing the Oracle Utilities Smart Grid Gateway Application Component

#### Installing the Oracle Utilities Application Framework Application V4.2.0 Service Pack 3 (4.2.0.3 Component)

This section describes how to install the application component of Oracle Utilities Application Framework, including:

- Copying and Decompressing Install Media
- Setting Permissions for the cistab file in UNIX
- Installing the Application Component

#### **Copying and Decompressing Install Media**

The Oracle Utilities Application Framework installation file is delivered in jar format for both UNIX and Windows platforms. If you are planning to install multiple Oracle Utilities Application Framework environments operated by different Oracle Utilities administrator user IDs, you must complete each of the following installation steps for each administrator userid.

To copy and decompress the install media, follow these steps:

- 1. Log in to the application server host with the Oracle Utilities Application Framework administrator user ID.
- 2. Download the Oracle Utilities Application Framework V4.2.0.3.0 Multiplatform from Oracle Software Delivery Cloud.
- 3. Create a temporary directory such as c:\ouaf\temp or /ouaf/temp. (Referred to below as <TEMPDIR>.)

**Note:** This directory must be located outside any current or other working Oracle Utilities application environment. All files that are placed in this directory as a part of the installation can be deleted after completing a successful installation.

- Copy the file FW-V4.2.0.3.0-MultiPlatform.jar from the delivered package to the <TEMPDIR>. If you are using FTP to transfer this file, remember to use the BINARY option for the FTP transfer.
- 5. Decompress the file:

```
cd <TEMPDIR>
jar -xvf FW-V4.2.0.3.0-MultiPlatform.jar
```

**Note:** You will need to have Java JDK installed on the machine used to (un)jar the application server installation package. Please install the JDK that is supported for the install on your platform to be able to use the jar command. This is the location of Java packages: http://www.oracle.com/technetwork/java/archive-139210.html

A sub-directory named "FW.V4.2.0.3.0" is created. It contains the installation software for the Oracle Utilities framework application server.

#### Setting Permissions for the cistab file in UNIX

Every Oracle Utilities Application Framework environment installed on a server must be registered in the /etc/cistab file located on that server. On UNIX servers, generally only the root user ID has write permissions to the /etc directory. Since the installation process is run by the Oracle administrator user ID (cissys), this user ID may not be able to write to /etc/cistab table.

The install utility checks permissions and if it identifies a lack of the necessary permissions, it generates a script in the <TEMPDIR>/FW.V4.2.0.3.0 directory named cistab\_<SPLENVIRON>.sh. Run the generated script using the root account before continuing with the installation process. The script initializes the cistab file in /etc directory (if it is the first Oracle Utilities Framework application environment on the server) and registers a new environment.

The generated script also changes the owner of /etc/cistab file to the Oracle Utilities Framework administrator user ID, so that the next time a new environment is created by the same Oracle Utilities Framework administrator user ID, you do not need to run the generated script with the root user ID. Instead the install utility itself proceeds with the registration.

If you are reinstalling an existing environment, only the validation of /etc/cistab entry is done by the install utility, no new registration occurs. The install utility interactively instructs you about every step that needs to occur in each specific case.

If you are planning to upgrade an existing environment it is your responsibility to take a backup prior to the installation process. The installation utility does not create a backup of existing environment.

#### Installing the Application Component

This section outlines the steps for installing the application component of Oracle Utilities Application Framework V4.2.0 Service Pack 3.

- Login to the Application Server host as administrator (the default is cissys on UNIX) or as a user with Administrator privileges (on Windows).
- 2. Change directory to the <TEMPDIR>/FW.V4.2.0.3.0 directory.
- 3. Set the ORACLE\_CLIENT\_HOME and PATH variables as Oracle Client Perl is required to run the installer.

#### UNIX:

#### Windows:

set ORACLE\_CLIENT\_HOME=<ORACLE CLIENT INSTALL LOCATION>
set PERL\_HOME=%ORACLE\_CLIENT\_HOME%\perl
set PATH=%PERL HOME%\bin;%PATH%

4. Start the application installation utility by executing the appropriate script:

#### UNIX:

ksh ./install.sh

#### Windows:

install.cmd

- 5. The Oracle Utilities Application Framework specific menu appears.
- 6. Follow the messages and instructions that are produced by the application installation utility.
- 7. Select each menu item to configure the values. For detailed description of the values, refer to Appendix B: Installation and Configuration Worksheets.
- 8. Below are the mandatory list of configurable items along with descriptions for a few items. Where you see <Mandatory>, enter values suitable to your environment. You can assign default values to the rest of the menu items.
- \*\*\*\*\* \* Environment Installation Options \* \*\*\*\*\*\*\*\*\*\*\*\*\*\*\*\*\*\*\*\*\*\*\*\*\*\*\*\*\*\*\*\*\*\* 1. Third Party Software Configuration Oracle Client Home Directory: <Mandatory> Web Java Home Directory: Child JVM Home Directory: COBOL Home Directory: Hibernate JAR Directory: <Mandatory> ONS JAR Directory: Web Application Server Home Directory: <Mandatory> ADF Home Directory: OIM OAM Enabled Environment: 2. Keystore Options Store Type: JCEKS Alias: ouaf.system Alias Key Algorithm: AES Alias Key Size: 128 HMAC Alias: ouaf.system.hmac Padding: PKCS5Padding Mode: CBC 50. Environment Installation Options Environment Mount Point: <Mandatory> - Install Location Log Files Mount Point: < Mandatory > - ThreadPoolWorker Logs Location Environment Name:<Mandatory> Web Application Server Type: WLS Install Application Viewer Module: true

Each item in the above list should be configured for a successful install. Choose option (1,2, 50, <P> Process, <X> Exit):

9. Once you enter 'P' after entering mandatory input values in the above menu, the system populates another configuration menu.

```
3. Web Application Server Configuration
         Web Server Host: </br>

Web Server Port Number:
<Mandatory>

         Web Context Root: ouaf
WebLogic JNDI User ID: </br>
              WebLogic JNDI Password: 

<
         WebLogic Admin System User ID: 

         WebLogic Admin System Password: <Mandatory>
         WebLogic Server Name:myserverWeb Server Application Name:SPLWebApplication Admin User ID:<Mandatory>Application Admin Password:<Mandatory>Expanded Directories:false
                                                     true
         Application Viewer Module:
 4. Database Configuration
         Application Server Database User ID: <Mandatory>
         Application Server Database Password:      Application Server Database Password: 
         MPL Database User ID:
                                                              <Mandatory>
         MPL Database Password:
                                                              <Mandatory>
         XAI Database User ID:
                                                              <Mandatorv>
         XAI Database Password:
                                                              <Mandatory>
         XAI Database Password:
Batch Database User ID:
Batch Database Password:
                                                              <Mandatory>
                                                              <Mandatory>
         Database Name:
                                                                 <Mandatory>
         Database Server:
                                                                 <Mandatory>
         Database Port:
                                                                <Mandatory>
         ONS Server Configuration:
         Database Override Connection String:
         Oracle Client Character Set NLS LANG:
 5. General Configuration Options
         Batch RMI Port:
                                                                <Mandatory> - RMI port
                                                                    for batch
                                                               <Mandatory> - CLUSTERED
         Batch Mode:
                                                                        or DISTRIBUTED
         Coherence Cluster Name:
                                                                 <Mandatory> - Unique
                                                                        name for batch
         Coherence Cluster Address:
                                                               <Mandatory> - Unique
                                                                    Multicast address
         Coherence Cluster Port:
                                                                 <Mandatory> - Unique
                                                            port for batch cluster
         Coherence Cluster Mode:
                                                                 <Mandatory> - prod
Each item in the above list should be configured for a successful
install.
Choose option (1,2,3,4,5, <P> Process, <X> Exit):
```

- 10. When you are done with the parameter setup, proceed with the option P. The utility writes the configured parameters and their values into the configuration file.
- 11. Once the install has finished, the installation log location appears on the screen. If the log does not list any error messages, the installation of the application component of Oracle Utilities Application Framework is complete. You can now install Oracle Utilities Service and Measurement Data Foundation as described in the following section.

#### Installing Oracle Utilities Application Framework V4.2.0.3 Single Fix Prerequisite

#### Rollup for SMDF V2.1.0.3

- 1. Create a <TEMPDIR> directory on the host server that is independent of any current or other working application environment.
- Copy the file 'SGG-V2.1.0.3.0-FW-SP3-PREREQ-Multiplatform.zip' in the delivered package to <TEMPDIR>.

If you are using FTP to transfer this file, remember to use the BINARY option for the FTP transfer.

- 3. Upon extracting the zip, file 'Application-Server-Multiplatform' sub-directory will be created.
- Refer to the Readme.txt inside 'Application-Server-Multiplatform' file for instructions on installing the Oracle Utilities Application Framework 4.2.0 Service Pack 3 Prerequisite Single Fixes.

These patches are also available for download separately from My Oracle Support.

See Appendix E for a list of the patches contained in the rollup.

#### Installing Oracle Utilities Service and Measurement Data Foundation V2.1.0.3 Application Component

This section describes how to install the application component of Oracle Utilities Service and Measurement Data Foundation, including:

- Copying and Decompressing Install Media
- Installing Oracle Utilities Service and Measurement Data Foundation V2.1.0.3
- Configuration of Oracle Fusion Middleware Components on a Separate Server from Oracle
   Utilities Service and Measurement Data Foundation

#### **Copying and Decompressing Install Media**

The installation file is delivered in jar format for both UNIX and Windows platforms.

The Oracle Utilities Service and Measurement Data Foundation is delivered as a separate installation package. Please refer to the chapter Supported Platforms and Hardware Requirements for installation details regarding the database and operating system versions supported for the Service and Measurement Data Foundation. Also see the section Installing Prerequisite Software for prerequisite third-party software installation instructions.

Download the installation package and proceed as follows:

- Log in to the host server as the Oracle Utilities Application Framework administrator user ID (default cissys). This is the same user ID that was used to install the Oracle Utilities Application Framework.
- 2. Create a <TEMPDIR> directory on the application server, which is independent of any current or other working Oracle Utilities Smart Grid Gateway application environment. This can be the same <TEMPDIR> used during the installation of the Oracle Utilities Application Framework.
- Copy the file SMDF-V2.1.0.3.0-MultiPlatform.jar in the delivered package to a <TEMPDIR> on your application server. If you are using FTP to transfer this file, remember to use the BINARY option for the FTP transfer.
- 4. Decompress the file:

```
cd <TEMPDIR>
jar -xvf SMDF-V2.1.0.3.0-MultiPlatform.jar
```

For Windows installations, include the location of the JDK in your path before you execute the jar command.

For both Unix and Windows platforms, a sub-directory named MDF.V2.1.0.3.0 is created. The contents of the installation directory are identical for both platforms. The directory contains the install software for the application product.

#### Installing Oracle Utilities Service and Measurement Data Foundation V2.1.0.3

This section outlines the steps for installing the Service and Measurement Data Foundation:

#### Preparing for the Installation

1. Log on as Oracle Utilities Service and Measurement Data Foundation Administrator (default cissys).

2. Initialize the Framework environment that you want to install the product into.

#### UNIX:

\$SPLEBASE/bin/splenviron.sh -e \$SPLENVIRON

#### Windows:

%SPLEBASE%\bin\splenviron.cmd -e %SPLENVIRON%

3. Stop the environment if running.

#### UNIX:

\$SPLEBASE/bin/spl.sh stop

#### Windows:

%SPLEBASE%\bin\spl.cmd stop

#### Installing the Application

- 1. 1. Change to the <TEMPDIR>/MDF.V2.1.0.3.0 directory.
- 2. 2. Execute the script:

#### UNIX:

ksh ./install.sh Windows:

install.cmd

**Note:** On UNIX, ensure that you have the proper execute permission on install.sh

The configuration menu for the Oracle Utilities Service and Measurement Data Foundation Application appears.

3. Select menu item 8 to configure OSB.

Use the completed OSB configuration worksheet to assist you in this step. See the Installation and Configuration Worksheets.

4. elect menu item 9 to configure SOA.

Use the completed SOA configuration worksheet to assist you in this step. See the Installation and Configuration Worksheets.

5. Select menu item 10 to configure the SOA Configuration Plan.

Use the completed SOA Configuration Plan (MDF) worksheet to assist you in this step. See the Installation and Configuration Worksheets.

6. When you are done with the parameter setup, choose option P to proceed with the installation.

- 7. Change to the <TEMPDIR>/MDF.V2.1.0.3.0 directory.
- 8. Execute the following command:

#### UNIX:

ksh ./postinstall.sh

#### Windows:

postinstall.cmd

Note: On UNIX, ensure that you have the proper execute permission on postinstall.sh

Installation of Oracle Utilities Service and Measurement Data Foundation Application Server is complete if no errors occurred during installation.

#### Configuration of Oracle Fusion Middleware Components on a Separate Server from Oracle Utilities Service and Measurement Data Foundation

This section applies to an Oracle Utilities Smart Grid Gateway configuration in which Oracle Service Bus (OSB) or Oracle SOA Suite is installed on a separate host from the Oracle Utilities Application Framework's host. In this configuration, the Oracle Utilities installation scripts must have access to the libraries in the OSB and SOA servers' directories to deploy OSB projects and SOA composites successfully.

Follow these procedures to configure access to a remote OSB server:

- Create a network share to the Oracle\_OSB1 folder within the Middleware Home on the remote OSB server.
- Provide the following values for Menu Item 8 (OSB Configuration) during the installation for Oracle Utilities Service and Measurement Data Foundation:

**Note:** Use the completed OSB configuration worksheet to assist you in this step. See the Installation and Configuration Worksheets.

- OSB Home is the location of the Oracle\_OSB1 folder, accessed by way of network share.
- **OSB Host Server** is the host name of the OSB server.
- OSB Port Number is the port of the SOA managed server.

Follow these procedures to configure access to a remote SOA Suite server:

- Create a network share to the Oracle\_SOA1 folder within the Middleware Home on the remote SOA Suite server.
- Provide the following values for Menu Item 9 (SOA Configuration) during the installation for Oracle Utilities Service and Measurement Data Foundation

**Note:** Use the completed SOA configuration worksheet to assist you in this step. See the Installation and Configuration Worksheets.

- SOA Home is the location of the Oracle\_SOA1 folder, accessed by way of network share.
- SOA Host Server is the host name of the SOA server.
- SOA Port Number is the port of the SOA managed server.

#### Installing the Oracle Utilities Smart Grid Gateway Application Component

This section describes how to install the application component of Oracle Utilities Smart Grid Gateway, including:

- Installing the MV90 Adapter for Itron
- Installing the Adapter Development Kit

- Installing the Adapter for Echelon
- Installing the Adapter for Itron OpenWay
- Installing the Adapter for Landis+Gyr
- Installing the Adapter for Sensus RNI
- Installing the Adapter Silver Spring Networks

#### Installing the MV90 Adapter for Itron

This section describes the installation of the MV90 Adapter for Itron, including:

- Preinstallation Tasks for the MV90 Adapter
- Installing the MV90 Adapter

**Preinstallation Tasks for the MV90 Adapter -** This section describes the steps that should be taken before installing Oracle Utilities Smart Grid Gateway MV90 Adapter, including:

- Installation Prerequisite
- Copying and Decompressing the Installation Media
- Initializing the Service and Measurement Data Foundation

#### Installation Prerequisite

The Oracle Utilities Service and Measurement Data Foundation 2.1.0.3 application must be installed prior to installing Oracle Utilities Smart Grid Gateway 2.1.0.3.

#### Copying and Decompressing the Installation Media

The installation file is delivered in jar format for both UNIX and Windows platforms.

Oracle Utilities Smart Grid Gateway is delivered as a separate installation package. Please refer to the Supported Platforms and Hardware Requirements for versions and installation details regarding the database and operating system. Also see Installing Prerequisite Software for prerequisite third-party software installation instructions.

Download the installation package and proceed as follows:

- 1. Log in to the host server as the Oracle Utilities Service and Measurement Data Foundation administrator user ID (default cissys). This is the same user ID that was used to install the Oracle Utilities Service and Measurement Data Foundation.
- Create a <TEMPDIR> directory on the host server, which is independent of any current or other working Oracle Utilities Smart Grid Gateway application environment. This can be the same <TEMPDIR> used during the installation of the Oracle Utilities Service and Measurement Data Foundation.
- Copy the file SGG-MV90-V2.1.0.3.0-MultiPlatform.jar in the delivered package to a <TEMPDIR> on your host server. If you are using FTP to transfer this file, remember to use the BINARY option for the FTP transfer.
- 4. Decompress the file:

cd <TEMPDIR>

jar -xvf SGG-MV90-V2.1.0.3.0-MultiPlatform.jar

For Windows installations, include the location of the JDK in your path before you execute the jar command.

For both Unix and Windows platforms, a subdirectory named MV90.V2.1.0.3.0 is created. The contents of the installation directory are identical for both platforms. The directory contains the install software for the application product.
### Initializing the Service and Measurement Data Foundation

- 1. Log on as Oracle Utilities Smart Grid Gateway Administrator (default cissys).
- Initialize the Service and Measurement Data Foundation environment that you want to install the product into.

# UNIX:

\$SPLEBASE/bin/splenviron.sh -e \$SPLENVIRON

# Windows:

%SPLEBASE%\bin\splenviron.cmd -e %SPLENVIRON%

3. Stop the environment if running.

# UNIX:

\$SPLEBASE/bin/spl.sh stop

# Windows:

%SPLEBASE%\bin\spl.cmd stop

**Installing the MV90 Adapter -** To install the Oracle Utilities Smart Grid Gateway MV90 Adapter:

- 1. Change to the <TEMPDIR>/MV90.V2.1.0.3.0 directory.
- 2. Execute the install script:

# UNIX:

ksh ./install.sh

### Windows:

install.cmd

**Note:** On UNIX, ensure that you have the proper execute permission on install.sh.

- 3. Choose option P to proceed with the installation.
- 4. Change to the <TEMPDIR>/MV90.V2.1.0.3.0 directory
- 5. Execute the following command:

# UNIX:

ksh ./postinstall.sh

### Windows:

postinstall.cmd

**Note:** On UNIX, ensure that you have the proper execute permission on postinstall.sh

Once the install has finished successfully, execute the postinstallation steps described in Configuration Tasks for the MV90 Adapter.

# Installing the Adapter Development Kit

This section describes the installation of the Adapter Development Kit, including:

- Preinstallation Tasks for the Adapter Development Kit
- Installation Tasks for the Adapter Development Kit

**Preinstallation Tasks for the Adapter Development Kit -** This section describes the steps that should be taken before installing Oracle Utilities Smart Grid Gateway, including:

- Installation Prerequisite
- Copying and Decompressing the Installation Media

# Installation Prerequisite

The Oracle Utilities Service and Measurement Data Foundation 2.1.0.3 application must be installed prior to installing Oracle Utilities Smart Grid Gateway 2.1.0.3.

#### Copying and Decompressing the Installation Media

The installation file is delivered in jar format for both UNIX and Windows platforms.

Oracle Utilities Smart Grid Gateway is delivered as a separate installation package. Please refer to the Supported Platforms and Hardware Requirements for versions and installation details regarding the database and operating system. Also see Installing Prerequisite Software for prerequisite third-party software installation instructions.

Download the installation package and proceed as follows:

- 1. Log in to the host server as the Oracle Utilities Service and Measurement Data Foundation administrator user ID (default cissys). This is the same user ID that was used to install the Oracle Utilities Service and Measurement Data Foundation.
- Create a <TEMPDIR> directory on the host server, which is independent of any current or other working Oracle Utilities Smart Grid Gateway application environment. This can be the same <TEMPDIR> used during the installation of the Oracle Utilities Service and Measurement Data Foundation.
- Copy the file SGG-DG-V2.1.0.3.0-MultiPlatform.jar in the delivered package to a <TEMPDIR> on your host server. If you are using FTP to transfer this file, remember to use the BINARY option for the FTP transfer.
- 4. Decompress the file:

```
cd <TEMPDIR>
jar -xvf SGG-DG-V2.1.0.3.0-MultiPlatform.jar
```

For Windows installations, include the location of the JDK in your path before you execute the jar command.

For both Unix and Windows platforms, a subdirectory named DG.V2.1.0.3.0 is created. The contents of the installation directory are identical for both platforms. The directory contains the install software for the application product.

**Installation Tasks for the Adapter Development Kit -** This section describes the installation of the Adapter Development Kit, including:

- Initializing the Service and Measurement Data Foundation
- Installing the Adapter Development Kit

#### Initializing the Service and Measurement Data Foundation

- 1. Log on as Oracle Utilities Smart Grid Gateway Administrator (default cissys).
- Initialize the Service and Measurement Data Foundation environment that you want to install the product into.

UNIX:

•

\$SPLEBASE/bin/splenviron.sh -e \$SPLENVIRON
Windows:

```
    %SPLEBASE%\bin\splenviron.cmd -e %SPLENVIRON%
    Stop the environment if running.
```

UNIX:

\$\$PLEBASE/bin/spl.sh stop
Windows:

%SPLEBASE%\bin\spl.cmd stop

# Installing the Adapter Development Kit

To install the Oracle Utilities Smart Grid Gateway Adapter Development Kit:

- 1. Change to the <TEMPDIR>/DG.V2.1.0.3.0 directory.
- 2. Execute the install script:

UNIX:

ksh ./install.sh Windows:

install.cmd

**Note:** On UNIX, ensure that you have the proper execute permission on install.sh.

The configuration menu for Oracle Utilities Smart Grid Gateway appears.

3. Select menu item 21 to configure the URI of the head-end system.

Use the completed SOA configuration worksheet to assist you in this step. See Smart Grid Gateway Installation and Configuration Worksheets.

4. When you are done setting up the parameters, choose option P to proceed with the installation.

- 5. Change to the <TEMPDIR>/DG.V2.1.0.3.0 directory
- 6. Execute the following command:

UNIX:

ksh ./postinstall.sh Windows:

postinstall.cmd

**Note:** On UNIX, ensure that you have the proper execute permission on postinstall.sh

Once the install has finished successfully, execute postinstallation steps described Configuration Tasks for the Adapter Development Kit.

# Installing the Adapter for Echelon

This section describes the installation of the Adapter for Echelon, including:

- Preinstallation Tasks for the Adapter for Echelon
- Installing the Adapter for Echelon

**Preinstallation Tasks for the Adapter for Echelon -** This section describes the steps that should be taken before installing Oracle Utilities Smart Grid Gateway, including:

- Installation Prerequisite
- Copying and Decompressing the Installation Media
- Initializing the Service and Measurement Data Foundation

# Installation Prerequisite

The Oracle Utilities Service and Measurement Data Foundation 2.1.0.3 application must be installed prior to installing Oracle Utilities Smart Grid Gateway 2.1.0.3.

#### Copying and Decompressing the Installation Media

The installation file is delivered in jar format for both UNIX and Windows platforms.

Oracle Utilities Smart Grid Gateway is delivered as a separate installation package. Please refer to the Operating Systems and Application Serversfor versions and installation details regarding the database and operating system. Also see Installing Prerequisite Software for prerequisite third-party software installation instructions.

Download the installation package and proceed as follows:

- 1. Log in to the host server as the Oracle Utilities Service and Measurement Data Foundation administrator user ID (default cissys). This is the same user ID that was used to install the Oracle Utilities Service and Measurement Data Foundation.
- Create a <TEMPDIR> directory on the host server, which is independent of any current or other working Oracle Utilities Smart Grid Gateway application environment. This can be the same <TEMPDIR> used during the installation of the Oracle Utilities Service and Measurement Data Foundation.
- Copy the file SGG-D4-V2.1.0.3.0-MultiPlatform.jar in the delivered package to a <TEMPDIR> on your host server. If you are using FTP to transfer this file, remember to use the BINARY option for the FTP transfer.
- 4. Decompress the file:

```
cd <TEMPDIR>
jar -xvf SGG-D4-V2.1.0.3.0-MultiPlatform.jar
```

For Windows installations, include the location of the JDK in your path before you execute the jar command.

For both Unix and Windows platforms, a subdirectory named D4.V2.1.0.3.0 is created. The contents of the installation directory are identical for both platforms. The directory contains the install software for the application product.

# Initializing the Service and Measurement Data Foundation

To initialize the Service and Measurement Data Foundation:

- 1. Log on as Oracle Utilities Smart Grid Gateway Administrator (default cissys).
- 2. Initialize the Service and Measurement Data Foundation environment that you want to install the product into.

# UNIX:

\$SPLEBASE/bin/splenviron.sh -e \$SPLENVIRON

# Windows:

%SPLEBASE%\bin\splenviron.cmd -e %SPLENVIRON%

3. Stop the environment if running.

# UNIX:

\$SPLEBASE/bin/spl.sh stop

#### Windows:

%SPLEBASE%\bin\spl.cmd stop

**Installing the Adapter for Echelon -** To install the Oracle Utilities Smart Grid Gateway Adapter for Echelon:

- 1. Change to the <TEMPDIR>/D4.V2.1.0.3.0 directory.
- 2. Execute the install script:

# UNIX:

ksh ./install.sh

#### Windows:

install.cmd

Note: On UNIX, ensure that you have the proper execute permission on install.sh.

The configuration menu for Oracle Utilities Smart Grid Gateway appears.

3. Select menu item 17 to configure the URI for the NES head-end system web services.

Use the completed SOA configuration worksheet to assist you in this step. See Appendix B: Installation and Configuration Worksheets.

- 4. When you are done setting up the parameters, choose option P to proceed with the installation.
- 5. Change to the <TEMPDIR>/D4.V2.1.0.3.0 directory
- 6. Execute the following command:

# UNIX:

ksh ./postinstall.sh

# Windows:

postinstall.cmd

**Note:** On UNIX, ensure that you have the proper execute permission on postinstall.sh

Once the install has finished successfully, execute postinstallation steps described in Configuration Tasks for the Adapter for Echelon.

# Installing the Adapter for Itron OpenWay

This section describes the installation of the Adapter for Itron OpenWay, including:

- Preinstallation Tasks for the Adapter for Itron OpenWay
- Installation Tasks for the Adapter for Itron OpenWay

**Preinstallation Tasks for the Adapter for ltron OpenWay -** This section describes the steps that should be taken before installing Oracle Utilities Smart Grid

Gateway, including:

- Installation Prerequisite
- Copying and Decompressing the Installation Media

#### Installation Prerequisite

The Oracle Utilities Service and Measurement Data Foundation 2.1.0.3 application must be installed prior to installing Oracle Utilities Smart Grid Gateway 2.1.0.3.

#### Copying and Decompressing the Installation Media

The installation file is delivered in jar format for both UNIX and Windows platforms.

Oracle Utilities Smart Grid Gateway is delivered as a separate installation package. Please refer to the Supported Platforms and Hardware Requirements for versions and installation details regarding the database and operating system. Also see Installing Prerequisite Software for prerequisite third-party software installation instructions.

Download the installation package and proceed as follows:

- Log in to the host server as the Oracle Utilities Service and Measurement Data Foundation administrator user ID (default cissys). This is the same user ID that was used to install the Oracle Utilities Service and Measurement Data Foundation.
- Create a <TEMPDIR> directory on the host server, which is independent of any current or other working Oracle Utilities Smart Grid Gateway application environment. This can be the same <TEMPDIR> used during the installation of the Oracle Utilities Service and Measurement Data Foundation.
- Copy the file SGG-D8-V2.1.0.3.0-MultiPlatform.jar in the delivered package to a <TEMPDIR> on your host server. If you are using FTP to transfer this file, remember to use the BINARY option for the FTP transfer.
- 4. Decompress the file:

```
cd <TEMPDIR>
jar -xvf SGG-D8-V2.1.0.3.0-MultiPlatform.jar
```

For Windows installations, include the location of the JDK in your path before you execute the jar command.

For both Unix and Windows platforms, a subdirectory named D8.V2.1.0.3.0 is created. The contents of the installation directory are identical for both platforms. The directory contains the install software for the application product.

Installation Tasks for the Adapter for Itron OpenWay - This section describes the installation of the Adapter for Itron OpenWay, including:

- Initializing the Service and Measurement Data Foundation
- Installing the Adapter for Itron OpenWay

# Initializing the Service and Measurement Data Foundation

1. Log on as Oracle Utilities Smart Grid Gateway Administrator (default cissys).

2. Initialize the Service and Measurement Data Foundation environment that you want to install the product into.

# UNIX:

\$SPLEBASE/bin/splenviron.sh -e \$SPLENVIRON

# Windows:

%SPLEBASE%\bin\splenviron.cmd -e %SPLENVIRON%

3. Stop the environment if running.

# UNIX:

\$SPLEBASE/bin/spl.sh stop

# Windows:

%SPLEBASE%\bin\spl.cmd stop

#### Installing the Adapter for Itron OpenWay

To install the Oracle Utilities Smart Grid Gateway Adapter for Itron OpenWay:

- 1. Change to the <TEMPDIR>/D8.V2.1.0.3.0 directory.
- 2. Execute the install script:

# UNIX:

ksh ./install.sh

# Windows:

install.cmd

**Note:** On UNIX, ensure that you have the proper execute permission on install.sh.

The configuration menu for Oracle Utilities Smart Grid Gateway appears.

3. Select menu item 22 to configure the URI of the head-end system.

Use the completed SOA configuration worksheet to assist you in this step. See Appendix B: Installation and Configuration Worksheets on page 4-46.

- 4. When you are done setting up the parameters, choose option P to proceed with the installation.
- 5. Change to the <TEMPDIR>/D8.V2.1.0.3.0 directory
- 6. Execute the following command:

# UNIX:

ksh ./postinstall.sh

#### Windows:

postinstall.cmd

**Note:** On UNIX, ensure that you have the proper execute permission on postinstall.sh

Once the install has finished successfully, execute postinstallation steps described in Configuration Tasks for the Adapter for Itron OpenWay.

# Installing the Adapter for Landis+Gyr

This section describes the installation of the Adapter for Landis+Gyr, including:

- Preinstallation Tasks for the Adapter for Landis+Gyr
- Installing the Adapter for Landis+Gyr

**Preinstallation Tasks for the Adapter for Landis+Gyr** - This section describes the steps that should be taken before installing Oracle Utilities Smart Grid Gateway, including:

- Installation Prerequisite
- Copying and Decompressing the Installation Media
- Initializing the Service and Measurement Data Foundation

# Installation Prerequisite

The Oracle Utilities Service and Measurement Data Foundation 2.1.0.3 application must be installed prior to installing Oracle Utilities Smart Grid Gateway 2.1.0.3.

#### Copying and Decompressing the Installation Media

The installation file is delivered in jar format for both UNIX and Windows platforms.

Oracle Utilities Smart Grid Gateway is delivered as a separate installation package. Please refer to the Operating Systems and Application Servers for versions and installation details regarding the database and operating system. Also see Installing Prerequisite Software for prerequisite third-party software installation instructions.

Download the installation package and proceed as follows:

- Log in to the host server as the Oracle Utilities Service and Measurement Data Foundation administrator user ID (default cissys). This is the same user ID that was used to install the Oracle Utilities Service and Measurement Data Foundation.
- Create a <TEMPDIR> directory on the host server, which is independent of any current or other working Oracle Utilities Smart Grid Gateway application environment. This can be the same <TEMPDIR> used during the installation of the Oracle Utilities Service and Measurement Data Foundation.
- Copy the file SGG-LG-V2.1.0.3.0-MultiPlatform.jar in the delivered package to a <TEMPDIR> on your host server. If you are using FTP to transfer this file, remember to use the BINARY option for the FTP transfer.
- 4. Decompress the file:
  - cd <TEMPDIR>

jar -xvf SGG-LG-V2.1.0.3.0-MultiPlatform.jar

For Windows installations, include the location of the JDK in your path before you execute the jar command.

For both Unix and Windows platforms, a subdirectory named LG.V2.1.0.3.0 is created. The contents of the installation directory are identical for both platforms. The directory contains the install software for the application product.

# Initializing the Service and Measurement Data Foundation

- 1. Log on as Oracle Utilities Smart Grid Gateway Administrator (default cissys).
- 2. Initialize the Service and Measurement Data Foundation environment that you want to install the product into.

UNIX:

```
$SPLEBASE/bin/splenviron.sh -e $SPLENVIRON
```

#### Windows:

%SPLEBASE%\bin\splenviron.cmd -e %SPLENVIRON%

3. Stop the environment if running.

UNIX:

\$SPLEBASE/bin/spl.sh stop

#### Windows:

%SPLEBASE%\bin\spl.cmd stop

**Installing the Adapter for Landis+Gyr -** To install the Oracle Utilities Smart Grid Gateway Adapter for Landis+Gyr:

- 1. Change to the <TEMPDIR>/LG.V2.1.0.3.0 directory.
- 2. Execute the install script:

UNIX:

ksh ./install.sh

# Windows:

install.cmd

**Note:** On UNIX, ensure that you have the proper execute permission on install.sh. The configuration menu for Oracle Utilities Smart Grid Gateway appears.

3. Select menu item 16 to configure the URI of the head-end system.

Use the completed SOA configuration worksheet to assist you in this step. See Appendix B: Installation and Configuration Worksheets.

- 4. When you are done setting up the parameters, choose option P to proceed with the installation.
- 5. Change to the <TEMPDIR>/LG.V2.1.0.3.0 directory
- 6. Execute the following command:

#### UNIX:

ksh ./postinstall.sh

# Windows:

postinstall.cmd

**Note:** On UNIX, ensure that you have the proper execute permission on postinstall.sh

Once the install has finished successfully, execute postinstallation steps described in Configuration Tasks for the Adapter for Landis+Gyr.

# Installing the Adapter for Sensus RNI

This section describes the installation of the Adapter for Sensus RNI, including:

- Preinstallation Tasks for the Adapter for Sensus RNI
- Installing the Adapter for Sensus RNI

**Preinstallation Tasks for the Adapter for Sensus RNI -** This section describes the steps that should be taken before installing Oracle Utilities Smart Grid Gateway, including:

- Installation Prerequisite
- Copying and Decompressing the Installation Media
- Initializing the Service and Measurement Data Foundation

# Installation Prerequisite

The Oracle Utilities Service and Measurement Data Foundation 2.1.0.3 application must be installed prior to installing Oracle Utilities Smart Grid Gateway 2.1.0.3.

#### Copying and Decompressing the Installation Media

The installation file is delivered in jar format for both UNIX and Windows platforms.

Oracle Utilities Smart Grid Gateway is delivered as a separate installation package. Please refer to the Operating Systems and Application Servers for versions and installation details regarding the database and operating system. Also see Installing Prerequisite Software for prerequisite third-party software installation instructions.

Download the installation package and proceed as follows:

- Log in to the host server as the Oracle Utilities Service and Measurement Data Foundation administrator user ID (default cissys). This is the same user ID that was used to install the Oracle Utilities Service and Measurement Data Foundation.
- Create a <TEMPDIR> directory on the host server, which is independent of any current or other working Oracle Utilities Smart Grid Gateway application environment. This can be the same <TEMPDIR> used during the installation of the Oracle Utilities Service and Measurement Data Foundation.
- 3. Copy the file SGG-D6-V2.1.0.3.0-MultiPlatform.jar in the delivered package to a <TEMPDIR> on your host server. If you are using FTP to transfer this file, remember to use the BINARY option for the FTP transfer.
- 4. Decompress the file:
  - cd <TEMPDIR>

jar -xvf SGG-D6-V2.1.0.3.0-MultiPlatform.jar

For Windows installations, include the location of the JDK in your path before you execute the jar command.

For both Unix and Windows platforms, a subdirectory named D6.V2.1.0.3.0 is created. The contents of the installation directory are identical for both platforms. The directory contains the install software for the application product.

# Initializing the Service and Measurement Data Foundation

- 1. Log on as Oracle Utilities Smart Grid Gateway Administrator (default cissys).
- 2. Initialize the Service and Measurement Data Foundation environment that you want to install the product into.

UNIX:

```
$SPLEBASE/bin/splenviron.sh -e $SPLENVIRON
```

#### Windows:

%SPLEBASE%\bin\splenviron.cmd -e %SPLENVIRON%

3. Stop the environment if running.

UNIX:

\$SPLEBASE/bin/spl.sh stop

# Windows:

%SPLEBASE%\bin\spl.cmd stop

# **Installing the Adapter for Sensus RNI -** To install the Oracle Utilities Smart Grid Gateway Adapter for Sensus RNI:

- 1. Change to the <TEMPDIR>/D6.V2.1.0.3.0 directory.
- 2. Execute the install script:

UNIX:

ksh ./install.sh

# Windows:

install.cmd

Note: On UNIX, ensure that you have the proper execute permission on install.sh.

The configuration menu for Oracle Utilities Smart Grid Gateway appears.

3. Select menu item 18 to configure the URI of the head-end system.

Use the completed SOA configuration worksheet to assist you in this step. See Appendix B: Installation and Configuration Worksheets.

- 4. When you are done setting up the parameters, choose option P to proceed with the installation.
- 5. Change to the <TEMPDIR>/D6.V2.1.0.3.0 directory
- 6. Execute the following command:

# UNIX:

ksh ./postinstall.sh

# Windows:

postinstall.cmd

**Note:** On UNIX, ensure that you have the proper execute permission on postinstall.sh

Once the install has finished successfully, execute postinstallation steps described in Configuration Tasks for the Adapter for Sensus RNI.

# Installing the Adapter Silver Spring Networks

This section describes the installation of the Adapter for Silver Spring Networks, including:

- Preinstallation Tasks for the Adapter for Silver Spring Networks
- Installing the Adapter for Silver Spring Networks

**Preinstallation Tasks for the Adapter for Silver Spring Networks -** This section describes the steps that should be taken before installing Oracle Utilities Smart Grid Gateway, including:

- Installation Prerequisite
- Copying and Decompressing the Installation Media
- Initializing the Service and Measurement Data Foundation

# Installation Prerequisite

The Oracle Utilities Service and Measurement Data Foundation 2.1.0.3 application must be installed prior to installing Oracle Utilities Smart Grid Gateway 2.1.0.3.

#### Copying and Decompressing the Installation Media

The installation file is delivered in jar format for both UNIX and Windows platforms.

Oracle Utilities Smart Grid Gateway is delivered as a separate installation package. Please refer to the Supported Platforms and Hardware Requirements for versions and installation details regarding the database and operating system. Also see Installing Prerequisite Software for prerequisite third-party software installation instructions.

Download the installation package and proceed as follows:

- Log in to the host server as the Oracle Utilities Service and Measurement Data Foundation administrator user ID (default cissys). This is the same user ID that was used to install the Oracle Utilities Service and Measurement Data Foundation.
- Create a <TEMPDIR> directory on the host server, which is independent of any current or other working Oracle Utilities Smart Grid Gateway application environment. This can be the same <TEMPDIR> used during the installation of the Oracle Utilities Service and Measurement Data Foundation.
- Copy the file SGG-D7-V2.1.0.3.0-MultiPlatform.jar in the delivered package to a <TEMPDIR> on your host server. If you are using FTP to transfer this file, remember to use the BINARY option for the FTP transfer.
- 4. Decompress the file:
  - cd <TEMPDIR>

jar -xvf SGG-D7-V2.1.0.3.0-MultiPlatform.jar

For Windows installations, include the location of the JDK in your path before you execute the jar command.

For both Unix and Windows platforms, a subdirectory named D7.V2.1.0.3.0 is created. The contents of the installation directory are identical for both platforms. The directory contains the install software for the application product.

# Initializing the Service and Measurement Data Foundation

- 1. Log on as Oracle Utilities Smart Grid Gateway Administrator (default cissys).
- 2. Initialize the Service and Measurement Data Foundation environment that you want to install the product into.

UNIX:

```
$SPLEBASE/bin/splenviron.sh -e $SPLENVIRON
```

#### Windows:

%SPLEBASE%\bin\splenviron.cmd -e %SPLENVIRON%

3. Stop the environment if running.

UNIX:

\$SPLEBASE/bin/spl.sh stop

# Windows:

%SPLEBASE%\bin\spl.cmd stop

**Installing the Adapter for Silver Spring Networks -** To install the Oracle Utilities Smart Grid Gateway Adapter for Silver Spring Networks:

- 1. Change to the <TEMPDIR>/D7.V2.1.0.3.0 directory.
- 2. Execute the install script:

UNIX:

ksh ./install.sh

#### Windows:

install.cmd

Note: On UNIX, ensure that you have the proper execute permission on install.sh.

The configuration menu for Oracle Utilities Smart Grid Gateway appears.

3. Select menu item 19 to configure the URI of the head-end system.

Use the completed SOA configuration worksheet to assist you in this step. See Appendix B: Installation and Configuration Worksheets.

4. Select menu item 20 to configure the JMS source destination bridge.

Use the completed SOA configuration worksheet to assist you in this step. See Appendix B: Installation and Configuration Worksheets.

5. Select menu item 70 to configure the test harness.

Use the completed SOA configuration worksheet to assist you in this step. See Appendix B: Installation and Configuration Worksheets.

- 6. When you are done setting up the parameters, choose option P to proceed with the installation.
- 7. Change to the <TEMPDIR>/D7.V2.1.0.3.0 directory
- 8. Execute the following command:

# UNIX:

ksh ./postinstall.sh

#### Windows:

postinstall.cmd

Note: On UNIX, ensure that you have the proper execute permission on postinstall.sh

Once the install has finished successfully, execute postinstallation steps described in Configuration Tasks for the Adapter for Silver Spring Networks.

# After the Installation

After completing the installation, verify the following:

- 1. Verify installation logs created under decompressed installer location for any errors.
- 2. Confirm installation logs do not contain any errors.
- 3. Confirm all the configurations are correct. Refer to Appendix B: Installation and Configuration Worksheets for details.
- 4. Confirm that the database is ready.
- 5. Start the application server. For instructions, refer to Appendix B: Installation and Configuration Worksheets.
- 6. To operate the application, refer to the following section.

# **Chapter 6**

# Installing Oracle Utilities Smart Grid Gateway— Upgrade Installation

This chapter provides instructions for upgrading Oracle Utilities Smart Grid Gateway v2.0.0.9 or v2.1.0.1 or v2.1.0.2 to version Oracle Utilities Smart Grid Gateway 2.1.0.3.

**Note:** If you have a version prior to 2.0.0.9, you must upgrade to 2.0.0.9 before upgrading to 2.1.0.3. If you have version 2.1.0.0, you must upgrade to 2.1.0.1 and then to 2.1.0.3.

This chapter includes:

- Before You Upgrade
- Upgrade Procedure
- Operating the Application

# **Before You Upgrade**

Review the list of operating system, application server and database server combinations that this version of Oracle Utilities Smart Grid Gateway is certified to operate on, in the Supported Platforms and Hardware Requirements.

For further assistance, contact My Oracle Support before you upgrade.

**Note:** If you are upgrading a previously installed application server, it is recommended that you make a backup before you start the upgrade procedure. The upgrade installation will remove your existing environment including your configurations.

# **Upgrade Procedure**

The upgrade installation procedure consists of:

- Database Component Upgrade
- Application Components Upgrade

# Database Component Upgrade

Upgrade of the database component of Oracle Utilities Smart Grid Gateway must be complete before you can proceed with the following sections. Refer to the section "**Upgrade Install**" of the Oracle Utilities Smart Grid Gateway *Database Administrator's Guide*, which provides instructions on upgrading the database component.

# **Application Components Upgrade**

A successful upgrade consists of the following steps:

- Upgrading the Oracle Utilities Application Framework Application Component to V4.2.0 Service Pack 3
- Installing Oracle Utilities Application Framework V4.2.0.3 Single Fix Prerequisite Rollup for SMDF V2.1.0.3
- Upgrading the Oracle Utilities Service and Measurement Data Foundation Application Component to V2.1.0.3
- Upgrading the Oracle Utilities Smart Grid Gateway Application Component

# Upgrading the Oracle Utilities Application Framework Application Component to V4.2.0 Service Pack 3

This section describes how to upgrade the application component of Oracle Utilities Application Framework, including:

- Copying and Decompressing Install Media
- Setting Permissions for the cistab file in UNIX
- Upgrading the Application Component Over Oracle Utilities Smart Grid GatewayV2.0.0.9
- Upgrading the Application Component Over Oracle Utilities Smart Grid Gateway V2.1.0.1 or V2.1.0.2

# **Copying and Decompressing Install Media**

The Oracle Utilities Application Framework installation file is delivered in jar format for both UNIX and Windows platforms. If you are planning to install multiple Oracle Utilities Application Framework environments operated by different Oracle Utilities administrator user ids, you must complete each of the following installation steps for each administrator userid.

To copy and decompress the install media, follow these steps:

- 1. Log in to the application server host with the Oracle Utilities Application Framework administrator user ID.
- Download the Oracle Utilities Application Framework V4.2.0.2 Multiplatform from Oracle Software Delivery Cloud.
- 3. Create a temporary directory such as c:\ouaf\temp or /ouaf/temp. (Referred to below as <TEMPDIR>.)

**Note:** This directory must be located outside any current or other working Oracle Utilities application environment. All files that are placed in this directory as a part of the installation can be deleted after completing a successful installation.

- Copy the file FW-V4.2.0.3.0-MultiPlatform.jar from the delivered package to the <TEMPDIR>. If you are using FTP to transfer this file, remember to use the BINARY option for the FTP transfer.
- 5. Decompress the file:

cd <TEMPDIR> jar -xvf FW-V4.2.0.3.0-MultiPlatform.jar

**Note:** You will need to have Java JDK installed on the machine used to (un)jar the application server installation package. Please install the JDK that is supported for the install on your platform to be able to use the jar command. This is the location of Java packages: http://www.oracle.com/technetwork/java/archive-139210.html

A sub-directory named "FW.V4.2.0.3.0" is created. It contains the installation software for the Oracle Utilities framework application server.

## Setting Permissions for the cistab file in UNIX

Every Oracle Utilities Application Framework environment installed on a server must be registered in the /etc/cistab file located on that server. On UNIX servers, generally only the root user ID has write permissions to the /etc directory. Since the installation process is run by the Oracle administrator user ID (cissys), this user ID may not be able to write to /etc/cistab table.

The install utility checks permissions and if it identifies a lack of the necessary permissions, it generates a script in the <TEMPDIR>/FW.V4.2.0.2.0 directory named cistab\_<SPLENVIRON>.sh. Run the generated script using the root account before continuing with the installation process. The script initializes the cistab file in /etc directory (if it is the first Oracle Utilities Framework application environment on the server) and registers a new environment.

The generated script also changes the owner of /etc/cistab file to the Oracle Utilities Framework administrator user ID, so that the next time a new environment is created by the same Oracle Utilities Framework administrator user ID, you do not need to run the generated script with the root user ID. Instead the install utility itself proceeds with the registration.

If you are reinstalling an existing environment, only the validation of /etc/cistab entry is done by the install utility, no new registration occurs. The install utility interactively instructs you about every step that needs to occur in each specific case.

If you are planning to upgrade an existing environment it is your responsibility to take a backup prior to the upgrade process. The installation utility does not create a backup of existing environment.

# Upgrading the Application Component Over Oracle Utilities Smart Grid GatewayV2.0.0.9

This section outlines the steps for upgrading the application component of Oracle Utilities Application Framework over Oracle Utilities Smart Grid Gateway 2.0.0.9.

**Note:** Customers who have a version prior to 2.0.0.9 must install 2.0.0.9 before upgrading to 2.1.0.3

- Login to the Application Server host as administrator (the default is cissys on UNIX) or as a user with Administrator privileges (on Windows).
- 2. Change directory to the bin folder.

cd <install\_dir>/bin

where <install\_dir> is the location where the Oracle Utilities Service and Measurement Data Foundation Base application component is installed.

3. Initialize the environment by running the appropriate command:

# UNIX:

./splenviron.sh -e <ENV NAME>

# Windows:

splenviron.cmd -e <ENV NAME>

4. Stop the environment, if running:

# UNIX:

\$SPLEBASE/bin/spl.sh stop

#### Windows:

%SPLEBASE%\bin\spl.cmd stop

5. Change directory to the <TEMP\_DIR>/FWV4.2.0.3.0 directory.

**NOTE**: While installing the FW V4.2.0.3 from the previous environment V2.0.0.9 to V2.1.0.3, the install utility removes the existing environment and recreates the environment. Make a backup before you proceed with installing FW V4.2.0.3 to retain any configurations for future reference.

6. Start the application installation utility by executing the appropriate script:

UNIX:

ksh ./install.sh

#### Windows:

install.cmd

- 7. The Oracle Utilities Application Framework specific menu appears.
- 8. Follow the messages and instructions that are produced by the application installation utility.
- 9. Select each menu item to configure the values. For detailed description of the values, refer to the Installation and Configuration Worksheets.
- 10. Below is the mandatory list of configurable items along with descriptions for a few items. Where you see <Mandatory>, enter values suitable to your environment. You can assign default values to the rest of the menu items.

```
**********************************
 1. Third Party Software Configuration
        Oracle Client Home Directory: <Mandatory>
        Web Java Home Directory: 

        Child JVM Home Directory:
        COBOL Home Directory:
        Hibernate JAR Directory: <Mandatory>
        ONS JAR Directory:
        Web Application Server Home Directory: <Mandatory>
        ADF Home Directory:
       OIM OAM Enabled Environment:
2. Keystore Options
      Store Type:
                                                                    JCEKS
      Alias:
                                                                    ouaf.system
      Alias Key Algorithm:
                                                                    AES
      Alias Key Size:
                                                                    128
      HMAC Alias:
                                                                ouaf.system.hmac
      Padding:
                                                                    PKCS5Padding
      Mode:
                                                                    CBC
50. Environment Installation Options
        Environment Mount Point: <Mandatory> - Install Location
        Log Files Mount Point: < Mandatory > - ThreadPoolWorker Logs
                                                  Location
        Environment Name: < Mandatory >
                                                                     WLS
        Web Application Server Type:
        Install Application Viewer Module:
                                                                     true
Each item in the above list should be configured for a successful
install.
Choose option (1,2,50, <P> Process, <X> Exit):
```

11. Once you enter 'P' after entering mandatory input values in the above menu, the system populates another configuration menu.

```
* Environment Configuration *
*****
1. Environment Description
       Environment Description: <Mandatory>
2. Business Application Server Configuration
                                    <Mandatory> - Hostname on which
       Business Server Host:
                                       application being installed
       WebLogic Server Name: myserver
       Business Server Application Name: SPLService
       MPL Admin Port Number:     Admin Port Number:
                                                      Port
       MPL Automatic startup:
                                      false
3. Web Application Server Configuration
       Web Server Host: <Mandatory>Web Server Port Number:<Mandatory>Web Context Root:ouafWebLogic JNDI User ID:<Mandatory>WebLogic JNDI Password:<Mandatory>
       WebLogic Admin System User ID: 

       WebLogic Admin System Password: <Mandatory>
       WebLogic Server Name:myserverWeb Server Application Name:SPLWebApplication Admin User ID:<Mandatory>Application Admin Password:<Mandatory>
       Expanded Directories:
Application Viewer Module:
                                             false
                                            true
 4. Database Configuration
       Application Server Database User ID: <Mandatory>
       Application Server Database Password: 

Application Server Database Password:
       MPL Database User ID:
                                                     <Mandatorv>
       MPL Database Password:
                                                     <Mandatory>
       XAI Database User ID:
                                                     <Mandatory>
       XAI Database Password:
                                                     <Mandatory>
       Batch Database User ID:
                                                     <Mandatory>
       Batch Database Password:
                                                       <Mandatory>
       Database Name:
                                                       <Mandatory>
       Database Server:
                                                       <Mandatory>
       Database Port:
                                                       <Mandatory>
       ONS Server Configuration:
       Database Override Connection String:
       Oracle Client Character Set NLS LANG:
 5. General Configuration Options
       Batch RMI Port:
                                                      <Mandatory> - RMI port
                                                                   for batch
                                                     <Mandatory> - CLUSTERED
       Batch Mode:
                                                             or DISTRIBUTED
       Coherence Cluster Name:
                                                       <Mandatory> - Unique
                                                            name for batch
       Coherence Cluster Address:
                                                       <Mandatory> - Unique
                                                         multicast address
       Coherence Cluster Port:
                                                       <Mandatory> - Unique
                                                     port for batch cluster
                                                       <Mandatory> - prod
       Coherence Cluster Mode:
```

Each item in the above list should be configured for a successful install.

Choose option (1,2,3,4,5, <P> Process, <X> Exit):

- 12. When you are done with the parameter setup, proceed with the option P. The utility writes the configured parameters and their values into the configuration file.
- 13. Once the upgrade install has finished, the installation log location appears on the screen. If the log does not list any error messages, the upgrade installation of the application component of Oracle Utilities Application Framework is complete. You can now upgrade Oracle Utilities Service and Measurement Data Foundation as described in the following section.

# Upgrading the Application Component Over Oracle Utilities Smart Grid Gateway V2.1.0.1 or V2.1.0.2

This section outlines the steps for upgrading the application component of Oracle Utilities Application Framework over Oracle Utilities Smart Grid Gateway 2.1.0.1 or over 2.1.0.2.

- 1. Login to the Application Server host as administrator (the default is cissys on UNIX) or as a user with Administrator privileges (on Windows).
- 2. Change directory to the bin folder.

cd <install\_dir>/bin

where <install\_dir> is the location where the Oracle Utilities Service and Measurement Data Foundation Base application component is installed.

3. Initialize the environment by running the appropriate command:

# UNIX:

./splenviron.sh -e <ENV NAME>

# Windows:

splenviron.cmd -e <ENV NAME>

4. Stop the environment, if running:

UNIX:

\$SPLEBASE/bin/spl.sh stop
Windows:

%SPLEBASE%\bin\spl.cmd stop

- 5. Change directory to the <TEMP\_DIR>/FWV4.2.0.3.0 directory.
- 6. Start the application installation utility by executing the appropriate script:

# UNIX:

ksh ./installSP.sh

# Windows:

installSP.cmd

**Note:** If you are upgrading over 2.1.0.1, the Oracle Utilities Application Framework specific menu will not appear.

# Installing Oracle Utilities Application Framework V4.2.0.3 Single Fix Prerequisite Rollup for SMDF V2.1.0.3

1. Create a <TEMPDIR> directory on the host server that is independent of any current or other working application environment.

 Copy the file 'SGG-V2.1.0.3.0-FW-SP3-PREREQ-Multiplatform.zip' in the delivered package to <TEMPDIR>.

If you are using FTP to transfer this file, remember to use the BINARY option for the FTP transfer.

- 3. Upon extracting the zip file 'Application-Server-Multiplatform' sub-directory will be created.
- Refer to the Readme.txt inside 'Application-Server-Multiplatform' file for instructions on installing the Oracle Utilities Application Framework 4.2.0 Service Pack 3 Prerequisite Single Fixes.

These patches are also available for download separately from My Oracle Support.

See Appendix E for a list of the patches contained in the rollup.

# Upgrading the Oracle Utilities Service and Measurement Data Foundation Application Component to V2.1.0.3

This section describes how to upgrade the application component of Oracle Utilities Service and Measurement Data Foundation, including:

- Copying and Decompressing Install Media
- Upgrading the Application Component
- Configuration of Oracle Fusion Middleware Components on a Separate Server from Oracle Utilities Service and Measurement Data Foundation

# **Copying and Decompressing Install Media**

The Oracle Utilities Service and Measurement Data Foundation file is delivered in jar format for both UNIX and Windows platforms. If you are planning to install multiple Oracle Utilities Application Framework environments operated by different Oracle Utilities Administrator user ids, you must complete each of the following installation steps for each Administrator userid.

- 1. Log in to the application server as the Oracle Utilities Application Framework administrator user ID (default cissys). This is the same user ID that was used to install the Oracle Utilities Application Framework.
- 2. Download the Oracle Utilities Service and Measurement Data Foundation V2.1.0.3 Multiplatform from Oracle Software Delivery Cloud.
- 3. Create a <TEMPDIR> directory on the application server, which is independent of any current or other working Oracle Utilities Smart Grid Gateway application environment. This can be the same <TEMPDIR> used during the installation of the Oracle Utilities Application Framework.
- Copy the file SMDF-V2.1.0.3.0-MultiPlatform.jar in the delivered package to a <TEMPDIR> on your application server. If you are using FTP to transfer this file, remember to use the BINARY option for the FTP transfer.
- 5. Decompress the file:

```
cd <TEMPDIR>
jar -xvf SMDF-V2.1.0.3.0-MultiPlatform.jar
```

For Windows installations, include the location of the JDK in your path before you execute the jar command.

For both Unix and Windows platforms, a sub-directory named MDF.V2.1.0.3.0 is created. The contents of the installation directory are identical for both platforms. The directory contains the install software for the application product.

# **Upgrading the Application Component**

Follow the steps below to install the application component of Oracle Utilities Service and Measurement Data Foundation:

- 1. Log on as Oracle Utilities Service and Measurement Data Foundation Administrator (default cissys).
- 2. Initialize the Framework environment that you want to install the product into.

UNIX:

\$SPLEBASE/bin/splenviron.sh -e \$SPLENVIRON

#### Windows:

%SPLEBASE%\bin\splenviron.cmd -e %SPLENVIRON%

3. Stop the environment if it is running.

# UNIX:

\$SPLEBASE/bin/spl.sh stop

# Windows:

%SPLEBASE%\bin\spl.cmd stop

# Installing the Application

- 1. Change to the <TEMPDIR>/MDF.V2.1.0.3.0 directory.
- 2. Execute the script:

# UNIX:

ksh ./install.sh **Windows**:

```
install.cmd
```

**Note:** On UNIX, ensure that you have the proper execute permission on install.sh

The configuration menu for the Oracle Utilities Service and Measurement Data Foundation Application appears.

3. Select menu item 8 to configure OSB.

Use the completed OSB configuration worksheet to assist you in this step. See the Installation and Configuration Worksheets.

4. Select menu item 9 to configure SOA.

Use the completed SOA configuration worksheet to assist you in this step. See the Installation and Configuration Worksheets.

5. Select menu item 10 to configure the SOA Configuration Plan.

Use the completed SOA Configuration Plan (MDF) worksheet to assist you in this step. See the Installation and Configuration Worksheets.

When you are done with the parameter setup, choose option P to proceed with the installation.

- 6. Change to the <TEMPDIR>/MDF.V2.1.0.3.0 directory.
- 7. Execute the following command:

# UNIX:

ksh ./postinstall.sh Windows:

```
postinstall.cmd
```

**Note:** On UNIX, ensure that you have the proper execute permission on postinstall.sh

Installation of Oracle Utilities Service and Measurement Data Foundation Application Server is complete if no errors occurred during installation.

# Configuration of Oracle Fusion Middleware Components on a Separate Server from Oracle Utilities Service and Measurement Data Foundation

This section applies to an Oracle Utilities Smart Grid Gateway configuration in which Oracle Service Bus (OSB) or Oracle SOA Suite is installed on a separate host from the Oracle Utilities Application Framework's host. In this configuration, the Oracle Utilities installation scripts must have access to the libraries in the OSB and SOA servers' directories to deploy OSB projects and SOA composites successfully.

Follow these procedures to configure access to a remote OSB server:

- Create a network share to the Oracle\_OSB1 folder within the Middleware Home on the remote OSB server.
- Provide the following values for Menu Item 8 (OSB Configuration) during the installation for Oracle Utilities Service and Measurement Data Foundation:

**Note:** Use the completed OSB configuration worksheet to assist you in this step. See the Installation and Configuration Worksheets.

- OSB Home is the location of the Oracle\_OSB1 folder, accessed by way of network share.
- **OSB Host Server** is the host name of the OSB server.
- **OSB Port Number** is the port of the SOA managed server.

Follow these procedures to configure access to a remote SOA Suite server:

- Create a network share to the Oracle\_SOA1 folder within the Middleware Home on the remote SOA Suite server.
- Provide the following values for Menu Item 9 (SOA Configuration) during the installation for Oracle Utilities Service and Measurement Data Foundation

**Note:** Use the completed SOA configuration worksheet to assist you in this step. See the Installation and Configuration Worksheets.

- **SOA Home** is the location of the Oracle\_SOA1 folder, accessed by way of network share.
- **SOA Host Server** is the host name of the SOA server.
- **SOA Port Number** is the port of the SOA managed server.

# Upgrading the Oracle Utilities Smart Grid Gateway Application Component

This section describes how to install the application component of Oracle Utilities Smart Grid Gateway, including:

- Upgrading the MV90 Adapter for Itron
- Upgrading the Adapter Development Kit
- Upgrading the Adapter for Echelon
- Upgrading the Adapter for Itron OpenWay
- Upgrading the Adapter for Landis+Gyr
- Upgrading the Adapter for Sensus RNI
- Upgrading the Adapter for Silver Spring Networks

# Upgrading the MV90 Adapter for Itron

This section describes the installation of the MV90 Adapter for Itron, including:

- Preinstallation Tasks for the MV90 Adapter
- Upgrading the MV90 Adapter

**Preinstallation Tasks for the MV90 Adapter -** This section describes the steps that should be taken before installing Oracle Utilities Smart Grid Gateway MV90 Adapter, including:

- Installation Prerequisite
- Copying and Decompressing the Installation Media

#### Installation Prerequisite

The Oracle Utilities Service and Measurement Data Foundation 2.1.0.3 application must be installed prior to installing Oracle Utilities Smart Grid Gateway 2.1.0.3.

# Copying and Decompressing the Installation Media

The installation file is delivered in jar format for both UNIX and Windows platforms.

Oracle Utilities Smart Grid Gateway is delivered as a separate installation package. Please refer to the Supported Platforms and Hardware Requirements for versions and installation details regarding the database and operating system. Also see Installing Prerequisite Software for prerequisite third-party software installation instructions.

Download the installation package and proceed as follows:

- 1. Log in to the host server as the Oracle Utilities Service and Measurement Data Foundation administrator user ID (default cissys). This is the same user ID that was used to install the Oracle Utilities Service and Measurement Data Foundation.
- Create a <TEMPDIR> directory on the host server, which is independent of any current or other working Oracle Utilities Smart Grid Gateway application environment. This can be the same <TEMPDIR> used during the installation of the Oracle Utilities Service and Measurement Data Foundation.
- 3. Copy the file SGG-MV90-V2.1.0.3.0-MultiPlatform.jar in the delivered package to a <TEMPDIR> on your host server. If you are using FTP to transfer this file, remember to use the BINARY option for the FTP transfer.
- 4. Decompress the file:

cd <TEMPDIR>

jar -xvf SGG-MV90-V2.1.0.3.0-MultiPlatform.jar

For Windows installations, include the location of the JDK in your path before you execute the jar command.

For both Unix and Windows platforms, a subdirectory named MV90.V2.1.0.3.0 is created. The contents of the installation directory are identical for both platforms. The directory contains the install software for the application product.

# Initializing the Service and Measurement Data Foundation

- 1. Log on as Oracle Utilities Smart Grid Gateway Administrator (default cissys).
- 2. Initialize the Service and Measurement Data Foundation environment that you want to install the product into.

#### UNIX:

\$SPLEBASE/bin/splenviron.sh -e \$SPLENVIRON

#### Windows:

%SPLEBASE%\bin\splenviron.cmd -e %SPLENVIRON%

3. Stop the environment if running.

# UNIX:

\$SPLEBASE/bin/spl.sh stop

# Windows:

%SPLEBASE%\bin\spl.cmd stop

**Upgrading the MV90 Adapter -** To upgrade the Oracle Utilities Smart Grid Gateway MV90 Adapter:

- 1. Change to the <TEMPDIR>/MV90.V2.1.0.3.0 directory.
- 2. Execute the install script:

# UNIX:

ksh ./install.sh

# Windows:

install.cmd

**Note:** On UNIX, ensure that you have the proper execute permission on install.sh.

- 3. Choose option P to proceed with the installation.
- 4. Change to the <TEMPDIR>/MV90.V2.1.0.3.0 directory
- 5. Execute the following command:

# UNIX:

ksh ./postinstall.sh

# Windows:

postinstall.cmd

**Note:** On UNIX, ensure that you have the proper execute permission on postinstall.sh

Once the install has finished successfully, execute the post-installation steps described in Configuration Tasks for the MV90 Adapter.

# Upgrading the Adapter Development Kit

This section describes the installation of the Adapter Development Kit, including:

- Preinstallation Tasks for the Adapter Development Kit
- Installation Tasks for the Adapter Development Kit

**Preinstallation Tasks for the Adapter Development Kit** - This section describes the steps that should be taken before installing Oracle Utilities Smart Grid Gateway, including:

- Installation Prerequisite
- Copying and Decompressing the Installation Media

#### Installation Prerequisite

The Oracle Utilities Service and Measurement Data Foundation 2.1.0.3 application must be installed prior to installing Oracle Utilities Smart Grid Gateway 2.1.0.3.

# Copying and Decompressing the Installation Media

The installation file is delivered in jar format for both UNIX and Windows platforms.

Oracle Utilities Smart Grid Gateway is delivered as a separate installation package. Please refer to the Supported Platforms and Hardware Requirements for versions and installation details regarding the database and operating system. Also see Installing Prerequisite Software for prerequisite third-party software installation instructions.

Download the installation package and proceed as follows:

- 1. Log in to the host server as the Oracle Utilities Service and Measurement Data Foundation administrator user ID (default cissys). This is the same user ID that was used to install the Oracle Utilities Service and Measurement Data Foundation.
- Create a <TEMPDIR> directory on the host server, which is independent of any current or other working Oracle Utilities Smart Grid Gateway application environment. This can be the same <TEMPDIR> used during the installation of the Oracle Utilities Service and Measurement Data Foundation.
- Copy the file SGG-DG-V2.1.0.3.0-MultiPlatform.jar in the delivered package to a <TEMPDIR> on your host server. If you are using FTP to transfer this file, remember to use the BINARY option for the FTP transfer.
- 4. Decompress the file:

```
cd <TEMPDIR>
jar -xvf SGG-DG-V2.1.0.3.0-MultiPlatform.jar
```

For Windows installations, include the location of the JDK in your path before you execute the jar command.

For both Unix and Windows platforms, a subdirectory named DG.V2.1.0.3.0 is created. The contents of the installation directory are identical for both platforms. The directory contains the install software for the application product.

**Installation Tasks for the Adapter Development Kit -** This section describes the installation of the Adapter Development Kit, including:

- Initializing the Service and Measurement Data Foundation
- Upgrading the Adapter Development Kit

# Initializing the Service and Measurement Data Foundation

- 1. Log on as Oracle Utilities Smart Grid Gateway Administrator (default cissys).
- Initialize the Service and Measurement Data Foundation environment that you want to install the product into.

UNIX:

```
$SPLEBASE/bin/splenviron.sh -e $SPLENVIRON
Windows:
```

%SPLEBASE%\bin\splenviron.cmd -e %SPLENVIRON%

3. Stop the environment if running.

UNIX:

\$SPLEBASE/bin/spl.sh stop
Windows:

%SPLEBASE%\bin\spl.cmd stop

# Upgrading the Adapter Development Kit

To upgrade the Oracle Utilities Smart Grid Gateway Adapter Development Kit:

- 1. Change to the <TEMPDIR>/DG.V2.1.0.3.0 directory.
- 2. Execute the install script:

UNIX:

ksh ./install.sh Windows:

install.cmd

**Note:** On UNIX, ensure that you have the proper execute permission on install.sh.

The configuration menu for Oracle Utilities Smart Grid Gateway appears.

3. Select menu item 21 to configure the URI of the head-end system.

Use the completed SOA configuration worksheet to assist you in this step. See Smart Grid

Gateway Installation and Configuration Worksheets on page 4-46.

- 4. When you are done setting up the parameters, choose option P to proceed with the installation.
- 5. Change to the <TEMPDIR>/DG.V2.1.0.3.0 directory
- 6. Execute the following command:

UNIX:

ksh ./postinstall.sh Windows:

postinstall.cmd

**Note:** On UNIX, ensure that you have the proper execute permission on postinstall.sh

Once the install has finished successfully, execute post-installation steps described Configuration Tasks for the Adapter Development Kit.

#### Upgrading the Adapter for Echelon

This section describes the installation of the Adapter for Echelon, including:

- Preinstallation Tasks for the Adapter for Echelon
- Installation Tasks for the Adapter for Echelon

**Preinstallation Tasks for the Adapter for Echelon -** This section describes the steps that should be taken before installing Oracle Utilities Smart Grid

Gateway, including:

- Installation Prerequisite
- Copying and Decompressing the Installation Media

# Installation Prerequisite

The Oracle Utilities Service and Measurement Data Foundation 2.1.0.3 application must be installed prior to installing Oracle Utilities Smart Grid Gateway 2.1.0.3.

#### Copying and Decompressing the Installation Media

The installation file is delivered in jar format for both UNIX and Windows platforms.

Oracle Utilities Smart Grid Gateway is delivered as a separate installation package. Please refer to the Supported Platforms and Hardware Requirements for versions and installation details regarding the database and operating system. Also see Installing Prerequisite Software for prerequisite third-party software installation instructions.

Download the installation package and proceed as follows:

- 1. Log in to the host server as the Oracle Utilities Service and Measurement Data Foundation administrator user ID (default cissys). This is the same user ID that was used to install the Oracle Utilities Service and Measurement Data Foundation.
- Create a <TEMPDIR> directory on the host server, which is independent of any current or other working Oracle Utilities Smart Grid Gateway application environment. This can be the same <TEMPDIR> used during the installation of the Oracle Utilities Service and Measurement Data Foundation.
- Copy the file SGG-D4-V2.1.0.3.0-MultiPlatform.jar in the delivered package to a <TEMPDIR> on your host server. If you are using FTP to transfer this file, remember to use the BINARY option for the FTP transfer.
- 4. Decompress the file:

```
cd <TEMPDIR>
jar -xvf SGG-D4-V2.1.0.3.0-MultiPlatform.jar
```

For Windows installations, include the location of the JDK in your path before you execute the jar command.

For both Unix and Windows platforms, a subdirectory named D4.V2.1.0.3.0 is created. The contents of the installation directory are identical for both platforms. The directory contains the install software for the application product.

**Installation Tasks for the Adapter for Echelon -** This section describes the installation of the Adapter for Echelon, including:

- Initializing the Service and Measurement Data Foundation
- Upgrading the Adapter for Echelon

#### Initializing the Service and Measurement Data Foundation

- 1. Log on as Oracle Utilities Smart Grid Gateway Administrator (default cissys).
- Initialize the Service and Measurement Data Foundation environment that you want to install the product into.

# UNIX:

\$SPLEBASE/bin/splenviron.sh -e \$SPLENVIRON

# Windows:

%SPLEBASE%\bin\splenviron.cmd -e %SPLENVIRON%3. Stop the environment if running.

# UNIX:

\$SPLEBASE/bin/spl.sh stop

#### Windows:

%SPLEBASE%\bin\spl.cmd stop

#### Upgrading the Adapter for Echelon

To upgrade the Oracle Utilities Smart Grid Gateway Adapter for Echelon:

- 1. Change to the <TEMPDIR>/D4.V2.1.0.3.0 directory.
- 2. Execute the install script:

#### UNIX:

ksh ./install.sh

# Windows:

install.cmd

**Note:** On UNIX, ensure that you have the proper execute permission on install.sh.

The configuration menu for Oracle Utilities Smart Grid Gateway appears.

3. Select menu item 17 to configure the URI of the head-end system.

Use the completed SOA configuration worksheet to assist you in this step. See Appendix B: Installation and Configuration Worksheets on page 4-46.

- 4. When you are done setting up the parameters, choose option P to proceed with the installation.
- 5. Change to the <TEMPDIR>/D4.V2.1.0.3.0 directory
- 6. Execute the following command:

# UNIX:

ksh ./postinstall.sh

#### Windows:

postinstall.cmd

**Note:** On UNIX, ensure that you have the proper execute permission on postinstall.sh

Once the install has finished successfully, execute postinstallation steps described in Configuration Tasks for the Adapter for Echelon.

# Upgrading the Adapter for Itron OpenWay

This section describes the installation of the Adapter for Itron OpenWay, including:

- Preinstallation Tasks for the Adapter for Itron OpenWay
- Installation Tasks for the Adapter for Itron OpenWay

**Preinstallation Tasks for the Adapter for ltron OpenWay -** This section describes the steps that should be taken before installing Oracle Utilities Smart Grid

Gateway, including:

- Installation Prerequisite
- Copying and Decompressing the Installation Media

# Installation Prerequisite

The Oracle Utilities Service and Measurement Data Foundation 2.1.0.3 application must be installed prior to installing Oracle Utilities Smart Grid Gateway 2.1.0.3.

#### Copying and Decompressing the Installation Media

The installation file is delivered in jar format for both UNIX and Windows platforms.

Oracle Utilities Smart Grid Gateway is delivered as a separate installation package. Please refer to the Supported Platforms and Hardware Requirements for versions and installation details regarding the database and operating system. Also see Installing Prerequisite Software for prerequisite third-party software installation instructions.

Download the installation package and proceed as follows:

- 1. Log in to the host server as the Oracle Utilities Service and Measurement Data Foundation administrator user ID (default cissys). This is the same user ID that was used to install the Oracle Utilities Service and Measurement Data Foundation.
- Create a <TEMPDIR> directory on the host server, which is independent of any current or other working Oracle Utilities Smart Grid Gateway application environment. This can be the same <TEMPDIR> used during the installation of the Oracle Utilities Service and Measurement Data Foundation.
- Copy the file SGG-D8-V2.1.0.3.0-MultiPlatform.jar in the delivered package to a <TEMPDIR> on your host server. If you are using FTP to transfer this file, remember to use the BINARY option for the FTP transfer.
- 4. Decompress the file:

```
cd <TEMPDIR>
jar -xvf SGG-D8-V2.1.0.3.0-MultiPlatform.jar
```

For Windows installations, include the location of the JDK in your path before you execute the jar command.

For both Unix and Windows platforms, a subdirectory named D8.V2.1.0.3.0 is created. The contents of the installation directory are identical for both platforms. The directory contains the install software for the application product.

**Installation Tasks for the Adapter for Itron OpenWay -** This section describes the installation of the Adapter for Itron OpenWay, including:

- Initializing the Service and Measurement Data Foundation
- Upgrading the Adapter for Itron OpenWay

#### Initializing the Service and Measurement Data Foundation

- 1. Log on as Oracle Utilities Smart Grid Gateway Administrator (default cissys).
- Initialize the Service and Measurement Data Foundation environment that you want to install the product into.

# UNIX:

\$SPLEBASE/bin/splenviron.sh -e \$SPLENVIRON

# Windows:

%SPLEBASE%\bin\splenviron.cmd -e %SPLENVIRON%3. Stop the environment if running.

UNIX:

\$SPLEBASE/bin/spl.sh stop

#### Windows:

%SPLEBASE%\bin\spl.cmd stop

#### Upgrading the Adapter for Itron OpenWay

To upgrade the Oracle Utilities Smart Grid Gateway Adapter for Itron OpenWay:

- 1. Change to the <TEMPDIR>/D8.V2.1.0.3.0 directory.
- 2. Execute the install script:

## UNIX:

ksh ./install.sh

# Windows:

```
install.cmd
```

**Note:** On UNIX, ensure that you have the proper execute permission on install.sh.

The configuration menu for Oracle Utilities Smart Grid Gateway appears.

3. Select menu item 22 to configure the URI of the head-end system.

Use the completed SOA configuration worksheet to assist you in this step. See Appendix B: Installation and Configuration Worksheets on page 4-46.

- 4. When you are done setting up the parameters, choose option P to proceed with the installation.
- 5. Change to the <TEMPDIR>/D8.V2.1.0.3.0 directory
- 6. Execute the following command:

# UNIX:

ksh ./postinstall.sh

#### Windows:

postinstall.cmd

**Note:** On UNIX, ensure that you have the proper execute permission on postinstall.sh

Once the install has finished successfully, execute postinstallation steps described in Configuration Tasks for the Adapter for Itron OpenWay.

# Upgrading the Adapter for Landis+Gyr

This section describes the installation of the Adapter for Landis+Gyr, including:

- Preinstallation Tasks for the Adapter for Landis+Gyr
- Installation Tasks for the Adapter for Landis+Gyr

**Preinstallation Tasks for the Adapter for Landis+Gyr** - This section describes the steps that should be taken before installing Oracle Utilities Smart Grid Gateway, including:

- Installation Prerequisite
- Copying and Decompressing the Installation Media

#### Installation Prerequisite

The Oracle Utilities Service and Measurement Data Foundation 2.1.0.3 application must be installed prior to installing Oracle Utilities Smart Grid Gateway 2.1.0.3.

# Copying and Decompressing the Installation Media

The installation file is delivered in jar format for both UNIX and Windows platforms.

Oracle Utilities Smart Grid Gateway is delivered as a separate installation package. Please refer to the Operating Systems and Application Servers for versions and installation details regarding the database and operating system. Also see Installing Prerequisite Software for prerequisite third-party software installation instructions.

Download the installation package and proceed as follows:

- 1. Log in to the host server as the Oracle Utilities Service and Measurement Data Foundation administrator user ID (default cissys). This is the same user ID that was used to install the Oracle Utilities Service and Measurement Data Foundation.
- Create a <TEMPDIR> directory on the host server, which is independent of any current or other working Oracle Utilities Smart Grid Gateway application environment. This can be the same <TEMPDIR> used during the installation of the Oracle Utilities Service and Measurement Data Foundation.
- 3. Copy the file SGG-LG-V2.1.0.3.0-MultiPlatform.jar in the delivered package to a <TEMPDIR> on your host server. If you are using FTP to transfer this file, remember to use the BINARY option for the FTP transfer.
- 4. Decompress the file:

cd <TEMPDIR>

•

jar -xvf SGG-LG-V2.1.0.3.0-MultiPlatform.jar

For Windows installations, include the location of the JDK in your path before you execute the jar command.

For both Unix and Windows platforms, a subdirectory named LG.V2.1.0.3.0 is created. The contents of the installation directory are identical for both platforms. The directory contains the install software for the application product.

**Installation Tasks for the Adapter for Landis+Gyr -** This section describes the installation of the Adapter for Sensus RNI, including:

- Initializing the Service and Measurement Data Foundation
- Upgrading the Adapter for Landis+Gyr

#### Initializing the Service and Measurement Data Foundation

- 1. Log on as Oracle Utilities Smart Grid Gateway Administrator (default cissys).
- Initialize the Service and Measurement Data Foundation environment that you want to install the product into.

# UNIX:

\$SPLEBASE/bin/splenviron.sh -e \$SPLENVIRON

#### Windows:

%SPLEBASE%\bin\splenviron.cmd -e %SPLENVIRON%

3. Stop the environment if running.

UNIX:

\$SPLEBASE/bin/spl.sh stop

#### Windows:

%SPLEBASE%\bin\spl.cmd stop

#### Upgrading the Adapter for Landis+Gyr

To upgrade the Oracle Utilities Smart Grid Gateway Adapter for Landis+Gyr:

- 1. Change to the <TEMPDIR>/LG.V2.1.0.3.0 directory.
- 2. Execute the install script:

# UNIX:

ksh ./install.sh

# Windows:

install.cmd

**Note:** On UNIX, ensure that you have the proper execute permission on install.sh. The configuration menu for Oracle Utilities Smart Grid Gateway appears.

3. Select menu item 16 to configure the URI of the head-end system.

Use the completed SOA configuration worksheet to assist you in this step. See Appendix B: Installation and Configuration Worksheets.

- 4. When you are done setting up the parameters, choose option P to proceed with the installation.
- 5. Change to the <TEMPDIR>/LG.V2.1.0.3.0 directory
- 6. Execute the following command:

# UNIX:

ksh ./postinstall.sh

# Windows:

postinstall.cmd

**Note:** On UNIX, ensure that you have the proper execute permission on postinstall.sh

Once the install has finished successfully, execute post-installation steps described in Configuration Tasks for the Adapter for Landis+Gyr.

# Upgrading the Adapter for Sensus RNI

This section describes the installation of the Adapter for Sensus RNI, including:

- Preinstallation Tasks for the Adapter for Sensus RNI
- Installation Tasks for the Adapter for Sensus RNI

**Preinstallation Tasks for the Adapter for Sensus RNI -** This section describes the steps that should be taken before installing Oracle Utilities Smart Grid Gateway, including:

- Installation Prerequisite
- Copying and Decompressing the Installation Media

#### Installation Prerequisite

The Oracle Utilities Service and Measurement Data Foundation 2.1.0.3 application must be installed prior to installing Oracle Utilities Smart Grid Gateway 2.1.0.3.

# Copying and Decompressing the Installation Media

The installation file is delivered in jar format for both UNIX and Windows platforms.

Oracle Utilities Smart Grid Gateway is delivered as a separate installation package. Please refer to the Supported Platforms and Hardware Requirements for versions and installation details regarding the database and operating system. Also see Installing Prerequisite Software for prerequisite third-party software installation instructions.

Download the installation package and proceed as follows:

- 1. Log in to the host server as the Oracle Utilities Service and Measurement Data Foundation administrator user ID (default cissys). This is the same user ID that was used to install the Oracle Utilities Service and Measurement Data Foundation.
- Create a <TEMPDIR> directory on the host server, which is independent of any current or other working Oracle Utilities Smart Grid Gateway application environment. This can be the same <TEMPDIR> used during the installation of the Oracle Utilities Service and Measurement Data Foundation.
- 3. Copy the file SGG-D6-V2.1.0.3.0-MultiPlatform.jar in the delivered package to a <TEMPDIR> on your host server. If you are using FTP to transfer this file, remember to use the BINARY option for the FTP transfer.
- 4. Decompress the file:

```
cd <TEMPDIR>
jar -xvf SGG-D6-V2.1.0.3.0-MultiPlatform.jar
```

For Windows installations, include the location of the JDK in your path before you execute the jar command.

For both Unix and Windows platforms, a subdirectory named D6.V2.1.0.3.0 is created. The contents of the installation directory are identical for both platforms. The directory contains the install software for the application product.

**Installation Tasks for the Adapter for Sensus RNI -** This section describes the installation of the Adapter for Sensus RNI, including:

- Initializing the Service and Measurement Data Foundation
- Upgrading the Adapter for Sensus RNI

# Initializing the Service and Measurement Data Foundation

- 1. Log on as Oracle Utilities Smart Grid Gateway Administrator (default cissys).
- 2. Initialize the Service and Measurement Data Foundation environment that you want to install the product into.

# UNIX:

\$SPLEBASE/bin/splenviron.sh -e \$SPLENVIRON

#### Windows:

%SPLEBASE%\bin\splenviron.cmd -e %SPLENVIRON%

3. Stop the environment if running.

UNIX:

\$SPLEBASE/bin/spl.sh stop

# Windows:

%SPLEBASE%\bin\spl.cmd stop

#### Upgrading the Adapter for Sensus RNI

To upgrade the Oracle Utilities Smart Grid Gateway Adapter for Sensus RNI:

- 1. Change to the <TEMPDIR>/D6.V2.1.0.3.0 directory.
- 2. Execute the install script:

# UNIX:

ksh ./install.sh

#### Windows:

install.cmd

**Note:** On UNIX, ensure that you have the proper execute permission on install.sh.

The configuration menu for Oracle Utilities Smart Grid Gateway appears.

3. Select menu item 18 to configure the URI of the head-end system.

Use the completed SOA configuration worksheet to assist you in this step. See Appendix B: Installation and Configuration Worksheets on page 4-46.

- 4. When you are done setting up the parameters, choose option P to proceed with the installation.
- 5. Change to the <TEMPDIR>/D6.V2.1.0.3.0 directory
- 6. Execute the following command:

# UNIX:

ksh ./postinstall.sh

# Windows:

postinstall.cmd

**Note:** On UNIX, ensure that you have the proper execute permission on postinstall.sh

Once the install has finished successfully, execute postinstallation steps described in Configuration Tasks for the Adapter for Sensus RNI.

# Upgrading the Adapter for Silver Spring Networks

This section describes the installation of the Adapter for Silver Spring Networks, including:

- Preinstallation Tasks for the Adapter for Silver Spring Networks
- Installation Tasks for the Adapter for Silver Spring Networks

**Preinstallation Tasks for the Adapter for Silver Spring Networks -** This section describes the steps that should be taken before installing Oracle Utilities Smart Grid Gateway, including:

- Installation Prerequisite
- Copying and Decompressing the Installation Media

#### Installation Prerequisite

The Oracle Utilities Service and Measurement Data Foundation 2.1.0.3 application must be installed prior to installing Oracle Utilities Smart Grid Gateway 2.1.0.3.

# Copying and Decompressing the Installation Media

The installation file is delivered in jar format for both UNIX and Windows platforms.

Oracle Utilities Smart Grid Gateway is delivered as a separate installation package. Please refer to the Supported Platforms and Hardware Requirements for versions and installation details regarding the database and operating system. Also see Installing Prerequisite Software for prerequisite third-party software installation instructions.

Download the installation package and proceed as follows:

- 1. Log in to the host server as the Oracle Utilities Service and Measurement Data Foundation administrator user ID (default cissys). This is the same user ID that was used to install the Oracle Utilities Service and Measurement Data Foundation.
- Create a <TEMPDIR> directory on the host server, which is independent of any current or other working Oracle Utilities Smart Grid Gateway application environment. This can be the same <TEMPDIR> used during the installation of the Oracle Utilities Service and Measurement Data Foundation.
- 3. Copy the file SGG-D7-V2.1.0.3.0-MultiPlatform.jar in the delivered package to a <TEMPDIR> on your host server. If you are using FTP to transfer this file, remember to use the BINARY option for the FTP transfer.
- 4. Decompress the file:

```
cd <TEMPDIR>
jar -xvf SGG-D7-V2.1.0.3.0-MultiPlatform.jar
```

For Windows installations, include the location of the JDK in your path before you execute the jar command.

For both Unix and Windows platforms, a subdirectory named D7.V2.1.0.3.0 is created. The contents of the installation directory are identical for both platforms. The directory contains the install software for the application product.

**Installation Tasks for the Adapter for Silver Spring Networks -** This section describes the installation of the Adapter for Silver Spring Networks, including:

- Initializing the Service and Measurement Data Foundation
- Upgrading the Adapter for Silver Spring Networks

# Initializing the Service and Measurement Data Foundation

- 1. Log on as Oracle Utilities Smart Grid Gateway Administrator (default cissys).
- 2. Initialize the Service and Measurement Data Foundation environment that you want to install the product into.
#### UNIX:

\$SPLEBASE/bin/splenviron.sh -e \$SPLENVIRON

#### Windows:

%SPLEBASE%\bin\splenviron.cmd -e %SPLENVIRON%

3. Stop the environment if running.

UNIX:

\$SPLEBASE/bin/spl.sh stop

#### Windows:

%SPLEBASE%\bin\spl.cmd stop

#### Upgrading the Adapter for Silver Spring Networks

To upgrade the Oracle Utilities Smart Grid Gateway Adapter for Silver Spring Networks:

- 1. Change to the <TEMPDIR>/D7.V2.1.0.3.0 directory.
- 2. Execute the install script:

#### UNIX:

ksh ./install.sh

#### Windows:

install.cmd

**Note:** On UNIX, ensure that you have the proper execute permission on install.sh.

The configuration menu for Oracle Utilities Smart Grid Gateway appears.

3. Select menu item 19 to configure the URI of the head-end system.

Use the completed SOA configuration worksheet to assist you in this step. See Appendix B: Installation and Configuration Worksheets.

4. Select menu item 20 to configure the JMS source destination bridge.

Use the completed SOA configuration worksheet to assist you in this step. See Appendix B: Installation and Configuration Worksheets.

5. Select menu item 70 to configure the test harness.

Use the completed SOA configuration worksheet to assist you in this step. See Appendix B: Installation and Configuration Worksheets.

- 6. When you are done setting up the parameters, choose option P to proceed with the installation.
- 7. Change to the <TEMPDIR>/D7.V2.1.0.3.0 directory
- 8. Execute the following command:

#### UNIX:

ksh ./postinstall.sh

#### Windows:

postinstall.cmd

**Note:** On UNIX, ensure that you have the proper execute permission on postinstall.sh

Once the install has finished successfully, execute post-installation steps described in Configuration Tasks for the Adapter for Silver Spring Networks.

## **Operating the Application**

At this point your installation and custom integration process is complete. Be sure to read the Oracle Utilities Smart Grid Gateway *Server Administration Guide* for more information on further configuring and operating the system.

# Chapter 7

## Configuring the Oracle Utilities Smart Grid Gateway Adapters

This section describes configuration tasks such as deploying OSB and SOA adapters for the Oracle Utilities Smart Grid Gateway adapters. This section includes:

- Configuration Tasks for the MV90 Adapter
- Configuration Tasks for the Adapter Development Kit
- Configuration Tasks for the Adapter for Echelon
- Configuration Tasks for the Adapter for Itron OpenWay
- Configuration Tasks for the Adapter for Landis+Gyr
- Configuration Tasks for the Adapter for Sensus RNI
- Configuration Tasks for the Adapter for Silver Spring Networks
- Operating the Application

## Configuration Tasks for the MV90 Adapter

This section describes the tasks that should be taken after installing Oracle Utilities Smart Grid Gateway MV90 Adapter, including:

- Deploying the OSB Adapter for the MV90
- Starting the Application

### Deploying the OSB Adapter for the MV90

The OSB adapter can be deployed on the bundled WebLogic example server instance or on a separate WebLogic server instance. To deploy the OSB adapter, use the following procedures:

#### To Deploy on the Example WebLogic Instance

1. Create the following directories under <OSB\_LOG\_DIR>:

mv90-usage mv90-usage-arch mv90-usage-error

2. Start the example OSB WebLogic instance.

#### UNIX:

```
cd $SPLEBASE/osbapp
./startWebLogic.sh
```

#### Windows:

cd %SPLEBASE%\osbapp startWebLogic.cmd

3. Deploy the OSB adapter on the example WebLogic instance.

**Note:** Example Domain is only for WebLogic 10.3.6 and not for WebLogic 12.1.3.0+.

#### UNIX:

cd \$SPLEBASE/osbapp

For WebLogic 11g:

```
$$PLEBASE/product/apache-ant/bin/ant -buildfile
deploy-osb_MV90.xml -Dadmin.user=weblogic
-Dadmin.password=weblogic123 -Douaf.user=weblogic
-Douaf.password=weblogic123 -Dosb.version=11g
```

**Note:** Use the following command if this is an upgrade from a previous version:

```
cd $SPLEBASE/osbapp
```

```
$SPLEBASE/product/apache-ant/bin/ant -buildfile
deploy-osb_MV90.xml
update_osb -Dadmin.user=weblogic -Dadmin.password=weblogic123
-Douaf.user=weblogic -Douaf.password=weblogic123 -Dosb.version=11g
```

This will not override any OSB custom changes

#### Windows:

cd %SPLEBASE%\osbapp

```
%SPLEBASE%\product\apache-ant\bin\ant -buildfile
deploy-osb_MV90.xml -Dadmin.user=weblogic
-Dadmin.password=weblogic123 -Douaf.user=weblogic
-Douaf.password=weblogic123
Note: Use the following command if this is an upgrade from a previous
version:
cd %SPLEBASE%/osbapp
```

```
%SPLEBASE%/product/apache-ant/bin/ant -buildfile
deploy-osb_MV90.xml
update_osb -Dadmin.user=weblogic -Dadmin.password=weblogic123
-Douaf.user=weblogic -Douaf.password=weblogic123 -Dosb.version=11g
```

This will not override any OSB custom changes

#### To Deploy on a Separate WebLogic Instance

**Note:** See Configuration of Oracle Fusion Middleware Components on a Separate Server from Oracle Utilities Service and Measurement Data Foundation for more information about deploying OSB components on a separate WebLogic server.

1. Create the following directories under <OSB\_LOG\_DIR>:

mv90-usage mv90-usage-arch mv90-usage-error

2. Copy the following jars to the lib folder under the WebLogic domain directory:

spl-d1-osb-2.1.0.3.0.jar
spl-d5-osb-2.1.0.3.0.jar

These jars are present under the following location:

**UNIX:** \$OSB\_HOME/etc/lib

Windows: %OSB\_HOME%\etc\lib

- 3. Start the separate WebLogic instance.
- 4. Create JMS queues and target them to the OSB admin server:
  - Create a JMS server "OSB-JMSServer" and target it to admin server.
  - Create a JMS module "MV90-SystemModule".
  - Under "D5-SystemModule" create a sub-deployment "MV90-JMSFAServer" and target it to "OSB-JMSServer".
  - Create the following JMS queues:

Queue Name: DestinationQueue-D5

**JNDI Name:** DestinationQueue-D5

Sub-deployment: MV90-JMSFAServer

Targets: OSB-JMSServer

Queue Name: NotificationQueue-D5

## JNDI Name: NotificationQueue-D5 Sub-deployment: MV90-JMSFAServer

Targets: OSB-JMSServer

5. Deploy the OSB adapter on the separate WebLogic instance.

#### UNIX:

cd \$SPLEBASE/osbapp

For WebLogic 12c:

```
$SPLEBASE/product/apache-ant/bin/ant -buildfile
deploy-osb_MV90.xml -Dadmin.user=<ADMIN_USER>
-Dadmin.password=<ADMIN_PASSWORD> -Douaf.user=<JMS_USER>
-Douaf.password=<JMS PASSWORD>
```

For WebLogic 11g:

```
$SPLEBASE/product/apache-ant/bin/ant -buildfile
deploy-osb_MV90.xml -Dadmin.user=<ADMIN_USER>
-Dadmin.password=<ADMIN_PASSWORD> -Douaf.user=<JMS_USER>
-Douaf.password=<JMS_PASSWORD> -Dosb.version=11g
```

**Note:** Use the following command if this is an upgrade from a previous version:

cd \$SPLEBASE/osbapp

For WebLogic 12c:

```
$SPLEBASE/product/apache-ant/bin/ant -buildfile
deploy-osb_MV90.xml
update_osb -Dadmin.user=weblogic -Dadmin.password=weblogic123
-Douaf.user=weblogic -Douaf.password=weblogic123
```

For WebLogic 11g:

```
$SPLEBASE/product/apache-ant/bin/ant -buildfile
deploy-osb_MV90.xml
update_osb -Dadmin.user=weblogic -Dadmin.password=weblogic123
-Douaf.user=weblogic -Douaf.password=weblogic123 -Dosb.version=11g
```

This will not override any OSB custom changes

#### Windows:

For WebLogic 12c:

```
cd %SPLEBASE%\osbapp
%SPLEBASE%\product\apache-ant\bin\ant -buildfile
deploy-osb_MV90.xml -Dadmin.user=<ADMIN_USER>
-Dadmin.password=<ADMIN_PASSWORD> -Douaf.user=<JMS_USER>
-Douaf.password=<JMS PASSWORD>
```

For WebLogic 11g:

```
%SPLEBASE%\product\apache-ant\bin\ant -buildfile
deploy-osb_MV90.xml -Dadmin.user=<ADMIN_USER>
```

-Dadmin.password=<ADMIN\_PASSWORD> -Douaf.user=<JMS\_USER> -Douaf.password=<JMS\_PASSWORD> -Dosb.version=11g

**Note:** Use the following command if this is an upgrade from a previous version:

For WebLogic 12c:

```
cd %SPLEBASE%/osbapp
%SPLEBASE%/product/apache-ant/bin/ant -buildfile
deploy-osb_MV90.xml
update_osb -Dadmin.user=weblogic -Dadmin.password=weblogic123
-Douaf.user=weblogic -Douaf.password=weblogic123
```

For WebLogic 11g:

```
cd %SPLEBASE%/osbapp
%SPLEBASE%/product/apache-ant/bin/ant -buildfile
deploy-osb_MV90.xml
update_osb -Dadmin.user=weblogic -Dadmin.password=weblogic123
-Douaf.user=weblogic -Douaf.password=weblogic123 -Dosb.version=11g
```

This will not override any OSB custom changes

## Starting the Application

The OSB WebLogic server instance should be up and running before starting the main application.

The first time you start Oracle Utilities Smart Grid Gateway, you need to log in to the WebLogic console and give system access to cisusers role. The WebLogic console application can be accessed through the following URL:

http://<hostname>:<portname>/console

1. Start up the environment. Run the following command:

UNIX: spl.sh start

Windows: spl.cmd start

Follow the messages on the screen along with the logs in \$SPLSYSTEMLOGS directory to ensure that the environment was started successfully.

If the startup failed, identify the problem by reviewing the logs. Resolve any issues before attempting to restart the environment.

You should postpone the startup process until you are done with postinstallation steps.

Use the following utility to stop the environment:

UNIX: spl.sh stop

Windows: spl.cmd stop

## **Configuration Tasks for the Adapter Development Kit**

This section describes the tasks that should be taken after installing Oracle Utilities Smart Grid Gateway Adapter Development Kit, including:

- Deploying the OSB Adapter for the Adapter Development Kit
- Deploying the SOA Adapter for the Adapter Development Kit
- Configuring Security for the SOA System
- Starting the Application

**Note:** Oracle Enterprise Manager may be required for some of the security setups and for monitoring SOA. If Oracle Enterprise Manager is required, you need to extend the example SOA WebLogic domain and enable Enterprise Manager using WebLogic's configuration utility.

## Deploying the OSB Adapter for the Adapter Development Kit

The OSB adapter can be deployed on the bundled WebLogic example server instance or on a separate WebLogic server. To deploy the OSB adapter, use the following procedures:

#### To Deploy on the Example WebLogic Instance

1. Create the following directories under <OSB\_LOG\_DIR>:

```
dg-csv-error
dg-csv-arch
dg-csv
dg-xml
dg-xml-error
dg-xml-error
```

2. Start the example OSB WebLogic instance.

#### UNIX:

```
cd $SPLEBASE/osbapp
./startWebLogic.sh
```

#### Windows:

cd %SPLEBASE%\osbapp startWebLogic.cmd

3. Deploy the OSB adapter on the example WebLogic instance.

**Note**: Example Domain is only for WebLogic 10.3.6 and not for WebLogic 12.1.3.0+

#### UNIX:

cd \$SPLEBASE/osbapp

#### For WebLogic 11g:

```
$SPLEBASE/product/apache-ant/bin/ant -buildfile
deploy-osb_DG.xml -Dadmin.user=<OSB_Server_Username>
-Dadmin.password=< OSB_Server_Password> -Douaf.user=<JMS_USER>
-Douaf.password=<JMS PASSWORD> -Dosb.version=11g
```

**Note:** Use the following command if this is an upgrade from a previous version:

```
cd $SPLEBASE/osbapp
$SPLEBASE/product/apache-ant/bin/ant -buildfile
deploy-osb_DG.xml update_osb -Dadmin.user=weblogic
-Dadmin.password=weblogic123
-Douaf.user=weblogic -Douaf.password=weblogic123 -Dosb.version=11g
```

This will not override any OSB custom changes

#### Windows:

```
cd %SPLEBASE%\osbapp
%SPLEBASE%\product\apache-ant\bin\ant -buildfile deploy-osb_DG.xml
-Dadmin.user=<OSB_Server_Username> -Dadmin.password=<
OSB_Server_Password> -Douaf.user=<JMS_USER> -
Douaf.password=<JMS_PASSWORD> -Dosb.version=11g
```

**Note:** Use the following command if this is an upgrade from a previous version:

```
cd %SPLEBASE%/osbapp
%SPLEBASE%/product/apache-ant/bin/ant -buildfile deploy-osb_DG.xml
update_osb -Dadmin.user=weblogic -Dadmin.password=weblogic123
-Douaf.user=weblogic -Douaf.password=weblogic123 -Dosb.version=11g
```

This will not override any OSB custom changes

#### To Deploy on a Separate WebLogic Instance

**Note:** See Configuration of Oracle Fusion Middleware Components on a Separate Server from Oracle Utilities Service and Measurement Data Foundation for more information about deploying OSB components on a separate WebLogic server.

1. Create the following directories under <OSB\_LOG\_DIR>:

```
dg-csv-error
dg-csv-arch
dg-csv
dg-xml
dg-xml-error
dg-xml-arch
```

2. Copy the following jars to the lib folder under the WebLogic's domain directory:

```
spl-d1-osb-2.1.0.3.0.jar
spl-dg-osb-2.1.0.3.0.jar
```

These jars are present under the following location:

**UNIX:** \$OSB\_HOME/etc/lib

Windows: %OSB\_HOME%\etc\lib

- 3. Start the separate WebLogic instance.
- 4. Create JMS queues and target them to the OSB admin server:
  - Create a JMS server "OSB-JMSServer" and target it to osb managed server.
  - Create a JMS module "DG-SystemModule"

- Under "DG-SystemModule" create a sub-deployment "DG-JMSFAServer" and target it to "OSB-JMSServer"
- Create the following JMS queues:

Queue Name: DestinationQueue-DG

JNDI Name: DestinationQueue-DG

Sub-deployment:: DG-JMSFAServer

Targets: OSB-JMSServer

Queue Name: NotificationQueue-DG

JNDI Name: NotificationQueue-DG

Sub-deployment: DG-JMSFAServer

Targets: OSB-JMSServer

5. Deploy the OSB adapter on the separate WebLogic instance.

**Note:-** Modify the OSB Host Server,OSB Port Number according to Standalone domain using "OSB Configuration Menu item 8".

#### UNIX:

cd \$SPLEBASE/osbapp

For WebLogic 12c:

\$SPLEBASE/product/apache-ant/bin/ant -buildfile deploy-osb\_DG.xml
-Dadmin.user=<OSB\_ADMIN\_USER>

-Dadmin.password=<OSB\_ADMIN\_PASSWORD>

-Douaf.user=<JMS\_USER> -Douaf.password=<JMS\_PASSWORD>

For WebLogic 11g:

\$SPLEBASE/product/apache-ant/bin/ant -buildfile deploy-osb\_DG.xml
-Dadmin.user=<OSB ADMIN USER>

-Dadmin.password=<OSB ADMIN PASSWORD>

-Douaf.user=<JMS USER> -Douaf.password=<JMS PASSWORD>

```
-Dosb.version=11g
```

**Note:** Use the following command if this is an upgrade from a previous version:

cd \$SPLEBASE/osbapp

For WebLogic 12c:

cd \$SPLEBASE/osbapp

```
$SPLEBASE/product/apache-ant/bin/ant -buildfile deploy-osb_DG.xml
update_osb -Dadmin.user=weblogic -Dadmin.password=weblogic123
-Douaf.user=weblogic -Douaf.password=weblogic123
```

For WebLogic 11g:

cd \$SPLEBASE/osbapp \$SPLEBASE/product/apache-ant/bin/ant -buildfile deploy-osb DG.xml update\_osb -Dadmin.user=weblogic -Dadmin.password=weblogic123 -Douaf.user=weblogic -Douaf.password=weblogic123 -Dosb.version=11g

This will not override any OSB custom changes

#### Windows:

cd %SPLEBASE%\osbapp For WebLogic 12c:

- %SPLEBASE%\product\apache-ant\bin\ant -buildfile deploy-osb\_DG.xml
  -Dadmin.user=<OSB ADMIN USER>
- -Dadmin.password=<OSB ADMIN PASSWORD> -Douaf.user=<JMS USER>

-Douaf.password=<JMS PASSWORD>

For WebLogic 11g:

```
%SPLEBASE%\product\apache-ant\bin\ant -buildfile deploy-osb_DG.xml
-Dadmin.user=<OSB ADMIN USER>
```

-Dadmin.password=<OSB ADMIN PASSWORD> -Douaf.user=<JMS USER>

-Douaf.password=<JMS\_PASSWORD> -Dosb.version=11g

**Note:** Use the following command if this is an upgrade from a previous version:

For WebLogic 12c:

```
cd %SPLEBASE%/osbapp
```

```
%SPLEBASE%/product/apache-ant/bin/ant -buildfile deploy-osb_DG.xml
update_osb -Dadmin.user=weblogic -Dadmin.password=weblogic123
-Douaf.user=weblogic -Douaf.password=weblogic123
```

For WebLogic 11g:

```
cd %SPLEBASE%/osbapp
%SPLEBASE%/product/apache-ant/bin/ant -buildfile deploy-osb_DG.xml
update_osb -Dadmin.user=weblogic -Dadmin.password=weblogic123
-Douaf.user=weblogic -Douaf.password=weblogic123 -Dosb.version=11g
```

This will not override any OSB custom changes

## Deploying the SOA Adapter for the Adapter Development Kit

The SOA adapter can be deployed on the bundled WebLogic example server instance or on a separate WebLogic server instance.

**Note:** Oracle Enterprise Manager may be required for some of the security setups and for monitoring SOA. If Oracle Enterprise Manager is required, you need to extend the example SOA WebLogic domain and enable Enterprise Manager using WebLogic's configuration utility.

To deploy the SOA adapter, use the following procedures:

#### To Deploy on the Example WebLogic Instance

1. Start the example SOA WebLogic instance:

#### UNIX:

cd \$SPLEBASE/soaapp ./startWebLogic.sh

#### Windows:

cd %SPLEBASE%\soaapp startWebLogic.cmd

2. Deploy the SOA adapter on the example WebLogic instance.

**Note**: Example Domain is only for WebLogic 10.3.6 and not for WebLogic 12.1.3.0+

#### UNIX:

cd \$SPLEBASE/soaapp

#### For WebLogic 11g:

```
$SPLEBASE/product/apache-ant/bin/ant -buildfile deploy-soa_MDF.xml
-Dserver.user=weblogic -Dserver.password=weblogic123
-Dsoa.version=11g
```

```
$SPLEBASE/product/apache-ant/bin/ant -buildfile deploy-soa_DG.xml
-Dserver.user=weblogic -Dserver.password=weblogic123
-Dsoa.version=11g
```

#### Windows:

For WebLogic 11g:

```
%SPLEBASE%\product\apache-ant\bin\ant -buildfile deploy
-soa_MDF.xml
-Dserver.user=weblogic -Dserver.password=weblogic123
-Dsoa.version=11g
```

```
%SPLEBASE%\product\apache-ant\bin\ant -buildfile deploy-soa_DG.xml
-Dserver.user=weblogic -Dserver.password=weblogic123
-Dsoa.version=11g
```

3. Deploy the TestHarness SOA composites on example WebLogic instance.

#### UNIX:

cd \$SPLEBASE/soaapp For WebLogic 11g:

```
$SPLEBASE/product/apache-ant/bin/ant -buildfile deploy-soa_DG.xml
deployTestHarness -Dserver.user=weblogic
-Dserver.password=weblogic123 -Dsoa.version=11g
```

#### Windows:

**Note:** Open the command prompt as Administrative mode and then select the environment to deploy SOA.

cd %SPLEBASE%/soaapp

#### For WebLogic 11g:

```
%SPLEBASE%\product\apache-ant\bin\ant -buildfile
deploy-soa_DG.xml deployTestHarness -Dserver.user=weblogic
```

-Dserver.password=weblogic123 -Dsoa.version=11g

- 4. Import the Policy Templates and Policies.
  - a. First, import the two policy template files using Enterprise Manager.

i. In Oracle Enterprise Manager, navigate to **WebLogic Domain** and select the required SOA domain.

ii. Right click on the domain and navigate to Web Services, Policies.

iii. Click on Web Services Assertion Templates at the top of the page

- iv. Click on Import From File and import the following templates:
- sgg\_d1\_csf\_access\_client\_custom\_template.xml
- sgg\_d1\_csf\_access\_client\_xpath\_template.xml

These files are located in the following directory:

#### **UNIX:** \$SPLEBASE/soaapp

Windows: %SPLEBASE%\soaapp

b. For SOA 11g version, perform the following steps to import policies:

i. Import the "sgg\_dg\_cfs\_multispeak\_header\_client\_policy.xml" policy file (\$SPLEBASE/soaapp) using Enterprise Manager.

ii. In Oracle Enterprise Manager, navigate to **WebLogic Domain** and select the required SOA domain.

iii. Right click on the domain and navigate to Web Services, Policies.

iv. Click on Import From File and import the following template:

sgg\_dg\_cfs\_multispeak\_header\_client\_policy.xml

This file is located in the following directory:

**UNIX:** \$SPLEBASE/soaapp

#### Windows: %SPLEBASE%\soaapp

c. For SOA 12c version, perform the following steps to import policies:

i. Import the "sgg\_dg\_cfs\_multispeak\_header\_client\_policy" policy file (\$SPLEBASE/ soaapp) using Enterprise Manager.

ii. In Oracle Enterprise Manager, navigate to **WebLogic Domain** and select the required SOA domain.

iii. Create a "META-INF\policies\oracle" folder structure and copy the policy under oracle folder and zip the entire folder as

"sgg\_dg\_cfs\_multispeak\_header\_client\_policy.zip"

- iv. Right click on the domain and navigate to Web Services, WSM Policies.
- iv. Click on Import and import the following zip:
  - sgg\_dg\_cfs\_multispeak\_header\_client\_policy.zip

This file is located in the following directory:

**UNIX:** \$SPLEBASE/soaapp

#### Windows: %SPLEBASE%\soaapp

#### To Deploy on a Separate WebLogic Instance

**Note:** See Configuration of Oracle Fusion Middleware Components on a Separate Server from Oracle Utilities Service and Measurement Data Foundation for more information about deploying SOA components on a separate WebLogic server.

- 1. Create WebLogic SOA Domain and select Enterprise Manager option.
- 2. Copy the following jar file to the lib folder under the WebLogic domain directory, spl-d1-soasecurity.jar

This jar is present under the following location:

UNIX: \$SOA\_HOME/etc/lib

#### Windows: %SOA\_HOME%\etc\lib

 Append following XML snippet to <MIDDLEWARE\_HOME>\user\_projects\domains\ <SOA Domain>\config\fmwconfig\system-jazn-data.xml :

```
<grant>
   <grantee>
   <codesource>
   <url>file:${domain.home}/lib/spl-d1-soa-security.jar</url>
   </codesource>
   </grantee>
   <permissions>
   <permission>
   <class>oracle.security.jps.service.credstore.CredentialAccessPermi
ssion</class>
   <name>context=SYSTEM, mapName=*, keyName=*</name>
   <actions>*</actions>
   </permission>
   </permissions>
   <permission-set-refs>
   </permission-set-refs>
   </grant>
```

- 4. Start the separate WebLogic instance.
- 5. Before SOA composites deployment, import the Policy Templates and Policies.
  - a. First, import the two policy template files using Enterprise Manager.

i. In Oracle Enterprise Manager, navigate to **WebLogic Domain** and select the required SOA domain.

- ii. Right click on the domain and navigate to Web Services, Policies.
- iii. Click on Web Services Assertion Templates at the top of the page

iv. Copy the following files from the Oracle Utilities application server to the SOA server:

- sgg\_d1\_csf\_access\_client\_custom\_template.xml
- sgg\_d1\_csf\_access\_client\_xpath\_template.xml

These files are located in the following Oracle Utilities application server directory:

**UNIX:** \$SPLEBASE/soaapp

Windows: %SPLEBASE%\soaapp

- v. Click on Import From File and import the following templates:
- sgg\_d1\_csf\_access\_client\_custom\_template.xml

- sgg\_d1\_csf\_access\_client\_xpath\_template.xml
- b. For SOA 12c version, perform the following steps to import policies:

i. Next, import the "sgg\_dg\_cfs\_multispeak\_header\_client\_policy.xml" policy file (\$SPLEBASE/soaapp) using Enterprise Manager.

ii. In Oracle Enterprise Manager, navigate to **WebLogic Domain** and select the required SOA domain.

- iii. Right click on the domain and navigate to Web Services, Policies.
- iv. Copy the following file from the Oracle Utilities application server to the SOA server:
- sgg\_dg\_cfs\_multispeak\_header\_client\_policy.xml

The file is located in the following Oracle Utilities application server directory:

#### **UNIX:** \$SPLEBASE/soaapp

#### Windows: %SPLEBASE%\soaapp

v. Click on Import From File and import the following templates

- sgg\_dg\_cfs\_multispeak\_header\_client\_policy.xml
- c. For SOA 12c version, perform the following steps to import policies:

i. Import the "sgg\_dg\_cfs\_multispeak\_header\_client\_policy" policy file (\$SPLEBASE/ soaapp) using Enterprise Manager.

ii. In Oracle Enterprise Manager, navigate to **WebLogic Domain** and select the required SOA domain.

iii. Create a "META-INF\policies\oracle" folder structure, copy the policy under oracle folder and zip the entire folder as "sgg\_dg\_cfs\_multispeak\_header\_client\_policy.zip"

iv. Right click on the domain and navigate to Web Services, WSM Policies.

- iv. Click on **Import** and import the following zip:
  - sgg\_dg\_cfs\_multispeak\_header\_client\_policy.zip

This file is located in the following directory:

#### **UNIX:** \$SPLEBASE/soaapp

#### Windows: %SPLEBASE%\soaapp

4. Deploy the SOA cartridge on the separate WebLogic instance

**Note:** Modify the SOA Host Server, SOA Port Number, SOA WebLogic User Name, SOA WebLogic User Password and Endpoint URLs menu items according to separate domain using "SOA Configuration Menu item 9".

#### UNIX:

cd \$SPLEBASE/soaapp

For WebLogic 12c:

\$SPLEBASE/product/apache-ant/bin/ant -buildfile deploy-soa\_MDF.xml
-Dserver.user=<ADMIN USER> -Dserver.password=<ADMIN PASSWORD>

\$SPLEBASE/product/apache-ant/bin/ant -buildfile deploy-soa\_DG.xml
-Dserver.user=<ADMIN USER> -Dserver.password=<ADMIN PASSWORD>

#### For WebLogic 11g:

```
$SPLEBASE/product/apache-ant/bin/ant -buildfile deploy-soa_MDF.xml
-Dserver.user=<ADMIN_USER> -Dserver.password=<ADMIN_PASSWORD>
-Dsoa.version=11g
```

\$SPLEBASE/product/apache-ant/bin/ant -buildfile deploy-soa\_DG.xml
-Dserver.user=<ADMIN\_USER> -Dserver.password=<ADMIN\_PASSWORD>
-Dsoa.version=11g

#### Windows:

cd %SPLEBASE%\soaapp

For WebLogic 12c:

```
%SPLEBASE%\product\apache-ant\bin\ant -buildfile deploy
-soa_MDF.xml
-Dserver.user=<ADMIN_USER> -Dserver.password=<ADMIN_PASSWORD>
```

```
%SPLEBASE%\product\apache-ant\bin\ant
-buildfile deploy-soa_DG.xml
-Dserver.user=<ADMIN_USER> -Dserver.password=<ADMIN_PASSWORD>
```

For WebLogic 11g:

```
%SPLEBASE%\product\apache-ant\bin\ant -buildfile deploy-
soa_MDF.xml -Dserver.user=<ADMIN_USER> -
Dserver.password=<ADMIN_PASSWORD>
-Dsoa.version=11g
%SPLEBASE%\product\apache-ant\bin\ant
-buildfile deploy-soa_DG.xml
-Dserver.user=<ADMIN_USER> -Dserver.password=<ADMIN_PASSWORD>
-Dsoa.version=11g
```

5. Deploy the TestHarness SOA composites on the separate WebLogic instance.

#### **UNIX:**

cd \$SPLEBASE/soaapp

For WebLogic 12c:

```
$SPLEBASE/product/apache-ant/bin/ant -buildfile deploy-soa_DG.xml
deployTestHarness -Dserver.user=<ADMIN_USER>
    -Dserver.password=<ADMIN PASSWORD>
```

For WebLogic 11g:

```
$$PLEBASE/product/apache-ant/bin/ant -buildfile deploy-soa_DG.xml
deployTestHarness -Dserver.user=<ADMIN_USER>
    -Dserver.password=<ADMIN_PASSWORD> -Dsoa.version=11g
```

#### Windows:

cd %SPLEBASE%\soaapp
cd %SPLEBASE%\soaapp

For WebLogic 12c:

```
%SPLEBASE%\product\apache-ant\bin\ant -buildfile
deploy-soa_DG.xml deployTestHarness -Dserver.user=<ADMIN_USER>
-Dserver.password=<ADMIN_PASSWORD>
```

For WebLogic 11g:

```
%SPLEBASE%\product\apache-ant\bin\ant -buildfile
deploy-soa_DG.xml deployTestHarness -Dserver.user=<ADMIN_USER>
-Dserver.password=<ADMIN PASSWORD> -Dsoa.version=11g
```

## Configuring Security for the SOA System

Security is managed through policies attached to the input and output points of each composite. More information on policies and their configuration can be found in the *Oracle Fusion Middleware Administrator's Guide for Oracle SOA Suite*, Chapter 10: Configuring Policies.

This section describes how to configure security credentials for the SOA system, including:

- Configuring Security for the SOA System to Communicate with the Application Framework
- Configuring Security for the SOA System to Communicate with the Head-End System

#### Configuring Security for the SOA System to Communicate with the Application Framework

Configuring security for the SOA system involves using Oracle Enterprise Manager to create the following security credentials:

- A Credential Map
- A Credential Key for the WebLogic Server.
- A Credential Key for the Oracle Utilities Application Framework

Use the following procedure to create the security credentials:

- 1. In Oracle Enterprise Manager, expand the WebLogic domain, right-click on the domain, and choose **Security**, **Credentials**.
- 2. On the **Credentials** page, click **Create Map**.
- 3. In the Create Map dialog, name the map **oracle.wsm.security**, then click **OK**.
- 4. Click Create Key and enter the following values:
  - Select Map: oracle.wsm.security
  - Key: sgg.dg.credentials
  - **Type:** Password
  - Username: A valid WebLogic user name
  - **Password:** A valid WebLogic password
- Click **OK**.
- 6. Click Create Key again and enter the following values:
  - Select Map: oracle.wsm.security
  - Key: sgg.dg.ouaf.credentials
  - Type: Password

- Username: A valid OUAF user name
- Password: A valid OUAF password
- 7. Click OK.

## Configuring Security for the SOA System to Communicate with the Head-End System

The ADK Test Harness is a frequently-used substitute for a real head-end System. Some specific settings highlighted below will facilitate connecting to and using the Test Harness.

- Creating Security Credentials
- Creating the Web Service Policy for the Security Credentials

#### **Creating Security Credentials**

Configuring security for the SOA system involves creating the security credentials in Oracle Enterprise Manager.

To create the security credential in the Credential File Store (CFS):

- In Oracle Enterprise Manager, navigate to WebLogic Domain and select the required SOA domain.
- 2. In the WebLogic Domain menu, navigate to Security, Credentials.
- 3. Click Create Map to set up a new credentials store.
- 4. In the Create Map dialog box, enter a unique value in the Map Name field.
- 5. Click **OK**.
- 6. Select the new map in the Credentials list and click **Create Key**.
- 7. In the Create Key dialog box, enter the appropriate values in the fields. In the Type field, select **Password**.
- 8. Click OK.

By default, the sgg\_dg\_cfs\_multispeak\_header\_client\_policy policy imported previously uses a Credential Map named "dg.security" and a Credential Key called "dg.credentials." Use these values unless making changes to the template values.

**Test Harness Note:** By default, the Test Harness expects a user name of "MultiSpeakUserID" and a password of "MultiSpeakPwd."

#### Creating the Web Service Policy for the Security Credentials

To create a web service policy for the security credentials:

- In Oracle Enterprise Manager, navigate to WebLogic Domain and select the required SOA domain.
- 2. In the WebLogic Domain menu, navigate to Web Services, Policies.
- 3. Select the policy oracle/wss\_http\_token\_client\_policy.
- 4. Click Create Like.
  - Give the policy a unique name and an appropriate description.
  - Under Assertions, remove the Log Message and the HTTP Security policies.
  - Click Add.
  - Enter a name for the new assertion.

- In the Assertion Template field, select sgg/d1\_csf\_access\_client\_xpath\_template.
- Click OK.
- 5. In the Assertion Content field, edit property values in the XML according to the example below. The following table lists the property values that should be edited:

| Field                | Default Value | Description                                                                                                    |
|----------------------|---------------|----------------------------------------------------------------------------------------------------|
| csf-map              |               | Required. The credential store<br>map to use. This value is specified<br>in the task "Creating Security Cre-<br>dentials" on page 16.                                                                                   |
| csf-key              |               | Required. The key in the creden-<br>tial store map that will resolve to a<br>username-password pair. This<br>value is specified in the task "Cre-<br>ating Security Credentials" on<br>page 16.                         |
| namespaceDefinitions |               | Prefix-namespace definitions used<br>in the xpath fields below. Each<br>should be in the form pre-<br>fix=namespace. Multiple defini-<br>tions should be separated by<br>spaces. Default namespaces can-<br>not be set. |
| soapElement          | Header        | The context node for xpath<br>searches, either the SOAP header<br>or the SOAP body. Legal values<br>are "header" and "body."                                                                                            |
| userid.xpath         |               | The xpath to the location to inject<br>the username in the SOAP ele-<br>ment. The statement must<br>resolve to an attribute or element<br>that already exists.                                                          |
| password.xpath       |               | The xpath to the location to inject<br>the password in the SOAP ele-<br>ment. The statement must<br>resolve to an attribute or element<br>that already exists.                                                          |
| isDebuggingActive    | false         | Reserved for internal use.                                                                                                    |

<orawsp:Implementation>com.splwg.dl.sgg.soa.common.security.policy.Cre

```
dentialStorageFacilityAccessAssertationExecutor</
orawsp:Implementation>
        <orawsp:Config orawsp:name="CSFKevInsertionConfig"</pre>
orawsp:configType="declarative">
            <orawsp:PropertySet orawsp:name="CSFKeyProperties">
                <orawsp:Property orawsp:type="string"</pre>
orawsp:contentType="required" orawsp:name="csf-map">
                   <orawsp:Description>Which CSF map to use/
orawsp:Description>
                   <orawsp:Value>CSF map name</orawsp:Value>
               </orawsp:Property>
                <orawsp:Property orawsp:type="string"</pre>
orawsp:contentType="required" orawsp:name="csf-key">
                   <orawsp:Description>Which key in the map to use/
orawsp:Description>
                   <orawsp:Value>CSF Key</orawsp:Value>
               </orawsp:Property>
            </orawsp:PropertySet>
            <orawsp:PropertySet orawsp:name="XPathProperties">
               <orawsp:Property orawsp:type="string"</pre>
orawsp:contentType="required" orawsp:name="soapElement">
                  <orawsp:Description>The segment of the soap message
to which to write. Legal Values are "header" & amp; "body"</
orawsp:Description>
                   <orawsp:Value>header</orawsp:Value>
               </orawsp:Property>
                <orawsp:Property orawsp:type="string"</pre>
orawsp:contentType="optional" orawsp:name="namespaceDefinitions">
                   <orawsp:Description>A space-separated list of
prefix-namespace pairs. For example: ns1=http://myurl.com/ns1
ns2=http://oracle.com xsd=http://www.w3.org/2001/XMLSchema</
orawsp:Description>
                    <orawsp:Value>ns1=http://www.multispeak.org/
Version 4.1 Release</orawsp:Value/>
               </orawsp:Property>
                <orawsp:Property orawsp:type="string"</pre>
orawsp:contentType="required" orawsp:name="userid.xpath">
                   <orawsp:Description>The xpath relative to the
soapElement property at which to insert the user id.</
orawsp:Description>
                   orawsp:Value>
               </orawsp:Property>
               <orawsp:Property orawsp:type="string"</pre>
orawsp:contentType="required" orawsp:name="password.xpath">
                   <orawsp:Description>The xpath relative to the
soapElement property at which to insert the password.</
orawsp:Description>
                   orawsp:Value>
               </orawsp:Property>
           </orawsp:PropertySet>
            <orawsp:PropertySet orawsp:name="DebugProperties">
               <orawsp:Property orawsp:type="boolean"</pre>
orawsp:contentType="optional" orawsp:name="isDebuggingActive">
                   <orawsp:Description>controls debugging output
orawsp:Description>
                   <orawsp:Value>false</orawsp:Value>
                    <orawsp:DefaultValue>false</orawsp:DefaultValue>
                </orawsp:Property>
            </orawsp:PropertySet>
        </orawsp:Config>
```

```
</orawsp:bindings>
</orasp:SGGCredentialStoreInsertionXPath>
```

- 6. Save the policy.
- 7. Attach the policy to the MR\_Server reference on the Common composite.
  - In Oracle Enterprise Manager, navigate to the **DG/Common** composite.
  - Navigate to the Policies tab.
  - From the Attach To/Detach From menu, select MR\_Server.
  - In the Attached Policies window, select the oracle/wss\_http\_token\_client\_policy.
  - Click **Detach** to remove the default security policy.
  - In the Available Policies window, select the policy that you just created.
  - Click Attach to attach the policy to the MR\_Server reference.
- 8. Attach the policy to the CD\_Server reference on the Common composite.
  - Navigate to the **DG/Common** composite.
  - Navigate to the Policies tab.
  - From the Attach To/Detach From menu, select CD\_Server.
  - In the Attached Policies window, select the oracle/wss\_http\_token\_client\_policy.
  - Click **Detach** to remove the default security policy.
  - In the Available Policies window, select the policy that you just created.
  - Click **Attach** to attach the policy to the CD\_Server reference.
- 9. Attach the policy to the OD\_Server reference on the Common composite.
  - Navigate to the **DG/Common** composite.
  - Navigate to the Policies tab.
  - From the Attach To/Detach From menu, select OD\_Server.
  - In the Attached Policies window, select the oracle/wss\_http\_token\_client\_policy.
  - Click **Detach** to remove the default security policy.
  - In the Available Policies window, select the policy that you just created.
  - Click **Attach** to attach the policy to the OD\_Server reference.

## Starting the Application

The OSB WebLogic server instance should be up and running before starting the main application.

The first time you start Oracle Utilities Smart Grid Gateway, you need to log in to the WebLogic console and give system access to cisusers role. The WebLogic console application can be accessed through the following URL:

http://<hostname>:<portname>/console

To start up the environment, run the following command:

UNIX: spl.sh start

Windows: spl.cmd start

Follow the messages on the screen along with the logs in \$SPLSYSTEMLOGS directory to ensure that the environment was started successfully.

If the startup failed, identify the problem by reviewing the logs. Resolve any issues before attempting to restart the environment.

You should postpone the startup process until you are done with postinstallation steps.

Use the following utility to stop the environment:

UNIX: spl.sh stop

Windows: spl.cmd stop

## **Configuration Tasks for the Adapter for Echelon**

This section describes the tasks that should be taken after installing Oracle Utilities Smart Grid Gateway Adapter for Echelon, including:

- Deploying the OSB Adapter for Echelon
- Deploying the SOA Adapter for Echelon
- Deploying the Test Harness
- Configuring the Echelon Head-End System to Report Events
- Configuring Security for the SOA System
- Starting the Application

**Note:** Oracle Enterprise Manager may be required for some of the security setups and for monitoring SOA. If Oracle Enterprise Manager is required, you need to extend the example SOA WebLogic domain and enable Enterprise Manager using WebLogic's configuration utility.

## Deploying the OSB Adapter for Echelon

This section describes how to deploy the OSB Adapter.

#### To Deploy on the Example WebLogic Instance

1. Create the following directories under <OSB\_LOG\_DIR>:

```
d4-event
d4-event-arch
d4-event-error
d4-usage
d4-usage-arch
d4-usage-error
```

2. Start the example OSB WebLogic instance.

#### UNIX:

cd \$SPLEBASE/osbapp
./startWebLogic.sh

#### Windows:

cd %SPLEBASE%\osbapp startWebLogic.cmd

3. Deploy the OSB adapter on the example WebLogic instance.

**Note**: Example Domain is only for WebLogic 10.3.6 and not for WebLogic 12.1.3.0+.

#### UNIX:

```
cd $SPLEBASE/osbapp
$SPLEBASE/product/apache-ant/bin/ant -buildfile deploy-osb_D4.xml
-Dadmin.user=<OSB_Server_Username> -Dadmin.password=<
OSB_Server_Password> -Douaf.user=<JMS_USER>
-Douaf.password=<JMS PASSWORD> -Dosb.version=11g
```

**Note:** Use the following command if this is an upgrade from a previous version:

cd \$SPLEBASE/osbapp \$SPLEBASE/product/apache-ant/bin/ant -buildfile deploy-osb D4.xml

```
update_osb -Dadmin.user=weblogic -Dadmin.password=weblogic123
-Douaf.user=weblogic -Douaf.password=weblogic123 -Dosb.version=11g
```

This will not override any OSB custom changes

#### Windows:

```
cd %SPLEBASE%\osbapp
%SPLEBASE%\product\apache-ant\bin\ant -buildfile deploy-osb_D4.xml
-Dadmin.user=<OSB_Server_Username> -Dadmin.password=<
OSB_Server_Password> -Douaf.user=<JMS_USER> -
Douaf.password=<JMS_PASSWORD> -Dosb.version=11g
```

**Note:** Use the following command if this is an upgrade from a previous version:

```
cd %SPLEBASE%/osbapp
```

```
%SPLEBASE%/product/apache-ant/bin/ant -buildfile deploy-osb_D4.xml
update_osb -Dadmin.user=weblogic -Dadmin.password=weblogic123
-Douaf.user=weblogic -Douaf.password=weblogic123 -Dosb.version=11g
```

This will not override any OSB custom changes

#### To Deploy on a Separate WebLogic Instance

**Note:** See Configuration of Oracle Fusion Middleware Components on a Separate Server from Oracle Utilities Service and Measurement Data Foundation for more information about deploying OSB components on a separate WebLogic server.

1. Create the following directories under <OSB\_LOG\_DIR>:

```
d4-event
d4-event-arch
d4-event-error
d4-usage
d4-usage-arch
d4-usage-error
```

2. Copy the following jars to the lib folder under the WebLogic's domain directory:

spl-d1-osb-2.1.0.3.0.jar
spl-d4-osb-2.1.0.3.0.jar

These jars are present under the following location:

UNIX: \$OSB\_HOME/etc/lib

Windows: %OSB\_HOME%\etc\lib

- 3. Start the separate WebLogic instance.
- 4. Create JMS queues and target them to the OSB admin server:
  - Create a JMS server "OSB-JMSServer" and target it to the admin server
  - Create a JMS module "D4-SystemModule"
  - Under "D4-SystemModule" create a sub-deployment "D4-JMSFAServer" and target it to "OSB-JMSServer"
  - Create the following JMS queues:

Queue Name: DestinationQueue-D4

JNDI Name: DestinationQueue-D4 Sub-deployment: D4-JMSFAServer Targets: OSB-JMSServer

Queue Name: NotificationQueue-D4 JNDI Name: NotificationQueue-D4 Sub-deployment: D4-JMSFAServer Targets: OSB-JMSServer

5. Deploy the OSB adapter on the separate WebLogic instance by running the following command from the Oracle Utilities application server:

UNIX:

cd \$SPLEBASE/osbapp

For WebLogic 12c:

```
$$PLEBASE/product/apache-ant/bin/ant -buildfile deploy-osb_D4.xml
-Dadmin.user=<OSB_ADMIN_USER>
-Dadmin.password=<OSB_ADMIN_PASSWORD>
-Douaf.user=<JMS_USER> -Douaf.password=<JMS_PASSWORD>
```

For WebLogic 11g:

```
$$PLEBASE/product/apache-ant/bin/ant -buildfile deploy-osb_D4.xml
-Dadmin.user=<OSB_ADMIN_USER>
-Dadmin.password=<OSB_ADMIN_PASSWORD>
-Douaf.user=<JMS_USER> -Douaf.password=<JMS_PASSWORD>
```

```
-Dosb.version=11g
```

**Note:** Use the following command if this is an upgrade from a previous version:

For WebLogic 12c:

```
cd $SPLEBASE/osbapp
```

```
$SPLEBASE/product/apache-ant/bin/ant -buildfile deploy-osb_D4.xml
update_osb -Dadmin.user=weblogic -Dadmin.password=weblogic123
-Douaf.user=weblogic -Douaf.password=weblogic123
```

For WebLogic 11g:

```
cd $SPLEBASE/osbapp
$SPLEBASE/product/apache-ant/bin/ant -buildfile deploy-osb_D4.xml
update_osb -Dadmin.user=weblogic -Dadmin.password=weblogic123
-Douaf.user=weblogic -Douaf.password=weblogic123 -Dosb.version=11g
```

This will not override any OSB custom changes

#### Windows:

cd %SPLEBASE%\osbapp For WebLogic 12c: %SPLEBASE%\product\apache-ant\bin\ant -buildfile deploy-osb D4.xml -Dadmin.user=<OSB ADMIN USER> -Dadmin.password=<OSB ADMIN PASSWORD> -Douaf.user=<JMS USER> -Douaf.password=<JMS PASSWORD> For WebLogic 11g: %SPLEBASE%\product\apache-ant\bin\ant -buildfile deploy-osb D4.xml -Dadmin.user=<OSB ADMIN USER> -Dadmin.password=<OSB ADMIN PASSWORD> -Douaf.user=<JMS USER> -Douaf.password=<JMS PASSWORD> -Dosb.version=11g Note: Use the following command if this is an upgrade from a previous version: For WebLogic 12c: cd %SPLEBASE%/osbapp %SPLEBASE%/product/apache-ant/bin/ant -buildfile deploy-osb D4.xml update osb -Dadmin.user=weblogic -Dadmin.password=weblogic123 -Douaf.user=weblogic -Douaf.password=weblogic123 For WebLogic 11g: cd %SPLEBASE%/osbapp %SPLEBASE%/product/apache-ant/bin/ant -buildfile deploy-osb D4.xml

update\_osb -Dadmin.user=weblogic -Dadmin.password=weblogic123 -Douaf.user=weblogic -Douaf.password=weblogic123 -Dosb.version=11g

This will not override any OSB custom changes

## Deploying the SOA Adapter for Echelon

The SOA adapter can be deployed on the bundled WebLogic example server instance or on a separate WebLogic server instance.

**Note:** Oracle Enterprise Manager may be required for some of the security setups and for monitoring SOA. If Oracle Enterprise Manager is required, you need to extend the example SOA WebLogic domain and enable Enterprise Manager using WebLogic's configuration utility.

To deploy the SOA adapter, use the following procedures:

#### To Deploy on the Example WebLogic Instance

1. Start the example SOA WebLogic instance:

#### UNIX:

cd \$SPLEBASE/soaapp
./startWebLogic.sh

#### Windows:

cd %SPLEBASE%\soaapp startWebLogic.cmd

2. Deploy the SOA adapter on the example WebLogic instance

#### UNIX:

cd \$SPLEBASE/soaapp

For WebLogic 11g:

```
$SPLEBASE/product/apache-ant/bin/ant -buildfile deploy-soa_MDF.xml
-Dserver.user=weblogic -Dserver.password=weblogic123
-Dsoa.version=11g
```

\$SPLEBASE/product/apache-ant/bin/ant -buildfile deploy-soa\_D4.xml
-Dserver.user=weblogic -Dserver.password=weblogic123
-Dsoa.version=11g

#### Windows:

cd %SPLEBASE%\soaapp For WebLogic 11g:

```
%SPLEBASE%\product\apache-ant\bin\ant -buildfile deploy
-soa_MDF.xml
-Dserver.user=weblogic -Dserver.password=weblogic123
-Dsoa.version=11g
```

```
%SPLEBASE%\product\apache-ant\bin\ant -buildfile deploy-soa_D4.xml
-Dserver.user=weblogic -Dserver.password=weblogic123
-Dsoa.version=11g
```

#### To Deploy on a Separate WebLogic Instance

**Note:** See Configuration of Oracle Fusion Middleware Components on a Separate Server from Oracle Utilities Service and Measurement Data Foundation for more information about deploying SOA components on a separate WebLogic server.

1. Copy the following jar file to the lib folder under the WebLogic domain directory:

spl-d1-soa-security.jar

This jar is present under the following location:

**UNIX:** \$SPLEBASE/etc/lib

Windows: %SPLEBASE%\etc\lib

- 2. Start the separate WebLogic instance.
- 3. Deploy the SOA adapter on the separate WebLogic instance by running the following command from the Oracle Utilities application server:

#### UNIX:

For WebLogic 12c:

\$SPLEBASE/product/apache-ant/bin/ant -buildfile deploy-soa\_MDF.xml
-Dserver.user=<ADMIN USER> -Dserver.password=<ADMIN PASSWORD>

\$SPLEBASE/product/apache-ant/bin/ant -buildfile deploy-soa\_D4.xml
-Dserver.user=<ADMIN USER> -Dserver.password=<ADMIN PASSWORD>

For WebLogicWebLogic 11g:

\$SPLEBASE/product/apache-ant/bin/ant -buildfile deploy-soa\_MDF.xml
-Dserver.user=<ADMIN\_USER> -Dserver.password=<ADMIN\_PASSWORD>

```
-Dsoa.version=11g
```

```
$SPLEBASE/product/apache-ant/bin/ant -buildfile deploy-soa_D4.xml
-Dserver.user=<ADMIN_USER> -Dserver.password=<ADMIN_PASSWORD>
-Dsoa.version=11g
```

#### Windows:

cd %SPLEBASE%\soaapp

For WebLogic 12c:

```
%SPLEBASE%\product\apache-ant\bin\ant -buildfile deploy
-soa_MDF.xml
-Dserver.user=<ADMIN_USER> -Dserver.password=<ADMIN_PASSWORD>
%SPLEBASE%\product\apache-ant\bin\ant
-buildfile deploy-soa_D4.xml
-Dserver.user=<ADMIN_USER> -Dserver.password=<ADMIN_PASSWORD>
```

#### For WebLogic 11g:

```
%SPLEBASE%\product\apache-ant\bin\ant -buildfile deploy
-soa_MDF.xml
-Dserver.user=<ADMIN_USER> -Dserver.password=<ADMIN_PASSWORD>
-Dsoa.version=11g
%SPLEBASE%\product\apache-ant\bin\ant
-buildfile deploy-soa_D4.xml
-Dserver.user=<ADMIN_USER> -Dserver.password=<ADMIN_PASSWORD>
-Dsoa.version=11g
```

## Deploying the Test Harness

The test harness is a set of mock web services that can be used to test the SOA configuration setup and functionality in the absence of an actual physical head-end system. This is an optional task.

Note: The test harness is not a supported feature of the application.

Use the following procedures to deploy the test harness SOA adapter:

#### To Deploy on the Example WebLogic Instance

1. Deploy the test harness on the example WebLogic instance

**Note:** Example Domain is only for WebLogic 10.3.6 and not for WebLogic 12.1.3.0+

#### UNIX:

cd \$SPLEBASE/soaapp

For WebLogic 11g:

\$SPLEBASE/product/apache-ant/bin/ant -buildfile deploy-soa\_D4.xml
deployTestHarness -Dserver.user=weblogic
-Dserver.password=weblogic123 -Dsoa.version=11g

#### Windows:

**Note:** Open the command prompt as Administrative mode and then select the environment to deploy SOA.

```
cd %SPLEBASE%/soaapp
```

For WebLogic 11g:

```
%SPLEBASE%\product\apache-ant\bin\ant -buildfile
deploy-soa_D4.xml deployTestHarness -Dserver.user=weblogic
-Dserver.password=weblogic123 -Dsoa.version=11g
```

#### To Deploy on a Separate WebLogic Instance

1. Deploy the SOA adapter on the separate WebLogic instance

UNIX:

cd \$SPLEBASE/soaapp For WebLogic 12c:

\$SPLEBASE/product/apache-ant/bin/ant -buildfile deploy-soa\_D4.xml
deployTestHarness -Dserver.user=<ADMIN\_USER>
-Dserver.password=<ADMIN\_PASSWORD>

For WebLogic 11g:

\$SPLEBASE/product/apache-ant/bin/ant -buildfile deploy-soa\_D4.xml
deployTestHarness -Dserver.user=<ADMIN\_USER>
-Dserver.password=<ADMIN PASSWORD> -Dsoa.version=11g

#### Windows:

cd %SPLEBASE%\soaapp For WebLogic 12c:

%SPLEBASE%\product\apache-ant\bin\ant -buildfile deploy-soa\_D4.xml
deployTestHarness -Dserver.user=<ADMIN\_USER>
-Dserver.password=<ADMIN PASSWORD>

For WebLogic 11g:

%SPLEBASE%\product\apache-ant\bin\ant -buildfile deploy-soa\_D4.xml
deployTestHarness -Dserver.user=<ADMIN\_USER>
-Dserver.password=<ADMIN PASSWORD> -Dsoa.version=11g

## Configuring the Echelon Head-End System to Report Events

This section describes how to configure the Echelon head-end system to report events to the Echelon. Configuring the head-end system requires using the NES Diagnostic Tool to specify the following system properties:

- Event Delivery Type
- Event Receiver URL
- Event Receiver Namespace
- API Key Timeout Period

#### Configuring the Event Delivery Type

To configure the event delivery type:

- 1. In the NES Diagnostic Tool navigation tree, navigate to **NES System Data, Event Configuration.**
- 2. In the tree, select the Add Device Failure event to view its properties.
- 3. Set the DELIVERYTYPEID property to **EventDeliveryType.SOAP**.

Repeat this task for each of the following events:

- Add Device Failure
- Add Device Success
- Connect Device Load Command Complete
- Disconnect Device Load Command Complete
- Move Device Success
- Move Device Failure
- Read Device Load Profile On-Demand Command Complete
- Read Device Full Load Profile Command Complete
- Read Device Load Status Command Complete
- Read Device Billing Data On-Demand Command Complete
- Set Device ATM Configuration Command Complete

#### **Configuring the Event Receiver URL**

To Configure the Event Receiver URL:

- 1. In the NES Diagnostic Tool navigation tree, navigate to **NES System Data, Settings, Solution Settings.**
- Select Event Receiver URL to view its properties.
- 3. Set the VALUE property to the URL that is specified for the web service ReceivePanoramixEvents. For example:

http://<NES\_HOST>:<PORT\_NUMBER>/soa-infra/services/Echelon\_NES/ HandleReceiveEvents/ReceivePanoramixEvents

4. Restart the application server that hosts the Echelon head-end system. (The World Wide Web and Echelon Local Task Manager services).

#### **Configuring the Event Receiver Namespace**

To Configure the Event Receiver Namespace:

- 1. In the NES Diagnostic Tool navigation tree, navigate to **NES System Data, Settings, Solution Settings.**
- 2. Select Event Receiver Namespace.
- 3. Set the VALUE property to http://tempuri.org. This is the namespace for the Echelon Adapter web service that will receive the events.

#### Configuring the API Key Timeout Period

**Note:** This task is optional. By default the API Key Timeout Period is set to 60 minutes.

To configure the API Key Timeout Period:

- 1. In the NES Diagnostic Tool navigation tree, navigate to NES System Data, Settings, Solution Settings.
- 2. In the tree, select the API Key Timeout Period to view its properties.

3. Change the VALUE property to set the timeout period for the API key.

Restart the application server that hosts the Echelon head-end system.

## Configuring Security for the SOA System

Security is managed through policies attached to the input and output points of each composite. More information on policies and their configuration can be found in the *Oracle Fusion Middleware Administrator's Guide for Oracle SOA Suite*, Chapter 10: Configuring Policies.

This section describes how to configure security credentials for the SOA system, including:

- Configuring Security for the SOA System to Communicate with the Application Framework
- Configuring Security for the SOA System to Communicate with the Head-End System

#### Configuring Security for the SOA System to Communicate with the Application Framework

Configuring security for the SOA system involves using Oracle Enterprise Manager to create the following security credentials:

- A Credential Map
- A Credential Key for the WebLogic Server.
- A Credential Key for the Oracle Utilities Application Framework

Use the following procedure to create the security credentials:

- 1. In Oracle Enterprise Manager, expand the WebLogic domain, right-click on the domain, and choose **Security, Credentials**.
- 2. On the **Credentials** page, click **Create Map.**
- 3. In the Create Map dialog, name the map oracle.wsm.security, then click OK.
- 4. Click Create Key and enter the following values:
  - Select Map: oracle.wsm.security
  - Key: sgg.d4.credentials
  - Type: Password
  - Username: A valid WebLogic user name
  - **Password:** A valid WebLogic password
- 5. Click OK.
- 6. Click Create Key again and enter the following values:
  - Select Map: oracle.wsm.security
  - Key: sgg.d4.ouaf.credentials
  - Type: Password
  - Username: A valid OUAF user name
  - **Password:** A valid OUAF password
- 7. Click OK.

#### Configuring Security for the SOA System to Communicate with the Head-End System

Configuring security for the SOA system involves creating the security credentials in Oracle Enterprise Manager, and then creating a web service policy that uses the credentials to communicate with the head-end system. These configuration tasks are described in the following sections:

- Creating the Security Credentials
- Importing the Policy Assertion Templates
- Creating the Web Service Policy for the Security Credentials

#### **Creating the Security Credentials**

To create the security credential in the Credential File Store (CFS):

- 1. In Oracle Enterprise Manager, navigate to **WebLogic Domain** and select the required SOA domain.
- 2. Right click on the domain and navigate to Security, Credentials.
- 3. Click **Create Map** to set up a new credentials store.
- 4. In the Create Map dialog box, enter a unique value in the Map Name field. For example, nes.credentials.
- 5. Click OK.
- 6. Select the new map in the Credentials list and click **Create Key.** For example, nes-key.
- 7. In the Create Key dialog box, enter the appropriate values in the fields. In the Type field, select **Password**.
- 8. Click OK.

#### Importing the Policy Assertion Templates

The application includes several policy assertion templates that you can use to create security credentials. To import the policy assertion templates:

- In Oracle Enterprise Manager, navigate to WebLogic Domain and select the required SOA domain.
- 2. Right click on the domain and navigate to **Web Services**, **Policies**
- 3. Click on Web Services Assertion Templates at the top of the page
- 4. Click on Import From File and import the following templates:
  - sgg\_d1\_csf\_access\_client\_custom\_template.xml
  - sgg\_d1\_csf\_access\_client\_xpath\_template.xml

These files are located in the following directory:

**UNIX:** \$SPLEBASE/soaapp

Windows: %SPLEBASE%\soaapp

#### Creating the Web Service Policy for the Security Credentials

To create a web service policy for the security credentials:

- In Oracle Enterprise Manager, navigate to WebLogic Domain and select the required SOA domain.
- 2. Right click on the domain and navigate to **Web Services, Policies.** In the **Applies To** field, select either **All** or **Service Clients.**
- 3. Select the policy oracle/wss\_http\_token\_client\_policy.
- 4. Click Create Like.
  - Give the policy a unique name and an appropriate description.

- Under Assertions, remove the Log Message and the HTTP Security policies.
- Click Add.
- Enter a name for the new assertion.
- In the Assertion Template field, select sgg/d1\_csf\_access\_client\_xpath\_template and click **Save.**
- Click OK.
- 5. In the Assertion Content field, edit property values in the XML according to the example below. The following table lists the property values that should be edited:

| Field                | Default Value | Description                                                                                                    |
|----------------------|---------------|----------------------------------------------------------------------------------------------------|
| csf-map              |               | Required. The credential store<br>map to use. This value is speci-<br>fied in the task "Creating the<br>Security Credentials" on<br>page 30.                                                                          |
| csf-key              |               | Required. The key in the creden-<br>tial store map that will resolve to<br>a username-password pair. This<br>value is specified in the task<br>"Creating the Security Creden-<br>tials" on page 30.                   |
| namespaceDefinitions |               | Prefix-namespace definitions<br>used in the xpath fields below.<br>Each should be in the form pre-<br>fix=namespace. Multiple defini-<br>tions should be separated by<br>spaces. Default namespaces<br>cannot be set. |
| soapElement          | Body          | The context node for xpath<br>searches, either the SOAP<br>header or the SOAP body.<br>Legal values are "header" and<br>"body."                                                                                       |
| userid.xpath         |               | The xpath to the location to<br>inject the username in the<br>SOAP element. The statement<br>must resolve to an attribute or<br>element that already exists.                                                          |
| password.xpath       |               | The xpath to the location to<br>inject the password in the SOAP<br>element. The statement must<br>resolve to an attribute or ele-<br>ment that already exists.                                                        |
| isDebuggingActive    | false         | Reserved for internal use.                                                                                                    |

<orasp:SGGCredentialStoreInsertionXPath xmlns:orawsp="http://
schemas.oracle.com/ws/2006/01/policy" orawsp:Silent="true"</pre>

```
orawsp:name="CSF Echelon" orawsp:description="Properties to add CSF
credentials to a SOAP message" orawsp:Enforced="true"
orawsp:category="security/authentication" xmlns:orasp="http://
schemas.oracle.com/ws/2006/01/securitypolicy">
    <orawsp:bindings>
<orawsp:Implementation>com.splwq.dl.sqq.soa.common.security.policy.Cre
dentialStorageFacilityAccessAssertationExecutor</
orawsp: Implementation>
        <orawsp:Config orawsp:name="CSFKeyInsertionConfig"</pre>
orawsp:configType="declarative">
            <orawsp:PropertySet orawsp:name="CSFKeyProperties">
                <orawsp:Property orawsp:type="string"</pre>
orawsp:contentType="required" orawsp:name="csf-map">
                    <orawsp:Description>Which CSF map to use
orawsp:Description>
                    <orawsp:Value>CSF map name</orawsp:Value>
                </orawsp:Property>
                <orawsp:Property orawsp:type="string"</pre>
orawsp:contentType="required" orawsp:name="csf-key">
                    <orawsp:Description>Which key in the map to use/
orawsp:Description>
                    <orawsp:Value>CSF_Key</orawsp:Value>
                </orawsp:Property>
            </orawsp:PropertySet>
            <orawsp:PropertySet orawsp:name="XPathProperties">
                <orawsp:Property orawsp:type="string"</pre>
orawsp:contentType="required" orawsp:name="soapElement">
                  <orawsp:Description>The segment of the soap message
to which to write. Legal Values are "header" & amp; "body"</
orawsp:Description>
                    <orawsp:Value>body</orawsp:Value>
                </orawsp:Property>
                <orawsp:Property orawsp:type="string"</pre>
orawsp:contentType="optional" orawsp:name="namespaceDefinitions">
                    <orawsp:Description>A space-separated list of
prefix-namespace pairs. For example: ns1=http://myurl.com/ns1
ns2=http://oracle.com xsd=http://www.w3.org/2001/XMLSchema</
orawsp:Description>
                    <orawsp:Value/>
                                      <!-- NOTE: nothing entered in</pre>
this space -->
                </orawsp:Property>
                <orawsp:Property orawsp:type="string"</pre>
orawsp:contentType="required" orawsp:name="userid.xpath">
                    <orawsp:Description>The xpath relative to the
soapElement property at which to insert the user id.</
orawsp:Description>
                    <orawsp:Value>./sUserLogin</orawsp:Value>
                </orawsp:Property>
                <orawsp:Property orawsp:type="string"</pre>
orawsp:contentType="required" orawsp:name="password.xpath">
                    <orawsp:Description>The xpath relative to the
soapElement property at which to insert the password.</
orawsp:Description>
                    <orawsp:Value>./sPassword</orawsp:Value>
                </orawsp:Property>
            </orawsp:PropertySet>
            <orawsp:PropertySet orawsp:name="DebugProperties">
                <orawsp:Property orawsp:type="boolean"</pre>
orawsp:contentType="optional" orawsp:name="isDebuggingActive">
                    <orawsp:Description>controls debugging output
orawsp:Description>
```

- 6. Save the policy.
- 7. Attach the policy to the User Manger reference.
  - In Oracle Enterprise Manager, Navigate to the **AuthenticationMgr** composite. The full path is **SOA/soa-infra/Echelon/AuthenticationMgr**.
  - On the Policies tab, from the Attach To/Detach From menu, select UserManager.
  - In the Available Policies window, select the policy that you just created.
  - Click **Attach** to attach the policy to the UserManager reference.

## Starting the Application

The OSB WebLogic server instance should be up and running before starting the main application.

The first time you start Oracle Utilities Smart Grid Gateway, you need to log in to the WebLogic console and give system access to cisusers role. The WebLogic console application can be accessed through the following URL:

http://<hostname>:<portname>/console

1. Start up the environment. Run the following command:

#### UNIX: spl.sh start

Windows: spl.cmd start

Follow the messages on the screen along with the logs in \$SPLSYSTEMLOGS directory to ensure that the environment was started successfully.

If the startup failed, identify the problem by reviewing the logs. Resolve any issues before attempting to restart the environment.

You should postpone the startup process until you are done with postinstallation steps.

Use the following utility to stop the environment:

UNIX: spl.sh stop

Windows: spl.cmd stop

## Configuration Tasks for the Adapter for Itron OpenWay

This section describes the tasks that should be taken after installing Oracle Utilities Smart Grid Gateway Adapter for Itron OpenWay, including:

- Deploying the OSB Adapter for the Itron OpenWay
- Deploying the SOA Adapter for the Itron OpenWay
- Configuring Security for the SOA System
- Starting the Application

**Note:** Oracle Enterprise Manager may be required for some of the security setups and for monitoring SOA. If Oracle Enterprise Manager is required, you need to extend the example SOA WebLogic domain and enable Enterprise Manager using WebLogic's configuration utility.

## Deploying the OSB Adapter for the Itron OpenWay

The OSB adapter can be deployed on the bundled WebLogic example server instance or on a separate WebLogic server instance. To deploy the OSB adapter, use the following procedures:

#### To Deploy on the Example WebLogic Instance:

1. Create the following directories under <OSB\_LOG\_DIR>:

```
itronxml
itronxml-arch
itronxml-error
itronexcpetion
itronexception-arch
itronexception-error
```

2. Start the example OSB WebLogic instance.

#### UNIX:

cd \$SPLEBASE/osbapp
./startWebLogic.sh

#### Windows:

cd %SPLEBASE%\osbapp startWebLogic.cmd

3. Deploy the OSB adapter on the example WebLogic instance.

**Note:** Example Domain is only for WebLogic 10.3.6 and not for WebLogic 12.1.3.0+

#### UNIX:

cd \$SPLEBASE/osbapp

For WebLogic 11g:

```
$SPLEBASE/product/apache-ant/bin/ant -buildfile deploy-osb_D8.xml
-Dadmin.user=<OSB_Server_Username> -Dadmin.password=<
    OSB_Server_Password> -Douaf.user=<JMS_USER>
-Douaf.password=<JMS PASSWORD> -Dosb.version=11g
```

**Note:** Use the following command if this is an upgrade from a previous version:

cd \$SPLEBASE/osbapp
\$SPLEBASE/product/apache-ant/bin/ant -buildfile deploy-osb\_D8.xml
update\_osb -Dadmin.user=weblogic -Dadmin.password=weblogic123
-Douaf.user=weblogic -Douaf.password=weblogic123 -Dosb.version=11g

This will not override any OSB custom changes

### Windows:

```
cd %SPLEBASE%\osbapp
%SPLEBASE%\product\apache-ant\bin\ant -buildfile deploy-osb_D8.xml
-Dadmin.user=<OSB_Server_Username> -Dadmin.password=<
OSB_Server_Password> -Douaf.user=<JMS_USER> -
Douaf.password=<JMS_PASSWORD> -Dosb.version=11g
```

**Note:** Use the following command if this is an upgrade from a previous version:

```
cd %SPLEBASE%/osbapp
%SPLEBASE%/product/apache-ant/bin/ant -buildfile deploy-osb_D8.xml
update_osb -Dadmin.user=weblogic -Dadmin.password=weblogic123
-Douaf.user=weblogic -Douaf.password=weblogic123 -Dosb.version=11g
```

This will not override any OSB custom changes

### To Deploy on a Separate WebLogic Instance:

**Note:** See Configuration of Oracle Fusion Middleware Components on a Separate Server from Oracle Utilities Service and Measurement Data Foundation for more information about deploying OSB components on a separate WebLogic server.

1. Create the following directories under <OSB\_LOG\_DIR>:

```
itronxml
itronxml-arch
itronxml-error
itronexception
itronexception-arch
itronexception-error
```

2. Copy the following jars to the lib folder under the WebLogic's domain directory:

spl-d1-osb-2.1.0.3.0.jar
spl-d8-osb-2.1.0.3.0.jar

These jars are present under the following location:

UNIX: \$OSB\_HOME/etc/lib

Windows: %OSB\_HOME%\etc\lib

- 3. Start the separate WebLogic instance.
- 4. Create JMS queues and target them to the OSB admin server:
  - Create a JMS server "OSB-JMSServer" and target it to osb managed server. Create a JMS module "D8-SystemModule"
  - Under "D8-SystemModule" create a sub-deployment "D8-JMSFAServer" and target it to "OSB-JMSServer"
  - Create the following JMS queues:

Queue Name: DestinationQueue-D8

#### JNDI Name: DestinationQueue-D8

Sub-deployment: D8-JMSFAServer

Targets: OSB-JMSServer

Queue Name: NotificationQueue-D8

JNDI Name: NotificationQueue-D8

Sub-deployment: D8-JMSFAServer

Targets: OSB-JMSServer

5. Deploy the OSB adapter on the separate WebLogic instance.

**Note:** Modify the OSB Host Server,OSB Port Number according to Stnadalone domain using "OSB Configuration Menu item 8".

### UNIX:

cd \$SPLEBASE/osbapp For WebLogic 12c:

\$SPLEBASE/product/apache-ant/bin/ant -buildfile deploy-osb\_D8.xml
-Dadmin.user=<OSB\_ADMIN\_USER>
-Dadmin.password=<OSB\_ADMIN\_PASSWORD>
-Douaf.user=<JMS\_USER> -Douaf.password=<JMS\_PASSWORD>

### For WebLogic 11g:

```
$SPLEBASE/product/apache-ant/bin/ant -buildfile deploy-osb_D8.xml
-Dadmin.user=<OSB_ADMIN_USER>
-Dadmin.password=<OSB_ADMIN_PASSWORD>
-Douaf.user=<JMS_USER> -Douaf.password=<JMS_PASSWORD> -
Dosb.version=11g
```

**Note:** Use the following command if this is an upgrade from a previous version:

cd \$SPLEBASE/osbapp For WebLogic 12c:

\$SPLEBASE/product/apache-ant/bin/ant -buildfile deploy-osb\_D8.xml
update\_osb -Dadmin.user=weblogic -Dadmin.password=weblogic123
-Douaf.user=weblogic -Douaf.password=weblogic123

For WebLogic 11g:

\$SPLEBASE/product/apache-ant/bin/ant -buildfile deploy-osb\_D8.xml
update\_osb -Dadmin.user=weblogic -Dadmin.password=weblogic123
-Douaf.user=weblogic -Douaf.password=weblogic123 -Dosb.version=11g

This will not override any OSB custom changes

### Windows:

cd %SPLEBASE%\osbapp For WebLogic 12c:

%SPLEBASE%\product\apache-ant\bin\ant -buildfile deploy-osb\_D8.xml
-Dadmin.user=<OSB ADMIN USER>

Configuring the Oracle Utilities Smart Grid Gateway Adapters 7-36 Oracle Utilities Smart Grid Gateway Installation Guide -Dadmin.password=<OSB\_ADMIN\_PASSWORD> -Douaf.user=<JMS\_USER> -Douaf.password=<JMS\_FASSWORD>

For WebLogic 11g:

```
%SPLEBASE%\product\apache-ant\bin\ant -buildfile deploy-osb_D8.xml
-Dadmin.user=<OSB_ADMIN_USER>
```

```
-Dadmin.password=<OSB ADMIN PASSWORD> -Douaf.user=<JMS USER>
```

```
-Douaf.password=<JMS_PASSWORD> -Dosb.version=11g
```

**Note:** Use the following command if this is an upgrade from a previous version:

cd %SPLEBASE%/osbapp For WebLogic 12c:

%SPLEBASE%/product/apache-ant/bin/ant -buildfile deploy-osb\_D8.xml update\_osb -Dadmin.user=weblogic -Dadmin.password=weblogic123 -Douaf.user=weblogic -Douaf.password=weblogic123

For WebLogic 11g:

```
%SPLEBASE%/product/apache-ant/bin/ant -buildfile deploy-osb_D8.xml
update_osb -Dadmin.user=weblogic -Dadmin.password=weblogic123
-Douaf.user=weblogic -Douaf.password=weblogic123 -Dosb.version=11g
```

This will not override any OSB custom changes

## Deploying the SOA Adapter for the Itron OpenWay

The SOA adapter can be deployed on the bundled WebLogic example server instance or on a separate WebLogic server instance.

**Note:** Oracle Enterprise Manager may be required for some of the security setups and for monitoring SOA. If Oracle Enterprise Manager is required, you need to extend the example SOA WebLogic domain and enable Enterprise Manager using WebLogic's configuration utility.

#### To deploy on the Example WebLogic Instance:

1. Start the example SOA WebLogic instance:

### UNIX:

```
cd $SPLEBASE/soaapp ./startWebLogic.sh
```

### Windows:

cd %SPLEBASE%\soaapp startWebLogic.cmd

2. Deploy the SOA adapter on the example WebLogic instance:

## UNIX:

cd \$SPLEBASE/soaapp

```
For WebLogic 11g:
```

```
$SPLEBASE/product/apache-ant/bin/ant -buildfile deploy-soa_MDF.xml
-Dserver.user=weblogic -Dserver.password=weblogic123
-Dsoa.version=11g
```

```
$SPLEBASE/product/apache-ant/bin/ant -buildfile deploy-soa_D8.xml
-Dserver.user=weblogic -Dserver.password=weblogic123
-Dsoa.version=11g
```

### Windows:

cd %SPLEBASE%\soaapp

For WebLogic 11g:

```
%SPLEBASE%\product\apache-ant\bin\ant -buildfile deploy
-soa_MDF.xml
-Dserver.user=weblogic -Dserver.password=weblogic123
-Dsoa.version=11g
%SPLEBASE%\product\apache-ant\bin\ant -buildfile deploy-soa_D8.xml
```

```
-Dserver.user=weblogic -Dserver.password=weblogic123
-Dsoa.version=11g
```

3. Deploy the TestHarness SOA composites on example WebLogic instance.

### UNIX:

cd \$SPLEBASE/soaapp For WebLogic 11g:

```
$SPLEBASE/product/apache-ant/bin/ant -buildfile deploy-soa_D8.xml
deployTestHarness -Dserver.user=weblogic
-Dserver.password=weblogic123 -Dsoa.version=11g
```

### Windows:

**Note:** Open the command prompt as Administrative mode and then select the environment to deploy SOA.

cd %SPLEBASE%/soaapp For WebLogic 11g:

```
%SPLEBASE%\product\apache-ant\bin\ant -buildfile
deploy-soa_D8.xml deployTestHarness -Dserver.user=weblogic
-Dserver.password=weblogic123 -Dsoa.version=11g
```

### To Deploy on a Separate SOA on a WebLogic Instance:

**Note:** See Configuration of Oracle Fusion Middleware Components on a Separate Server from Oracle Utilities Service and Measurement Data Foundation for more information about deploying SOA components on a separate WebLogic server.

- 1. Create WebLogic SOA Domain and select Enterprise Manager option also.
- 2. Copy the following jar file to the lib folder under the WebLogic domain directory, spl-d1-soasecurity.jar

This jar is present under the following location:

#### UNIX:

\$SPLEBASE/etc/lib

## Windows:

%SPLEBASE%\etc\lib

 Append following XML snippet to <MIDDLEWARE\_HOME>\user\_projects\domains\

<SOA Domain>\config\fmwconfig\system-jazn-data.xml:

```
<grant>
   <grantee>
   <codesource>
   <url>file:${domain.home}/lib/spl-d1-soa-security.jar</url>
   </codesource>
   </grantee>
   <permissions>
   <permission>
   <class>oracle.security.jps.service.credstore.CredentialAccessPermi
ssion</class>
   <name>context=SYSTEM, mapName=*, keyName=*</name>
   <actions>*</actions>
   </permission>
   </permissions>
   <permission-set-refs>
   </permission-set-refs>
   </grant>
```

- 4. Start the separate SOA WebLogic instance.
- 5. Deploy the SOA cartridge on the separate WebLogic instance

**Note:** Modify the SOA Host Server, SOA Port Number, SOA WebLogic User Name, SOA WebLogic User Password and Endpoint URLs menu items according to separate domain using "SOA Configuration Menu item 9".

### UNIX:

cd \$SPLEBASE/soaapp

For WebLogic 12c:

\$SPLEBASE/product/apache-ant/bin/ant -buildfile deploy-soa\_MDF.xml
-Dserver.user=<ADMIN USER> -Dserver.password=<ADMIN PASSWORD>

\$SPLEBASE/product/apache-ant/bin/ant -buildfile deploy-soa\_D8.xml
-Dserver.user=<ADMIN\_USER> -Dserver.password=<ADMIN\_PASSWORD>

### For WebLogic 11g:

\$SPLEBASE/product/apache-ant/bin/ant -buildfile deploy-soa\_MDF.xml
-Dserver.user=<ADMIN\_USER> -Dserver.password=<ADMIN\_PASSWORD>
-Dsoa.version=11g

\$SPLEBASE/product/apache-ant/bin/ant -buildfile deploy-soa\_D8.xml
-Dserver.user=<ADMIN\_USER> -Dserver.password=<ADMIN\_PASSWORD>
-Dsoa.version=11g

#### Windows:

cd %SPLEBASE%\soaapp

For WebLogic 12c:

```
%SPLEBASE%\product\apache-ant\bin\ant -buildfile deploy
-soa_MDF.xml
-Dserver.user=<ADMIN_USER> -Dserver.password=<ADMIN_PASSWORD>
%SPLEBASE%\product\apache-ant\bin\ant
-buildfile deploy-soa_D8.xml
-Dserver.user=<ADMIN_USER> -Dserver.password=<ADMIN_PASSWORD>
For WebLogic 11g:
%SPLEBASE%\product\apache-ant\bin\ant -buildfile deploy
-soa_MDF.xml
-Dserver.user=<ADMIN_USER> -Dserver.password=<ADMIN_PASSWORD>
-Dsoa.version=11g
%SPLEBASE%\product\apache-ant\bin\ant
-buildfile deploy-soa_D8.xml
-Dserver.user=<ADMIN_USER> -Dserver.password=<ADMIN_PASSWORD>
-Dsoa.version=11g
```

6. Deploy the TestHarness SOA composites on the separate WebLogic instance.

## UNIX:

cd \$SPLEBASE/soaapp For WebLogic 12c:

\$SPLEBASE/product/apache-ant/bin/ant -buildfile deploy-soa\_D8.xml
deployTestHarness -Dserver.user=<ADMIN\_USER>
-Dserver.password=<ADMIN\_PASSWORD>

For WebLogic 11g:

```
$$PLEBASE/product/apache-ant/bin/ant -buildfile deploy-soa_D8.xml
deployTestHarness -Dserver.user=<ADMIN_USER>
-Dserver.password=<ADMIN_PASSWORD> -Dsoa.version=11g
```

### Windows:

cd %SPLEBASE%\soaapp For WebLogic 12c:

%SPLEBASE%\product\apache-ant\bin\ant -buildfile deploy-soa\_D8.xml
deployTestHarness -Dserver.user=<ADMIN\_USER>
-Dserver.password=<ADMIN PASSWORD>

For WebLogic 11g:

```
%SPLEBASE%\product\apache-ant\bin\ant -buildfile deploy-soa_D8.xml
deployTestHarness -Dserver.user=<ADMIN_USER>
-Dserver.password=<ADMIN PASSWORD> -Dsoa.version=11g
```

## Configuring Security for the SOA System

This section describes how to configure security credentials for the SOA system, including:

- Configuring Security for the SOA System to Communicate with the Application Framework
- Configuring Security for the SOA System to Communicate with the Head-End System

## Configuring Security for the SOA System to Communicate with the Application Framework

Configuring security for the SOA system involves using Oracle Enterprise Manager to create the following security credentials:

- A Credential Map
- A Credential Key for the WebLogic Server.
- A Credential Key for the Oracle Utilities Application Framework

Use the following procedure to create the security credentials:

- 1. In Oracle Enterprise Manager, expand the WebLogic domain, right-click on the domain, and choose **Security**, **Credentials**.
- 2. On the **Credentials** page, click **Create Map**.
- 3. In the Create Map dialog, name the map oracle.wsm.security, then click OK.
- 4. Click Create Key and enter the following values:
  - Select Map: oracle.wsm.security
  - Key: sgg.d8.credentials
  - Type: Password
  - Username: A valid WebLogic user name
  - **Password**: A valid WebLogic password
- 5. Click OK.
- 6. Click Create Key again and enter the following values:
  - Select Map: oracle.wsm.security
  - Key: sgg.d8.ouaf.credentials
  - Type: Password
  - Username: A valid OUAF user name
  - Password: A valid OUAF password
- 7. Click **OK**.

# Configuring Security for the SOA System to Communicate with the Head-End System

According to the Itron OpenWay Web Service Reference Guide, the head end system can accommodate many different types of security schemes including Basic HTTP, HTTPS, and X.509. Oracle SOA Server supports these, as well. By default, Basic HTTP is enabled, but as always users should evaluate the most appropriate type of security for their environment. Please refer to the Oracle SOA Server product documentation for detailed instructions on securing web services.

## Starting the Application

The OSB WebLogic server instance should be up and running before starting the main application.

The first time you start Oracle Utilities Smart Grid Gateway, you need to log in to the WebLogic console and give system access to cisusers role. The WebLogic console application can be accessed through the following URL:

http://<hostname>:<portname>/console

To start up the environment, run the following command:

UNIX: spl.sh start

Windows: spl.cmd start

Follow the messages on the screen along with the logs in \$SPLSYSTEMLOGS directory to ensure that the environment was started successfully.

If the startup failed, identify the problem by reviewing the logs. Resolve any issues before attempting to restart the environment.

You should postpone the startup process until you are done with post installation steps. Use the following utility to stop the environment:

UNIX: spl.sh stop

Windows: spl.cmd stop

## Configuration Tasks for the Adapter for Landis+Gyr

This section describes the tasks that should be taken after installing Oracle Utilities Smart Grid Gateway Adapter for Landis+Gyr, including:

- Deploying the OSB Adapter for Landis+Gyr
- Deploying the SOA Adapter for Landis+Gyr
- Configuring Security for the SOA System
- Starting the Application

**Note:** Oracle Enterprise Manager may be required for some of the security setups and for monitoring SOA. If Oracle Enterprise Manager is required, you need to extend the example SOA WebLogic domain and enable Enterprise Manager using WebLogic's configuration utility.

## Deploying the OSB Adapter for Landis+Gyr

The OSB adapter can be deployed on the bundled WebLogic example server instance or on a separate WebLogic server instance. To deploy the OSB adapter, use the following procedures:

## To Deploy on the Example WebLogic Instance

1. Create the following directories under <OSB\_LOG\_DIR>:

```
lg-cim-event
lg-cim-event-arch
lg-cim-event-error
lg-event
lg-event-arch
lg-usage
lg-usage-arch
lg-usage-error
```

2. Start the example OSB WebLogic instance.

### UNIX:

cd \$SPLEBASE/osbapp ./startWebLogic.sh

### Windows:

cd %SPLEBASE%\osbapp startWebLogic.cmd

3. Deploy the OSB adapter on the example WebLogic instance.

**Note**: Example Domain is only for WebLogic 10.3.6 and not for WebLogic 12.1.3.0+

### UNIX:

cd \$SPLEBASE/osbapp For WebLogic 11g:

```
$SPLEBASE/product/apache-ant/bin/ant -buildfile deploy-osb_LG.xml
-Dadmin.user=<OSB_Server_Username> -Dadmin.password=<
OSB_Server_Password> -Douaf.user=<JMS_USER>
-Douaf.password=<JMS_PASSWORD> -Dosb.version=11g
```

**Note:** Use the following command if this is an upgrade from a previous version:

```
cd $SPLEBASE/osbapp
$SPLEBASE/product/apache-ant/bin/ant -buildfile deploy-osb_LG.xml
update_osb -Dadmin.user=weblogic -Dadmin.password=weblogic123
-Douaf.user=weblogic -Douaf.password=weblogic123 -Dosb.version=11g
```

This will not override any OSB custom changes

### Windows:

```
cd %SPLEBASE%\osbapp
%SPLEBASE%\product\apache-ant\bin\ant -buildfile deploy-osb_LG.xml
-Dadmin.user=<OSB_Server_Username> -Dadmin.password=<
OSB_Server_Password> -Douaf.user=<JMS_USER> -
Douaf.password=<JMS_PASSWORD> -Dosb.version=11g
```

**Note:** Use the following command if this is an upgrade from a previous version:

```
cd %SPLEBASE%/osbapp
%SPLEBASE%/product/apache-ant/bin/ant -buildfile deploy-osb_LG.xml
update_osb -Dadmin.user=weblogic -Dadmin.password=weblogic123
-Douaf.user=weblogic -Douaf.password=weblogic123 -Dosb.version=11g
```

This will not override any OSB custom changes

## To Deploy on a Separate WebLogic Instance

**Note:** See Configuration of Oracle Fusion Middleware Components on a Separate Server from Oracle Utilities Service and Measurement Data Foundation for more information about deploying OSB components on a separate WebLogic server.

1. Create the following directories under <OSB\_LOG\_DIR>:

```
lg-cim-event
lg-cim-event-arch
lg-cim-event-error
lg-event
lg-event-arch
lg-usage
lg-usage-arch
lg-usage-error
```

2. Copy the following jars to the lib folder under the WebLogic's domain directory:

```
spl-d1-osb-2.1.0.3.0.jar
spl-d3-osb-2.1.0.3.0.jar
```

These jars are present under the following location:

UNIX: \$OSB\_HOME/etc/lib

Windows: %OSB\_HOME%\etc\lib

- 3. Start the separate WebLogic instance.
- 4. Create JMS queues and target them to the OSB admin server:

- Create a JMS server "OSB-JMSServer" and target it to admin server.
- Create a JMS module "D3-SystemModule".
- Under "D3-SystemModule" create a sub-deployment "D3-JMSFAServer" and target it to "OSB-JMSServer".
- Create the following JMS queues:

Queue Name: DestinationQueue-D3

JNDI Name: DestinationQueue-D3

Sub-deployment: D3-JMSFAServer

Targets: OSB-JMSServer

Queue Name: NotificationQueue-D3 JNDI Name: NotificationQueue-D3 Sub-deployment: D3-JMSFAServer Targets: OSB-JMSServer

5. Deploy the OSB adapter on the separate WebLogic instance.

#### UNIX:

cd \$SPLEBASE/osbapp For WebLogic 12c:

```
$SPLEBASE/product/apache-ant/bin/ant -buildfile deploy-osb_LG.xml
-Dadmin.user=<OSB_ADMIN_USER>
-Dadmin.password=<OSB_ADMIN_PASSWORD>
-Douaf.user=<JMS_USER> -Douaf.password=<JMS_PASSWORD>
```

For WebLogic 11g:

```
$SPLEBASE/product/apache-ant/bin/ant -buildfile deploy-osb_LG.xml
-Dadmin.user=<OSB_ADMIN_USER>
-Dadmin.password=<OSB_ADMIN_PASSWORD>
-Douaf.user=<JMS_USER> -Douaf.password=<JMS_PASSWORD>
-Dosb.version=11g
```

**Note:** Use the following command if this is an upgrade from a previous version:

cd \$SPLEBASE/osbapp For WebLogic 12c:

\$SPLEBASE/product/apache-ant/bin/ant -buildfile deploy-osb\_LG.xml
update\_osb -Dadmin.user=weblogic -Dadmin.password=weblogic123
-Douaf.user=weblogic -Douaf.password=weblogic123

For WebLogic 11g:

\$SPLEBASE/product/apache-ant/bin/ant -buildfile deploy-osb\_LG.xml
update\_osb -Dadmin.user=weblogic -Dadmin.password=weblogic123
-Douaf.user=weblogic -Douaf.password=weblogic123 -Dosb.version=11g

This will not override any OSB custom changes

### Windows:

cd %SPLEBASE%\osbapp For WebLogic 12c: %SPLEBASE%\product\apache-ant\bin\ant -buildfile deploy-osb\_LG.xml -Dadmin.user=<OSB\_ADMIN\_USER> -Dadmin.password=<OSB\_ADMIN\_PASSWORD> -Douaf.user=<JMS\_USER> -Douaf.password=<JMS\_PASSWORD> For WebLogic 11g: %SPLEBASE%\product\apache-ant\bin\ant -buildfile deploy-osb\_LG.xml -Dadmin.user=<OSB\_ADMIN\_USER> -Dadmin.password=<OSB\_ADMIN\_PASSWORD> -Douaf.user=<JMS\_USER> -Douaf.password=<OSB\_ADMIN\_PASSWORD> -Douaf.user=<JMS\_USER> -Douaf.password=<JMS\_PASSWORD> -Dosb.version=11g Note: Use the following command if this is an upgrade from a previous version:

cd %SPLEBASE%/osbapp

For WebLogic 12c:

%SPLEBASE%/product/apache-ant/bin/ant -buildfile deploy-osb\_LG.xml update\_osb -Dadmin.user=weblogic -Dadmin.password=weblogic123 -Douaf.user=weblogic -Douaf.password=weblogic123

For WebLogic 11g:

%SPLEBASE%/product/apache-ant/bin/ant -buildfile deploy-osb\_LG.xml update\_osb -Dadmin.user=weblogic -Dadmin.password=weblogic123 -Douaf.user=weblogic -Douaf.password=weblogic123 -Dosb.version=11g

This will not override any OSB custom changes

## Deploying the SOA Adapter for Landis+Gyr

The SOA adapter can be deployed on the bundled WebLogic example server instance or on a separate WebLogic server instance.

**Note:** Oracle Enterprise Manager may be required for some of the security setups and for monitoring SOA. If Oracle Enterprise Manager is required, you need to extend the example SOA WebLogic domain and enable Enterprise Manager using WebLogic's configuration utility.

To deploy the SOA adapter, use the following procedures:

## To Deploy on the Example WebLogic Instance

1. Start the example SOA WebLogic instance:

### UNIX:

cd \$SPLEBASE/soaapp ./startWebLogic.sh

#### Windows:

```
cd %SPLEBASE%\soaapp
startWebLogic.cmd
```

2. Deploy the SOA adapter on the example WebLogic instance

UNIX:

For WebLogic 11g:

```
$SPLEBASE/product/apache-ant/bin/ant -buildfile deploy-soa_MDF.xml
-Dserver.user=weblogic -Dserver.password=weblogic123
-Dsoa.version=11g
```

```
$$PLEBASE/product/apache-ant/bin/ant -buildfile deploy-soa_LG.xml
-Dserver.user=weblogic -Dserver.password=weblogic123
-Dsoa.version=11g
```

### Windows:

For WebLogic 11g:

```
%SPLEBASE%\product\apache-ant\bin\ant -buildfile deploy
-soa_MDF.xml
-Dserver.user=weblogic -Dserver.password=weblogic123
-Dsoa.version=11g
```

```
%SPLEBASE%\product\apache-ant\bin\ant -buildfile deploy-soa_LG.xml
-Dserver.user=weblogic -Dserver.password=weblogic123
-Dsoa.version=11g
```

3. Deploy the TestHarness SOA composites on example WebLogic instance.

### UNIX:

For WebLogic 11g:

```
$SPLEBASE/product/apache-ant/bin/ant -buildfile deploy-soa_LG.xml
deployTestHarness -Dserver.user=weblogic
-Dserver.password=weblogic123 -Dsoa.version=11g
```

#### Windows:

**Note:** Open the command prompt as Administrative mode and then select the environment to deploy SOA.

cd %SPLEBASE%/soaapp For WebLogic 11g:

```
%SPLEBASE%\product\apache-ant\bin\ant -buildfile
deploy-soa_LG.xml deployTestHarness -Dserver.user=weblogic
-Dserver.password=weblogic123 -Dsoa.version=11g
```

## To Deploy on a Separate WebLogic Instance

**Note:** See Configuration of Oracle Fusion Middleware Components on a Separate Server from Oracle Utilities Service and Measurement Data Foundation for more information about deploying SOA components on a separate WebLogic server.

1. Start the separate WebLogic instance.

2. Deploy the SOA adapter on the separate WebLogic instance

### UNIX:

cd \$SPLEBASE/soaapp

For WebLogic 12c:

\$SPLEBASE/product/apache-ant/bin/ant -buildfile deploy-soa\_MDF.xml
-Dserver.user=<ADMIN USER> -Dserver.password=<ADMIN PASSWORD>

\$SPLEBASE/product/apache-ant/bin/ant -buildfile deploy-soa\_LG.xml
-Dserver.user=<ADMIN\_USER> -Dserver.password=<ADMIN\_PASSWORD>

For WebLogic 11g:

\$SPLEBASE/product/apache-ant/bin/ant -buildfile deploy-soa\_MDF.xml
-Dserver.user=<ADMIN\_USER> -Dserver.password=<ADMIN\_PASSWORD>
-Dsoa.version=11g

\$SPLEBASE/product/apache-ant/bin/ant -buildfile deploy-soa\_LG.xml
-Dserver.user=<ADMIN\_USER> -Dserver.password=<ADMIN\_PASSWORD>
-Dsoa.version=11g

### Windows:

cd %SPLEBASE%\soaapp

For WebLogic 12c:

```
%SPLEBASE%\product\apache-ant\bin\ant -buildfile deploy
-soa_MDF.xml
-Dserver.user=<ADMIN_USER> -Dserver.password=<ADMIN_PASSWORD>
%SPLEBASE%\product\apache-ant\bin\ant
-buildfile deploy-soa_LG.xml
-Dserver.user=<ADMIN_USER> -Dserver.password=<ADMIN_PASSWORD>
```

For WebLogic 11g:

```
%SPLEBASE%\product\apache-ant\bin\ant -buildfile deploy
-soa_MDF.xml
-Dserver.user=<ADMIN_USER> -Dserver.password=<ADMIN_PASSWORD>
-Dsoa.version=11g
```

```
%SPLEBASE%\product\apache-ant\bin\ant
-buildfile deploy-soa_LG.xml
-Dserver.user=<ADMIN_USER> -Dserver.password=<ADMIN_PASSWORD>
-Dsoa.version=11g
```

3. Deploy the TestHarness SOA composites on the separate WebLogic instance.

UNIX:

For WebLogic 12c:

```
$SPLEBASE/product/apache-ant/bin/ant -buildfile deploy-soa_LG.xml
deployTestHarness -Dserver.user=<ADMIN_USER>
-Dserver.password=<ADMIN PASSWORD>
```

### For WebLogic 11g:

```
$SPLEBASE/product/apache-ant/bin/ant -buildfile deploy-soa_LG.xml
deployTestHarness -Dserver.user=<ADMIN_USER>
-Dserver.password=<ADMIN PASSWORD> -Dsoa.version=11g
```

### Windows:

cd %SPLEBASE%\soaapp For WebLogic 12c:

```
%SPLEBASE%\product\apache-ant\bin\ant -buildfile deploy-soa_LG.xml
deployTestHarness -Dserver.user=<ADMIN_USER>
-Dserver.password=<ADMIN_PASSWORD>
```

For WebLogic 11g:

```
%SPLEBASE%\product\apache-ant\bin\ant -buildfile deploy-soa_LG.xml
deployTestHarness -Dserver.user=<ADMIN_USER>
-Dserver.password=<ADMIN_PASSWORD> -Dsoa.version=11g
```

## Configuring Security for the SOA System

Security is managed through policies attached to the input and output points of each composite. More information on policies and their configuration can be found in the Oracle Fusion Middleware Administrator's Guide for Oracle SOA Suite, Chapter 10: Configuring Policies.

This section describes how to configure security credentials for the SOA system, including:

- Configuring Security for the SOA System to Communicate with the Application Framework
- Configuring Security for the SOA System to Communicate with the Head-End System

## Configuring Security for the SOA System to Communicate with the Application Framework

Configuring security for the SOA system involves using Oracle Enterprise Manager to create the following security credentials:

- A Credential Map
- A Credential Key for the WebLogic Server.
- A Credential Key for the Oracle Utilities Application Framework

Use the following procedure to create the security credentials:

- 1. In Oracle Enterprise Manager, expand the WebLogic domain, right-click on the domain, and choose **Security, Credentials**.
- 2. On the Credentials page, click Create Map.
- 3. In the Create Map dialog, name the map oracle.wsm.security, then click OK.
- 4. Click Create Key and enter the following values:
  - Select Map: oracle.wsm.security
  - Key: sgg.d3.credentials
  - Type: Password
  - Username: A valid WebLogic user name
  - **Password:** A valid WebLogic password
- 5. Click OK.

- 6. Click Create Key again and enter the following values:
  - Select Map: oracle.wsm.security
  - Key: sgg.d3.ouaf.credentials
  - Type: Password
  - Username: A valid OUAF user name
  - Password: A valid OUAF password
- 7. Click **OK**.

## Configuring Security for the SOA System to Communicate with the Head-End System

Configuring security for the SOA system involves creating the security credentials in Oracle Enterprise Manager, and then creating a web service policy that uses the credentials to communicate with the head-end system. These configuration tasks are described in the following sections:

- Creating the Security Credentials
- Importing the Policy Assertion Templates
- Creating the Web Service Policy for the Security Credentials

## **Creating the Security Credentials**

To create the security credential in the Credential File Store (CFS):

- In Oracle Enterprise Manager, navigate to WebLogic Domain and select the required SOA domain.
- 2. In the WebLogic Domain menu, navigate to Security, Credentials.
- 3. Click **Create Map** to set up a new credentials store.
- 4. In the Create Map dialog box, enter a unique value in the Map Name field.
- 5. Click OK.
- 6. Select the new map in the Credentials list and click **Create Key.**
- 7. In the Create Key dialog box, enter the appropriate values in the fields. In the Type field, select **Password**.
- 8. Click OK.

### Importing the Policy Assertion Templates

The application includes several policy assertion templates that you can use to create security credentials. To import the policy assertion templates:

- In Oracle Enterprise Manager, navigate to WebLogic Domain and select the required SOA domain.
- 2. Right click on the domain and navigate to Web Services, Policies
- 3. Click on **Web Services Assertion Templates** at the top of the page
- 4. Click on Import From File and import the following templates:
  - sgg\_d1\_csf\_access\_client\_custom\_template.xml
  - sgg\_d1\_csf\_access\_client\_xpath\_template.xml

These files are located in the following directory:

**UNIX:** \$SPLEBASE/soaapp

Windows: %SPLEBASE%\soaapp

## Creating the Web Service Policy for the Security Credentials

To create a web service policy for the security credentials:

- 1. In Oracle Enterprise Manager, navigate to **WebLogic Domain** and select the required SOA domain.
- 2. In the WebLogic Domain menu, navigate to Web Services, Policies.
- 3. Select the policy oracle/wss\_http\_token\_client\_policy.
- 4. Click Create Like.
  - Give the policy a unique name and an appropriate description.
  - Under Assertions, remove the Log Message and the HTTP Security policies.
  - Click Add.
  - Enter a name for the new assertion.
  - In the Assertion Template field, select sgg/d1\_csf\_access\_client\_xpath\_template.
  - Click OK.
- 5. In the Assertion Content field, edit property values in the XML according to the example below. The following table lists the property values that should be edited:

| Field                | Default Value | Description                                                                                                    |
|----------------------|---------------|----------------------------------------------------------------------------------------------------|
| csf-map              |               | Required. The credential store<br>map to use. This value is specified<br>in the task Creating the Security<br>Credentials.                                                                                              |
| csf-key              |               | Required. The key in the creden-<br>tial store map that will resolve to a<br>username-password pair. This<br>value is specified in the task Cre-<br>ating the Security Credentials.                                     |
| namespaceDefinitions |               | Prefix-namespace definitions used<br>in the xpath fields below. Each<br>should be in the form pre-<br>fix=namespace. Multiple defini-<br>tions should be separated by<br>spaces. Default namespaces can-<br>not be set. |
| soapElement          | Header        | The context node for xpath<br>searches, either the SOAP header<br>or the SOAP body. Legal values<br>are "header" and "body."                                                                                            |

| Field                                                                                                    | Default Value                                                                                                    | Description                                                                                                    |
|----------------------------------------------------------------------------------------------------|----------------------------------------------------------------------------------------------------|----------------------------------------------------------------------------------------------------|
| userid.xpath                                                                                                    |                                                                                                    | The xpath to the location to inject<br>the username in the SOAP ele-<br>ment. The statement must<br>resolve to an attribute or element<br>that already exists.                            |
| password.xpath                                                                                                    |                                                                                                    | The xpath to the location to inject<br>the password in the SOAP ele-<br>ment. The statement must<br>resolve to an attribute or element<br>that already exists.                            |
| isDebuggingActive                                                                                                    | e false                                                                                                    | Reserved for internal use.                                                                                                    |
| <pre><orasp:sggcreater csf_cim_l+g"="" orawsp:desc<br="" orawsp:name=' credentials t orawsp:catego schemas.oracl &lt;orawsp:h&lt;/pre&gt;&lt;/td&gt;&lt;td&gt;edentialStoreInsertionXPa&lt;br&gt;le.com/ws/2006/01/policy"&lt;br&gt;' schemas.oracl="">to a SOAP message" orawsp<br/>pry="security/authenticat<br/>le.com/ws/2006/01/securit<br/>pindings&gt;</orasp:sggcreater></pre>                                                                                                    | <pre>th xmlns:orawsp="http://   orawsp:Silent="true" ription="Properties to add CSF :Enforced="true" ion" xmlns:orasp="http:// ypolicy"&gt;</pre>                                                                                                    |                                                                                                    |
| <pre><orawsp:impled dentialstorag="" orawsp:impled<="" td=""><td>ementation&gt;com.splwg.dl.s<br/>geFacilityAccessAssertati<br/>mentation&gt;<br/>wsp:Config orawsp:name="C<br/>gType="declarative"&gt;<br/><orawsp:propertyset oraws<br=""><orawsp:property oraw<br="">ntType="required" orawsp:<br/><orawsp:descripti< td=""><td><pre>gg.soa.common.security.policy.Cre onExecutor<!-- SFKeyInsertionConfig" p:name="CSFKeyProperties"--> sp:type="string" name="csf-map"&gt; on&gt;Which CSF map to use<!--</pre--></pre></td></orawsp:descripti<></orawsp:property></orawsp:propertyset></td></orawsp:impled></pre> | ementation>com.splwg.dl.s<br>geFacilityAccessAssertati<br>mentation><br>wsp:Config orawsp:name="C<br>gType="declarative"><br><orawsp:propertyset oraws<br=""><orawsp:property oraw<br="">ntType="required" orawsp:<br/><orawsp:descripti< td=""><td><pre>gg.soa.common.security.policy.Cre onExecutor<!-- SFKeyInsertionConfig" p:name="CSFKeyProperties"--> sp:type="string" name="csf-map"&gt; on&gt;Which CSF map to use<!--</pre--></pre></td></orawsp:descripti<></orawsp:property></orawsp:propertyset> | <pre>gg.soa.common.security.policy.Cre onExecutor<!-- SFKeyInsertionConfig" p:name="CSFKeyProperties"--> sp:type="string" name="csf-map"&gt; on&gt;Which CSF map to use<!--</pre--></pre> |
| orawsp:Descri                                                                                                    | <pre>iption&gt;</pre>                                                                                                    | _map_name<br>sp:type="string"<br>name="csf-key"><br>on>Which key in the map to use </td                                                                                                   |
| orawsp:Descri<br>orawsp:conter<br>to which to w<br>orawsp:Descri                                                                                                    | <pre><pre><pre><pre><pre><pre><pre><pre></pre></pre></pre></pre></pre></pre></pre></pre>                                                                                                    | _CIM_Key<br>p:name="XPathProperties"><br>sp:type="string"<br>name="soapElement"><br>n>The segment of the soap message<br>header" & "body" </td                                            |
| orawsp:conter<br>prefix-namesp<br>ns2=http://or<br>orawsp:Descri<br>2010/03 <td><pre></pre></td> <td><pre>sp:type="string" name="namespaceDefinitions"&gt; on&gt;A space-separated list of ns1=http://myurl.com/ns1 w3.org/2001/XMLSchema<!-- ttp://www.landisgyr.com/iec61968/</pre--></pre></td>                                                                                                    | <pre></pre>                                                                                                    | <pre>sp:type="string" name="namespaceDefinitions"&gt; on&gt;A space-separated list of ns1=http://myurl.com/ns1 w3.org/2001/XMLSchema<!-- ttp://www.landisgyr.com/iec61968/</pre--></pre>  |

```
<orawsp:Property orawsp:type="string"</pre>
orawsp:contentType="required" orawsp:name="userid.xpath">
                    <orawsp:Description>The xpath relative to the
soapElement property at which to insert the user id.</
orawsp:Description>
                    <orawsp:Value>./UserName</orawsp:Value>
                </orawsp:Property>
                <orawsp:Property orawsp:type="string"</pre>
orawsp:contentType="required" orawsp:name="password.xpath">
                    <orawsp:Description>The xpath relative to the
soapElement property at which to insert the password.</
orawsp:Description>
                    <orawsp:Value>./Password</orawsp:Value>
                </orawsp:Property>
            </orawsp:PropertySet>
            <orawsp:PropertySet orawsp:name="DebugProperties">
                <orawsp:Property orawsp:type="boolean"</pre>
orawsp:contentType="optional" orawsp:name="isDebuggingActive">
                    <orawsp:Description>controls debugging output
orawsp:Description>
                    <orawsp:Value>false</orawsp:Value>
                    <orawsp:DefaultValue>false</orawsp:DefaultValue>
                </orawsp:Property>
            </orawsp:PropertySet>
        </orawsp:Config>
    </orawsp:bindings>
</orasp:SGGCredentialStoreInsertionXPath>
```

## 6. Save the policy.

- 7. Attach the policy to the MR\_CB reference on the CommissionDecommission composite.
  - In Oracle Enterprise Manager, navigate to the **CommissionDecommission** composite.
  - From the Attach To/Detach From menu, select MR\_CB.
  - In the Available Policies window, select the policy that you just created.
  - Click **Attach** to attach the policy to the MR\_CB reference.
- 8. Attach the policy to the CD\_CB reference on the ConnectDisconnect composite
  - Navigate to the **ConnectDisconnect** composite.
  - From the Attach To/Detach From menu, select CD\_CB.
  - In the Available Policies window, select the policy that you just created.
  - Click **Attach** to attach the policy to the CD\_CB reference.
- 9. Attach the policy to the MR\_CB reference on the OnDemandRead composite.
  - Navigate to the **OnDemandRead** composite.
  - From the Attach To/Detach From menu, select MR\_CB.
  - In the Available Policies window, select the policy that you just created.
  - Click **Attach** to attach the policy to the MR\_CB reference.

## **Starting the Application**

The OSB WebLogic server instance should be up and running before starting the main application.

The first time you start Oracle Utilities Smart Grid Gateway, you need to log in to the WebLogic console and give system access to cisusers role. The WebLogic console application can be accessed through the following URL:

http://<hostname>:<portname>/console

1. Start up the environment. Run the following command:

UNIX: spl.sh start

Windows: spl.cmd start

Follow the messages on the screen along with the logs in \$SPLSYSTEMLOGS directory to ensure that the environment was started successfully.

If the startup failed, identify the problem by reviewing the logs. Resolve any issues before attempting to restart the environment.

You should postpone the startup process until you are done with postinstallation steps.

Use the following utility to stop the environment:

UNIX: spl.sh stop

Windows: spl.cmd stop

## **Configuration Tasks for the Adapter for Sensus RNI**

This section describes the tasks that should be taken after installing Oracle Utilities Smart Grid Gateway, including:

- Deploying the OSB Adapter for Sensus RNI
- Deploying the SOA Adapter for Sensus RNI
- Configuring Security for the SOA System
- Starting the Application

**Note:** Oracle Enterprise Manager may be required for some of the security setups and for monitoring SOA. If Oracle Enterprise Manager is required, you need to extend the example SOA WebLogic domain and enable Enterprise Manager using WebLogic's configuration utility.

## Deploying the OSB Adapter for Sensus RNI

The OSB adapter can be deployed on the bundled WebLogic example server instance or on a separate WebLogic server instance. To deploy the OSB adapter, use the following procedures:

### To Deploy on the Example WebLogic Instance

1. Create the following directories under <OSB\_LOG\_DIR>:

```
d6-usage
d6-usage-arch
d6-usage-error
d6-event
d6-event-arch
d6-event-error
```

2. Start the example OSB WebLogic instance.

## UNIX:

cd \$SPLEBASE/osbapp ./startWebLogic.sh

## Windows:

cd %SPLEBASE%\osbapp startWebLogic.cmd

3. Deploy the OSB adapter on the example WebLogic instance.

**Note**: Example Domain is only for WebLogic 10.3.6 and not for WebLogic 12.1.3.0+

#### UNIX:

```
cd $SPLEBASE/osbapp
$SPLEBASE/product/apache-ant/bin/ant -buildfile deploy-osb_D6.xml
-Dadmin.user=<OSB_Server_Username> -Dadmin.password=<
OSB_Server_Password> -Douaf.user=<JMS_USER>
-Douaf.password=<JMS_PASSWORD> -Dosb.version=11g
```

**Note:** Use the following command if this is an upgrade from a previous version:

## cd \$SPLEBASE/osbapp \$SPLEBASE/product/apache-ant/bin/ant -buildfile deploy-osb\_D6.xml update\_osb -Dadmin.user=weblogic -Dadmin.password=weblogic123 -Douaf.user=weblogic -Douaf.password=weblogic123 -Dosb.version=11g

This will not override any OSB custom changes

### Windows:

```
cd %SPLEBASE%\osbapp
%SPLEBASE%\product\apache-ant\bin\ant -buildfile deploy-osb_D6.xml
-Dadmin.user=<OSB_Server_Username> -Dadmin.password=<
OSB_Server_Password> -Douaf.user=<JMS_USER> -
Douaf.password=<JMS_PASSWORD> -Dosb.version=11g
```

**Note:** Use the following command if this is an upgrade from a previous version:

```
cd %SPLEBASE%/osbapp
%SPLEBASE%/product/apache-ant/bin/ant -buildfile deploy-osb_D6.xml
update_osb -Dadmin.user=weblogic -Dadmin.password=weblogic123
-Douaf.user=weblogic -Douaf.password=weblogic123 -Dosb.version=11g
```

This will not override any OSB custom changes

## To Deploy on a Separate WebLogic Instance

**Note:** See Configuration of Oracle Fusion Middleware Components on a Separate Server from Oracle Utilities Service and Measurement Data Foundation for more information about deploying OSB components on a separate WebLogic server.

1. Create the following directories under <OSB\_LOG\_DIR>:

```
d6-usage
d6-usage-arch
d6-usage-error
d6-event
d6-event-arch
d6-event-error
```

2. Copy the following jars to the lib folder under the WebLogic's domain directory:

spl-d1-osb-2.1.0.3.0.jar
spl-d6-osb-2.1.0.3.0.jar

These jars are present under the following location:

UNIX: \$OSB\_HOME/etc/lib

Windows: %OSB\_HOME%\etc\lib

- 3. Start the separate WebLogic instance.
- 4. Create JMS queues and target them to the OSB admin server:
  - Create a JMS server "OSB-JMSServer" and target it to admin server.
  - Create a JMS module "D6-SystemModule".
  - Under "D6-SystemModule" create a sub-deployment "D6-JMSFAServer" and target it to "OSB-JMSServer".
  - Create the following JMS queues:

Queue Name: DestinationQueue-D6

JNDI Name: DestinationQueue-D6

Sub-deployment: D6-JMSFAServer

Targets: OSB-JMSServer

Queue Name: NotificationQueue-D6 JNDI Name: NotificationQueue-D6 Sub-deployment: D6-JMSFAServer Targets: OSB-JMSServer

5. Deploy the OSB adapter on the separate WebLogic instance.

### UNIX:

cd \$SPLEBASE/osbapp For WebLogic 12c:

```
$SPLEBASE/product/apache-ant/bin/ant -buildfile deploy-osb_D6.xml
-Dadmin.user=<OSB_ADMIN_USER>
-Dadmin.password=<OSB_ADMIN_PASSWORD>
Dougf_waar=<IMS_USEB>_Daugf_maaguard=<IMS_DASSWORD>
```

-Douaf.user=<JMS\_USER> -Douaf.password=<JMS\_PASSWORD>

For WebLogic 11g:

```
$SPLEBASE/product/apache-ant/bin/ant -buildfile deploy-osb_D6.xml
-Dadmin.user=<OSB_ADMIN_USER>
```

```
-Dadmin.password=<OSB ADMIN PASSWORD>
```

```
-Douaf.user=<JMS USER> -Douaf.password=<JMS PASSWORD>
```

```
-Dosb.version=11g
```

**Note:** Use the following command if this is an upgrade from a previous version:

cd \$SPLEBASE/osbapp For WebLogic 12c:

\$SPLEBASE/product/apache-ant/bin/ant -buildfile deploy-osb\_D6.xml
update\_osb -Dadmin.user=weblogic -Dadmin.password=weblogic123
-Douaf.user=weblogic -Douaf.password=weblogic123

### For WebLogic 11g:

\$SPLEBASE/product/apache-ant/bin/ant -buildfile deploy-osb\_D6.xml
update\_osb -Dadmin.user=weblogic -Dadmin.password=weblogic123
-Douaf.user=weblogic -Douaf.password=weblogic123 -Dosb.version=11g

This will not override any OSB custom changes

### Windows:

cd %SPLEBASE%\osbapp For WebLogic 12c:

%SPLEBASE%\product\apache-ant\bin\ant -buildfile deploy-osb\_D6.xml
-Dadmin.user=<OSB\_ADMIN\_USER>

-Dadmin.password=<OSB ADMIN PASSWORD> -Douaf.user=<JMS USER>

-Douaf.password=<JMS PASSWORD>

For WebLogic 11g:

```
%SPLEBASE%\product\apache-ant\bin\ant -buildfile deploy-osb_D6.xml
-Dadmin.user=<OSB_ADMIN_USER>
-Dadmin.password=<OSB_ADMIN_PASSWORD> -Douaf.user=<JMS_USER>
-Douaf.password=<JMS_PASSWORD> -Dosb.version=11g
```

**Note:** Use the following command if this is an upgrade from a previous version:

cd %SPLEBASE%/osbapp For WebLogic 12c:

%SPLEBASE%/product/apache-ant/bin/ant -buildfile deploy-osb\_D6.xml update\_osb -Dadmin.user=weblogic -Dadmin.password=weblogic123 -Douaf.user=weblogic -Douaf.password=weblogic123

For WebLogic 11g:

%SPLEBASE%/product/apache-ant/bin/ant -buildfile deploy-osb\_D6.xml update\_osb -Dadmin.user=weblogic -Dadmin.password=weblogic123 -Douaf.user=weblogic -Douaf.password=weblogic123 -Dosb.version=11g

This will not override any OSB custom changes

## Deploying the SOA Adapter for Sensus RNI

The SOA adapter can be deployed on the bundled WebLogic example server instance or on a separate WebLogic server instance.

**Note:** Oracle Enterprise Manager may be required for some of the security setups and for monitoring SOA. If Oracle Enterprise Manager is required, you need to extend the example SOA WebLogic domain and enable Enterprise Manager using WebLogic's configuration utility.

To deploy the SOA adapter, use the following procedures:

## To Deploy on the Example WebLogic Instance

1. Start the example SOA WebLogic instance:

### UNIX:

cd \$SPLEBASE/soaapp ./startWebLogic.sh

### Windows:

cd %SPLEBASE%\soaapp startWebLogic.cmd

2. Deploy the SOA adapter on the example WebLogic instance.

**Note**: Example Domain is only for WebLogic 10.3.6 and not for WebLogic 12.1.3.0+.

## UNIX:

For WebLogic 11g:

\$SPLEBASE/product/apache-ant/bin/ant -buildfile deploy-soa MDF.xml

Configuring the Oracle Utilities Smart Grid Gateway Adapters 7-58 Oracle Utilities Smart Grid Gateway Installation Guide

```
-Dserver.user=weblogic -Dserver.password=weblogic123
-Dsoa.version=11g
```

```
$SPLEBASE/product/apache-ant/bin/ant -buildfile deploy-soa_D6.xml
-Dserver.user=weblogic -Dserver.password=weblogic123
-Dsoa.version=11g
```

#### Windows:

```
cd %SPLEBASE%\soaapp
```

### For WebLogic 11g:

```
%SPLEBASE%\product\apache-ant\bin\ant -buildfile deploy
-soa_MDF.xml
-Dserver.user=weblogic -Dserver.password=weblogic123
-Dsoa.version=11g
```

```
%SPLEBASE%\product\apache-ant\bin\ant -buildfile deploy-soa_D6.xml
-Dserver.user=weblogic -Dserver.password=weblogic123
-Dsoa.version=11g
```

3. Deploy the Test Harness SOA composites on example WebLogic instance.

### UNIX:

cd \$SPLEBASE/soaapp For WebLogic 11g:

```
$SPLEBASE/product/apache-ant/bin/ant -buildfile deploy-soa_D6.xml
deployTestHarness -Dserver.user=weblogic
-Dserver.password=weblogic123 -Dsoa.version=11g
```

## Windows:

Note: Open the command prompt as Administrative mode and then select the environment to deploy soa

```
cd %SPLEBASE%/soaapp
%SPLEBASE%/product\apache-ant\bin\ant -buildfile
deploy-soa_D6.xml deployTestHarness -Dserver.user=weblogic
-Dserver.password=weblogic123 -Dsoa.version=11g
```

- 4. Import the Policy Templates and Policies.
  - a. First, import the two policy template files using Enterprise Manager.

i. In Oracle Enterprise Manager, navigate to **WebLogic Domain** and select the required SOA domain.

ii. Right click on the domain and navigate to Web Services, Policies.

iii. Click on Web Services Assertion Templates at the top of the page

- iv. Click on Import From File and import the following templates:
- sgg\_d1\_csf\_access\_client\_custom\_template.xml
- sgg\_d1\_csf\_access\_client\_xpath\_template.xml

These files are located in the following directory:

**UNIX:** \$SPLEBASE/soaapp

Windows: %SPLEBASE%\soaapp

b. For SOA 11g version, perform the following steps to import policies:

i. Next import the "sgg\_d6\_cfs\_multispeak\_header\_client\_policy.xml" policy file (\$SPLEBASE/soaapp) using Enterprise Manager.

ii. In Oracle Enterprise Manager, navigate to **WebLogic Domain** and select the required SOA domain.

iii. Right click on the domain and navigate to Web Services, Policies.

iv. Click on Import From File and import the following template:

sgg\_d6\_cfs\_multispeak\_header\_client\_policy.xml

This file is located in the following directory:

### **UNIX:** \$SPLEBASE/soaapp

### Windows: %SPLEBASE%\soaapp

c. For SOA 12c version, perform the following steps to import policies:

i. Import the "sgg\_d6\_cfs\_multispeak\_header\_client\_policy" policy file (\$SPLEBASE/ soaapp) using Enterprise Manager.

ii. In Oracle Enterprise Manager, navigate to **WebLogic Domain** and select the required SOA domain.

iii. Create a "META-INF\policies\oracle" folder structure and copy the policy under oracle folder and zip the entire folder as

"sgg\_d6\_cfs\_multispeak\_header\_client\_policy.zip"

iv. Right click on the domain and navigate to Web Services, WSM Policies.

iv. Click on **Import** and import the following zip:

sgg\_d6\_cfs\_multispeak\_header\_client\_policy.zip

This file is located in the following directory:

**UNIX:** \$SPLEBASE/soaapp

Windows: %SPLEBASE%\soaapp

### To Deploy on a Separate WebLogic Instance

**Note:** See Configuration of Oracle Fusion Middleware Components on a Separate Server from Oracle Utilities Service and Measurement Data Foundation for more information about deploying SOA components on a separate WebLogic server.

- 1. Create WebLogic SOA Domain and select Enterprise Manager option.
- 2. Copy the following jar file to the lib folder under the WebLogic domain directory, spl-d1-soasecurity.jar

This jar is present under the following location:

UNIX: \$SPLEBASE/etc/lib

Windows: %SPLEBASE%\etc\lib

 Append following XML snippet to <MIDDLEWARE\_HOME>\user\_projects\domains\ <SOA Domain>\config\fmwconfig\system-jazn-data.xml :

<grant> <grantee> <codesource>

```
<url>file:${domain.home}/lib/spl-dl-soa-security.jar</url>
</codesource>
</grantee>
<permissions>
<permission>
<class>oracle.security.jps.service.credstore.CredentialAccessPermi
ssion</class>
<name>context=SYSTEM,mapName=*,keyName=*</name>
<actions>*</actions>
</permission>
</permission>
</permission>
</permission-set-refs>
</permission-set-refs>
</permission-set-refs>
</permission-set-refs>
</permission-set-refs>
</permission-set-refs>
</permission-set-refs>
</permission-set-refs>
</permission-set-refs>
</permission-set-refs>
</permission-set-refs>
</permission-set-refs>
</permission-set-refs>
</permission-set-refs>
</permission-set-refs>
</permission-set-refs>
</permission-set-refs>
```

- 4. Start the separate WebLogic instance.
- 5. Before SOA composites deployment, import the Policy Templates and Policies.
  - a. First, import the two policy template files using Enterprise Manager.

i. In Oracle Enterprise Manager, navigate to **WebLogic Domain** and select the required SOA domain.

- ii. Right click on the domain and navigate to Web Services, Policies.
- iii. Click on Web Services Assertion Templates at the top of the page
- iv. Click on Import From File and import the following templates:
- sgg\_d1\_csf\_access\_client\_custom\_template.xml
- sgg\_d1\_csf\_access\_client\_xpath\_template.xml

These files are located in the following directory:

**UNIX:** \$SPLEBASE/soaapp

### Windows: %SPLEBASE%\soaapp

b. For SOA 11g version, perform the following steps to import policies:

i. Next, import the "sgg\_d6\_cfs\_multispeak\_header\_client\_policy.xml" policy file (\$SPLEBASE/soaapp) using Enterprise Manager.

ii. In Oracle Enterprise Manager, navigate to **WebLogic Domain** and select the required SOA domain.

iii. Right click on the domain and navigate to Web Services, Policies.

iv.. Click on Import From File and import the following templates

sgg\_d6\_cfs\_multispeak\_header\_client\_policy.xml

The file is located in the following directory:

**UNIX:** \$SPLEBASE/soaapp

### Windows: %SPLEBASE%\soaapp

c. For SOA 12c version, perform the following steps to import policies:

i. Import the "sgg\_d6\_cfs\_multispeak\_header\_client\_policy" policy file (\$SPLEBASE/ soaapp) using Enterprise Manager.

ii. In Oracle Enterprise Manager, navigate to **WebLogic Domain** and select the required SOA domain.

iii. Create a "META-INF\policies\oracle" folder structure and copy the policy under oracle folder and zip the entire folder as

"sgg\_d6\_cfs\_multispeak\_header\_client\_policy.zip"

iv. Right click on the domain and navigate to Web Services, WSM Policies.

- iv. Click on **Import** and import the following zip:
  - sgg\_d6\_cfs\_multispeak\_header\_client\_policy.zip

This file is located in the following directory:

**UNIX:** \$SPLEBASE/soaapp

Windows: %SPLEBASE%\soaapp

4. Deploy the SOA cartridge on the separate WebLogic instance

**Note:** Modify the SOA Host Server, SOA Port Number, SOA WebLogic User Name, SOA WebLogic User Password and Endpoint URLs menu items according to separate domain using "SOA Configuration Menu item 9".

### UNIX:

cd \$SPLEBASE/soaapp

For WebLogic 12c:

\$SPLEBASE/product/apache-ant/bin/ant -buildfile deploy-soa\_MDF.xml
-Dserver.user=<ADMIN USER> -Dserver.password=<ADMIN PASSWORD>

\$SPLEBASE/product/apache-ant/bin/ant -buildfile deploy-soa\_D6.xml
-Dserver.user=<ADMIN USER> -Dserver.password=<ADMIN PASSWORD>

For WebLogic 11g:

\$SPLEBASE/product/apache-ant/bin/ant -buildfile deploy-soa\_MDF.xml
-Dserver.user=<ADMIN\_USER> -Dserver.password=<ADMIN\_PASSWORD>
-Dsoa.version=11g

\$SPLEBASE/product/apache-ant/bin/ant -buildfile deploy-soa\_D6.xml
-Dserver.user=<ADMIN\_USER> -Dserver.password=<ADMIN\_PASSWORD>
-Dsoa.version=11g

### Windows:

cd %SPLEBASE%\soaapp

For WebLogic 12c:

```
%SPLEBASE%\product\apache-ant\bin\ant -buildfile deploy
-soa_MDF.xml
-Dserver.user=<ADMIN_USER> -Dserver.password=<ADMIN_PASSWORD>
%SPLEBASE%\product\apache-ant\bin\ant
```

```
-buildfile deploy-soa_D6.xml
```

```
-Dserver.user=<ADMIN_USER> -Dserver.password=<ADMIN_PASSWORD>
```

For WebLogic 11g:

%SPLEBASE%\product\apache-ant\bin\ant -buildfile deploy

```
-soa_MDF.xml
-Dserver.user=<ADMIN_USER> -Dserver.password=<ADMIN_PASSWORD>
-Dsoa.version=11g
%SPLEBASE%\product\apache-ant\bin\ant
-buildfile deploy-soa_D6.xml
-Dserver.user=<ADMIN_USER> -Dserver.password=<ADMIN_PASSWORD>
-Dsoa.version=11g
```

5. Deploy the Test Harness SOA composites on the separate WebLogic instance.

### UNIX:

cd \$SPLEBASE/soaapp

For WebLogic 12c:

\$SPLEBASE/product/apache-ant/bin/ant -buildfile deploy-soa\_D6.xml
deployTestHarness -Dserver.user=<ADMIN\_USER>
-Dserver.password=<ADMIN PASSWORD>

For WebLogic 11g:

\$SPLEBASE/product/apache-ant/bin/ant -buildfile deploy-soa\_D6.xml
deployTestHarness -Dserver.user=<ADMIN\_USER>
-Dserver.password=<ADMIN PASSWORD> -Dsoa.version=11g

### Windows:

cd %SPLEBASE%\soaapp

For WebLogic 12c:

%SPLEBASE%\product\apache-ant\bin\ant -buildfile deploy-soa\_D6.xml
deployTestHarness -Dserver.user=<ADMIN\_USER>
-Dserver.password=<ADMIN PASSWORD>

For WebLogic 11g:

%SPLEBASE%\product\apache-ant\bin\ant -buildfile deploy-soa\_D6.xml
deployTestHarness -Dserver.user=<ADMIN\_USER>
-Dserver.password=<ADMIN\_PASSWORD> -Dsoa.version=11g

## Configuring Security for the SOA System

Security is managed through policies attached to the input and output points of each composite. More information on policies and their configuration can be found in the *Oracle Fusion Middleware Administrator's Guide for Oracle SOA Suite*, Chapter Configuring Policies.

This section describes how to configure security credentials for the SOA system, including:

- Configuring Security for the SOA System to Communicate with the Application Framework
- Configuring Security for the SOA System to Communicate with the Head-End System

## Configuring Security for the SOA System to Communicate with the Application Framework

Configuring security for the SOA system involves using Oracle Enterprise Manager to create the following security credentials:

- A Credential Map
- A Credential Key for the WebLogic Server.

A Credential Key for the Oracle Utilities Application Framework

Use the following procedure to create the security credentials:

- 1. In Oracle Enterprise Manager, expand the WebLogic domain, right-click on the domain, and choose **Security, Credentials**.
- 2. On the **Credentials** page, click **Create Map.**
- 3. In the Create Map dialog, name the map oracle.wsm.security, then click OK.
- 4. Click **Create Key** and enter the following values:
  - Select Map: oracle.wsm.security
  - Key: sgg.d6.credentials
  - Type: Password
  - Username: A valid WebLogic user name
  - Password: A valid WebLogic password
- 5. Click OK.
- 6. Click Create Key again and enter the following values:
  - Select Map: oracle.wsm.security
  - Key: sgg.d6.ouaf.credentials
  - Type: Password
  - Username: A valid OUAF user name
  - Password: A valid OUAF password
- 7. Click **OK**.

# Configuring Security for the SOA System to Communicate with the Head-End System

Configuring security for the SOA system involves creating the security credentials in Oracle Enterprise Manager, and then creating a web service policy that uses the credentials to communicate with the head-end system. These configuration tasks are described in the following sections:

- Creating the Security Credentials
- Creating the Web Service Policy for the Security Credentials

### **Creating the Security Credentials**

To create the security credential in the Credential File Store (CFS):

- In Oracle Enterprise Manager, navigate to WebLogic Domain and select the required SOA domain.
- 2. In the WebLogic Domain menu, navigate to Security, Credentials.
- 3. Click **Create Map** to set up a new credentials store.
- 4. In the Create Map dialog box, enter a unique value in the Map Name field.
- 5. Click **OK**.
- 6. Select the new map in the Credentials list and click **Create Key.**

- 7. In the Create Key dialog box, enter the appropriate values in the fields. In the Type field, select **Password**.
- 8. Click OK.

By default, the sgg\_dg\_cfs\_multispeak\_header\_client\_policy policy imported previously uses a Credential Map named "dg.security" and a Credential Key called "dg.credentials." Use these values unless making changes to the template values.

**Test Harness Note:** By default, the Test Harness expects a user name of "MultiSpeakUserID" and a password of "MultiSpeakPwd."

### Creating the Web Service Policy for the Security Credentials

To create a web service policy for the security credentials:

- 1. In Oracle Enterprise Manager, navigate to **WebLogic Domain** and select the required SOA domain.
- 2. In the WebLogic Domain menu, navigate to Web Services, Policies.
- 3. Select the policy oracle/wss\_http\_token\_client\_policy.
- 4. Click Create Like.
  - Give the policy a unique name and an appropriate description.
  - Under Assertions, remove the Log Message and the HTTP Security policies.
  - Click Add.
  - Enter a name for the new assertion.
  - In the Assertion Template field, select sgg/d1\_csf\_access\_client\_xpath\_template.
  - Click OK.
- 5. In the Assertion Content field, edit property values in the XML according to the example below. The following table lists the property values that should be edited:

| Field                | Default Value | Description                                                                                                    |
|----------------------|---------------|----------------------------------------------------------------------------------------------------|
| csf-map              |               | Required. The credential store<br>map to use. This value is specified<br>in the task "Creating the Security<br>Credentials" on page 64.                                                                                 |
| csf-key              |               | Required. The key in the creden-<br>tial store map that will resolve to a<br>username-password pair. This<br>value is specified in the task "Cre-<br>ating the Security Credentials" on<br>page 64.                     |
| namespaceDefinitions |               | Prefix-namespace definitions used<br>in the xpath fields below. Each<br>should be in the form pre-<br>fix=namespace. Multiple defini-<br>tions should be separated by<br>spaces. Default namespaces can-<br>not be set. |

| Field             | Default Value | Description                                                                                                    |
|-------------------|---------------|----------------------------------------------------------------------------------------------------|
| soapElement       | Header        | The context node for xpath<br>searches, either the SOAP header<br>or the SOAP body. Legal values<br>are "header" and "body."                                   |
| userid.xpath      |               | The xpath to the location to inject<br>the username in the SOAP ele-<br>ment. The statement must<br>resolve to an attribute or element<br>that already exists. |
| password.xpath    |               | The xpath to the location to inject<br>the password in the SOAP ele-<br>ment. The statement must<br>resolve to an attribute or element<br>that already exists. |
| isDebuggingActive | false         | Reserved for internal use.                                                                                                    |

```
<orasp:SGGCredentialStoreInsertionXPath xmlns:orawsp="http://</pre>
schemas.oracle.com/ws/2006/01/policy" orawsp:Silent="true"
orawsp:name="CSF Sensus" orawsp:description="Properties to add CSF
credentials to a SOAP message" orawsp:Enforced="true"
orawsp:category="security/authentication" xmlns:orasp="http://
schemas.oracle.com/ws/2006/01/securitypolicy">
    <orawsp:bindings>
<orawsp:Implementation>com.splwg.dl.sgg.soa.common.security.policy.Cre
dentialStorageFacilityAccessAssertationExecutor</
orawsp:Implementation>
        <orawsp:Config orawsp:name="CSFKeyInsertionConfig"</pre>
orawsp:configType="declarative">
            <orawsp:PropertySet orawsp:name="CSFKeyProperties">
                <orawsp:Property orawsp:type="string"</pre>
orawsp:contentType="required" orawsp:name="csf-map">
                    <orawsp:Description>Which CSF map to use
orawsp:Description>
                    <orawsp:Value>CSF map name</orawsp:Value>
                </orawsp:Property>
                <orawsp:Property orawsp:type="string"</pre>
orawsp:contentType="required" orawsp:name="csf-key">
                    <orawsp:Description>Which key in the map to use
orawsp:Description>
                    <orawsp:Value>CSF Key</orawsp:Value>
                </orawsp:Property>
            </orawsp:PropertySet>
            <orawsp:PropertySet orawsp:name="XPathProperties">
                <orawsp:Property orawsp:type="string"</pre>
orawsp:contentType="required" orawsp:name="soapElement">
                   <orawsp:Description>The segment of the soap message
to which to write. Legal Values are "header" & amp; "body"</
orawsp:Description>
                    <orawsp:Value>header</orawsp:Value>
                </orawsp:Property>
                <orawsp:Property orawsp:type="string"</pre>
orawsp:contentType="optional" orawsp:name="namespaceDefinitions">
```

```
<orawsp:Description>A space-separated list of
prefix-namespace pairs. For example: ns1=http://myurl.com/ns1
ns2=http://oracle.com xsd=http://www.w3.org/2001/XMLSchema</
orawsp:Description>
                   <orawsp:Value>ns1=http://www.multispeak.org/
Version 4.1 Release</orawsp:Value/>
               </orawsp:Property>
               <orawsp:Property orawsp:type="string"</pre>
orawsp:contentType="required" orawsp:name="userid.xpath">
                  <orawsp:Description>The xpath relative to the
soapElement property at which to insert the user id.</
orawsp:Description>
                  orawsp:Value>
              </orawsp:Property>
               <orawsp:Property orawsp:type="string"</pre>
orawsp:contentType="required" orawsp:name="password.xpath">
                  <orawsp:Description>The xpath relative to the
soapElement property at which to insert the password.</
orawsp:Description>
                  orawsp:Value>
               </orawsp:Property>
           </orawsp:PropertySet>
           <orawsp:PropertySet orawsp:name="DebugProperties">
               <orawsp:Property orawsp:type="boolean"</pre>
orawsp:contentType="optional" orawsp:name="isDebuggingActive">
                  <orawsp:Description>controls debugging output
orawsp:Description>
                  <orawsp:Value>false</orawsp:Value>
                  <orawsp:DefaultValue>false</orawsp:DefaultValue>
               </orawsp:Property>
           </orawsp:PropertySet>
       </orawsp:Config>
   </orawsp:bindings>
</orasp:SGGCredentialStoreInsertionXPath>
```

- 6. Save the policy.
- 7. Attach the policy to the MR\_Server reference on the Common composite.
  - In Oracle Enterprise Manager, navigate to the Sensus/Common composite.
  - Navigate to the Policies tab.
  - From the Attach To/Detach From menu, select MR\_Server.
  - In the Attached Policies window, select the oracle/wss\_http\_token\_client\_policy.
  - Click **Detach** to remove the default security policy.
  - In the Available Policies window, select the policy that you just created.
  - Click **Attach** to attach the policy to the MR\_Server reference.
- 8. Attach the policy to the CD\_Server reference on the Common composite.
  - Navigate to the **Sensus/Common** composite.
  - Navigate to the Policies tab.
  - From the Attach To/Detach From menu, select CD\_Server.
  - In the Attached Policies window, select the oracle/wss\_http\_token\_client\_policy.
  - Click **Detach** to remove the default security policy.

- In the Available Policies window, select the policy that you just created.
- Click **Attach** to attach the policy to the CD\_Server reference.
- 9. Attach the policy to the OD\_Server reference on the Common composite.
  - Navigate to the **Sensus/Common** composite.
  - Navigate to the Policies tab.
  - From the Attach To/Detach From menu, select OD\_Server.
  - In the Attached Policies window, select the oracle/wss\_http\_token\_client\_policy.
  - Click **Detach** to remove the default security policy.
  - In the Available Policies window, select the policy that you just created.
  - Click Attach to attach the policy to the OD\_Server reference.

## Starting the Application

The OSB WebLogic server instance should be up and running before starting the main application.

The first time you start Oracle Utilities Smart Grid Gateway, you need to log in to the WebLogic console and give system access to cisusers role. The WebLogic console application can be accessed through the following URL:

http://<hostname>:<portname>/console

1. Start up the environment. Run the following command:

### UNIX: spl.sh start

Windows: spl.cmd start

Follow the messages on the screen along with the logs in \$SPLSYSTEMLOGS directory to ensure that the environment was started successfully.

If the startup failed, identify the problem by reviewing the logs. Resolve any issues before attempting to restart the environment.

You should postpone the startup process until you are done with postinstallation steps.

Use the following utility to stop the environment:

UNIX: spl.sh stop

Windows: spl.cmd stop

## **Configuration Tasks for the Adapter for Silver Spring Networks**

This section describes the tasks that should be taken after installing Oracle Utilities Smart Grid Gateway, including:

- Deploying the OSB Adapter for Silver Spring Networks
- Deploying the SOA Adapter for Silver Spring Networks
- Configuring Security for the SOA System
- Starting the Application

**Note:** Oracle Enterprise Manager may be required for some of the security setups and for monitoring SOA. If Oracle Enterprise Manager is required, you need to extend the example SOA WebLogic domain and enable Enterprise Manager using WebLogic's configuration utility.

## Deploying the OSB Adapter for Silver Spring Networks

The OSB adapter can be deployed on the bundled WebLogic example server instance or on a separate WebLogic server instance. To deploy the OSB adapter, use the following procedures:

## To Deploy on the Example WebLogic Instance

1. Create the following directories under <OSB\_LOG\_DIR>:

```
d7-csv
d7-csv-arch
d7-csv-error
d7-ssnxml
d7-ssnxml-arch
d7-ssnxml-error
```

2. Start the example OSB WebLogic instance.

### UNIX:

cd \$SPLEBASE/osbapp ./startWebLogic.sh

### Windows:

cd %SPLEBASE%\osbapp startWebLogic.cmd

3. Deploy the OSB adapter on the example WebLogic instance.

**Note**: Example Domain is only for WebLogic 10.3.6 and not for WebLogic 12.1.3.0+.

## UNIX:

cd \$SPLEBASE/osbapp For WebLogic 11g:

```
$$PLEBASE/product/apache-ant/bin/ant -buildfile deploy-osb_D7.xml
-Dadmin.user=<OSB_Server_Username> -Dadmin.password=<
OSB_Server_Password> -Douaf.user=<JMS_USER>
-Douaf.password=<JMS PASSWORD> -Dosb.version=11g
```

**Note:** Use the following command if this is an upgrade from a previous version:

```
cd $SPLEBASE/osbapp
$SPLEBASE/product/apache-ant/bin/ant -buildfile deploy-osb_D7.xml
update_osb -Dadmin.user=weblogic -Dadmin.password=weblogic123
-Douaf.user=weblogic -Douaf.password=weblogic123 -Dosb.version=11g
```

This will not override any OSB custom changes

### Windows:

```
cd %SPLEBASE%\osbapp
%SPLEBASE%\product\apache-ant\bin\ant -buildfile deploy-osb_D7.xml
-Dadmin.user=<OSB_Server_Username> -Dadmin.password=<
OSB_Server_Password> -Douaf.user=<JMS_USER>
- Douaf.password=<JMS PASSWORD> -Dosb.version=11g
```

**Note:** Use the following command if this is an upgrade from a previous version:

```
cd %SPLEBASE%/osbapp
%SPLEBASE%/product/apache-ant/bin/ant -buildfile deploy-osb_D7.xml
update_osb -Dadmin.user=weblogic -Dadmin.password=weblogic123
-Douaf.user=weblogic -Douaf.password=weblogic123 -Dosb.version=11g
```

This will not override any OSB custom changes.

## To Deploy on a Separate WebLogic Instance

**Note:** See Configuration of Oracle Fusion Middleware Components on a Separate Server from Oracle Utilities Service and Measurement Data Foundation for more information about deploying OSB components on a separate WebLogic server.

1. Create the following directories under <OSB\_LOG\_DIR>:

```
d7-csv
d7-csv-arch
d7-csv-error
d7-ssnxml
d7-ssnxml-arch
d7-ssnxml-error
```

2. Copy the following jars to the lib folder under the WebLogic's domain directory:

```
spl-d1-osb-2.1.0.3.0.jar
spl-d7-osb-2.1.0.3.0.jar
```

These jars are present under the following location:

## UNIX: \$OSB\_HOME/etc/lib

Windows: %OSB\_HOME%\etc\lib

- 3. Start the separate WebLogic instance.
- 4. Create JMS queues and target them to the OSB admin server:
  - Create a JMS server OSB-JMSServer" and target it to admin server.
  - Create a JMS module D7-SystemModule.
  - Under D7-SystemModule create a sub-deployment D7-JMSFAServer and target it to OSB-JMSServer.
Create the following JMS queues:

Queue Name: DestinationQueue-D7

JNDI Name: DestinationQueue-D7

Sub-deployment: D7-JMSFAServer

Targets: OSB-JMSServer

Queue Name: NotificationQueue-D7 JNDI Name: NotificationQueue-D7 Sub-deployment: D7-JMSFAServer Targets: OSB-JMSServer

5. Deploy the OSB adapter on the separate WebLogic instance.

#### UNIX:

cd \$SPLEBASE/osbapp For WebLogic 12c:

```
$$PLEBASE/product/apache-ant/bin/ant -buildfile deploy-osb_D7.xml
-Dadmin.user=<OSB_ADMIN_USER>
-Dadmin.password=<OSB_ADMIN_PASSWORD>
-Douaf.user=<JMS_USER> -Douaf.password=<JMS_PASSWORD>
```

For WebLogic 11g:

```
$SPLEBASE/product/apache-ant/bin/ant -buildfile deploy-osb_D7.xml
-Dadmin.user=<OSB_ADMIN_USER>
-Dadmin.password=<OSB_ADMIN_PASSWORD>
-Douaf.user=<JMS_USER> -Douaf.password=<JMS_PASSWORD>
-Dosb.version=11g
```

**Note:** Use the following command if this is an upgrade from a previous version:

cd \$SPLEBASE/osbapp For WebLogic 12c:

\$SPLEBASE/product/apache-ant/bin/ant -buildfile deploy-osb\_D7.xml
update\_osb -Dadmin.user=weblogic -Dadmin.password=weblogic123
-Douaf.user=weblogic -Douaf.password=weblogic123

For WebLogic 11g:

\$SPLEBASE/product/apache-ant/bin/ant -buildfile deploy-osb\_D7.xml
update\_osb -Dadmin.user=weblogic -Dadmin.password=weblogic123
-Douaf.user=weblogic -Douaf.password=weblogic123 -Dosb.version=11g

This will not override any OSB custom changes

#### Windows:

cd %SPLEBASE%\osbapp For WebLogic 12c:

```
%SPLEBASE%\product\apache-ant\bin\ant -buildfile deploy-osb_D7.xml
-Dadmin.user=<OSB_ADMIN_USER>
```

-Dadmin.password=<OSB ADMIN PASSWORD> -Douaf.user=<JMS USER>

```
-Douaf.password=<JMS PASSWORD>
```

For WebLogic 11g:

```
%SPLEBASE%\product\apache-ant\bin\ant -buildfile deploy-osb_D7.xml
-Dadmin.user=<OSB ADMIN USER>
```

-Dadmin.password=<OSB ADMIN PASSWORD> -Douaf.user=<JMS USER>

-Douaf.password=<JMS PASSWORD> -Dosb.version=11g

**Note:** Use the following command if this is an upgrade from a previous version:

For WebLogic 12c:

%SPLEBASE%/product/apache-ant/bin/ant -buildfile deploy-osb\_D7.xml update\_osb -Dadmin.user=weblogic -Dadmin.password=weblogic123 -Douaf.user=weblogic -Douaf.password=weblogic123

For WebLogic 11g:

```
%SPLEBASE%/product/apache-ant/bin/ant -buildfile deploy-osb_D7.xml
update_osb -Dadmin.user=weblogic -Dadmin.password=weblogic123
-Douaf.user=weblogic -Douaf.password=weblogic123 -Dosb.version=11g
```

This will not override any OSB custom changes

#### Deploying the SOA Adapter for Silver Spring Networks

The SOA adapter can be deployed on the bundled WebLogic example server instance or on a separate WebLogic server instance.

**Note:** Oracle Enterprise Manager may be required for some of the security setups and for monitoring SOA. If Oracle Enterprise Manager is required, you need to extend the example SOA WebLogic domain and enable Enterprise Manager using WebLogic's configuration utility.

To deploy the SOA adapter, use the following procedures:

#### To Deploy on the Example WebLogic Instance

1. Start the example SOA WebLogic instance:

#### UNIX:

```
cd $SPLEBASE/soaapp ./startWebLogic.sh
```

#### Windows:

cd %SPLEBASE%\soaapp startWebLogic.cmd

2. Deploy the SOA adapter on the example WebLogic instance

Note: Example Domain is only for WebLogic 10.3.6 and not for WebLogic 12.1.3.0+.

#### UNIX:

```
cd $SPLEBASE/soaapp
```

For WebLogic 11g:

```
$SPLEBASE/product/apache-ant/bin/ant -buildfile deploy-soa_MDF.xml
-Dserver.user=weblogic -Dserver.password=weblogic123
-Dsoa.version=11g
```

```
$$PLEBASE/product/apache-ant/bin/ant -buildfile deploy-soa_D7.xml
-Dserver.user=weblogic -Dserver.password=weblogic123
-Dsoa.version=11g
```

#### Windows:

For WebLogic 11g:

```
%SPLEBASE%\product\apache-ant\bin\ant -buildfile deploy
-soa_MDF.xml
-Dserver.user=weblogic -Dserver.password=weblogic123
-Dsoa.version=11g
%SPLEBASE%\product\apache-ant\bin\ant -buildfile deploy-soa_D7.xml
-Dserver.user=weblogic -Dserver.password=weblogic123
```

```
-Dsoa.version=11g
```

3. Deploy the TestHarness SOA composites on example WebLogic instance.

#### UNIX:

```
cd $SPLEBASE/soaapp
```

For WebLogic 11g:

```
$$PLEBASE/product/apache-ant/bin/ant -buildfile deploy-soa_D7.xml
deployTestHarness -Dserver.user=weblogic
-Dserver.password=weblogic123 -Dsoa.version=11g
```

#### Windows:

**Note:** Open the command prompt as Administrative mode and then select the environment to deploy SOA.

cd %SPLEBASE%/soaapp

For WebLogic 11g:

```
%SPLEBASE%\product\apache-ant\bin\ant -buildfile
deploy-soa_D7.xml deployTestHarness -Dserver.user=weblogic
-Dserver.password=weblogic123 -Dsoa.version=11g
```

#### To Deploy on a Separate WebLogic Instance

**Note:** See Configuration of Oracle Fusion Middleware Components on a Separate Server from Oracle Utilities Service and Measurement Data Foundation for more information about deploying SOA components on a separate WebLogic server.

- 1. Create WebLogic SOA Domain and select Enterprise Manager option also.
- 2. Copy the following jar file to the lib folder under the WebLogic domain directory, spl-d1-soasecurity.jar

This jar is present under the following location:

**UNIX:** \$SPLEBASE/etc/lib

Windows: %SPLEBASE%\etc\lib

 Append following XML snippet to <MIDDLEWARE\_HOME>\user\_projects\domains\SGG\_2007\_SOADomain\config\f mwconfig\system-jazn-data.xml:

```
<grant>
   <grantee>
   <codesource>
   <url>file:${domain.home}/lib/spl-d1-soa-security.jar</url>
   </codesource>
   </grantee>
   <permissions>
   <permission>
   <class>oracle.security.jps.service.credstore.CredentialAccessPermi
ssion</class>
   <name>context=SYSTEM, mapName=*, keyName=*</name>
   <actions>*</actions>
   </permission>
   </permissions>
   <permission-set-refs>
   </permission-set-refs>
   </grant>
```

- 4. Start the separate WebLogic instance.
- 5. Deploy jms-notran-adp.rar file as an application deployment from <WL\_HOME>/ wlserver\_10.3/server/lib folder.
- 6. Create JMS queues and target them to the SOA managed server:
  - a. Create a JMS Server:
    - Under Domain Structure, navigate to Services, Messaging, JMS Servers
    - On the JMS Servers Page, Click on New.
    - On the Create a New JMS Server page:
      - Provide a name for your JMS Server, for example, SSN-JMSServer.
      - Select a Persistent Store to SOAJMSFileStore, click Next
      - On the next screen, select the SOA\_Server as Target Server instance where you would like to deploy this JMS Server.
      - Select the Target Server from the dropdown list and click **Finish** to complete the JMS server creation. Make sure you activate the changes.
    - You should now find your new JMS Server in the JMS Servers List.
  - b. Create a JMS Module.
    - On the Create JMS System Module screen, enter name, for example, SSN-SystemModule (You can leave other fields empty if you want.)

- Select the SOA Server you would like to target (ideally, this would be the same server that is hosting the JMS server you created above). For example, soa\_server1
- On the next screen click **Finish and Activate changes**.
- c. Create Queues:
  - Click on New in JMS Module to create the Queue.
  - Provide a name (for example, SSNTestSSNODRQ) and a JNDI name (for example, queue/SSNTestSSNODRQ).
  - Select a subdeployment (for example, SSN-JMSFAServer) if you already created or follow below steps to create a new subdeployment. (A subdeployment is a convenient way for grouping and targeting JMS module resources.)
  - Provide a name for the subdeployment (E.g. SSN-JMSFAServer) and click OK.
  - Select the target JMS Server we created (E.g. SSN-JMSServer) and Click finish.
  - Click on New in JMS Module to create the Queue.
  - Provide a name (e.g., SSNODRQ) and a JNDI name (e.g., queue/SSNODRQ)
  - Select a subdeployment (for example, SSN-JMSFAServer) if you already created or follow below steps to create a New Subdeployment.(A subdeployment is a convenient way for grouping and targeting JMS module resources.)
  - Provide a name for the subdeployment (for example, SSN-JMSFAServer) and click OK.
  - Select the target JMS Server we created (for example, SSN-JMSServer) and Click finish.
- d. Create JMS Connection Factory
  - Click on New in JMS Module to create the Connection factory
  - Give the Connection factory a name (for example, SSNTestHarnessConnectionFactory and JNDI name (for example, jms/ SSNTestHarnessConnectionFactory). Click Next.
  - Select **Advance Targeting** and on the next page select the subdeployment you created above (SSN-JMSFAServer). Wait for the page to refresh and click on **Finish**.
  - Click on **New** in JMS Module to create the Connection factory.
  - Give the Connection factory a name (for example, SSNConnectionFactory) and JNDI name (for example, jms/SSNConnectionFactory). Click **Next**.
  - Select **Advance Targeting** and on the next page select the subdeployment you created above (SSN-JMSFAServer). Wait for the page to refresh and click **Finish**.
- e. Create a Source JMS Bridge Destination:
  - Under Domain Structure, navigate to Services, Messaging, Bridge, JMS Bridge Destinations
  - On the JMS Bridge Destinations Page, Click on New button. On the Create a New JMS Bridge Destination page:
    - Provide a name for your JMS Bridge destination SSNTestHarnessBridgeDestination.
    - Select Adapter JNDI named eis.jms.WLSConnectionFactoryJNDINoTX.

- Provide Initial Context Factory as weblogic.jndi.WLInitialContextFactory.
- Provide Connection URL as t3:// @SSN\_UIQ\_HOST@:@SSN\_UIQ\_PORT@. For example t3:// tudevwp0169.us.oracle.com:8001
- Provide Connection Factory JNDI name as jms/ SSNTestHarnessConnectionFactory
- Provide Destination JNDI name as queue/SSNTestSSNODRQ
- Select Destination type as queue
- Provide username.
- Provide password.
- Confirm the password

**Note:** Once you created JMS Bridge Destination, Click on Services > Messaging > Bridge > JMS Bridge Destinations > SSNSOABridgeDestination.

- On the SSNSOABridgeDestination page, Enter username and password values, Click Save.
- f. Create a Target JMS Bridge Destination
  - Under Domain Structure, navigate to Services, Messaging, Bridge, JMS Bridge Destinations.
  - On the JMS Bridge Destinations Page, Click New. On the Create a New JMS Bridge Destination page:
    - Provide a name for your JMS Bridge destination SSNSOABridgeDestination.
    - Select Adapter JNDI name as eis.jms.WLSConnectionFactoryJNDINoTX.
    - Provide Initial Context Factory as weblogic.jndi.WLInitialContextFactory.
    - Provide Connection URL as t3:// @SOA\_HOST@:@SOA\_PORT\_NUMBER.
    - Provide Connection Factory JNDI name as jms/SSNConnectionFactory"
    - Provide Destination JNDI name as queue/SSNODRQ.
    - Select Destination type as queue.

Note: Once you created JMS Bridge Destination, navigate to Services, Messaging, Bridge, JMS Bridge Destinations, SSNSOABridgeDestination.

- On the SSNSOABridgeDestination page, Enter username and password values, Click Save.
- g. Create a Bridge:
  - Under Domain Structure, navigate to Services, Messaging, Bridges On the Bridges Page. Click on New button. On the Create a New Bridge page:
    - Provide a name for Bridge as SSNODRQBridge.
    - Select Quality of Service as At most-Once.
    - Check Started.
    - Click Next.
    - Select Source Bridge Destination as SSNTestHarnessBridgeDestination.

Select Messaging Provider as WebLogic Server 7.0 or Higher.

Note: In real time depending on SSN environment this should be changed

- Select Target Bridge Destination as SSNSOABridgeDestination.
- Select Messaging Provider as WebLogic Server 7.0 or Higher.
- Select server as soa\_server1.

Note: Any web logic managed server

#### Click Finish.

7. Deploy the SOA adapter on the separate WebLogic instance

**Note:** Modify the SOA Host Server, SOA Port Number, SOA WebLogic User Name, SOA WebLogic User Password menu items according to separate domain using SOA Configuration Menu item 9.

#### UNIX:

cd \$SPLEBASE/soaapp For WebLogic 12c:

\$SPLEBASE/product/apache-ant/bin/ant -buildfile deploy-soa\_MDF.xml
-Dserver.user=<ADMIN\_USER> -Dserver.password=<ADMIN\_PASSWORD>

\$SPLEBASE/product/apache-ant/bin/ant -buildfile deploy-soa\_D7.xml
-Dserver.user=<ADMIN\_USER> -Dserver.password=<ADMIN\_PASSWORD>

For WebLogic 11g:

\$SPLEBASE/product/apache-ant/bin/ant -buildfile deploy-soa\_MDF.xml
-Dserver.user=<ADMIN\_USER> -Dserver.password=<ADMIN\_PASSWORD>
-Dsoa.version=11g

\$SPLEBASE/product/apache-ant/bin/ant -buildfile deploy-soa\_D7.xml
-Dserver.user=<ADMIN\_USER> -Dserver.password=<ADMIN\_PASSWORD>
-Dsoa.version=11g

#### Windows:

cd %SPLEBASE%\soaapp

For WebLogic 12c:

```
%SPLEBASE%\product\apache-ant\bin\ant -buildfile deploy
-soa_MDF.xml
-Dserver.user=<ADMIN_USER> -Dserver.password=<ADMIN_PASSWORD>
```

```
%SPLEBASE%\product\apache-ant\bin\ant
-buildfile deploy-soa_D7.xml
-Dserver.user=<ADMIN_USER> -Dserver.password=<ADMIN_PASSWORD>
```

For WebLogic 11g:

```
%SPLEBASE%\product\apache-ant\bin\ant -buildfile deploy
-soa_MDF.xml
-Dserver.user=<ADMIN_USER> -Dserver.password=<ADMIN_PASSWORD>
-Dsoa.version=11g
```

```
%SPLEBASE%\product\apache-ant\bin\ant
-buildfile deploy-soa_D7.xml
-Dserver.user=<ADMIN_USER> -Dserver.password=<ADMIN_PASSWORD>
-Dsoa.version=11q
```

8. Deploy the TestHarness SOA composites on the separate WebLogic instance.

#### UNIX:

cd \$SPLEBASE/soaapp For WebLogic 12c:

\$SPLEBASE/product/apache-ant/bin/ant -buildfile deploy-soa\_D7.xml
deployTestHarness -Dserver.user=<ADMIN\_USER>
-Dserver.password=<ADMIN PASSWORD>

For WebLogic 11g:

```
$SPLEBASE/product/apache-ant/bin/ant -buildfile deploy-soa_D7.xml
deployTestHarness -Dserver.user=<ADMIN_USER>
-Dserver.password=<ADMIN_PASSWORD> -Dsoa.version=11g
```

#### Windows:

cd %SPLEBASE%\soaapp

For WebLogic 12c:

%SPLEBASE%\product\apache-ant\bin\ant -buildfile deploy-soa\_D7.xml
deployTestHarness -Dserver.user=<ADMIN\_USER>
-Dserver.password=<ADMIN PASSWORD>

For WebLogic 11g:

%SPLEBASE%\product\apache-ant\bin\ant -buildfile deploy-soa\_D7.xml
deployTestHarness -Dserver.user=<ADMIN\_USER>
-Dserver.password=<ADMIN PASSWORD> -Dsoa.version=11g

### Configuring Security for the SOA System

Security is managed through policies attached to the input and output points of each composite. More information on policies and their configuration can be found in the *Oracle Fusion Middleware Administrator's Guide for Oracle SOA Suite*, Chapter 10: Configuring Policies.

This section describes how to configure security credentials for the SOA system, including:

- Configuring Security for the SOA System to Communicate with the Application Framework
- Configuring Security for the SOA System to Communicate with the Head-End System

#### Configuring Security for the SOA System to Communicate with the Application Framework

Configuring security for the SOA system involves using Oracle Enterprise Manager to create the following security credentials:

- A Credential Map
- A Credential Key for the WebLogic Server.
- A Credential Key for the Oracle Utilities Application Framework

Use the following procedure to create the security credentials:

- 1. In Oracle Enterprise Manager, expand the WebLogic domain, right-click on the domain, and choose **Security, Credentials**.
- 2. On the **Credentials** page, click **Create Map.**
- 3. In the Create Map dialog, name the map oracle.wsm.security, then click OK.
- 4. Click Create Key and enter the following values:
  - Select Map: oracle.wsm.security
  - Key: sgg.d7.credentials
  - Type: Password
  - Username: A valid WebLogic user name
  - **Password:** A valid WebLogic password
- 5. Click OK.
- 6. Click Create Key again and enter the following values:
  - Select Map: oracle.wsm.security
  - Key: sgg.d7.ouaf.credentials
  - **Type:** Password
  - Username: A valid OUAF user name
  - **Password:** A valid OUAF password
- Click OK.

## Configuring Security for the SOA System to Communicate with the Head-End System

Configuring security for the SOA system involves creating the security credentials in Oracle Enterprise Manager and establishing a secure socket layer communications channel to the head end system. These configuration tasks are described in the following sections:

- Creating the Security Credentials
- Attaching Secure Socket Layer (SSL) Policies

#### **Creating the Security Credentials**

Configuring security for the SOA system involves using Oracle Enterprise Manager to create the following security credentials:

- A Credential Map
- A Credential Key for the WebLogic Server.
- A Credential Key for the Oracle Utilities Application Framework

Use the following procedure to create the security credentials:

- 1. In Oracle Enterprise Manager, expand the WebLogic domain, right-click on the domain, and choose **Security, Credentials.**
- 2. On the Credentials page, click Create Map.
- 3. In the Create Map dialog, name the map oracle.wsm.security, then click OK.
- 4. Click Create Key and enter the following values:
  - Select Map: oracle.wsm.security
  - Key: sgg.d7.ssn.credentials
  - Type: Password
  - Username: A valid WebLogic user name
  - Password: A valid WebLogic password
- 5. Click OK.

#### Attaching Secure Socket Layer (SSL) Policies

Silver Springs Networks accepts SSL transmissions to secure web service calls to their head-end system. Oracle web service references communicating with the head-end system include OWSM policies that implement HTTPS over SSL. The following services are all contained in the Common composite:

- JobManager
- DeviceManager
- DataAggregation
- DeviceResults

Each of these is configured to use the credential created above that uses the "sgg.d7.ssn.credentials" key.

#### Starting the Application

The OSB WebLogic server instance should be up and running before starting the main application.

The first time you start Oracle Utilities Smart Grid Gateway, you need to log in to the WebLogic console and give system access to cisusers role. The WebLogic console application can be accessed through the following URL:

http://<hostname>:<portname>/console

1. Start up the environment. Run the following command:

UNIX: spl.sh start

Windows: spl.cmd start

Follow the messages on the screen along with the logs in \$SPLSYSTEMLOGS directory to ensure that the environment was started successfully.

If the startup failed, identify the problem by reviewing the logs. Resolve any issues before attempting to restart the environment.

You should postpone the startup process until you are done with postinstallation steps.

Use the following utility to stop the environment:

UNIX: spl.sh stop

Windows: spl.cmd stop

## **Operating the Application**

At this point your installation and custom integration process is complete. Be sure to read the *Oracle Utilities Smart Grid Gateway Server Administration Guide* for more information on further configuring and operating the system.

# **Chapter 8**

## Installing Oracle Utilities Service Order Management

This chapter describes steps required for a successful Oracle Utilities Service Order Management installation.

## Installation Overview

The following overview guides you through the installation process. The details for each step are presented as individual chapters in the rest of this guide.

- 1. Confirm that the recommended hardware is ready. Refer to Operating Systems and Application Servers for more details.
- 2. Install prerequisite software. Refer to the Installing Prerequisite Software for more details.

Note: Oracle Utilities Service Order Management only supports WebLogic version 10.3.6 (11gR1) and Oracle Service Bus/Oracle SOA Suite 11.1.1.7.0.

- 3. Ensure that you have downloaded the Oracle Utilities Service Order Management V2.1.0.3 components from Oracle Software Delivery Cloud.
- 4. Go through the Appendix B: Installation and Configuration Worksheets to understand the configuration menu.
- 5. Determine the type of the installation: initial or demo.

Refer to the sections Initial Installation or Demo Installation for more information.

- 6. Integrate Oracle Utilities Customer Care and Billing (CCB) with Oracle Utilities Service Order Management (SOM) by following the instructions in the document Oracle Utilities Customer Care and Billing Integration to Oracle Utilities Service Order Management Installation Guide.
- Integrate Oracle Utilities Service Order Management (SOM) with Oracle Utilities Mobile Workforce Management (MWM) by following the instructions in the document Oracle Utilities Service Order Management Integration to Oracle Utilities Mobile Workforce Management Installation Guide.

## **Initial Installation**

A successful initial installation of SOM involves the installation of the following components:

- Oracle Utilities Smart Grid Gateway Database Component
- Oracle Utilities Application Framework V4.2.0 Service Pack 3 (4.2.0.3) Application
   Component

- Installing Oracle Utilities Application Framework V4.2.0.3 Single Fix Prerequisite Rollup for SMDF V2.1.0.3
- Installing Oracle Utilities Service and Measurement Data Foundation V2.1.0.3
   Application Component

To install all of the above components, follow the instructions mentioned in Chapter 4: Installing Oracle Utilities Smart Grid Gateway—Initial Installation.

## **Demo Installation**

A successful installation of SOM involves the installation of the following components:

- Oracle Utilities Smart Grid Gateway Database Component
- Oracle Utilities Application Framework V4.2.0 Service Pack 3 (4.2.0.3) Application
   Component
- Installing Oracle Utilities Application Framework V4.2.0.3 Single Fix Prerequisite Rollup for SMDF V2.1.0.3
- Installing Oracle Utilities Service and Measurement Data Foundation V2.1.0.3 Application Component.

To install all of the above components, follow the instructions mentioned in chapter Chapter 5: Installing Oracle Utilities Smart Grid Gateway—Demo Installation.

# **Chapter 9**

# **Additional Tasks**

This section describes tasks that should be completed after installing Oracle Utilities Smart Grid Gateway, including:

- WebLogic Production Server Considerations
- Building Javadoc Indexes
- Configuring the Environment for Batch Processing
- Customizing the Logo
- Generating the Application Viewer
- Deploying Inbound WebServices (IWS)

## WebLogic Production Server Considerations

By default, WebLogic Server is configured with two keystores, to be used for development only. These keystores should not be used in a production environment.

## **Configuring Identity and Trust**

Private keys, digital certificates, and trusted certificate authority certificates establish and verify identity and trust in the WebLogic Server environment. WebLogic Server is configured with a default identity keystore DemoIdentity.jks and a default trust keystore DemoTrust.jks. In addition, WebLogic Server trusts the certificate authorities in the cacerts file in the JDK. This default keystore configuration is appropriate for testing and development purposes. However, these keystores should not be used in a production environment.

To configure identity and trust for a server:

- Obtain digital certificates, private keys, and trusted CA certificates from the CertGen utility, Sun Microsystem's keytool utility, or a reputable vendor such as Entrust or Verisign. You can also use the digital certificates, private keys, and trusted CA certificates provided by the WebLogic Server kit. The demonstration digital certificates, private keys, and trusted CA certificates should be used in a development environment only.
- 2. Store the private keys, digital certificates, and trusted CA certificates. Private keys and trusted CA certificates are stored in a keystore.
- 3. Configure the identity and trust keystores for a WebLogic Server instance on the Configuration: Keystores page.

By default, WebLogic Server is configured with two keystores, to be used for development only.

- DemoIdentity.jks: Contains a demonstration private key for WebLogic Server. This keystore establishes an identity for WebLogic Server.
- DemoTrust.jks: Contains a list of certificate authorities trusted by WebLogic Server. This keystore establishes trust for WebLogic Server.

These keystores are located in the WL\_HOME\server\lib directory and the JAVA\_HOME\jre\lib\security directory. For testing and development purposes, the keystore configuration is complete. Use the steps in this section to configure identity and trust keystores for production use.

Refer to the WebLogic documentation to configure identity and trust keystores for production use (Secure servers and resources > Configure identity and trust/Set up SSL)

**Note:** Depending on your choice of implementation you may need to change some configuration files. These files are managed by templates and will be overwritten if the procedures documented in "Customizing Configuration Files" are not followed.

## **Building Javadoc Indexes**

The following script rebuilds the Javadocs indexes in the application viewer java module. This is necessary after customer modifications (CM) have been applied to an environment. You need to run this script only if the customer modification includes Java code.)

#### Windows:

%SPLEBASE%\bin\buildJavadocsIndex.cmd

#### UNIX:

ksh \$SPLEBASE/bin/buildJavadocsIndex.sh

## Configuring the Environment for Batch Processing

See the *Batch Server Administration Guide* for information on configuring the environment for batch processing.

## Customizing the Logo

To replace the Oracle Utilities logo on the main menu with another image, put the new image <customer\_logo\_file>.gif file into the directory \$SPLEBASE/etc/conf/root/cm and create a new "External" Navigation Key called CM\_logoImage. To do that, run the Oracle Utilities application from the browser with the parameters: http://<hostname>:<port>/ cis.jsp?utilities=true&tools=true. From the Admin menu, select Navigation Key. Add the above Navigation Key with its corresponding URL Override path. The syntax for the URL path is:

#### Windows:

http://<host name>:<port>/<Web Context>/cm/<customer\_logo\_file>.gif

#### UNIX:

http://<host name>:<port>/<Web Context>/cm/<customer\_logo\_file>.gif.

The root directory may be deployed in war file format for runtime environment (SPLApp.war). Use provided utilities to incorporate your cm directory into SPLApp.war file.

## Generating the Application Viewer

You may extend Application Viewer capabilities within an environment by generating additional items. The additional items that can be generated include algorithm type and related algorithm information, maintenance object information and data dictionary information.

This section details the steps necessary to generate the additional items.

- 1. Shut down the environment.
- 2. Initialize a command shell:

The scripts that are provided with the system need to be run from a shell prompt on the machine that you installed the application on. Before such scripts can be run the shell must be "initialized" by running the splenviron script provided with the system.

#### For Windows:

The command window should be opened on the Windows server that you installed the application on.

In the below example you should replace the variables:

%SPLEBASE% with the Full directory name that you installed the application into and

%SPLENVIRON% with the name you gave to the environment at installation time.

To initialize the environment type the following in your command prompt:

%SPLEBASE%\bin\splenviron.cmd -e %SPLENVIRON%

For example:

D:\ouaf\TEST\_ENVIRON1\bin\splenviron.cmd -e TEST\_ENVIRON1

#### For Unix:

You will need to logon to your UNIX box as the Oracle Utilities Administrator (default cissys) and open a shell prompt.

In the below example you should replace the variables

\$SPLEBASE with the Full directory name that you installed the application into

and

\$SPLENVIRON with the name you gave to the environment at installation time.

To initialize the environment type:

\$SPLEBASE/bin/splenviron.sh -e \$SPLENVIRON

For example:

/ouaf/TEST ENVIRON1/bin/splenviron.sh -e TEST ENVIRON1

3. Execute the script to generate all information

Execute the following command for your operating system

#### UNIX:

ksh \$SPLEBASE/bin/genappvieweritems.sh

#### Windows:

%SPLEBASE%\bin\genappvieweritems.cmd

4. Restart your application

## **Deploying Inbound WebServices (IWS)**

All existing XAI Inbound Services have been duplicated as Inbound Web Services as the application moves toward deprecation of XAI and full transition to IWS in the next release. The duplicated services are designed to work seamlessly in this release, and customers providing custom services are encouraged to migrate to IWS to take full advantage of the new, more efficient Web service technology.

For more information on migrating from XAI to IWS, please refer to Migrating from XAI to IWS Oracle Utilities Application Framework (Doc ID 1644914.1) on My Oracle Support.

Note: This is an optional step for customers using IWS instead of XAI services.

For deploying IWS, please follow the steps below:

UNIX:

- 1. Enable the Web Services Functionality as shown below:
  - a. cd \$SPLEBASE/bin

b. Execute configureEnv.sh -a

Select option 50 and set the option "Enable Web Services Functionality" to true. Enter "P" to process.

2. Execute initialSetup.sh as shown below:

```
cd $SPLEBASE/bin
ksh ./initialSetup.sh
```

- 3. Set the classpath as shown below:
  - \$ CLASSPATH=\$WL\_HOME/server/lib/weblogic.jar:\$CLASSPATH
  - \$ export CLASSPATH
  - \$ cd \$SPLEBASE/bin
- 4. Execute the following command:

\$ java weblogic.Admin -username <username> -password <password>
STOREUSERCONFIG -userconfigfile \$SPLEBASE/etc/.wlsuserconfig userkeyfile \$SPLEBASE/etc/.wlsuserkey

Select y

5. Execute the below step in \$\$PLEBASE/bin. Please note that the application server should be up before running the below command.

ksh ./iwsdeploy.sh

#### WINDOWS:

1. Enable the Web Services Functionality as shown below:

```
cd %SPLEBASE%\bin
```

2. Execute configureEnv.cmd -a

Select option 50 and set the option "Enable Web Services Functionality" to true. Enter "P" to process.

3. Execute initialSetup.cmd as shown below:

cd %SPLEBASE%\bin initialSetup.cmd

- 4. Set the classpath as shown below:
- set CLASSPATH=%WL\_HOME%\server\lib\weblogic.jar;%CLASSPATH%
  5. Execute the following command:

java weblogic.Admin -username system -password ouafadmin STOREUSERCONFIG -userconfigfile %SPLEBASE%\etc\.wlsuserconfig userkeyfile %SPLEBASE%\etc\.wlsuserkey

Select y

6. Execute the below step in %SPLEBASE%\bin. Please note that the application server should be up before running the below command.

iwsdeploy.cmd

# **Appendix A**

## **Installation Menu Functionality**

## Installation Menu Functionality Overview

The main configuration menu is structured so that related variables and/or options are grouped together and are associated by a menu item number. To access a particular group of variables and options, enter the menu item number associated with that group. Each option within that group is displayed in turn on the screen, along with a prompt so that you can type the desired value for the option, if it is not the same as the default or current value.

When performing the initial installation you need to go through all menu options. The menu options may have a default value, a list of valid values and a validation check.

On each option prompt you can keep the current value by simply leaving the input line empty. In order to erase a variable value you need to enter one dot ("."). The leading spaces will be trimmed out on each values entered.

Note: When working with the menu you will see the following:

- **Valid Values:** [ALFANUM]. This indicates you will need to enter an alphanumeric value in the prompt.
- Valid Values: [NUM]. This indicates you will need to enter an numeric value in the prompt.

When all options are set, type <P> at the main menu prompt option. This will save the option values selected throughout the configuration.

During this processing the global variables are validated and the configuration file <SPLEBASE>/etc/ENVIRON.INI is created or updated. This file contains all the variables inputted and calculated. These are needed by the next part of the installation process.

To exit the configuration utility without saving any of the values entered, type <X> and 'Enter'

## Installation Menu Functionality Details

The Environment Installation Utility requires that Oracle Client Home is set in the path for the user performing the installation.

Prior to running the installation utility you will need to review the supported platforms document to ensure you have all of the Third Party software installed.

In this menu if the variables are set prior to execution, that value will be defaulted by the installation utility when performing the installation.

When the installation has been completed successfully, the values will be written to an ENVIRON.INI file. When splenviron.sh / cmd is executed, it will read from the ENVIRON.INI file to set the environment variables.

In the worksheets there are three different types of values given:

- Default Values are the values that will be defaulted when running the installation utility.
- Security Values denote values that should be changed when in production.
- Example Values are values that can be used for a default installation.

**Note:** The production environment should not be run with default values. See the *Server Administration Guide* specific to this product, for additional information about configuring these values.

When you enter passwords you will not see the password characters on the screen because they are entered in silent mode. Passwords are encrypted when the values are entered.

Install the Oracle Client software specified in the section **Supported Platforms** prior to running any of the installation utilities.

The following prompt will appear when executing the installation utility:

Enter Oracle Client Home Directory (<ENTER> quit):

**Note:** If the environmental variable ORACLE\_CLIENT\_HOME is set, the install script will validate the variable. If it passes the validation you will not be prompted for it. This is needed in order to run Perl installation utilities.

#### **Encryption Methods**

When the application server choice is Oracle WebLogic, the Oracle Utilities Application Framework installation uses the WebLogic API to encrypt the User ID and password that perform admin functions for the WebLogic application servers. Please refer to the WebLogic documentation for further information about the encryption.

The Oracle Utilities Application Framework installation also uses industry standard cryptography to encrypt passwords that are prompted within the installation.

In each case these password are entered in the command line but the inputted values are not reflected on the screen when performing the installation.

# **Appendix B**

## **Installation and Configuration Worksheets**

This section includes the following topics:

- Application Framework Installation and Configuration Worksheets
- Service and Measurement Data Foundation Installation and Configuration Worksheets
- Smart Grid Gateway Installation and Configuration Worksheets
  - For the Adapter Development Kit
  - For the Adapter for Echelon
  - For the Adapter for Itron OpenWay
  - For the Adapter for Landis+Gyr
  - For the Adapter for Sensus RNI
  - For the Adapter for Silver Spring Networks

## **Application Framework Installation and Configuration Worksheets**

During the installation and configuration of the application you will need to provide a variety of system values. These worksheets will assist you in providing that information. They should be completed before installing the application framework, as described in the Chapter 5: Installing the Application Server Component of Oracle Utilities Application Framework. No Customer Install Value fields should be left blank.

**Note:** Some web application server information will not be available until the software installation steps have been completed as described in the Chapter 6: Installing Application Server Prerequisite Software.

## Third Party Software Configuration

 ADF Home Directory: OIM OAM Enabled Environment:

| Menu Option                     | Name Used in<br>Documentation | Usage                                                                                                    | Customer<br>Install Value |
|---------------------------------|-------------------------------|----------------------------------------------------------------------------------------------------|---------------------------|
| Oracle Client Home<br>Directory | ORACLE_CLIENT_H<br>OME        | The home directory of the Oracle Client. The<br>application will use the Perl included under this<br>Oracle Client.                                                              |                           |
|                                 |                               | Example Location:<br>/oracle/client/product/11.2.0.3                                                                                                    |                           |
| Web Java Home<br>Directory      | JAVA_HOME                     | Java home that will be used by the web application server.                                                                                                    |                           |
|                                 |                               | Example Location:<br>/ouaf/java/jdk1.6.0_65                                                                                                    |                           |
| * Child JVM Home<br>Directory   | CHILD_JVM_JAVA_H<br>OME       | Java home that will be used by the child java process that handles COBOL related requests.                                                                                       |                           |
|                                 |                               | Example Location:<br>/ouaf/java/jdk1.6.0_20                                                                                                    |                           |
| * COBOL Home<br>Directory       | COBDIR                        | COBOL installation location directory.<br>Example Location:<br>/opt/SPLcobAS51WP6                                                                                                |                           |
| Hibernate JAR<br>Directory      | HIBERNATE_JAR_<br>DIR         | Location on the disk where the hibernate410Final.jar is installed.                                                                                                    |                           |
| *ONS JAR Directory              | ONS_JAR_DIR                   | Location on the disk where the ons-11.2.0.2.jar file<br>is installed.<br>**Required for Oracle RAC installation. See the<br>Server Administration Guide for more<br>information. |                           |
| Database Home<br>Directory      | DATABASE_HOME                 | Location on the disk where database client is installed for your particular installation.                                                                                        |                           |
|                                 |                               | Example Location for Oracle Database:<br>/oracle/client/product/11.2.0.1<br>Note: This value will be the same as the previously<br>entered for Oracle.                           |                           |

| Menu Option                              | Name Used in<br>Documentation                                                                                                    | Usage Custome<br>Install Va                                                                                                    |                                                                            |
|------------------------------------------|----------------------------------------------------------------------------------------------------|----------------------------------------------------------------------------------------------------|----------------------------------------------------------------------------|
| Web Application Server<br>Home Directory | WEB_SERVER_<br>HOME                                                                                                    | Location on the disk where the application server is installed.                                                                                                    |                                                                            |
|                                          |                                                                                                    | Example Location:<br>WebLogic: /ouaf/middleware/wlserver_10.3<br>To validate the home directory, check if the<br>following jar files exist in the appropriate path:<br>\$WEB_SERVER_HOME/server/lib/<br>weblogic.jar<br>%WEB_SERVER_HOME%\server\lib\weblogi<br>c.jar |                                                                            |
| * ADF Home Directory                     | ADF_HOME                                                                                                    | Location on the disk where ADF is installed.                                                                                                    |                                                                            |
|                                          |                                                                                                    | Example Location:<br>/ouaf/jdev11_1_1_4                                                                                                    |                                                                            |
| OIM OAM Enabled<br>Environment           | OPEN_SPML_ENABL<br>ED_ENV                                                                                                    | Denotes if an environment will be integrating with<br>Oracle Identity Manager for user propagation.<br>Valid values:<br>true<br>false                                                                                                    |                                                                            |
|                                          |                                                                                                    | Defaulted value: false                                                                                                    |                                                                            |
|                                          | <ul> <li>* Denotes optional M</li> <li>** In order to activat<br/>11.2.0.2. This ons.<br/>path:</li> <li>\$ORACLE_HOME/</li> </ul> | enu Options that may be required for the product insta<br>te the RAC FCF, the application needs the external or<br>jar is located under the Oracle Database Software 11.2<br>opmn/lib/ons.jar                                                                         | allation and variables.<br>1s.jar file, version<br>2.0.2, at the following |

The ons.jar should be copied to the Application Server. During the OUAF installation the relevant option should be populated with the folder location of the ons.jar.

## **Keystore Options**

| 2. Keystore Options  |                  |
|----------------------|------------------|
| Store Type:          | JCEKS            |
| Alias:               | ouaf.system      |
| Alias Key Algorithm: | AES              |
| Alias Key Size:      | 128              |
| HMAC Alias:          | ouaf.system.hmac |
| Padding:             | PKCS5Padding     |
| Mode:                | CBC              |
|                      |                  |

| Menu Option         | Name Used in<br>Documentation | Usage                                                                                                    | Customer<br>Install Value |
|---------------------|-------------------------------|----------------------------------------------------------------------------------------------------|---------------------------|
| Store Type          | KS_STORETYPE                  | Value used for keytool option –storetype                                                                                                    |                           |
|                     |                               | Default Value: JCEKS                                                                                                    |                           |
| Alias               | KS_ALIAS                      | Value used for keytool option –alias                                                                                                    |                           |
|                     |                               | Default Value: ouaf.system                                                                                                    |                           |
| Alias Key Algorithm | KS_ALIAS_KEYALG               | Value used for keytool option -keyalg                                                                                                    |                           |
| Alias Key Size      | KS_ALIAS_KEYSIZE              | Value used for keytool option -keysize                                                                                                    |                           |
| HMAC Alias          | KS_HMAC_ALIAS                 | Value used for keytool option -alias<br>The following values are fixed:<br>- HMAC Alias Key Algorithm: HmacSHA256<br>- HMAC Alias Key Size: 256 |                           |
|                     |                               | Default Value: ouaf.system.hmac                                                                                                    |                           |
| Padding             | KS_PADDING                    | Value used for encryption/decryption                                                                                                    |                           |
|                     |                               | Default Value: PKCS5Padding                                                                                                    |                           |
| Mode                | KS_MODE                       | Value used for encryption/decryption                                                                                                    |                           |
|                     |                               | Default Vaule: CBC                                                                                                    |                           |

### Table 1:

## **Environment Installation Options**

50. Environment Installation Options Environment Mount Point: Log Files Mount Point: Environment Name: Database Type: Web Application Server Type: Install Application Viewer Module:

| Menu Option                | Name Used in<br>Documentation | Usage                                                                                                    | Customer Install<br>Value |
|----------------------------|-------------------------------|----------------------------------------------------------------------------------------------------|---------------------------|
| Environment Mount<br>Point | <spldir></spldir>             | The mount point into which the application is<br>installed. For example:<br>/ouaf for UNIX and C:\ouaf for Windows.                                                                                                    |                           |
|                            |                               | This mount point MUST exist and the SGG<br>administrator user ID MUST be able to write to<br>this directory. (This is the user ID that is created<br>specifically to administer the (SGG)<br>environments; the default is cissys). The<br>installation sets permissions on all subdirectories<br>installed under this directory. |                           |
|                            |                               | See <splenviron> below for more information on how this mount point is used.</splenviron>                                                                                                    |                           |
| Log File Mount Point       | <spldirout></spldirout>       | A mount point that will contain any application<br>output or application logs. Example value is /<br>ouaf/sploutput for UNIX installation or<br>C:\ouaf\sploutput for Windows.                                                                                                    |                           |
|                            |                               | This mount point MUST exist and the SGG<br>administrator user ID MUST be able to write to<br>this directory. (This is the user ID that is created<br>specifically to administer the (SGG)<br>environments; the default is cissys).                                                                                               |                           |
|                            |                               | For each environment initialized, the application<br>logs will be written to the directory<br><spldirout>/<br/><splenviron></splenviron></spldirout>                                                                                                    |                           |
|                            |                               | Note: Later in the installation the splenviron.sh<br>(splenviron.cmd) script will set the<br>\$SPLOUTPUT (%SPLOUTPUT%)<br>environment variable to point<br>to: <spldirout>/<splenviron></splenviron></spldirout>                                                                                                    |                           |

| Menu Option                    | Name Used in<br>Documentation | Usage                                                                                                    | Customer Install<br>Value |
|--------------------------------|-------------------------------|----------------------------------------------------------------------------------------------------|---------------------------|
| Environment Name               | <splenviron></splenviron>     | A descriptive name to be used as both a<br>directory name under the mount point<br><spldir> and an environment descriptor.<br/>This value typically identifies the purpose of the<br/>environment. For example, DEV01 or CONV.</spldir> |                           |
|                                |                               | On installation a directory <spldir>/<br/><splenviron> is created, under which the<br/>Oracle Utilities Application Framework and<br/>Oracle Utilities Smart Grid Gateway software<br/>resides.</splenviron></spldir>                   |                           |
|                                |                               | When multiple environments are set up on the machine you will typically have directories such as:<br>/ouaf/DEV01/<br>/ouaf/CONV/                                                                                                    |                           |
|                                |                               | Each of these contains a complete version of the<br>Oracle Utilities Application Framework and<br>Oracle Utilities Smart Grid Gateway.                                                                                                  |                           |
|                                |                               | Note: Later in the installation process, the<br>splenviron.sh (splenviron.cmd) script will set<br>\$SPLEBASE ( %SPLEBASE%) environment<br>variable to point to <spldir>/<br/><splenviron></splenviron></spldir>                         |                           |
| Database Type                  | <cmpdb></cmpdb>               | Type of a database to connect an environment to.                                                                                                    | oracle                    |
|                                |                               | Valid values:<br>oracle: Oracle                                                                                                    |                           |
|                                |                               | Defaulted value: oracle                                                                                                    |                           |
|                                |                               | Note: Not all database types are supported on all platforms; refer to the Supported Platforms section for details.                                                                                                    |                           |
| Web Application Server<br>Type | <splwas></splwas>             | A web application server for the environment to be used. The following value must be selected:                                                                                                    |                           |
|                                |                               | Valid values:<br>WLS: WebLogic<br>WAS: WebSphere<br>WASND: WebSphere ND                                                                                                    |                           |
|                                |                               | Note: Not all web application servers are<br>supported on all platforms; refer to Supported<br>Platforms section for details.                                                                                                    |                           |

| Menu Option                               | Name Used in<br>Documentation                | Usage                                                                                                    | Customer Install<br>Value |
|-------------------------------------------|----------------------------------------------|----------------------------------------------------------------------------------------------------|---------------------------|
| Installation Application<br>Viewer Module | <web_isappviewe<br>R&gt;</web_isappviewe<br> | Denotes if the Application Viewer Web Module<br>will be installed in the environment. When this<br>value is set to false the application viewer will<br>not be accessible in the environment. |                           |
|                                           |                                              | Valid values:<br>true: Application Viewer module will be<br>installed.<br>false: Application Viewer module will not be<br>installed.                                                          |                           |
|                                           |                                              | Defaulted value: true                                                                                                    |                           |
|                                           |                                              | Note: When the value of false is selected, the<br>Application Viewer will only be installed at a<br>later date by a complete reinstall of the<br>application.                                 |                           |

## **Environment Description**

1. Environment Description Environment Description:

| Menu Option                | Name Used in<br>Documentation | Usage                                                                      | Customer<br>Install Value |
|----------------------------|-------------------------------|----------------------------------------------------------------------------|---------------------------|
| Environment<br>Description | DESC                          | This is a free form text field to describe the purpose of the environment. |                           |

## WebLogic Business Application Server Configuration

The WebLogic parameters below and in the worksheet are for a WebLogic installation.

| 2. Business Application Server Configuration |                               |
|----------------------------------------------|-------------------------------|
| Business Server Host:                        | <machine_name></machine_name> |
| WebLogic Server Name:                        | myserver                      |
| Business Server Application Name:            | SPLService                    |
| MPL Admin Port Number:                       |                               |
| MPL Automatic startup:                       | false                         |
|                                              |                               |

| Menu Option                         | Name Used in<br>Documentation | Usage                                                                                                   | Customer<br>Install Value |
|-------------------------------------|-------------------------------|----------------------------------------------------------------------------------------------------|---------------------------|
| Business Server Host                | BSN_WLHOST                    | The host name on which business application server resides.                                             |                           |
|                                     |                               | Default value: <current name="" server=""></current>                                                    |                           |
| WebLogic Server Name                | BSN_WLS_SVRNAME               | The name of the WebLogic server where the business application resides.                                 |                           |
|                                     |                               | Default value: myserver                                                                                 |                           |
|                                     |                               | Note: If there is not a previously created<br>WebLogic server, take the default value of<br>"myserver". |                           |
| Business Server<br>Application Name | BSN_APP                       | The name of the business application server.                                                            |                           |
| ff militaria                        |                               | Default value: SPLService                                                                               |                           |
| MPL Admin Port<br>number            | MPLADMINPORT                  | The port number for the Multi Purpose Listener<br>(MPL) Admin Server.                                   |                           |
|                                     |                               | Example value: 6502                                                                                     |                           |
| MPL Automatic Startup               | MPLSTART                      | Automatically starts the MPL Listener whenever<br>environment starts.                                   |                           |
|                                     |                               | Default value. Taise                                                                                    |                           |

## WebLogic Web Application Server Configuration

The WebLogic parameters below and in the worksheet are for a WebLogic installation.

| 3. | Web Application Server Configuration |                               |
|----|--------------------------------------|-------------------------------|
|    | Web Server Host:                     | <machine_name></machine_name> |
|    | Web Server Port Number:              |                               |
|    | Web Context Root:                    |                               |
|    | WebLogic JNDI User ID:               |                               |
|    | WebLogic JNDI Password:              |                               |
|    | WebLogic Admin System User ID:       |                               |
|    | WebLogic Admin System Password:      |                               |
|    | WebLogic Server Name:                | myserver                      |
|    | Web Server Application Name:         | SPLWeb                        |
|    | Application Admin User ID:           |                               |
|    | Application Admin Password:          |                               |
|    | Expanded Directories:                | true                          |
|    | Application Viewer Module:           | true                          |
|    |                                      |                               |

| Menu Option               | Name Used in<br>Documentation | Usage                                                                                                    | Customer Install<br>Value |
|---------------------------|-------------------------------|----------------------------------------------------------------------------------------------------|---------------------------|
| Web Server Host           | WEB_WLHOST                    | The host name on which the web application server resides.                                                                                                    |                           |
|                           |                               | Default value: <current name="" server=""></current>                                                                                                    |                           |
| Web Server Port<br>Number | WEB_WLPORT                    | A unique port number within the system<br>that will be assigned to the HTTP port.<br>This is the port number that is used as a<br>part of the client URL request to connect<br>to the host. |                           |
|                           |                               | Example value: 6500                                                                                                    |                           |
| Web Context Root          | WEB_CONTEXT_RO<br>OT          | A context root name that allows customers<br>to run multiple instances of web<br>application on the same server.                                                                            |                           |
|                           |                               | Default value: ouaf                                                                                                    |                           |
| WebLogic JNDI User<br>ID  | WEB_WLSYSUSER                 | The user ID the application uses to<br>connect to the EJB component through<br>JNDI. This is the EJB container user ID.                                                                     |                           |
|                           |                               | Note: The required value for an initial installation is "system".                                                                                                    |                           |
|                           |                               | This is a security value.                                                                                                    |                           |

| Menu Option                       | Name Used in<br>Documentation | Usage                                                                                                    | Customer Install<br>Value |
|-----------------------------------|-------------------------------|----------------------------------------------------------------------------------------------------|---------------------------|
| WebLogic JNDI<br>Password         | WEB_WLSYSPASS                 | The password the application uses to connect to the EJB component through JNDI                                                                                             |                           |
|                                   |                               | Note: The required value for an initial<br>installation is "ouafadmin". This value will<br>be saved in encrypted format.                                                   |                           |
|                                   |                               | This is a security value.                                                                                                    |                           |
| WebLogic Admin<br>System User ID  | WLS_WEB_WLSYSUS<br>ER         | The user ID to log in to the Oracle<br>WebLogic console and to administer<br>Oracle WebLogic. The Oracle WebLogic<br>startup and stop script also utilizes this user<br>ID |                           |
|                                   |                               | Note: The installation utility will prompt<br>you to enter "Y" to encrypt. For an initial<br>installation, enter Y/y and specify the<br>required value "system".           |                           |
|                                   |                               | This is a security value.                                                                                                    |                           |
| WebLogic Admin<br>System Password | WLS_WEB_WLSYSPA<br>SS         | The password to login to Oracle WebLogic<br>console and to administer Oracle<br>WebLogic. The Oracle WebLogic startup<br>and stop script also utilize this password.       |                           |
|                                   |                               | Note: The installation utility will prompt<br>you to enter "Y" to encrypt. For an initial<br>installation, enter Y/y, and specify the<br>required value "ouafadmin".       |                           |
|                                   |                               | This is a security value.                                                                                                    |                           |
| WebLogic Server Name              | WEB_WLS_SVRNAM<br>E           | The name of the WebLogic server where the web application resides.                                                                                                    |                           |
|                                   |                               | Default value: myserver                                                                                                    |                           |
|                                   |                               | Note: For an initial installation, use the default value of "myserver".                                                                                                    |                           |
| Web Server Application            | WEB_APP                       | The name of the web application server.                                                                                                    |                           |
| iname                             |                               | Default value: SPLWeb                                                                                                    |                           |
|                                   |                               | Note: For an initial installation, use the default value of "SPLWeb".                                                                                                    |                           |

| Menu Option                          | Name Used in<br>Documentation | Usage                                                                                                    | Customer Install<br>Value |
|--------------------------------------|-------------------------------|----------------------------------------------------------------------------------------------------|---------------------------|
| Application Admin User<br>ID         | WEB_SPLUSER                   | This is the default user ID to login to the application through the browser.                                                                     |                           |
|                                      |                               | Example value: SYSUSER                                                                                                    |                           |
|                                      |                               | Note: The required value for an initial<br>installation is "SYSUSER". This value is<br>also used in communication within the XAI<br>application. |                           |
|                                      |                               | This is a security value.                                                                                                    |                           |
| Application Admin<br>Userid Password | WEB_SPLPASS                   | This is the password of the application admin user.                                                                                              |                           |
|                                      |                               | Example value: sysuser00                                                                                                    |                           |
|                                      |                               | Note: The required value for an initial installation is "sysuser00". This value will be saved in encrypted format                                |                           |
|                                      |                               | This is a Security Value.                                                                                                    |                           |
| Expanded Directories                 | WEB_ISEXPANDED                | When the value is "true" the web<br>application will be deployed in exploded<br>directory format (no WAR files).                                 |                           |
|                                      |                               | When the value is "false", the web<br>application will be deployed in ear file<br>format.                                                        |                           |
|                                      |                               | Valid values:<br>true: Environment expanded (no WAR<br>files)<br>false: Environment with WAR/EAR files                                           |                           |
|                                      |                               | Default value: false                                                                                                    |                           |

| Menu Option                  | Name Used in<br>Documentation | Usage                                                                                                    | Customer Install<br>Value |
|------------------------------|-------------------------------|----------------------------------------------------------------------------------------------------|---------------------------|
| Application Viewer<br>Module | WEB_ISAPPVIEWER               | When the value is "true" the application<br>viewer will be deployed to the web server.<br>When the value is "false", the application<br>viewer will not be deployed to the web<br>Server. |                           |
|                              |                               | Note: With either value the application viewer module will still be managed by the upgrade process.                                                                                       |                           |
|                              |                               | Note: When this value is set to false from<br>the initial install menu you will not be able<br>to change this value to true to re-enable the<br>application viewer.                       |                           |
|                              |                               | Valid values:<br>true: The application viewer module will be<br>deployed to the web server<br>false: The application viewer module will<br>not be deployed to the web server              |                           |
|                              |                               | Default value: true                                                                                                    |                           |

## **Database Configuration**

```
4. Database Configuration
Web Application Database User ID:
Web Application Database Password:
MPL Database User ID:
MPL Database Password:
XAI Database User ID:
XAI Database Password:
Batch Database User ID:
Batch Database Password:
Database Name
Database Server:
Database Server:
Database Port:
ONS Server Configuration:
Database Override Connection String:
Oracle Client Character Set NLS_LANG: AMERICA.AL32UTF8
```

| Menu Option                          | Name Used in<br>Documentation | Usage                                                                                                    | Customer Install<br>Value |
|--------------------------------------|-------------------------------|----------------------------------------------------------------------------------------------------|---------------------------|
| Web Application<br>Database User ID  | DBUSER                        | The database user ID that has been<br>configured on the database for the web<br>application server connection. |                           |
|                                      |                               | This is a security value.                                                                                      |                           |
| Web Application<br>Database Password | DBPASS                        | The database password that has been configured on the database for the web application connection.             |                           |
|                                      |                               | Note: This value will be saved in encrypted format.                                                            |                           |
|                                      |                               | This is a security value.                                                                                      |                           |
| MPL Database User ID                 | MPL_DBUSER                    | The database user ID that has been<br>configured on the database for the MPL<br>server connection.             |                           |
|                                      |                               | This is a security value.                                                                                      |                           |
| MPL Database<br>Password             | MPL_DBPASS                    | The database password that has been configured on the database for the MPL server connection.                  |                           |
|                                      |                               | Note: This value will be saved in encrypted format.                                                            |                           |
|                                      |                               | This is a security value.                                                                                      |                           |
| XAI Database User ID                 | XAI_DBUSER                    | The database user ID that has been<br>configured on the database for the XAI<br>server connection.             |                           |
|                                      |                               | This is a security value.                                                                                      |                           |

| Menu Option                            | Name Used in<br>Documentation | Usage                                                                                                    | Customer Install<br>Value |
|----------------------------------------|-------------------------------|----------------------------------------------------------------------------------------------------|---------------------------|
| XAI Database Password                  | XAI_DBPASS                    | The database password that has been<br>configured on the database for the XAI<br>server connection.               |                           |
|                                        |                               | Note: This value will be saved in encrypted format.                                                               |                           |
|                                        |                               | This is a security value.                                                                                         |                           |
| Batch Database User ID                 | BATCH_DBUSER                  | The database user ID that has been<br>configured on the database for the batch<br>connection.                     |                           |
|                                        |                               | This is a security value.                                                                                         |                           |
| Batch Database<br>Password             | BATCH_DBPASS                  | The database password that has been<br>configured on the database for the batch<br>connection.                    |                           |
|                                        |                               | Note: This value will be saved in encrypted format.                                                               |                           |
|                                        |                               | This is a security value.                                                                                         |                           |
| Database Name                          | DBNAME                        | The name of the database instance that the application will be connecting to.                                     |                           |
| Database Server                        | DBSERVER                      | Host name of the server where database resides.                                                                   |                           |
| Database Port                          | DBPORT                        | Database port number on the database server used for connecting to the database                                   |                           |
| ONS Server<br>Configuration            | ONSCONFIG                     | ONS Server Configuration is required for Oracle RAC FCF.                                                          |                           |
|                                        |                               | See the Server Administration Guide for more information.                                                         |                           |
|                                        |                               | This is an optional value.                                                                                        |                           |
| Database Override<br>Connection String | DB_OVERRIDE_CO<br>NNECTION    | This connection string can be used to<br>override the database information entered<br>above for RAC installation. |                           |
|                                        |                               | Set this string to override the standard database connection string, as entered above.                            |                           |
|                                        |                               | See the Server Administration Guide for more information.                                                         |                           |
|                                        |                               | This is an optional value.                                                                                        |                           |

| Menu Option             | Name Used in<br>Documentation | Usage                                                              | Customer Install<br>Value |
|-------------------------|-------------------------------|--------------------------------------------------------------------|---------------------------|
| Oracle Client Character | NLS_LANG                      | The Oracle Database Character Set.                                 |                           |
| Set INLS_LAING          |                               | Select the Language and Territory that are in use in your country. |                           |
|                         |                               | Default value:<br>AMERICAN_AMERICA.AL32UTF8                        |                           |
## **General Configuration Options**

**Note:** See the Oracle Utilities Smart Grid Gateway *Batch Server Administration Guide* for additional details on this configuration.

| General Configuration | Options                                                                                                    |                                                                                                    |
|-----------------------|----------------------------------------------------------------------------------------------------|----------------------------------------------------------------------------------------------------|
| Batch RMI Port:       |                                                                                                    |                                                                                                    |
| Batch Mode:           |                                                                                                    | CLUSTERED                                                                                                    |
| Coherence Cluster     | Name:                                                                                                    |                                                                                                    |
| Coherence Cluster     | Address:                                                                                                    |                                                                                                    |
| Coherence Cluster     | Port:                                                                                                    |                                                                                                    |
| Coherence Cluster     | Mode:                                                                                                    | dev                                                                                                    |
|                       | General Configuration<br>Batch RMI Port:<br>Batch Mode:<br>Coherence Cluster<br>Coherence Cluster<br>Coherence Cluster<br>Coherence Cluster | General Configuration Options<br>Batch RMI Port:<br>Batch Mode:<br>Coherence Cluster Name:<br>Coherence Cluster Address:<br>Coherence Cluster Port:<br>Coherence Cluster Mode: |

| Menu Option                  | Name Used in<br>Documentation | Usage                                                                                                    | Customer Install<br>Value |
|------------------------------|-------------------------------|----------------------------------------------------------------------------------------------------|---------------------------|
| Batch RMI Port               | BATCH_RMI_PORT                | Unique port used by the Batch RMI                                                                                   |                           |
| Batch Mode                   | BATCH_MODE                    | Valid values: CLUSTERED or<br>DISTRIBUTED                                                                           |                           |
|                              |                               | Default value: CLUSTERED<br>Note: CLUSTERED is currently the only<br>supported mode for production<br>environments. |                           |
| Coherence Cluster<br>Name    | COHERENCE_CLUS<br>TER NAME    | Unique name for the batch CLUSTER                                                                                   |                           |
|                              | -                             | Note: Value is required when batch mode is CLUSTERED.                                                               |                           |
| Coherence Cluster<br>Address | COHERENCE_CLUS<br>TER_ADDRESS | Unique multicast address.                                                                                           |                           |
|                              |                               | Note: Value is required when batch mode is CLUSTERED.                                                               |                           |
| Coherence Cluster Port       | COHERENCE_CLUS<br>TER_PORT    | Unique port for the batch CLUSTER                                                                                   |                           |
|                              |                               | Note: Value is required when batch mode is CLUSTERED.                                                               |                           |
| Coherence Cluster<br>Mode    | COHERENCE_CLUS<br>TER_MODE    | Valid values:<br>dev (Development)<br>prod (Production)                                                             |                           |
|                              |                               | Default value: dev                                                                                                  |                           |

## **Advanced Menu Options**

The advanced menu options are not available during installation. These options can be accessed after installation using the following commands:

### Unix:

\$SPLEBASE/bin/configureEnv.sh -a

### Windows

%SPLEBASE%\bin\configureEnv.cmd -a

### Advanced Environment Miscellaneous Configuration

| Advanced Environment Miscellaneous Configuration |                                                                                                    |
|--------------------------------------------------|----------------------------------------------------------------------------------------------------|
| Online JVM Batch Server Enabled:                 | false                                                                                                    |
| Online JVM Batch Number of Threads:              | 5                                                                                                    |
| Online JVM Batch Scheduler Daemon Enabled:       | false                                                                                                    |
| JMX Enablement System User ID:                   |                                                                                                    |
| JMX Enablement System Password:                  |                                                                                                    |
| RMI Port number for JMX Business:                |                                                                                                    |
| RMI Port number for JMX Web:                     |                                                                                                    |
| GIS Service Running on the same Web Server:      | true                                                                                                    |
| GIS Service URL:                                 |                                                                                                    |
| GIS WebLogic System User ID:                     |                                                                                                    |
| GIS WebLogic System Password:                    |                                                                                                    |
| Online Display Software Home:                    |                                                                                                    |
|                                                  | Advanced Environment Miscellaneous Configuration<br>Online JVM Batch Server Enabled:<br>Online JVM Batch Number of Threads:<br>Online JVM Batch Scheduler Daemon Enabled:<br>JMX Enablement System User ID:<br>JMX Enablement System Password:<br>RMI Port number for JMX Business:<br>RMI Port number for JMX Web:<br>GIS Service Running on the same Web Server:<br>GIS Service URL:<br>GIS WebLogic System User ID:<br>GIS WebLogic System Password:<br>Online Display Software Home: |

| Menu Option                               | Name Used in<br>Documentation | Usage                                                                                                    | Customer Value<br>Install |
|-------------------------------------------|-------------------------------|----------------------------------------------------------------------------------------------------|---------------------------|
| WebSphere Deployment<br>Manager Host Name | WASND_DMGR_HOS<br>T           | WebSphere Deployment Manager Host<br>name, this value is used for WebSphere<br>ND, when connecting to the WebSphere<br>Deployment Manager.<br>Note: This value will only appear for<br>WebSphere ND. |                           |
| Online JVM Batch<br>Server Enabled        | BATCHENABLED                  | When starting a web application server<br>JVM, this property can be set to "true" to<br>allow the on-line application server to also<br>act as a batch worker in the grid.<br>Default value: false   |                           |
|                                           |                               | Note: This functionality should only be used in low volume environments.                                                                                                    |                           |

| Menu Option                                     | Name Used in<br>Documentation   | Usage                                                                                                    | Customer Value<br>Install |
|-------------------------------------------------|---------------------------------|----------------------------------------------------------------------------------------------------|---------------------------|
| Online JVM Batch<br>Number of Threads           | BATCHTHREADS                    | The maximum number of batch processing<br>threads to be executed within a worker<br>JVM when no explicit Distributed Thread<br>Pool is specified. The "DEFAULT"<br>distributed thread pool is used by the<br>batch-scheduling daemon when it initiates<br>processing on batch jobs (typically added<br>via the online system) where no thread pool<br>is specified). |                           |
|                                                 |                                 | Default value: 5                                                                                                    |                           |
|                                                 |                                 | Note: This will be only used and activated when BATCHENABLED is set to true.                                                                                                    |                           |
| Online JVM Batch<br>Scheduler Daemon<br>Enabled | BATCHDAEMON                     | In a distributed batch environment, this<br>property can be set to "true" to allow a<br>worker JVM to host the batch scheduling<br>daemon. The daemon accepts online batch<br>submissions requests and automatically<br>submits the work for them.                                                                                                    |                           |
|                                                 |                                 | Valid values: true, false                                                                                                    |                           |
|                                                 |                                 | Default value: false                                                                                                    |                           |
|                                                 |                                 | Note: This will be only used and activated when BATCHENABLED is set to true.                                                                                                    |                           |
| JMX Enablement<br>System User ID                | BSN_JMX_SYSUSER                 | Example value: user                                                                                                    |                           |
|                                                 |                                 | This value is optional.                                                                                                    |                           |
| JMX Enablement<br>System Password               | BSN_JMX_SYSPASS                 | Example value: admin                                                                                                    |                           |
| -,                                              |                                 | Note: This value will be saved in encrypted format.                                                                                                    |                           |
|                                                 |                                 | This value is optional.                                                                                                    |                           |
| RMI Port number for<br>JMX Business             | BSN_JMX_RMI_POR<br>T_PERFORMACE | JMX Port for business application server monitoring.                                                                                                    |                           |
|                                                 |                                 | This needs to be set to an available port<br>number on the machine.                                                                                                    |                           |
|                                                 |                                 | This value is optional.                                                                                                    |                           |

| RMI Port number for<br>JMX Web       WEB_JMX_RMI_POR<br>T_PERFORMACE       JMX Port for web application server<br>monitoring         This needs to be an available port number<br>for the environment running on the<br>machine.       This needs to be an available port number<br>for the environment running on the<br>machine.         GIS Service Running on<br>the same Web Server       GIS       Geographical information<br>(GEOCODING) - GIS Service running on<br>the same web application server         Valid values: true, false       This value is optional.         GIS Service URL       GIS_URL       This is the URL of the external web server.         Note: This value will be only be used when<br>GIS is set to true.       This value is optional.         GIS WebLogic System<br>User ID       GIS_WLSYSUSER       GIS WebLogic System<br>GIS_WLSYSUSER         GIS WebLogic System<br>Password       GIS_WLSYSPASS<br>Password       GIS WebLogic System VLSYSUSER<br>Formational.         Online Display Software<br>Home       ONLINE_DISPLAY_<br>HOME       The location of the Online Display<br>Software installation directory.                                                                                                    | Menu Option                                   | Name Used in<br>Documentation   | Usage                                                                                               | Customer Value<br>Install |
|----------------------------------------------------------------------------------------------------|-----------------------------------------------|---------------------------------|----------------------------------------------------------------------------------------------------|---------------------------|
| Inis needs to be an available port number<br>for the environment running on the<br>machine.This value is optional.GIS Service Running on<br>the same Web ServerGIS<br>E Geographical information<br>(GEOCODING) - GIS Service running on<br>the same web application server<br>Valid values: true, false<br>This value is optional.GIS Service URLGIS_URLThis is the URL of the external web server.<br>Note: This value will be only be used when<br>GIS is set to true.<br>This value is optional.GIS WebLogic System<br>User IDGIS_WLSYSUSER<br>IS ServiceGIS WebLogic System User ID<br>Note: This value will be only be used when<br>GIS is set to true.<br>This value will be only be used when<br>GIS is set to true.<br>This value will be only be used when<br>GIS is set to true.<br>This value will be only be used when<br>GIS is set to true.<br>This value will be only be used when<br>GIS is set to true.<br>This value will be only be used when<br>GIS is set to true.<br>This value will be only be used when<br>GIS is set to true.<br>This value will be only be used when<br>GIS is set to true.<br>This value will be only be used when<br>GIS is set to true.<br>This value will be only be used when<br>GIS is set to true.<br>This value will be only be used when<br>GIS is set to true.<br>This value will be only be used when<br>GIS is set to true.<br>This value will be only be used when<br>GIS is set to true.<br>This value will be only be used when<br>GIS is set to true.<br>This value will be only be used when<br>GIS is set to true.Online Display Software<br>HOMEONLINE_DISPLAY<br>HOMEThe location of the Online Display<br>Software installation directory.<br>This value is optional. | RMI Port number for<br>JMX Web                | WEB_JMX_RMI_POR<br>T_PERFORMACE | JMX Port for web application server monitoring                                                      |                           |
| GIS Service Running on<br>the same Web ServerGIS<br>GIS<br>(GIS CODING) - GIS Service running on<br>the same web application serverValid values: true, false<br>This value is optional.This value is optional.GIS Service URLGIS_URLThis is the URL of the external web server.<br>Note: This value will be only be used when<br>                                                                                                    |                                               |                                 | This needs to be an available port number<br>for the environment running on the<br>machine.         |                           |
| GIS Service Running on<br>the same Web ServerGISGeographical information<br>(GEOCODING) - GIS Service running on<br>the same web application serverValid values: true, falseValid values: true, falseGIS Service URLGIS_URLThis value is optional.GIS Service URLGIS_URLNote: This value will be only be used when<br>GIS is set to true.GIS WebLogic System<br>User IDGIS_WLSYSUSERGIS WebLogic System User ID<br>Note: This value will be only be used when<br>                                                                                                    |                                               |                                 | This value is optional.                                                                             |                           |
| Valid values: true, falseThis value is optional.GIS Service URLGIS_URLGIS_URLThis is the URL of the external web server.Note: This value will be only be used when<br>GIS is set to true.This value is optional.GIS WebLogic System<br>User IDGIS_WLSYSUSER<br>This value will be only be used when<br>GIS is set to true.GIS WebLogic System<br>PasswordGIS_WLSYSPASS<br>GIS_WLSYSPASS<br>PasswordGIS WebLogic System<br>HomeGIS_WLSYSPASS<br>This value is optional.Online Display Software<br>HomeONLINE_DISPLAY_<br>HOMEThis value is optional.The location of the Online Display<br>Software installation directory.                                                                                                    | GIS Service Running on<br>the same Web Server | GIS                             | Geographical information<br>(GEOCODING) - GIS Service running on<br>the same web application server |                           |
| GIS Service URLGIS_URLThis value is optional.GIS Service URLGIS_URLThis is the URL of the external web server.Note: This value will be only be used when<br>GIS is set to true.<br>This value is optional.GIS WebLogic System<br>User IDGIS_WLSYSUSERGIS WebLogic System<br>User IDGIS_WLSYSUSERGIS WebLogic System<br>Ver This value will be only be used when<br>GIS is set to true.<br>This value will be only be used when<br>GIS is set to true.GIS WebLogic System<br>PasswordGIS_WLSYSPASS<br>                                                                                                    |                                               |                                 | Valid values: true, false                                                                           |                           |
| GIS Service URLGIS_URLThis is the URL of the external web server.Note: This value will be only be used when<br>GIS is set to true.Note: This value will be only be used when<br>GIS is set to true.GIS WebLogic System<br>User IDGIS_WLSYSUSER<br>IDGIS WebLogic System User ID<br>Note: This value will be only be used when<br>GIS is set to true.GIS WebLogic System<br>PasswordGIS_WLSYSPASS<br>IS GIS_WLSYSPASSGIS WebLogic System Password.<br>Note: This value will be only be used when<br>GIS is set to true.Online Display Software<br>HomeONLINE_DISPLAY_<br>HOMEThe location of the Online Display<br>Software installation directory.                                                                                                    |                                               |                                 | This value is optional.                                                                             |                           |
| Note: This value will be only be used when<br>GIS is set to true.GIS WebLogic System<br>User IDGIS_WLSYSUSER<br>A GIS_WLSYSUSERGIS WebLogic System User ID<br>Note: This value will be only be used when<br>GIS is set to true.GIS WebLogic System<br>PasswordGIS_WLSYSPASS<br>A GIS_WLSYSPASS<br>PasswordGIS WebLogic System Password.<br>Note: This value will be only be used when<br>GIS is set to true.Online Display Software<br>HomeONLINE_DISPLAY_<br>HOMEThe location of the Online Display<br>Software installation directory.                                                                                                    | GIS Service URL                               | GIS_URL                         | This is the URL of the external web server.                                                         |                           |
| GIS WebLogic System<br>User IDGIS_WLSYSUSER<br>A GIS_WLSYSUSERGIS WebLogic System User ID<br>Note: This value will be only be used when<br>GIS is set to true.<br>This value is optional.GIS WebLogic System<br>PasswordGIS_WLSYSPASS<br>A GIS_WLSYSPASSGIS WebLogic System Password.<br>Note: This value will be only be used when<br>GIS is set to true.<br>This value is optional.Online Display Software<br>HomeONLINE_DISPLAY_<br>HOMEThe location of the Online Display<br>Software installation directory.<br>This value is optional.                                                                                                    |                                               |                                 | Note: This value will be only be used when GIS is set to true.                                      |                           |
| GIS WebLogic System<br>User IDGIS_WLSYSUSERGIS WebLogic System User IDNote: This value will be only be used when<br>GIS is set to true.Note: This value will be only be used when<br>GIS is set to true.GIS WebLogic System<br>PasswordGIS_WLSYSPASS<br>Note: This value will be only be used when<br>GIS is set to true.OILINE_DISPLAY_<br>HOMEONLINE_DISPLAY_<br>HOMEThe location of the Online Display<br>Software installation directory.This value is optional.This value is optional.                                                                                                    |                                               |                                 | This value is optional.                                                                             |                           |
| Oster ID       Note: This value will be only be used when         GIS is set to true.       This value is optional.         GIS WebLogic System       GIS_WLSYSPASS         Password       GIS WebLogic System Password.         Note: This value will be only be used when         GIS is set to true.         This value is optional.         Online Display Software       ONLINE_DISPLAY_         HOME       The location of the Online Display         Software installation directory.       This value is optional.                                                                                                    | GIS WebLogic System                           | GIS_WLSYSUSER                   | GIS WebLogic System User ID                                                                         |                           |
| GIS WebLogic System<br>PasswordGIS_WLSYSPASS<br>GIS_WLSYSPASSGIS WebLogic System Password.<br>Note: This value will be only be used when<br>GIS is set to true.<br>This value is optional.Online Display Software<br>HomeONLINE_DISPLAY_<br>HOMEThe location of the Online Display<br>Software installation directory.<br>This value is optional.                                                                                                    |                                               |                                 | Note: This value will be only be used when GIS is set to true.                                      |                           |
| GIS WebLogic System       GIS_WLSYSPASS       GIS WebLogic System Password.         Password       Note: This value will be only be used when         OILINE_DISPLAY_       This value is optional.         Online Display Software       ONLINE_DISPLAY_         HOME       The location of the Online Display         Software installation directory.       This value is optional.                                                                                                    |                                               |                                 | This value is optional.                                                                             |                           |
| Password       Note: This value will be only be used when<br>GIS is set to true.         This value is optional.       This value is optional.         Online Display Software       ONLINE_DISPLAY_<br>HOME       The location of the Online Display<br>Software installation directory.         This value is optional.       This value is optional.                                                                                                    | GIS WebLogic System                           | GIS_WLSYSPASS                   | GIS WebLogic System Password.                                                                       |                           |
| Online Display Software       ONLINE_DISPLAY_       The location of the Online Display         Home       HOME       Software installation directory.         This value is optional.       This value is optional.                                                                                                    | Fassword                                      |                                 | Note: This value will be only be used when GIS is set to true.                                      |                           |
| Online Display Software<br>HomeONLINE_DISPLAY_<br>HOMEThe location of the Online Display<br>Software installation directory.This value is optional.                                                                                                    |                                               |                                 | This value is optional.                                                                             |                           |
| This value is optional.                                                                                                    | Online Display Software<br>Home               | ONLINE_DISPLAY_<br>HOME         | The location of the Online Display<br>Software installation directory.                              |                           |
|                                                                                                    |                                               |                                 | This value is optional.                                                                             |                           |

## **Advanced Environment Memory Configuration**

| 51. Advanced Environment Memory Configuration              |        |
|------------------------------------------------------------|--------|
| JVM Child Memory Allocation:                               | 512    |
| JVM Child Additional Options:                              |        |
| Web Application Java Initial Heap Size:                    | 1024   |
| Web Application Java Max Heap Size:                        | 1024   |
| Web Application Java Max Perm Size:                        | 700500 |
| Web Application Additional Options:                        |        |
| Ant Min Heap Size:                                         | 200    |
| Ant Max Heap Size:                                         | 800    |
| Ant Additional Options:                                    |        |
| Thread Pool Worker Java Min Heap Size:                     | 512    |
| Thread Pool Worker Java Max Heap Size:                     | 1024   |
| Thread Pool Worker Java Max Perm Size:                     | 768    |
| Thread Pool Worker Additional Options:                     |        |
| Additional Runtime Classpath:                              |        |
| Release Cobol Thread Memory Options:                       |        |
| -Dspl.runtime.cobol.remote.releaseThreadMemoryAfterEachCal | 11=    |

| Menu Option                               | Name Used in<br>Documentation  | Usage                                                           | Customer Install<br>Value |
|-------------------------------------------|--------------------------------|-----------------------------------------------------------------|---------------------------|
| JVM Child Memory<br>Allocation            | JVMMEMORYARG                   | Heap size for the JVM Child.                                    |                           |
| 1                                         |                                | Default value: 512                                              |                           |
| JVM Child Additional<br>Options           | JVM_ADDITIONAL_<br>OPT         | Additional JVM options that are passed to the Child JVM.        |                           |
|                                           |                                | Note: For WebLogic installation only.                           |                           |
| Web Application Java<br>Initial Heap Size | WEB_MEMORY_OPT<br>MIN          | Initial heap size for the application server.                   |                           |
| initial freap office                      |                                | Default value: 1024                                             |                           |
|                                           |                                | Note: For WebLogic installation only.                           |                           |
| Web Application Java<br>Max Heap Size     | WEB_MEMORY_OPT<br>_MAX         | Maximum heap size for the application server.                   |                           |
|                                           |                                | Default value: 1024                                             |                           |
|                                           |                                | Note: For WebLogic installation only.                           |                           |
| Web Application Java<br>Max Perm Size     | WEB_MEMORY_OPT<br>_MAXPERMSIZE | Maximum Perm Size for the application server.                   |                           |
|                                           |                                | Default value: 500MB (Linux, Solaris)<br>300MB (Windows, HP-UX) |                           |
|                                           |                                | Note: For WebLogic installation only.                           |                           |

| Menu Option                              | Name Used in<br>Documentation    | Usage                                                                                                    | Customer Install<br>Value |
|------------------------------------------|----------------------------------|----------------------------------------------------------------------------------------------------|---------------------------|
| Web Application<br>Additional Options    | WEB_ADDITIONAL_<br>OPT           | Additional options that will be passed in to the web application server JVM.                             |                           |
|                                          |                                  | Optional Entry.                                                                                          |                           |
|                                          |                                  | Note: For WebLogic installation only.                                                                    |                           |
|                                          |                                  |                                                                                                    |                           |
| Ant Min Heap Size                        | ANT_OPT_MIN                      | Minimum Heap Size passed to ANT JVM.                                                                     |                           |
|                                          |                                  | Default value: 200                                                                                       |                           |
| Ant Max Heap Size                        | ANT_OPT_MAX                      | Maximum Heap Size passed to ANT JVM.                                                                     |                           |
|                                          |                                  | Default value: 800                                                                                       |                           |
| Ant Additional Options                   | ANT_ADDITIONAL_<br>OPT           | Additional options that are passed into the ANT JVM.                                                     |                           |
| Thread Pool Worker<br>Java Min Heap Size | BATCH_MEMORY_O<br>PT_MIN         | Minimum heap size passed to the Thread<br>Pool Worker.                                                   |                           |
|                                          |                                  | Default value: 512                                                                                       |                           |
| Thread Pool Worker<br>Java Max Heap Size | BATCH_MEMORY_O<br>PT_MAX         | Maximum heap size passed to the Thread Pool Worker.                                                      |                           |
|                                          |                                  | Default value: 1024                                                                                      |                           |
| Thread Pool Worker<br>Java Max Perm Size | BATCH_MEMORY_O<br>PT_MAXPERMSIZE | Maximum perm size passed to the Thread<br>Pool Worker                                                    |                           |
|                                          |                                  | Default value: 768                                                                                       |                           |
| Thread Pool Worker<br>Additional Options | BATCH_MEMORY_A<br>DDITIONAL_OPT  | Additional Memory Options passed into<br>the Thread Pool Worker. This is an<br>optional free form field. |                           |
| Additional Runtime<br>Classpath          | ADDITIONAL_RUNT<br>IME_CLASSPATH | Additional Classpath Options passed in when starting the WebLogic JVM                                    |                           |
|                                          |                                  | Note: For WebLogic installation only.<br>This is an optional value.                                      |                           |

| Menu Option                            | Name Used in<br>Documentation | Usage                                                                                                    | Customer Install<br>Value |
|----------------------------------------|-------------------------------|----------------------------------------------------------------------------------------------------|---------------------------|
| Release Cobol Thread<br>Memory Options | REL_CBL_THREAD_<br>MEM        | Allow for child JVMs to be optionally<br>configured to release thread-bound<br>memory when each thread is returned to its<br>thread pool. This will increase the number<br>of memory allocations and memory free<br>calls performed by the Microfocus runtime.<br>It will also lower the amount of C-heap<br>memory consumed by child JVMs.<br>Valid values: true, false |                           |
|                                        |                               | Detault value: talse                                                                                                    |                           |

## **Advanced Web Application Configuration**

| WebLogic Additional Stop Arguments:<br>Batch Cluster URL:<br>Strip HTML Comments: false<br>Authentication Login Page Type: FORM<br>Web Form Login Page: /loginPage.<br>Web Form Login Error Page: /formLoginError.<br>Web Security Role: cisusers<br>Web Principal Name: cisusers<br>This is a development environment: false<br>Preload All Pages on Startup: false<br>Maximum Age of a Cache Entry for Text: 28800<br>Maximum Age of a Cache Entry for Images: 28800<br>JSP Recompile Interval (s): 43200 | 52. Advanced Web Application Configuration<br>Web Application Cache Settings:<br>Socket Location Folder:<br>WebLogic SSL Port Number:<br>WebLogic Console Port Number: | off                 |
|----------------------------------------------------------------------------------------------------|----------------------------------------------------------------------------------------------------|---------------------|
| Batch Cluster URL:Strip HTML Comments:falseAuthentication Login Page Type:FORMWeb Form Login Page:/loginPage.Web Form Login Error Page:/formLoginError.Web Security Role:cisusersWeb Principal Name:cisusersThis is a development environment:falsePreload All Pages on Startup:falseMaximum Age of a Cache Entry for Text:28800JSP Recompile Interval (s):43200                                                                                                    | WebLogic Additional Stop Arguments:                                                                                                    |                     |
| Strip HTML Comments:falseAuthentication Login Page Type:FORMWeb Form Login Page:/loginPage:Web Form Login Error Page:/formLoginError.Web Security Role:cisusersWeb Principal Name:cisusersThis is a development environment:falsePreload All Pages on Startup:falseMaximum Age of a Cache Entry for Text:28800JSP Recompile Interval (s):43200                                                                                                    | Batch Cluster URL:                                                                                                    |                     |
| Authentication Login Page Type:FORMWeb Form Login Page:/loginPage:Web Form Login Error Page:/formLoginError.Web Security Role:cisusersWeb Principal Name:cisusersThis is a development environment:falsePreload All Pages on Startup:falseMaximum Age of a Cache Entry for Text:28800JSP Recompile Interval (s):43200                                                                                                    | Strip HTML Comments:                                                                                                    | false               |
| Web Form Login Page:/loginPage:Web Form Login Error Page:/formLoginError.Web Security Role:cisusersWeb Principal Name:cisusersThis is a development environment:falsePreload All Pages on Startup:falseMaximum Age of a Cache Entry for Text:28800Maximum Age of a Cache Entry for Images:28800JSP Recompile Interval (s):43200                                                                                                    | Authentication Login Page Type:                                                                                                    | FORM                |
| Web Form Login Error Page:/formLoginError.Web Security Role:cisusersWeb Principal Name:cisusersThis is a development environment:falsePreload All Pages on Startup:falseMaximum Age of a Cache Entry for Text:28800Maximum Age of a Cache Entry for Images:28800JSP Recompile Interval (s):43200                                                                                                    | Web Form Login Page:                                                                                                    | /loginPage.jsp      |
| Web Security Role:cisusersWeb Principal Name:cisusersThis is a development environment:falsePreload All Pages on Startup:falseMaximum Age of a Cache Entry for Text:28800Maximum Age of a Cache Entry for Images:28800JSP Recompile Interval (s):43200                                                                                                    | Web Form Login Error Page:                                                                                                    | /formLoginError.jsp |
| Web Principal Name:cisusersThis is a development environment:falsePreload All Pages on Startup:falseMaximum Age of a Cache Entry for Text:28800Maximum Age of a Cache Entry for Images:28800JSP Recompile Interval (s):43200                                                                                                    | Web Security Role:                                                                                                    | cisusers            |
| This is a development environment:falsePreload All Pages on Startup:falseMaximum Age of a Cache Entry for Text:28800Maximum Age of a Cache Entry for Images:28800JSP Recompile Interval (s):43200                                                                                                    | Web Principal Name:                                                                                                    | cisusers            |
| Preload All Pages on Startup:falseMaximum Age of a Cache Entry for Text:28800Maximum Age of a Cache Entry for Images:28800JSP Recompile Interval (s):43200                                                                                                    | This is a development environment:                                                                                                    | false               |
| Maximum Age of a Cache Entry for Text:28800Maximum Age of a Cache Entry for Images:28800JSP Recompile Interval (s):43200                                                                                                    | Preload All Pages on Startup:                                                                                                    | false               |
| Maximum Age of a Cache Entry for Images: 28800<br>JSP Recompile Interval (s): 43200                                                                                                    | Maximum Age of a Cache Entry for Text:                                                                                                    | 28800               |
| JSP Recompile Interval (s): 43200                                                                                                    | Maximum Age of a Cache Entry for Images                                                                                                    | 28800               |
| -                                                                                                    | JSP Recompile Interval (s):                                                                                                    | 43200               |

| Menu Option                       | Name Used in<br>Documentation | Usage                                                                                                    | Customer Install<br>Value |
|-----------------------------------|-------------------------------|----------------------------------------------------------------------------------------------------|---------------------------|
| Web Application Cache<br>Settings | WEB_L2_CACHE_M<br>ODE         | Default Value: off<br>Valid Values: off<br>read_write<br>read_only                                                                                                    |                           |
| Socket Location Folder            | SPLJVMSOCKET                  | Folder where the socket files will be created<br>(splSock*).<br>If empty, the application will use the<br>following default: [SPLEBASE]/runtime                                                                                                    |                           |
| WebLogic SSL Port<br>Number:      | WEB_WLSSPORT                  | The port number assigned to WebLogic<br>Secure Sockets connection. This is the port<br>number that is used for Secure Sockets<br>connecting to the WebLogic server.<br>The Secure Sockets implementation is<br>disabled in the default configuration.<br>For Production additional actions are<br>required. Do NOT run Production with<br>Demo certificates<br>Refer to the WLS installation guide -<br>Configuring Identity and Trust<br>When this value is populated http will be<br>disabled.<br>Example value: 6501<br>Note: For WebLogic installation only. |                           |

| Menu Option                           | Name Used in<br>Documentation | Usage                                                                                                    | Customer Install<br>Value |
|---------------------------------------|-------------------------------|----------------------------------------------------------------------------------------------------|---------------------------|
| WebLogic Console Port<br>Number       | WLS_ADMIN_PORT                | The port number assigned to WebLogic<br>Console connection. This is the port<br>number that is used for Secure Sockets<br>connecting to the WebLogic Console<br>server. |                           |
|                                       |                               | Note: For WebLogic installation only.                                                                                                    |                           |
|                                       |                               | This value is optional.                                                                                                    |                           |
| WebLogic Additional<br>Stop Arguments | ADDITIONAL_STOP<br>_WEBLOGIC  | WebLogic Additional Stop Arguments                                                                                                    |                           |
|                                       |                               | This value is required when running the<br>WebLogic Console Port Number and the<br>Application using SSL.                                                               |                           |
|                                       |                               | Example values:<br>-Dweblogic.security.TrustKeyStore=<br>DemoTrust<br>-Dweblogic.security.TrustKeystoreType=<br>CustomTrust                                             |                           |
|                                       |                               | Note: For Production additional actions<br>are required. Do NOT run Production with<br>Demo certificates                                                                |                           |
|                                       |                               | Refer to the WLS installation guide -<br>Configuring Identity and Trust                                                                                                 |                           |
|                                       |                               | Note: For WebLogic installation only.<br>This is an optional value.                                                                                                    |                           |
| Batch Cluster URL                     | WEB_BATCH_CLUST<br>ER_URL     | Example: service:jmx:rmi:///jndi/rmi://<br>[host]:[TPW JMX port]/oracle/ouaf/<br>batchConnector                                                                         |                           |
| StripHTMLComments:<br>false           | STRIP_HTML_COMM<br>ENTS       | Stripping HTML (and JavaScript)<br>comments will increase the security of the<br>system.                                                                                |                           |
|                                       |                               | Default value: false                                                                                                    |                           |
|                                       |                               | Valid values: true, false                                                                                                    |                           |
| Authentication Login<br>Page Type     | WEB_WLAUTHMET<br>HOD          | Specifies which authentication mode<br>should be used. To switch off OUAF Login<br>Page enter: BASIC                                                                    |                           |
|                                       |                               | Valid values: FORM, BASIC                                                                                                    |                           |
|                                       |                               | Default value: FORM                                                                                                    |                           |

| Menu Option                                | Name Used in<br>Documentation | Usage                                                                                                    | Customer Install<br>Value |
|--------------------------------------------|-------------------------------|----------------------------------------------------------------------------------------------------|---------------------------|
| Web Form Login Page                        | WEB_FORM_LOGIN<br>_PAGE       | Specify the jsp file used to login into the application.                                                                                                    |                           |
|                                            |                               | Default value: /loginPage.jsp                                                                                                    |                           |
| Web Form Login Error<br>Page               | WEB_FORM_LOGIN<br>_ERROR_PAGE | Specify the jsp file used when there is an error when logging into the application.                                                                                                    |                           |
|                                            |                               | Default value: /formLoginError.jsp                                                                                                    |                           |
| Web Security Role                          | WEB_PRINCIPAL_N<br>AME        | Specify the name of the security role.                                                                                                    |                           |
|                                            |                               | Default value: cisusers                                                                                                    |                           |
| Web Principal Name                         | WEB_PRINCIPAL_N<br>AME        | Specify the name of a principal that is defined in the security realm.                                                                                                    |                           |
|                                            |                               | Default value: cisusers                                                                                                    |                           |
| This is a development<br>environment       | WEB_ISDEVELOPM<br>ENT         | If the value is "true", the web application<br>may be used for application development,<br>which will trigger certain generation<br>processes. If the value is "false" the<br>environment will be used as a runtime<br>environment.                            |                           |
|                                            |                               | When you choose "true" (development<br>environment) the startup preload pages will<br>be disabled, and the application security<br>will be less strict. This value also controls<br>the amount of logging information written<br>to the application log files. |                           |
|                                            |                               | Valid values: true, false                                                                                                    |                           |
|                                            |                               | Default value: false                                                                                                    |                           |
| Preload All Pages on<br>Startup            | WEB_PRELOADALL                | This controls if the pages should be pre-<br>loaded during the startup of the application<br>or not.                                                                                                    |                           |
|                                            |                               | Valid values: true, false                                                                                                    |                           |
|                                            |                               | Default value: false                                                                                                    |                           |
| Maximum Age of a<br>Cache Entry for Text   | WEB_MAXAGE                    | Default value: 28800                                                                                                    |                           |
| Maximum Age of a<br>Cache Entry for Images | WEB_MAXAGEI                   | Default value: 28800                                                                                                    |                           |
| JSP Recompile Interval<br>(s)              | WEB_wlpageCheckSec<br>onds    | Default value: 43200                                                                                                    |                           |

## **Advanced Web Application Configuration**

53. OIM Configuration Settings SPML SOAP Trace Setting: false SPML IDM Schema Name: F1-IDMUser SPML OIM Name Space: http://xmlns.oracle.com/OIM/provisioning SPML OIM Enclosing Element: sOAPElement

| Menu Option                   | Name Used in<br>Documentation   | Usage                                                                          | Customer Install<br>Value |
|-------------------------------|---------------------------------|--------------------------------------------------------------------------------|---------------------------|
| SPML SOAP Trace<br>Setting    | OIM_SPML_SOAP_D<br>EBUG_SETTING | Name of Oracle Identity Manager library<br>for debug                           |                           |
|                               |                                 | Default value: false                                                           |                           |
|                               |                                 | Valid values: true, false                                                      |                           |
| SPML IDM Schema<br>Name       | OIM_SPML_UBER_S<br>CHEMA_NAME   | Name of Oracle Identity Manager library for schema                             |                           |
|                               |                                 | Defautlt value: F1-IDMUser                                                     |                           |
| SPML OIM Name<br>Space        | OIM_SPML_NAME_S<br>PACE         | Default Namespace for Oracle Identity<br>Manager integration                   |                           |
|                               |                                 | Default value: http://xmlns.oracle.com/<br>OIM/provisioning                    |                           |
| SPML OIM Enclosing<br>Element | OIM_SPML_SOAP_EL<br>EMENT       | Default top level SOAP Element name for<br>Oracle Identity Manager integration |                           |
|                               |                                 | Default value: sOAPElement                                                     |                           |

## Service and Measurement Data Foundation Installation and Configuration Worksheets

During the installation and configuration of the application you will need to provide a variety of system values. These worksheets will assist you in providing that information. They should be completed before installing the application framework, as described in Chapter 6: Installing the Application Server Component of Oracle Utilities Service and Measurement Data Foundation. No Customer Install Value fields should be left blank.

**Note:** Some web application server information will not be available until the software installation steps have been completed as described in Chapter 6: Installing Application Server Prerequisite Software.

## WebLogic OSB Configuration

8. OSB Configuration OSB Home:

| USB HOME:                   |                             |
|-----------------------------|-----------------------------|
| OSB Host Server:            | <machine name=""></machine> |
| OSB Port Number:            |                             |
| JDBC URL for database:      |                             |
| Database User Name:         |                             |
| Database Password:          |                             |
| JNDI name for datasource:   | wlsbjmsrpDataSource         |
| Mount point for OSB files:  | /spl/sploutput/osb          |
| OSB Weblogic User Name:     |                             |
| OSB Weblogic User Password: |                             |

Table 2:

| Menu Option      | Name Used In<br>Documentation | Usage                                                                                                    | Customer Install<br>Value |
|------------------|-------------------------------|----------------------------------------------------------------------------------------------------|---------------------------|
| OSB Home         | OSB_HOME                      | Location of the directory where OSB is<br>installed.<br>For Example:<br>Unix: /middleware/Oracle_OSB1                                                              |                           |
|                  |                               | Windows: C:\middleware\Oracle_OSB1                                                                                                    |                           |
| OSB Host Server  | OSB_HOST                      | Host name of the server where the OSB<br>WebLogic server instance will run.                                                                                        |                           |
|                  |                               | Default Value: <current name="" server=""></current>                                                                                                    |                           |
| OSB Port Number: | OSB_PORT_NUMBER               | Admin port number of the OSB WebLogic<br>server instance.<br>Note: This also specifies the port number<br>on which the example OSB WebLogic<br>server will listen. |                           |

| Menu Option                   | Name Used In<br>Documentation | Usage                                                                                                    | Customer Install<br>Value |
|-------------------------------|-------------------------------|----------------------------------------------------------------------------------------------------|---------------------------|
| JDBC URL for database         | DBURL_OSB                     | The JDBC URL of the database where the OSB schemas are located.                                                                                                    |                           |
|                               |                               | For Example:<br>jdbc:oracle:thin:@localhost:1521:OSBDB                                                                                                    |                           |
|                               |                               | This value is required for the example<br>WebLogic server instance.                                                                                                    |                           |
| Database User Name            | DBUSER_OSB                    | OSB database user ID.                                                                                                    |                           |
|                               |                               | This value is required for the example<br>WebLogic server instance.                                                                                                    |                           |
| Database Password             | DBPASS_OSB_WLS                | OSB database password.                                                                                                    |                           |
|                               |                               | This value is required for the example<br>WebLogic server instance.                                                                                                    |                           |
| JNDI name for datasource      | JNDI_OSB                      | JNDI name for accessing the OSB database                                                                                                    |                           |
|                               |                               | Note: Retain the default value.                                                                                                    |                           |
|                               |                               | Default Value: wlsbjmsrpDataSource.                                                                                                    |                           |
| Mount point for OSB<br>files  | OSB_LOG_DIR                   | Location of the network share or mount<br>point where the OSB files will be dropped.<br>This path should be accessible from the<br>machine where OSB WebLogic instance is<br>running.<br>For example: /ouaf/osb/<br><environment name="">/</environment> |                           |
|                               |                               | Default Value: /spl/sploutput/osb                                                                                                    |                           |
| OSB WebLogic User<br>Name     | OSB_USER                      | WebLogic JMS user ID for the WebLogic<br>instance where the OSB adapter will be<br>deployed.                                                                                                    |                           |
|                               |                               | Note: For the example OSB WebLogic instance this should be specified as <b>weblogic.</b>                                                                                                    |                           |
| OSB WebLogic User<br>Password | OSB_PASS_WLS                  | WebLogic JMS user password for the<br>WebLogic instance where the OSB adapter<br>will be deployed.                                                                                                    |                           |
|                               |                               | Note: For the example OSB WebLogic instance this should be specified as <b>weblogic123.</b>                                                                                                    |                           |

### Table 2:

## WebSphere OSB Configuration

This configuration menu does not apply to Oracle Utilities Smart Grid Gateway.

| OSB Configuration          |                                                                                                    |
|----------------------------|----------------------------------------------------------------------------------------------------|
| OSB Home:                  |                                                                                                    |
| OSB Host Server:           | <machine name=""></machine>                                                                          |
| OSB Port Number:           |                                                                                                    |
| Mount point for OSB files: | /spl/sploutput/osb                                                                                   |
|                            | OSB Configuration<br>OSB Home:<br>OSB Host Server:<br>OSB Port Number:<br>Mount point for OSB files: |

| Menu Option                  | Name Used in this<br>Documentation | Usage                                                                                                    | Customer Install<br>Value |
|------------------------------|------------------------------------|----------------------------------------------------------------------------------------------------|---------------------------|
| OSB Home                     | OSB_HOME                           | Location of the directory where OSB is installed.                                                                                                    |                           |
|                              |                                    | For Example:<br><b>Unix:</b><br>/middleware/Oracle_OSB1<br><b>Windows:</b> C:\middleware\Oracle_OSB1                                                                                                    |                           |
| OSB Host Server              | OSB_HOST                           | Host name of the server where the OSB<br>WebLogic server instance will run.<br>Default Value: <current name="" server=""></current>                                                                                                    |                           |
| OSB Port Number:             | OSB_PORT_NUMBER                    | Admin port number of the OSB WebLogic<br>server instance.<br>Note: This also specifies the port number<br>on which the example WebLogic server<br>will listen.                                                                                           |                           |
| Mount point for OSB<br>files | OSB_LOG_DIR                        | Location of the network share or mount<br>point where the OSB files will be dropped.<br>This path should be accessible from the<br>machine where OSB WebLogic instance is<br>running.<br>For example: /ouaf/osb/<br><environment name="">/</environment> |                           |
|                              |                                    | Default Value: /spl/sploutput/osb                                                                                                    |                           |

### Table 3:

## WebLogic SOA Configuration

9

| • | SOA Configuration                    |                             |
|---|--------------------------------------|-----------------------------|
|   | SOA Home:                            |                             |
|   | SOA Host Server:                     | <machine name=""></machine> |
|   | SOA Port Number:                     |                             |
|   | JDBC URL for database:               |                             |
|   | Database User Name (SOAINFRA):       |                             |
|   | Database Password (SOAINFRA):        |                             |
|   | Database User Name (MDS):            |                             |
|   | Database Password (MDS):             |                             |
|   | Database User Name (ORASDPM):        |                             |
|   | Database Password (ORASDPM):         |                             |
|   | Specify the path for XAI/IWS Service |                             |

| _  |   | - |              |
|----|---|---|--------------|
| Tэ | h |   | Λ٠           |
| ıa | v |   | <b>- -</b> - |

| Menu Option                      | Name Used in this Documentation | Usage                                                                                         | Customer Install<br>Value |
|----------------------------------|---------------------------------|-----------------------------------------------------------------------------------------------|---------------------------|
| SOA Home                         | SOA_HOME                        | Location of the directory where SOA is installed.                                             |                           |
|                                  |                                 | For Example:<br>Unix: /middleware/Oracle_SOA1<br>Windows: C:\middleware\Oracle_SOA1           |                           |
| SOA Host Server                  | SOA_HOST                        | Host name of the server where the SOA WebLogic server instance will run.                      |                           |
|                                  |                                 | Default Value: <current name="" server=""></current>                                          |                           |
| SOA Port Number:                 | SOA_PORT_NUMBER                 | Admin port number of the SOA<br>WebLogic server instance.                                     |                           |
|                                  |                                 | This is the port number that is used as a part of the SOA URL request to connect to the host. |                           |
| JDBC URL for database            | DBURL_SOA                       | The JDBC URL of the database where the SOA schemas are located.                               |                           |
|                                  |                                 | For Example:<br>jdbc:oracle:thin:@localhost:1521:SOADB                                        |                           |
|                                  |                                 | This value is required for the example<br>WebLogic server instance.                           |                           |
| Database User Name<br>(SOAINFRA) | DBUSER_SOAINFRA                 | SOAINFRA database user ID.                                                                    |                           |
|                                  |                                 | This value is required for the example<br>WebLogic server instance.                           |                           |

| Menu Option                             | Name Used in this Documentation | Usage                                                                                             | Customer Install<br>Value |
|-----------------------------------------|---------------------------------|---------------------------------------------------------------------------------------------------|---------------------------|
| Database Password<br>(SOAINFRA)         | DBPASS_SOAINFRA                 | SOAINFRA database password.                                                                       |                           |
|                                         |                                 | This value is required for the example<br>WebLogic server instance.                               |                           |
| Database User Name<br>(MDS)             | DBUSER_MDS                      | MDS database user ID.                                                                             |                           |
|                                         |                                 | This value is required for the example<br>WebLogic server instance.                               |                           |
| Database Password<br>(MDS)              | DBPASS_MDS                      | MDS database password.<br>This value is required for the example<br>WebLogic server instance.     |                           |
| Database User Name<br>(ORASDPM)         | DBUSER_ORASDPM                  | ORASDPM database user ID.<br>This value is required for the example<br>WebLogic server instance.  |                           |
| Database Password<br>(ORASDPM)          | DBPASS_ORASDPM                  | ORASDPM database password.<br>This value is required for the example<br>WebLogic server instance. |                           |
| Specify the path for<br>XAI/IWS Service | WEB_SERVICE_PATH                | Path for XAI/IWS Service.<br>This value is required to choose between<br>XAI/IWS Services         |                           |

Table 4:

## WebSphere SOA Configuration

This configuration menu does not apply to Oracle Utilities Smart Grid Gateway.

9. SOA Configuration SOA Home: SOA Host Server: SOA Port Number:

<machine name>

| Menu Option      | Name Used in this<br>Documentation | Usage                                                                                                    | Customer Install<br>Value |
|------------------|------------------------------------|----------------------------------------------------------------------------------------------------|---------------------------|
| SOA Home         | SOA_HOME                           | Location of the directory where SOA is installed.                                                                                         |                           |
|                  |                                    | For Example:<br>Unix:<br>/middleware/Oracle_SOA1<br>Windows:<br>C:\middleware\Oracle_SOA1                                                 |                           |
| SOA Host Server  | SOA_HOST                           | Host server where SOA WebLogic server instance will run.                                                                                  |                           |
|                  |                                    | Default Value: <current name="" server=""></current>                                                                                      |                           |
| SOA Port Number: | SOA_PORT_NUMBER                    | Port number of the SOA WebLogic server<br>instance. If SOA is deployed on a managed<br>server, specify the managed server port<br>number. |                           |
|                  |                                    | Note: This also specifies the port number<br>on which the example SOA WebLogic<br>server will listen.                                     |                           |

### Table 5:

## WebLogic SOA Configuration Plan

This configuration is required for installing the following adapters:

Oracle Utilities Smart Grid Gateway Adapter for Itron OpenWay

```
10. SOA Configuration Plan (MDF)

MDF Bulk Request Callback URL:

MDF Headend http connection timeout:

MDF Headend http read timeout:

MDF SOA Request Queue JNDI Name:

MDF SOA Notify Queue JNDI Name:

MDF SOA Commnad Queue JNDI Name:

SGG-NMS Test Harness Partition Name:

SGG-NMS Test
```

| Menu Option                           | Name Used In<br>Documentation    | Usage                                                                                                    | Customer Install<br>Value |
|---------------------------------------|----------------------------------|----------------------------------------------------------------------------------------------------|---------------------------|
| MDF Bulk Request<br>Callback URL      | D1_BULK_REQUEST<br>_CALLBACK_URL | This is the URL from the edge application<br>that receives any fault responses in Bulk<br>Command BPEL processing. |                           |
|                                       |                                  | Default value: empty                                                                                               |                           |
| MDF Headend http connection timeout   | D1_HEADEND_HTT<br>P_CONN_TIMEOUT | MDF Headend http connection timeout value.                                                                         |                           |
|                                       |                                  | Default value: 50000                                                                                               |                           |
| MDF Headend http<br>read timeout      | D1_HEADEND_HTT<br>P_READ_TIMEOUT | MDF Headend http read timeout value.                                                                               |                           |
|                                       |                                  | Default value: 500000                                                                                              |                           |
| MDF SOA Request<br>Queue JNDI Name    | SOA_REQUEST_QUE<br>UE_D1         | MDF SOA Request Queue JNDI Name.                                                                                   |                           |
|                                       |                                  | Default Value: queue/BulkRequestQueue                                                                              |                           |
| MDF SOA Notify<br>Queue JNDI Name     | SOA_NOTIFY_QUEU<br>E_D1          | MDF SOA Notify Queue JNDI Name.                                                                                    |                           |
|                                       |                                  | Default Value: queue/BulkNotifyQueue                                                                               |                           |
| MDF SOA Commnad<br>Queue JNDI Name    | SOA_COMMAND_Q<br>UEUE_D1         | MDF SOA Commnad Queue JNDI.                                                                                        |                           |
|                                       |                                  | Default Value: queue/<br>BulkCommandQueue                                                                          |                           |
| SGG-NMS TestHarness<br>Partition Name | SOA_PARTITION_D1                 | SGG-NMS TestHarness Partition Name                                                                                 |                           |
|                                       |                                  | Default Value: SGG-NMS_Test                                                                                        |                           |

## **Advanced Menu Options**

The advanced menu options are not available during installation. These options can be accessed after installation using the following commands:

Unix:

```
$SPLEBASE/bin/configureEnv.sh -a
Windows
%SPLEBASE%\bin\configureEnv.cmd -a
```

### Advanced Menu Option for OSB SSL Deployment

60. Advanced Configurations for OSB OSB ssl Port Enabled: OSB ssl Port Number: DemoTrust, CustomTrust: The path and file name of the Trust Keystore:

| Menu Option                                  | Name Used In<br>Documentation | Usage                                                                                  | Customer Install<br>Value |
|----------------------------------------------|-------------------------------|----------------------------------------------------------------------------------------|---------------------------|
| OSB SSL Port Enabled                         | OSB_SSL                       | To enable SSL on OSB set this as 'true' else<br>set to 'false'<br>Default value: false |                           |
| OSB SSL Port Number                          | OSB_SSL_PORT                  | OSB SSL Port Number.                                                                   |                           |
| DemoTrust,CustomTru<br>st                    | KeyStoreName                  | DemoTrust,CustomTrust<br>Default value: DemoTrust                                      |                           |
| The path and file name of the Trust Keystore | TrustKeyStoreFilePath         | The path and file name of the Trust<br>Keystore.                                       |                           |

### Table 7:

### **Advanced Environment Memory Configurations**

| 61. | Advanced Memory Configurations for | SOA  |
|-----|------------------------------------|------|
|     | SOA Initial Heap Size:             | 1024 |
|     | SOA Maximum Heap Size:             | 2048 |
|     | SOA Minimum Perm Size:             | 512  |
|     | SOA Maximum Perm Size:             | 1024 |
|     | SOA Application Additional Optic   | ons: |
| 62. | Advanced Memory Configurations for | OSB  |
|     | OSB Initial Heap Size:             | 512  |
|     | OSB Maximum Heap Size:             | 1024 |
|     | OSB Minimum Perm Size:             | 512  |
|     | OSB Maximum Perm Size:             | 1024 |
|     | OSB Application Additional Opti    | ons: |

| Menu Option                           | Name Used In<br>Documentation | Usage                                                            | Customer Install<br>Value |
|---------------------------------------|-------------------------------|------------------------------------------------------------------|---------------------------|
| OSB Initial Heap Size                 | OSB_MEMORY_OPT<br>_MIN        | Initial heap size for the OSB server.<br>Default value: 512      |                           |
|                                       |                               | Note: For WebLogic installation only                             |                           |
| OSB Maximum Heap<br>Size              | OSB_MEMORY_OPT                | Maximum heap size for the OSB server.                            |                           |
| Size                                  |                               | Default value: 1024                                              |                           |
|                                       |                               | Note: For WebLogic installation only.                            |                           |
| OSB Minimum Perm                      | OSB_MEMORY_OPT<br>MINDERMSIZE | Maximum Perm Size for the OSB server.                            |                           |
| Size                                  |                               | Default value: 512                                               |                           |
|                                       |                               | Note: For WebLogic installation only.                            |                           |
| OSB Maximum Perm<br>Size              | OSB_MEMORY_OPT<br>MAXPERMSIZE | Maximum Perm Size for the OSB server.                            |                           |
| 0.22                                  |                               | Default value: 1024                                              |                           |
|                                       |                               | Note: For WebLogic installation only.                            |                           |
| OSB Application<br>Additional Options | OSB_JVM_ADDITIO<br>NAL_OPT    | Additional options that will be passed in to the OSB server JVM. |                           |
|                                       |                               | Optional Entry.                                                  |                           |
|                                       |                               | Note: For WebLogic installation only.                            |                           |

Table 8:

## **Smart Grid Gateway Installation and Configuration Worksheets**

During the installation and configuration of the application you will need to provide a variety of system values. These worksheets will assist you in providing that information. They should be completed before installing the application framework, as described in Chapter 6: Installing the Application Server Component of Oracle Utilities Service and Measurement Data Foundation. No Customer Install Value fields should be left blank.

**Note:** Some web application server information will not be available until the software installation steps have been completed as described in Chapter 6: Installing Application Server Prerequisite Software.

This section includes worksheets for the following adapters:

- For the Adapter Development Kit
- For the Adapter for Echelon
- For the Adapter for Itron OpenWay
- For the Adapter for Landis+Gyr
- For the Adapter for Sensus RNI
- For the Adapter for Silver Spring Networks

## For the Adapter Development Kit

21. DG Reference Implementation SOA Configurations DG SOA Partition Name: DG MR Server Endpoint URI: CD Server Endpoint URI: OD Server Endpoint URI: Headend Http Read Timeout: 500000 Headend Http Connection Timeout: 50000

| Menu Option               | Name Used in this Documentation | Usage                                                                                                    | Customer Install<br>Value |
|---------------------------|---------------------------------|----------------------------------------------------------------------------------------------------|---------------------------|
| DG SOA Partition<br>Name  | SOA_PARTITION_D<br>G            | SOA DG partition name.<br>Default Value: DG                                                                                                    |                           |
| MR Server Endpoint<br>URI | Headend_MR_Server_<br>DG        | URL for the headend system running the<br>MR service.<br>For Example: http://localhost:port/soa-<br>infra/services/DG_Test/<br>DGTestHarness/MR_Server |                           |
| CD Server Endpoint<br>URI | Headend_CD_Server_<br>DG        | URL for the headend system running CD<br>service<br>For Example: http://localhost:port/soa-<br>infra/services/DG_Test/<br>DGTestHarness/CD_Server      |                           |

| Menu Option               | Name Used in this<br>Documentation | Usage                                                                                                    | Customer Install<br>Value |
|---------------------------|------------------------------------|----------------------------------------------------------------------------------------------------|---------------------------|
| OD Server Endpoint<br>URI | Headend_OD_Server_<br>DG           | URL for the headend system running<br>OD service<br>For Example: http://localhost:port/soa-<br>infra/services/DG_Test/<br>DGTestHarness/OD_Server |                           |
| Headend Http Read         | Headend_http_read_tim              | Headend http read timeout value                                                                                                    |                           |
| Timeout                   | eout_DG                            | Default Value: 500000                                                                                                    |                           |
| Headend Http              | Headend_http_conn_ti               | Headend Http Connection Timeout value                                                                                                    |                           |
| Connection Timeout        | meout_DG                           | Default Value: 50000                                                                                                    |                           |

## For the Adapter for Echelon

17. SOA Configuration Plan (Echelon)
 NES endpoint URI:
 SOA\_PARTITION\_D4:
 HEADEND\_EVENTMANAGER\_D4:
 HEADEND\_GATEWAYMANAGER\_D4:
 HEADEND\_DEVICEMANAGER\_D4:
 HEADEND\_SETTINGMANAGER\_D4:
 HEADEND\_USERMANAGER\_D4

| Menu Option                   | Name Used in this Documentation | Usage                                                                                                    | Customer Install<br>Value |
|-------------------------------|---------------------------------|----------------------------------------------------------------------------------------------------|---------------------------|
| NES endpoint URI              | HEADEND_NES                     | NES endpoint URI                                                                                              |                           |
| SOA_PARTITION_D4              | SOA_PARTITION_D4                | The SOA partition to which the application is installed: Echelon                                              |                           |
| HEADEND_EVENT<br>MANAGER_D4   | HEADEND_EVENT<br>MANAGER_D4     | The path to the NES EventManager web<br>service on the head end system:<br>CoreServices/EventManager.asmx     |                           |
| HEADEND_GATEW<br>AYMANAGER_D4 | HEADEND_GATEW<br>AYMANAGER_D4   | The path to the NES GatewayManager<br>web service:<br>CoreServices/GatewayManager.asmx                        |                           |
| HEADEND_DEVICE<br>MANAGER_D4  | HEADEND_DEVICE<br>MANAGER_D4    | The path to the NES DeviceManager web<br>service on the head end system:<br>CoreServices/DeviceManager.asmx   |                           |
| HEADEND_SETTIN<br>GMANAGER_D4 | HEADEND_SETTIN<br>GMANAGER_D4   | The path to the NES SettingManager web<br>service on the head end system:<br>CoreServices/SettingManager.asmx |                           |
| HEADEND_USERMA<br>NAGER_D4    | HEADEND_USERMA<br>NAGER_D4      | The path to the NES UserManager web<br>service on the head end system:<br>CoreServices/UserManager.asmx       |                           |

## For the Adapter for Itron OpenWay

```
22. SOA Configuration Plan (Itron OpenWay)
Itron SOA Partition Name: Itron
Headend Http Read Timeout: 50000
Headend Http Connection Timeout: 50000
DataSubscriberService Output Path:
ExceptionSubscriberService Output Path:
Itron Headend DataService Endpoint URI:
Itron Headend DiagnosticService Endpoint URI:
Itron Headend UtilService Endpoint URI:
Itron Headend ControlService Endpoint URI:
Itron Headend ProvisioningService Endpoint URI:
Itron Headend ProvisioningService370 Endpoint URI:
Itron Headend ControlService370 Endpoint URI:
Itron Headend ControlService370 Endpoint URI:
```

mentioned Endpoint URLs.

| Menu Option                                        | Name Used in this Documentation            | Usage                                                                                                    | Customer Install<br>Value |
|----------------------------------------------------|--------------------------------------------|----------------------------------------------------------------------------------------------------|---------------------------|
| Itron SOA Partition<br>Name                        | SOA_PARTITION_D8                           | Itron SOA Partition Name<br>Default Value: Itron                                                                                                    |                           |
| Headend Http Read<br>Timeout                       | HEADEND_HTTP_R<br>EAD_TIMEOUT_D8           | Headend Http Read Timeout<br>Default Value: 500000                                                                                                    |                           |
| Headend Http<br>Connection Timeout                 | HEADEND_HTTP_C<br>ONN_TIMEOUT_D8           | Headend Http Connection Timeout<br>Default Value: 50000                                                                                                    |                           |
| DataSubscriberService<br>Output Path               | DATASUBSCRIBER_<br>OUTPUT_PATH_D8          | Directory path for DataSubscriberService<br>Output                                                                                                    |                           |
| ExceptionSubscriberSer<br>vice Output Path         | EXCEPTIONSUBSCR<br>IBER_OUTPUT_PAT<br>H_D8 | Directory path for<br>ExceptionSubscriberService<br>For example:<br>Output                                                                                            |                           |
| Itron Headend<br>DataService Endpoint<br>URI       | Headend_DataService_<br>D8                 | URL for Itron Headend DataService<br>Endpoint<br>For Example: http://localhost:port/soa-<br>infra/services/Itron_Test/<br>ItronTestHarness/DataService390             |                           |
| Itron Headend<br>DiagnosticService<br>Endpoint URI | Headend_DiagnosticSer<br>vice_D8           | URL for Itron Headend DiagnosticService<br>Endpoint<br>For Example: http://localhost:port/soa-<br>infra/services/Itron_Test/<br>ItronTestHarness/DiagnosticService390 |                           |

| Menu Option                                             | Name Used in this Documentation       | Usage                                                                                                    | Customer Install<br>Value |
|---------------------------------------------------------|---------------------------------------|----------------------------------------------------------------------------------------------------|---------------------------|
| Itron Headend<br>UtilService Endpoint<br>URI            | Headend_UtilService_D<br>8            | URL for Itron Headend UtilService<br>Endpoint<br>For Example: http://localhost:port/soa-<br>infra/services/Itron_Test/                                                      |                           |
| Itron Headend<br>ControlService                         | Headend_ControlServic<br>e_D8         | URL for Itron Headend ControlService<br>Endpoint                                                                                                    |                           |
| Endpoint UKI                                            |                                       | For Example: http://localhost:port/soa-<br>infra/services/Itron_Test/<br>ItronTestHarness/ControlService39                                                                  |                           |
| Itron Headend<br>ProvisioningService<br>Endpoint URI    | Headend_ProvisioningS<br>ervice_D8    | URL for Itron Headend<br>ProvisioningService Endpoint<br>For Example: http://localhost:port/soa-<br>infra/services/Itron_Test/<br>ItronTestHarness/ProvisioningService39    |                           |
| Itron Headend<br>ProvisioningService370<br>Endpoint URI | Headend_ProvisioningS<br>ervice370_D8 | URL for Itron Headend<br>ProvisioningService370 Endpoint<br>For Example: http://localhost:port/soa-<br>infra/services/Itron_Test/<br>ItronTestHarness/ProvisioningService37 |                           |
| Itron Headend<br>ControlService370<br>Endpoint URI      | Headend_ControlServic<br>e370_D8      | URL for Itron Headend ControlService370<br>Endpoint<br>For Example: http://localhost:port/soa-infra/<br>services/Itron_Test/ItronTestHarness/<br>ControlService370          |                           |

## For the Adapter for Landis+Gyr

16. SOA Configuration Plan
 MR\_CB endpoint URI:
 CD\_CB endpoint URI:
 LG SOA Partition Name:
 LG SOA TestHarness Partition Name:

| Menu Option        | Name Used in this Documentation | Usage                                                  | Customer Install<br>Value |
|--------------------|---------------------------------|--------------------------------------------------------|---------------------------|
| MR_CB endpoint URI | HEADEND_MR_CB                   | URL for the head-end system running the MR_CB service. |                           |
|                    |                                 | For Example:<br>http://localhost:port/mockMR_CBSoap    |                           |
| CD_CB endpoint URI | HEADEND_CD_CB                   | URL for the head-end system running<br>CD_CB service   |                           |
|                    |                                 | For Example:<br>http://localhost:port/mockCD_CBSoap    |                           |
| LG SOA Partition   | SOA_PARTITION_D3                | SOA LG partition name.                                 |                           |
| ivanie             |                                 | Default Value: LG                                      |                           |
| LG SOA TestHarness | SOA_PARTITION_TE                | SOA LG Test Harness Partition Name                     |                           |
|                    |                                 | Default Value: LG_Test                                 |                           |

## For the Adapter for Sensus RNI

| 18. | SOA Configuration Plan (Sensus)       |             |
|-----|---------------------------------------|-------------|
|     | Sensus SOA TestHarness Partition Name | Sensus_Test |
|     | MR Server Endpoint URI:               |             |
|     | CD Server Endpoint URI:               |             |
|     | OD Server Endpoint URI                |             |
|     | Headend Http Read Timeout:            | 500000      |
|     | Headend Http Connection Timeout:      | 50000       |

| Menu Option                                 | Name Used in this<br>Documentation | Usage                                                                                                    | Customer Install<br>Value |
|---------------------------------------------|------------------------------------|----------------------------------------------------------------------------------------------------|---------------------------|
| Sensus SOA<br>TestHarness Partition<br>Name | SOA_PARTITION_TE<br>ST_D6          | Sensus SOA Test Harness Partition Name<br>Default Value: Sensus Test                                                 |                           |
| MR Server Endpoint<br>URI                   | HEADEND_MR_D6                      | URL for the headend system running the<br>MR service.<br>For Example:<br>http://10.241.39.88:11080/multispeakv4-     |                           |
| CD Server Endpoint<br>URI                   | HEADEND_CD_D6                      | URL for the headend system running CD<br>service<br>For Example:<br>http://10.241.39.88:11080/multispeakv4-<br>cd-ws |                           |
| OD Server Endpoint<br>URI                   | HEADEND_OD_D6                      | URL for the headend system running<br>OD service<br>For Example:<br>http://10.241.39.88:11080/multispeakv4-<br>cd-ws |                           |
| Headend Http Read<br>Timeout                | Headend_http_read_tim<br>eout_D6   | Headend http read timeout value<br>Default Value: 500000                                                             |                           |
| Headend Http Connec-<br>tion Timeout        | Headend_http_conn_ti<br>meout_D6   | Headend Http Connection Timeout value<br>Default Value: 50000                                                        |                           |

## For the Adapter for Silver Spring Networks

19.

## **SOA Configuration Plan (SSN)**

| SSN           |
|---------------|
|               |
|               |
| queue/SSNODRQ |
|               |
|               |
|               |
|               |
|               |
|               |
|               |
|               |
|               |
|               |
| nager.asmx):  |
| 2             |

**Note:** Replace localhost and port with your respective host and port for the Endpoint URLs listed below.

| Menu Option                                        | Name Used in this<br>Documentation       | Usage                                                                                                    | Customer Install<br>Value |
|----------------------------------------------------|------------------------------------------|----------------------------------------------------------------------------------------------------|---------------------------|
| SOA Partition Name                                 | SOA_PARTITION_D7                         | SOA SSN partition name.                                                                                   |                           |
|                                                    |                                          | Default Value: SSN                                                                                        |                           |
| SOA Queue JNDI                                     | SOA_QUEUE_D7                             | SOA queue JNDI name.                                                                                      |                           |
| INAILIC                                            |                                          | Default Value: queue/SSNODRQ                                                                              |                           |
| Headend DataAggrega-<br>tion Endpoint URI          | Headend_DataAggregat<br>ion_Server_D7    | URL for headend DataAggregation Endpoint.                                                                 |                           |
|                                                    |                                          | Example: http://localhost:7001/soa-infra/<br>services/SSN_Test/SSNTestHarness /<br>DataAggregationService |                           |
| The url for the SSN 4.7<br>DataAggregation service | Headend_DataAggregat<br>ion_47_Server_D7 | URL for version 4.7 headend DataAggre-<br>gation End- point.                                              |                           |
| (Datariggregation.asinx)                           |                                          | Example: http://127.0.0.1/CoreServices/<br>DataAggregation.asmx                                           |                           |
| Headend DeviceMan-<br>ager Endpoint URI            | Headend_DeviceManag<br>er_Server_D7      | URL for headend DeviceManager Endpoint.                                                                   |                           |
|                                                    |                                          | Example: http://localhost:7001/soa-infra/<br>services/SSN_Test/SSNTestHarness/<br>DeviceManagerService    |                           |

| Menu Option                                                              | Name Used in this Documentation        | Usage                                                                                                  | Customer Install<br>Value |
|--------------------------------------------------------------------------|----------------------------------------|----------------------------------------------------------------------------------------------------|---------------------------|
| The url for the SSN 4.7<br>DeviceManager service<br>(DeviceManager.asmx) | Headend_DeviceManag<br>er_47_Server_D7 | URL for version 4.7 headend DeviceManager Endpoint.                                                    |                           |
| , o ,                                                                    |                                        | Example: http://127.0.0.1/CoreServices/<br>DeviceManager.asmx                                          |                           |
| Headend DeviceResults<br>Endpoint URI                                    | Headend_DeviceResults<br>_Server_D7    | URL for headend DeviceResults Endpoint.                                                                |                           |
|                                                                          |                                        | Example: http://localhost:7001/soa-infra/<br>services/SSN_Test/SSNTestHarness/<br>DeviceResultsService |                           |
| The url for the SSN 4.7<br>DeviceResults service<br>(DeviceResults.asmx) | Headend_DeviceResults<br>_47_Server_D7 | URL for version 4.7 headend DeviceRe-<br>sults Endpoint.                                               |                           |
|                                                                          |                                        | Example: http://127.0.0.1/CoreServices/<br>DeviceResults.asmx                                          |                           |
| Headend JobManager<br>Endpoint URI                                       | Headend_JobManager_<br>Server_D7       | URL for headend JobManager endpoint.                                                                   |                           |
| -                                                                        |                                        | Example: http://localhost:7001/soa-infra/<br>services/SSN_Test/SSNTestHarness /<br>JobManagerService   |                           |
| The url for the SSN 4.7<br>JobManager service<br>(JobManager.asmx)       | Headend_JobManager_<br>47_Server_D7    | URL for version 4.7 headend JobManager endpoint.                                                       |                           |
| ,                                                                        |                                        | Example: http://127.0.0.1/CoreServices/<br>JobManager.asmx                                             |                           |

### **SSN JMS Source Destination Bridge Configuration**

| Parameter Descrip-<br>tion      | Name Used in this Documentation | Usage                                                   | Customer Install<br>Value |
|---------------------------------|---------------------------------|---------------------------------------------------------|---------------------------|
| Source Bridge Destina-          | SRC_BRG_NAME_D7                 | Source bridge Destination name.                         |                           |
| uon Ivame                       |                                 | Default Value: SSNTestHarnessBridgeDes-<br>tination     |                           |
| Classpath                       | SRC_BRG_CLASSPAT                | Source bridge destination classpath.                    |                           |
|                                 |                                 | Default Value: empty                                    |                           |
| Connection URL                  | SRC_BRG_CONN_UR                 | Source bridge destination connection URL.               |                           |
|                                 |                                 | Example: t3://<br>JMS_PROVIDER_HOST:JMS_PORT_N<br>UMBER |                           |
| Initial Context Factory         | SRC_BRG_INITIAL_C<br>ONTEXT_D7  | Source bridge destination initial context factory.      |                           |
|                                 |                                 | Default: weblogic.jndi.WLInitialContext-<br>Factory     |                           |
| Connection Factory<br>JNDI Name | SRC_BRG_CONN_FA<br>CTORY_D7     | SSN bridge connection factory JNDI<br>Name.             |                           |
|                                 |                                 | Default: jms/SSNTestHarnessConnection-<br>Factory       |                           |
| Destination Queue               | SRC_BRG_QUEUE_J                 | SSN bridge destination queue JNDI name.                 |                           |
| JINDI IName                     |                                 | Default: queue/SSNTestSSNODRQ                           |                           |
| JMS Provider User<br>Name       | SRC_BRD_WLS_USE<br>R_D7         | Source destination bridge username.                     |                           |
| JMS Provider User Pass-<br>word | SRC_BRD_WLS_PASS<br>_D7         | Source destination bridge password.                     |                           |

### Advance Menu Option for Test Harness Configuration

The advanced menu options are not available during installation. These options can be accessed after installation using the following commands:

### Unix:

\$SPLEBASE/bin/configureEnv.sh -a

### Windows

%SPLEBASE%\bin\configureEnv.cmd -a

70. SSN SOA TestHarness Configurations SSN TestHarness SOA Host Server: SSN TestHarness SOA Port Number: SSN SOA TestHarness Partition Name: SSN SOA TestHarness Queue JNDI Name:

SSN\_Test queue/SSNTestSSNODRQ

| Parameter Descrip-<br>tion          | Name used in this Doc-<br>ument | Usage                                                                      | Customer Install<br>Value |
|-------------------------------------|---------------------------------|----------------------------------------------------------------------------|---------------------------|
| TestHarness SOA Host<br>Server      | SOA_HOST_TEST_D7                | TestHarness SOA Host Server                                                |                           |
| TestHarness SOA Port<br>Server      | SOA_PORT_NUMBER_T<br>EST_D7     | TestHarness SOA Port Server                                                |                           |
| SOA TestHarness Parti-<br>tion Name | SOA_PARTITION_TEST_<br>D7       | TestHarness SOA partition name.<br>Default Value: SSN_Test                 |                           |
| SOA TestHarness<br>Queue JNDI Name  | SOA_QUEUE_TEST_D7               | TestHarness SOA Queue JNDI Name.<br>Default Value:<br>queue/SSNTestSSNODRQ |                           |

# Appendix C

## **Common Maintenance Activities**

This appendix lists frequently-used commands that you use to perform common maintenance activities, such as starting and stopping the environment and thread pool worker, modifying the configuration items.

Run the following commands to perform these common tasks:

### To Initialize the Environment

- 1. Go the directory <install\_dir>/bin.
- 2. Run the following command:

### UNIX:

./splenviron.sh -e <Env\_Name>

### Windows:

splenviron.cmd -e <Env\_Name>

### To Start the WebLogic Server

- 1. Initialize the environment.
- 2. Run the following command:

### UNIX:

./spl.sh start

### Windows:

spl.cmd start

### To Stop the WebLogic Server

- 1. Initialize the environment.
- 2. Run the following command:

### UNIX:

./spl.sh stop

### Windows:

spl.cmd stop

### To Start the Thread Pool Worker

- 1. Initialize the environment.
- 2. Run the following command:

### UNIX:

./spl.sh -b start

### Windows:

spl.cmd -b start

### To Stop the Thread Pool Worker

- 1. Initialize the environment.
- 2. Run the following command:

UNIX:

./spl.sh -b stop

### Windows:

spl.cmd -b stop

### To Modify the Configuration Values

- 1. Initialize the environment.
- 2. Run the following command:

### UNIX:

configureEnv.sh

### Windows:

configureEnv.cmd

The configuration utility launches menu items. Select any Menu option.

- 3. Change the menu values.
- 4. After you change the menu values, press P to write the changes to the configuration file.
- To apply the changes to the environment, run the initial setup script: initialSetup.sh

### To Modify the Advanced Menu Option Values

1. Initialize the environment.

The configuration utility launches menu items.

2. Run the following command:

### UNIX:

configureEnv.sh -a

### Windows:

configureEnv.cmd -a

- 3. Select any menu option.
- 4. Change the menu values.
- 5. To apply the changes to the environment, run initial setup script:

initialSetup.sh

# **Appendix D**

## Installing User Documentation as a Standalone Application

This section describes the procedure for configuring the Oracle Utilities Smart Grid Gateway adapters. This section includes:

- Installing User Documentation
- Operating the Application

## **Installing User Documentation**

This section provides instructions for installing the Oracle Utilities Smart Grid Gateway user documentation that is supplied with the system. The Oracle Utilities Smart Grid Gateway user documentation is provided in PDF format for printing.

The documentation is also provided in HTML format located inside the Oracle Utilities Smart Grid Gateway application server installation package. It is automatically installed and can be launched from the user interface. The files are under the applications directory packaged in the file named help.war. User documentation is provided in English (ENG). The documentation material is divided into the following subdirectories underneath the language directory:

- •
- D3: Oracle Utilities Smart Grid Gateway Adapter for Landis+Gyr
- D4: Oracle Utilities Smart Grid Gateway Adapter for Echelon
- D5: Oracle Utilities Smart Grid Gateway for MV90 User Guide
- DG: Oracle Utilities Smart Grid Gateway Adapter Development Kit
- D6: Oracle Utilities Smart Grid Gateway Adapter for Sensus RNI
- D7: Oracle Utilities Smart Grid Gateway Adapter for Silver Spring Networks User Guide
- D8: Oracle Utilities Smart Grid Gateway Adapter for Itron OpenWay User Guide
- F1: Oracle Utilities Application Framework Administration and Business Process Guides

### Installing Standalone Online Help

You can also use the Oracle Utilities Smart Grid Gateway online help in standalone mode (that is, you do not have to launch it from the Oracle Utilities Smart Grid Gateway application or access it on the application server).

To install the Oracle Utilities Smart Grid Gateway help for standalone operation, copy the help.war from the Oracle Utilities Smart Grid Gateway server (environment) or from the Oracle Utilities Smart Grid Gateway installation package to the server or machine on which you want to access the help. If you want to copy the file from any installed Oracle Utilities Smart Grid Gateway environment, you can locate the file in the \$SPLEBASE/splapp/applications directory on the server.

Unzip the help.war file to any directory on your machine. To launch the Oracle Utilities Smart Grid Gateway help in standalone mode, open the SPLHelp.html file (located inside the language directory that you wish to use).

**Note:** Do not change the subdirectory names. The documents use relative path names to link to other documents. Changing the subdirectory names will result in broken links.

### **Customizing Help for Standalone Operation**

You can customize the SPLHelp.html file to open to the file and topic that you most frequently use. To do so, edit the SPLHelp.html file and change the DEFAULT\_BOOKMARK to the desired location. The default DEFAULT\_BOOKMARK is 'helpHome.html'.

### Installing Standalone Help Under Web Server

You can also install Oracle Utilities Smart Grid Gateway online help as a standalone web application. You can use any web application server such as WebLogic. Configure the configuration file for your web application server to use web application help.

For example,
• For WebLogic, configure config.xml file for deployed application Name="help" with URI="help.war" and set WebServer DefaultWebApp="help"

Access the documentation from the browser by the following URL: http://<host name>:<port name>/<WebContext>/<Lang>/SPLHelp.html, where <hostname>:<portname> is the URL of the web server, <Web Context> is the root web context name specified during web application server configuration, <Lang> is the name of the language directory, for example, ENG.

**Note:** Standalone online help files are not automatically updated when changes are made to the help files on the application server. You will have to re-install the standalone online help files.

## **Operating the Application**

At this point your installation and custom integration process is complete.

Be sure to read the Oracle Utilities Smart Grid Gateway Server Administration Guide for more information on further configuring and operating the Oracle Utilities Smart Grid Gateway system.

# **Appendix E**

# Oracle Utilities Application Framework 4.2.0 Service Pack 3 (4.2.0.3.0) Fixes

The following table lists the Oracle Utilities Application Framework 4.2.0 Service Pack 3 (4.2.0.3.0) fixes included in this release.

| Bug      | Description                                                                        |
|----------|------------------------------------------------------------------------------------|
| 20745796 | COPY OF 18537889: HIBERNATE REFRESH AFTER RAW UPDT =>A<br>JOIN AGAINST 1ST COLL.   |
| 20764407 | XAI OPTION "XSD COMPLIANCE" NOT GETTING PICKED UP<br>CORRECTLY                     |
| 20777697 | COPY OF 18534322 - PAGINATION: ROW SERIAL NUMBERS RESET<br>UPON COLUMN SORT ON ANY |
| 20798267 | "VIEW MO" LINK ON THE BUSINESS OBJECT UI DISPLAYS AN ERROR IN MDM 2.1 SP3          |
| 20808697 | UNABLE TO START WEBLOGIC 12.1.3 USING SUPPLIED TEMPLATES                           |

# **Appendix F**

# Oracle Utilities Service and Measurement Data Foundation Fixes

The following table lists the Oracle Utilities Service and Measurement Data Foundation fixes included in this release.

| Bug      | Description                                                                         |
|----------|-------------------------------------------------------------------------------------|
| 9811867  | DYNAMIC OPTION EVENT LIST SHOULD HAVE DESC ORDER<br>BY                              |
| 14581921 | DEVICE COMMISSIONING ACTIVITY UI MAP USES RC HELP<br>(UI: D1-DEVICECOMMISSIONMAINT) |
| 14740293 | DISABLE SERVICE TYPE MAINT UI - DISCARD REASON<br>DROPDOWN HAS NO VALUES.           |
| 15985648 | DATE FILTER IS IGNORED FOR THE SIM QUERY                                            |
| 16365795 | ABLE TO CREATE DEVICE WHEN ¿BO STATUS; IS SET AS<br>¿ACTIVE; AND ;RETIREMENTDTTIM"  |
| 17557461 | USAGE RULES LIST DASHBOARD ZONE LOSES CONTEXT<br>AFTER RULE DELETION                |
| 17577230 | ZONES UNECESSARILY SHIFTING LOG DATE/TIME                                           |
| 18595709 | COPY 18595705 CAN'T CREATE MTPLE COMM TYPES W SAME<br>COMMTYPE BO BUT DIFF COMM BO  |
| 18601815 | D2-RETINSTSP RETRUNS INCORRECT VALUE FOR DVC CFG ID.                                |
| 18629838 | COPY OF 18503847 - CONVERT DATE TIME TO LOCAL DATE<br>TIME BEFORE RETRIEVING IE     |
| 18684214 | COPY OF 18442262 - BATCH D1-MC HAS WRONG PARAMETER<br>FOR MAINTENANCEOBJECT         |
| 18703272 | COPY OF BUG 18703248 - COPY OF BUG 18695548 - INTERVAL<br>MEASUREMENT VALUES NOT TR |
| 18706110 | IMD OPTIMIZATION: USE ENTITY PROCESSING TO RETRIEVE INFORMATION INSTEAD OF BO.      |

| Bug      | Description                                                                         |
|----------|-------------------------------------------------------------------------------------|
| 18706184 | INCORRECT WORKLIST ON MC SEARCH RESULTS WHEN<br>USING ID TYPE/VALUE CONDITION       |
| 18709380 | COPY OF BUG 18670251 - COPY OF 18640834 : SCALAR IMD<br>OPTIMIZATION: PREVIOUS MSRM |
| 18748277 | COPY OF BUG 18723369 - REMAP MOST RECENT MSRMT DTTM<br>TO CLOB IN REGIST            |
| 18757682 | COPY OF BUG 18703243 - OPTIMIZE THE CALL OF SQL TO<br>DETERMINE LATEST C            |
| 18760202 | COPY OF BUG 18590296 - PERFORMANCE: READ REMARK<br>ALGORITHM PERFORMANCE            |
| 18781316 | COPY OF 19345739 - 75075 DIRECT CHANNELS ON USAGE<br>SUBSCRIPTIONS                  |
| 18796781 | COPY OF BUG 18664813 - COPY OF 18632268 - LOADING IMD<br>WITH OSB PERFORMANCE       |
| 18797536 | COPY OF 18742153 - COPY OF 18722047 - IMPLEMENT CACHING<br>ON DEVICE CONFIGURATION  |
| 18816141 | COPY OF 17243837 - FACTOR CHAR VALUES ARE NOT<br>DISPLAYED IN EDIT MODE             |
| 18819112 | BUG 18755681 - DEVICE EVENT DATE/TIME IS SHIFTED WHEN<br>DEVICE EVENT SEEDER RE-PRO |
| 18823031 | COPY OF 18823008 - COPY OF 18775049 - NULLIFY INSTALL<br>EVENT HASH MAP ON DEVICE   |
| 18835794 | COPY OF 17059401 - SP SHOULD HAVE VALIDATION FOR<br>DISCONNECT LOCATION IF SOURCE S |
| 18835828 | COPY OF 18813630 - AMR OPTIMIZATION: ADD ELEMENT<br>MOST RECENT MEASUREMENT DATE/TI |
| 18855625 | VALIDATION ERROR MESSAGE MUST BE DISPLAYED UNDER<br>MAP HEADER.                     |
| 18867477 | COPY OF 18554236 - COPY OF 18537170 - ADD EXCLUDED<br>MEASUREMENT CONDITIONS UNDER  |
| 18870370 | MEASUREMENT LOG DOESN'T DISPLAY CHANGES WHEN<br>ENTITY IS MODIFIED MULTIPLE TIMES   |
| 18898077 | PERFORMANCE: MISSING INDEX ON D1_SP LEADS TO FULL SCANS WHEN RUNNING D1-CSPSR       |
| 18910152 | COPY OF 18590387 - ADD JOIN IN SQL WITH LIFECYCLE BO IN<br>AGGREGATION BATCH        |
| 18961183 | COPY OF 18958363 - DUPLICATING SECURITY GROPUP FAILS<br>DUE TO IMPROPER ACCESS MODE |
| 18978466 | ENABLE OPTIONAL EFFECTIVE-DATED CHARACTERISTICS ON MO                               |

| Bug      | Description                                                                         |
|----------|-------------------------------------------------------------------------------------|
| 19017978 | COPY OF 18947146 - PERFORMANCE ISSUE ON 360 VIEW<br>CAUSED BY ZONE D1-MSRMTS QUERY  |
| 19047299 | COPY OF 18553026 - POPULATE LAST_UPDATE_DTTM FOR IMD<br>AND MEASUREMENT TABLES TO S |
| 19048286 | COPY BUG: SGG-NMS: DEVICE EVENT NOTIFICATION<br>AUTOMATICALLY USES STANDARD TIME IN |
| 19051951 | COPY OF 18956872 - INACTIVE USAGE SUBSCRIPTION<br>RETURNS DEFAULT FACTOR VALUE AND  |
| 19058202 | PERFORMANCE: MDM ONLINE PERFORMANCE ISSUES<br>RELATED TO UNBOUNDED ZONE SQL STMTS   |
| 19058223 | DEVICE HISTORY ZONE ON SERVICE POINT RETAINS<br>DEVICE ID ON FILTER INCORRECTLY     |
| 19058320 | CHANGE THE FORMAT OF OUCSS SP/DEVICE INFO - D1-<br>SPDCINFO                         |
| 19059382 | CHANGE ERROR MESSAGE FOR VALUE IDENTIFIERS SHORT<br>HAND DESCRIPTION MISSING        |
| 19065460 | PERFORMANCE IMPROVEMENT FOR DEVICE EVENT INFO<br>STRING DISPLAY                     |
| 19076593 | COPY OF 19050777 - NPE FOR AUTO READ REGISTERS                                      |
| 19136617 | COPY BUG: EXTERNAL STATUS DATE TIME SHOWS IN<br>STANDARD TIME ON UI MAP             |
| 19168816 | COPY OF 19168784 - INTERVAL IMD OPTIMIZATION:<br>INTRODUCE MOST RECENT MSRMT DTTM   |
| 19179504 | COPY OF 19179435 - DUPLICATE IMD CHECK DOES NOT WORK<br>WITH CHILD BO'S             |
| 19197718 | COPY OF 16516788 - METER EXCHANGE SYNC REQUESTS<br>PROCESS OUT OF ORDER             |
| 19225928 | COPY OF 19190521 - PERIODIC ESTIMATION CREATING 23<br>HOURS OF INTERVALS WHEN 24 IS |
| 19244161 | COPY OF 19244145 - PERFORMANCE: UNNECESSARY MC TYPE<br>BO READ IN D1-MCINFO SCRIPT  |
| 19289372 | COPY BUG 18505416 (ADK) NEED TO ADD RETRY LOGIC TO<br>DEVICE EVENTS                 |
| 19394007 | COPY OF 19328191 - LATEST READ DATE/TIME OUT OF SYNC ON SCALAR MCS                  |
| 19448303 | COPY OF 19448298 - COPY OF 19384770 - IMD RECORDS WITH<br>BO D1-SYNCIMDSCALAR IN ST |
| 19480276 | COPY OF 19388605 - EXTERNAL UOM NOT BEING<br>CONVERTED TO UOM                       |
| 19480289 | COPY OF 19452851 - ADJUSTED READ DATE TIME IS NOT<br>POPULATED AND NOT IN SYNC WITH |

| Bug      | Description                                                                         |
|----------|-------------------------------------------------------------------------------------|
| 19505856 | COPY OF 19435803 - COPY OF 19403353 - MOST RECENT MSRMT<br>DTTM ELEMENT IS NOT BEIN |
| 19511035 | COPY OF 19314306 - COPY OF 19278517 - 360 CHARTS -<br>PERFORMANCE - REPLACE ORDER B |
| 19522676 | COPY OF 19259706-SCALAR IMD PERFORMANCE ISSUES.                                     |
| 19582322 | ILM RELATED ENHANCEMENTS FOR IMD AND VEE<br>EXCEPTION                               |
| 19598919 | ILMRELATEDENHANCEMENTFORUSAGETRANSACTION                                            |
| 19608685 | COPY OF 19587188 - REESTIMATION ACTIVITIES ARE GOING<br>TO DISCARDED STATUS IN ALL  |
| 19644997 | COPY BUG MDM - SEARCH FOR ACTIVITY BY NAME DOES<br>NOT WORK                         |
| 19650736 | COPY OF 19613463 - MULTIPLE IMDS NEEDED TO INITIATE<br>REESTIMATION ACTIVITY        |
| 19674075 | 75083 ODI-BASED BI ETL SUPPORTING OBJECTS                                           |
| 19693052 | COPY OF 19663054 - D1-RMCRR BATCH DOES NOT COMPLETE<br>WHEN WE HAVE RE-ESTIMATION A |
| 19704523 | COPY OF 19636581 - INCONSISTENT LOGIC IN INSTALL EVENT<br>OVERLAPPING VALIDATION    |
| 19705863 | COPY OF 19279357 - PERFORMVEE, CALC INTERVAL CON, IMD<br>PREVEE AND UPD LATEST DTTM |
| 19715160 | DUPLICATE STATUS REASON DISPLAYED IN RECORD<br>INFORMATION SECTION OF ONDEMAND READ |
| 19722729 | COPY OF 19289737 - SCALAR IMD PROCESSING OPTIMIZATION<br>BY DOING ENTITY READS TO R |
| 19769488 | COPY BUG 19058976 - DEVICE EVENT DESIGN ISSUE LEADING<br>TO SLOW ONLINE RESPONS     |
| 19770439 | COPY OF 19624794 - TEMPLATE DEVICE DOES NOT SETUP<br>DEPENDENT MCS                  |
| 19784944 | COPY OF 19779848 - DO NOT USE FLAG NOT PROPERLY<br>POPULATED WHEN IMD IS CREATED MA |
| 19789943 | INCORRECT IMD START DATE AND MISLEADING ERROR MSG<br>SEEN FOR REPLACEMENT IMD.      |
| 19797183 | COPY OF 19531184 - MODIFY IMD SEEDER ALGORITHMS TO<br>IMPROVE PERFORMANCE           |
| 19818462 | IMDQUERYPORTALLIMITIMDSEARCHONLYFOR30DAYS.                                          |
| 19849641 | COPY BUG - IMPLEMEN'T NON-BLOCKING INVOKES FOR XAI<br>WS CALLS                      |
| 19852957 | VEE RULE CODE CAN'T BE EDITED                                                       |

| Bug      | Description                                                                          |
|----------|--------------------------------------------------------------------------------------|
| 19878715 | COPY OF 19872569 - (SMDF) PERFORMANCE ISSUE - 360 VIEW -<br>MEASURING COMPONENT TAB  |
| 19889468 | IMD SEEDER POPULATES INCOORECT/INSUFFICIENT<br>RELATED OBJECTS IN PROCESSING METHOD  |
| 19911255 | D1-PAYLOADEXTSCHEDTYPEMAINT INCLUDE REF. TO<br>SERVICEISSUEMONITORTYPE ELEMENT       |
| 19943588 | CMA: ENVIRONMENT REFERENCE IN MIGRATION REQUEST<br>D1-ADMINDATA IS UNNECESSARY       |
| 19987602 | COPY 19987593 INFO STRING GENERATED BY D1-COMMINFO<br>SHOULD SHOW COMMUNICATION TY   |
| 19987988 | COPY BUG 19581855 - PERFORMANCE: MODIFY ALGORITHM<br>D1-PBSCMTOCC TO BE ENTITY BASE  |
| 20014110 | COPY OF 19931430 - 360 MEASURING COMPONENT TAB<br>PERFORMANCE - CHANGE BO INFO PLUG  |
| 20017016 | COPY OF 19911065 - SP NOT FOUND ERROR WHILE D2-<br>DETERMINEESTIMATEDANDHIGHLOWSCALA |
| 20030657 | COPY OF 20030611 - DUPLICATE RECORDS EXTRACTED D1-<br>SPSFX BATCH WHEN QUERY ITERATO |
| 20031627 | COPY OF 19505316 - COPY OF 19242842 - ERROR UPDATING<br>OVERRIDE DESC ON D1-MEASURE  |
| 20033997 | COPY OF 19888393 - MANUAL IMDS AND INITIAL LOAD IMD<br>FROM UPLOAD TOOL DO NOT HAVE  |
| 20048413 | COPY OF 19618630 - UNNECESSARY 'H' SHOWN ON THE<br>SERVICE PROVIDER EDIT PAGE        |
| 20062491 | COPY OF 20012598 - PERFORMANCE: SEEDER PROCESSING<br>QUERY IMPROVEMENT               |
| 20062493 | COPY OF 20047298 - PERFORMANCE: D1-CURRENTCONTEXTS<br>UNNECESSARY FKREF CALLS.       |
| 20070223 | COPY OF 19987600 - INDEX D1T304S2 ON<br>D1_INIT_MSRMT_DATA TABLE NEEDS TO BE REINST  |
| 20091235 | COPY OF BUG 20025775 - IMD AUDITING ALGORITHM DOES<br>NOT LOG CONDITION CODE CHANG   |
| 20125939 | COPY OF BUG 19858244 - GUI PAGE FOR COMMAND REQUEST<br>DEVICE CHECK IS NOT IN ALIG   |
| 20126999 | COPY OF 19826587 - PERFORMANCE : INTRODUCE CACHING<br>OF PROCESSING METHOD CALL      |
| 20201747 | COPY OF 19641350 -D1-SYNCIMDSCALAR - ESTIMATED IMD<br>NOT REEVALUATED FOR ADDITIVE   |
| 20215960 | USE MOST RECENT MEASUREMENT DATETIME TO<br>EVALUATE RELATED MC MEASUREMENT EXISTANC  |

| Bug      | Description                                                                         |
|----------|-------------------------------------------------------------------------------------|
| 20267563 | COPY OF 19624908 - DEVICE CONFIG EFF. DATE TIME SET TO<br>TEMPLATE DEVICE EFF. DATE |
| 20287757 | SPR DISPLAY UI SHOWS ERRONEOUS ELEMENTS                                             |
| 20306094 | MEASUREMENT ZONE IN MC AND 360 VIEW PAGES IS<br>REGRESSED BY ILM ARCHIVED IMD.      |
| 20315712 | UPDATE DETAIL DESCRIPTION OF ALGORITHM D1-<br>CREDCMC                               |
| 20332190 | COPY BUG - PERFORMANCE IMPROVEMENTS FOR BULK<br>DEVICE STATUS CHECK COMMAND         |
| 20374249 | 75081 MULTIPLE TIME ZONE SUPPORT IN IMD                                             |
| 20380342 | COPY OF 20380334 - ALGORITHM D1-MC-CDCP ON THE MC MO<br>CAUSES EXPENSIVE QUERY IN D |
| 20380650 | 75081 MULTIPLE TIME ZONE SUPPORT FOR MASTER DATA & SYNC, TOU MAPPING & ITEM         |
| 20384359 | 75081 MULTIPLE TIME ZONE SUPPORT FOR COMMON                                         |
| 20388715 | 75081 MULTIPLE TIME ZONE SUPPORT FOR US/DYNAMIC OPTION                              |
| 20399888 | COPY OF 18801277 - ERROR IS HIT WHEN EXTRACTING<br>DEVICE EVENT TYPE WITH NO STANDA |
| 20433322 | 75081 MULTIPLE TIME ZONE SUPPORT FOR PERIODIC ESTIMATION                            |
| 20449156 | COPY OF 20402702 - UT MEASUREMENTCYCLE WILL ONLY<br>POPULATE IF MEASURMENTCYCLEROUT |
| 20478254 | COPY OF 20464968 - MC BO DOES NOT DISPLAY FALLBACK<br>VEE GROUPS                    |
| 20511819 | COPYOF20511806-IMDSEARCHQUERYISNOTEFFICIENT                                         |
| 20532562 | COPY BUG 19715135 - DUPLICATE STATUS REASON DISPLAYED<br>IN RECORD INFORMATION SECT |
| 20551563 | COPY OF 20523462 - GO TO ODM IN SP CONTEXT MENU FAILS<br>BC SP ID HARD CODED IN UI  |
| 20573532 | COPY OF 20517577 - F1-SYNRQ FAILS FOR D1-<br>MEASURINGCOMPONENTDIMENSION WHEN ST    |
| 20596925 | CREATING AN IMD WITH MC IDENTIFIER AND DEVICE<br>IDENTIFIER RESULTS IN NPE.         |
| 20612005 | COPY BUG BUG 19987988 - PERFORMANCE: MODIFY<br>ALGORITHM D1-PBSCMTOCC TO            |
| 20615005 | COPY OF 20466663 - IMD IN Z TIME FAILS ON OVERCOUNT<br>WHEN FALL START TRANSLATES T |
| 20618912 | PROFILE MC CONSUMPTION SHOULD PAD MISSING<br>INTERVALS.                             |

| Bug      | Description                                                                          |
|----------|--------------------------------------------------------------------------------------|
| 20629918 | COPY 16732307 - DETAILS MISSING FROM PAYLOAD ERROR<br>NOTIFICATION IN NEGATIVE SCEN  |
| 20642206 | COPY OF BUG 20548812 - PERIODIC EST ISSUE CAUSES D1-<br>EVAL-EXMS ERRORS WHILE PROCE |
| 20664077 | IMD ENDING IN DUPLICATE HOUR PERIOD HAS<br>OVERCOUNT DETECTED                        |
| 20671408 | COPY BUG 20663863 - NPE WHEN NO STATUS CODE IS<br>PROVIDED                           |
| 20737170 | 2 BULK RESPONSES CREATED WHEN CREATION METHOD IS D1WT                                |
| 20767442 | COPY OF 20714999 - AUDIT ALGORITHM CREATES INCORRECT<br>OUTBOUND SYNC.               |
| 20772340 | COPY 20764747 - ISSUE WITH DEVICE STATUS CHECK<br>ACTIVITY VALIDATION                |
| 20799196 | COPY OF 20786904 - INCORRECT PRIORITY BASED INTERVAL<br>STATUS CODE MAPPING          |
| 20810787 | COPY OF 20757959 - LOOKUP "SP_REL_TYPE_FLG" NOT<br>CUSTOM WHY                        |

# Appendix G

# **Smart Grid Gateway Fixes**

The following tables lists the Smart Grid Gateway fixes included in this release.

#### Adapter for Landis+Gyr (D3) Fixes included in this release:

| Bug Number | Description                                                                        |
|------------|------------------------------------------------------------------------------------|
| 20524589   | COPY 20465615 - ISSUE WITH NOT HAVING CORRECT ENDTIME<br>FOR FALL DST FOR OSB FILE |

#### Adapter for Echelon (D4) Fixes included in this release:

| Bug Number | Description                                       |
|------------|---------------------------------------------------|
| 19849666   | ECHELON ADAPTER STRIPPING OF INTERVAL DATE TIMES. |

#### MV-90 Adapter for Itron (D5) Fixes included in this release:

| Bug Number | Description                                                    |
|------------|----------------------------------------------------------------|
| 19925938   | ADD NEW ENVIRONMENT VARIABLE TO PROCESS DIFFERENT DATE FORMATS |

#### Adapter for Sensus (D6) Fixes included in this release:

| Bug Number | Description                                                         |
|------------|---------------------------------------------------------------------|
| 19852508   | SENSUS ADAPTER ISSUE WITH PROCESSING PAYLOAD<br>STARTING WITH 12 PM |

#### Adapter for Silver Spring Networks (D7) Fixes included in this release:

| Bug Number | Description                                                 |
|------------|-------------------------------------------------------------|
| 19825840   | COPY BUG - SSN ADAPTER STRIPPING OF INTERVAL DATE<br>TIMES. |

#### Adapter Development Kit Fixes included in this release:

| Bug Number | Description                                                                     |
|------------|---------------------------------------------------------------------------------|
| 20852444   | ERROR APPEARS SOA FAULT: UNABLE TO INVOKE ENDPOINT<br>URI WHEN INVOKING DSC CMD |

#### Adapter for Itron OpenWay (D8) Fixes included in this release:

| Bug Number | Description                                                                                           |
|------------|----------------------------------------------------------------------------------------------------|
| 19056389   | BATCH D1-MC FAILING WITH OUT OF MEMORY ERROR                                                          |
| 19064116   | UPDATE STATUSCHANGED TIMEOUTS TO BE CONSISTENT<br>WITH REAL WORLD                                     |
| 19249250   | COPY 19246790 - XQUERY EXCEPTION FOR ITRON FILE IN SP2                                                |
| 20003549   | COPY BUG 20003439 - D8 INTERVAL PERFORM ADDITION<br>Mapping failed due to bug 17363                   |
| 20078469   | COPY BUG - UNABLE TO LOAD RE-READ USAGE FILES WHICH<br>DON'T HAVE <requestmetadata></requestmetadata> |
| 20088291   | ITRON ADAPTER DOES NOT TRUNCATE/ROUND INTERVAL<br>READS WITH MORE THAN 6 DECIMALS                     |
| 20360761   | RAW ELEMENT FOR IMDS AND EVENTS ARE BEING<br>POPULATED WITH ALL IMD AND EVENT DATA                    |

# **Appendix H**

# **License and Copyright Notices**

This section provides license and copyright information for the associated products. This includes the following:

- Notice Concerning Usage of ANTLR
- Notice Concerning Usage of Apache Software
- Notice Concerning Usage of ASM
- Notice Concerning Usage of Concurrent
- Notice Concerning Usage of DOM4J
- Notice Concerning Usage of International Components for Unicode (ICU4J)
- Notice Concerning Usage of Jaxen
- Notice Concerning Usage of SLF4J
- Notice Concerning Usage of Staxmate
- Notice Concerning Usage of XMLPULL
- Notice Concerning Usage of XStream
- Notice Concerning Usage of YUI

## **Third-Party Products**

The following sections provide notices and information about the third party products indicated.

## Notice Concerning Usage of ANTLR

[The BSD License]

Copyright (c) 2010 Terence Parr

All rights reserved.

Redistribution and use in source and binary forms, with or without modification, are permitted provided that the following conditions are met:

Redistributions of source code must retain the above copyright notice, this list of conditions and the following disclaimer.

Redistributions in binary form must reproduce the above copyright notice, this list of conditions and the following disclaimer in the documentation and/or other materials provided with the distribution.

Neither the name of the author nor the names of its contributors may be used to endorse or promote products derived from this software without specific prior written permission.

\THIS SOFTWARE IS PROVIDED BY THE COPYRIGHT HOLDERS AND CONTRIBUTORS "AS IS" AND ANY EXPRESS OR IMPLIED WARRANTIES, INCLUDING, BUT NOT LIMITED TO, THE IMPLIED WARRANTIES OF MERCHANTABILITY AND FITNESS FOR A PARTICULAR PURPOSE ARE DISCLAIMED. IN NO EVENT SHALL THE COPYRIGHT OWNER OR CONTRIBUTORS BE LIABLE FOR ANY DIRECT, INDIRECT, INCIDENTAL, SPECIAL, EXEMPLARY, OR CONSEQUENTIAL DAMAGES (INCLUDING, BUT NOT LIMITED TO, PROCUREMENT OF SUBSTITUTE GOODS OR SERVICES; LOSS OF USE, DATA, OR PROFITS; OR BUSINESS INTERRUPTION) HOWEVER CAUSED AND ON ANY THEORY OF LIABILITY, WHETHER IN CONTRACT, STRICT LIABILITY, OR TORT (INCLUDING NEGLIGENCE OR OTHERWISE) ARISING IN ANY WAY OUT OF THE USE OF THIS SOFTWARE, EVEN IF ADVISED OF THE POSSIBILITY OF SUCH DAMAGE.

### Notice Concerning Usage of Apache Software

The following files are covered under the Apache 2.0 license:

- bsf-2.4.0.jar
- castor-1.3.2-core.jar
- castor-1.3.2-xml-schema.jar
- castor-1.3.2-xml.jar
- cglib-2.2.jar
- commonj-3.7.1.jar
- commons-beanutils-core-1.8.3.jar
- commons-cli-1.1.jar
- commons-codec-1.6.jar
- commons-collections-3.2.1.jar
- commons-fileupload-1.2.2.jar
- commons-httpclient-3.0.1.jar
- commons-io-1.3.2.jar

- commons-lang-2.2.jar
- ehcache-core-2.5.2.jar
- joda-time-2.3.jar
- jackson-core-asl-1.9.2.jar
- jackson-jaxrs-1.9.2.jar
- jackson-mapper-asl-1.9.2.jar
- jackson-xc-1.9.2.jar
- log4j-1.2.17.jar
- serializer-2.7.1.jar
- stax2-2.1.jar
- stax2-api-3.0.4.jar
- velocity.1.4.jar
- wstx-asl-3.2.7.jar
- xalan-mod-2.7.1.jar
- xmlparserv2-11.1.1.3.0.jar

#### Apache License

Version 2.0, January 2004

http://www.apache.org/licenses/

#### TERMS AND CONDITIONS FOR USE, REPRODUCTION, AND DISTRIBUTION

1. Definitions.

"License" shall mean the terms and conditions for use, reproduction, and distribution as defined by Sections 1 through 9 of this document.

"Licensor" shall mean the copyright owner or entity authorized by the copyright owner that is granting the License.

"Legal Entity" shall mean the union of the acting entity and all other entities that control, are controlled by, or are under common control with that entity. For the purposes of this definition, "control" means (i) the power, direct or indirect, to cause the direction or management of such entity, whether by contract or otherwise, or (ii) ownership of fifty percent (50%) or more of the outstanding shares, or (iii) beneficial ownership of such entity.

"You" (or "Your") shall mean an individual or Legal Entity exercising permissions granted by this License.

"Source" form shall mean the preferred form for making modifications, including but not limited to software source code, documentation source, and configuration files.

"Object" form shall mean any form resulting from mechanical transformation or translation of a Source form, including but not limited to compiled object code, generated documentation, and conversions to other media types.

"Work" shall mean the work of authorship, whether in Source or Object form, made available under the License, as indicated by a copyright notice that is included in or attached to the work (an example is provided in the Appendix below).

"Derivative Works" shall mean any work, whether in Source or Object form, that is based on (or derived from) the Work and for which the editorial revisions, annotations, elaborations, or other

modifications represent, as a whole, an original work of authorship. For the purposes of this License, Derivative Works shall not include works that remain separable from, or merely link (or bind by name) to the interfaces of, the Work and Derivative Works thereof.

"Contribution" shall mean any work of authorship, including the original version of the Work and any modifications or additions to that Work or Derivative Works thereof, that is intentionally submitted to Licensor for inclusion in the Work by the copyright owner or by an individual or Legal Entity authorized to submit on behalf of the copyright owner. For the purposes of this definition, "submitted" means any form of electronic, verbal, or written communication sent to the Licensor or its representatives, including but not limited to communication on electronic mailing lists, source code control systems, and issue tracking systems that are managed by, or on behalf of, the Licensor for the purpose of discussing and improving the Work, but excluding communication that is conspicuously marked or otherwise designated in writing by the copyright owner as "Not a Contribution."

"Contributor" shall mean Licensor and any individual or Legal Entity on behalf of whom a Contribution has been received by Licensor and subsequently incorporated within the Work.

2. Grant of Copyright License. Subject to the terms and conditions of this License, each Contributor hereby grants to You a perpetual, worldwide, non-exclusive, no-charge, royalty-free, irrevocable copyright license to reproduce, prepare Derivative Works of, publicly display, publicly perform, sublicense, and distribute the Work and such Derivative Works in Source or Object form.

3. Grant of Patent License. Subject to the terms and conditions of this License, each Contributor hereby grants to You a perpetual, worldwide, non-exclusive, no-charge, royalty-free, irrevocable (except as stated in this section) patent license to make, have made, use, offer to sell, sell, import, and otherwise transfer the Work, where such license applies only to those patent claims licensable by such Contributor that are necessarily infringed by their Contribution(s) alone or by combination of their Contribution(s) with the Work to which such Contribution(s) was submitted. If You institute patent litigation against any entity (including a cross-claim or counterclaim in a lawsuit) alleging that the Work or a Contribution incorporated within the Work constitutes direct or contributory patent infringement, then any patent licenses granted to You under this License for that Work shall terminate as of the date such litigation is filed.

4. Redistribution. You may reproduce and distribute copies of the Work or Derivative Works thereof in any medium, with or without modifications, and in Source or Object form, provided that You meet the following conditions:

You must give any other recipients of the Work or Derivative Works a copy of this License; and

You must cause any modified files to carry prominent notices stating that You changed the files; and

You must retain, in the Source form of any Derivative Works that You distribute, all copyright, patent, trademark, and attribution notices from the Source form of the Work, excluding those notices that do not pertain to any part of the Derivative Works; and

If the Work includes a "NOTICE" text file as part of its distribution, then any Derivative Works that You distribute must include a readable copy of the attribution notices contained within such NOTICE file, excluding those notices that do not pertain to any part of the Derivative Works, in at least one of the following places: within a NOTICE text file distributed as part of the Derivative Works; within the Source form or documentation, if provided along with the Derivative Works; or, within a display generated by the Derivative Works, if and wherever such third-party notices normally appear. The contents of the NOTICE file are for informational purposes only and do not modify the License. You may add Your own attribution notices within Derivative Works that You distribute, alongside or as an addendum to the NOTICE text from the Work, provided that such additional attribution notices cannot be construed as modifying the License. You may add Your own copyright statement to Your modifications and may provide additional or different license terms and conditions for use, reproduction, or distribution of Your modifications, or for

any such Derivative Works as a whole, provided Your use, reproduction, and distribution of the Work otherwise complies with the conditions stated in this License.

5. Submission of Contributions. Unless You explicitly state otherwise, any Contribution intentionally submitted for inclusion in the Work by You to the Licensor shall be under the terms and conditions of this License, without any additional terms or conditions. Notwithstanding the above, nothing herein shall supersede or modify the terms of any separate license agreement you may have executed with Licensor regarding such Contributions.

6. Trademarks. This License does not grant permission to use the trade names, trademarks, service marks, or product names of the Licensor, except as required for reasonable and customary use in describing the origin of the Work and reproducing the content of the NOTICE file.

7. Disclaimer of Warranty. Unless required by applicable law or agreed to in writing, Licensor provides the Work (and each Contributor provides its Contributions) on an "AS IS" BASIS, WITHOUT WARRANTIES OR CONDITIONS OF ANY KIND, either express or implied, including, without limitation, any warranties or conditions of TITLE, NON-INFRINGEMENT, MERCHANTABILITY, or FITNESS FOR A PARTICULAR PURPOSE. You are solely responsible for determining the appropriateness of using or redistributing the Work and assume any risks associated with Your exercise of permissions under this License.

8. Limitation of Liability. In no event and under no legal theory, whether in tort (including negligence), contract, or otherwise, unless required by applicable law (such as deliberate and grossly negligent acts) or agreed to in writing, shall any Contributor be liable to You for damages, including any direct, indirect, special, incidental, or consequential damages of any character arising as a result of this License or out of the use or inability to use the Work (including but not limited to damages for loss of goodwill, work stoppage, computer failure or malfunction, or any and all other commercial damages or losses), even if such Contributor has been advised of the possibility of such damages.

9. Accepting Warranty or Additional Liability. While redistributing the Work or Derivative Works thereof, You may choose to offer, and charge a fee for, acceptance of support, warranty, indemnity, or other liability obligations and/or rights consistent with this License. However, in accepting such obligations, You may act only on Your own behalf and on Your sole responsibility, not on behalf of any other Contributor, and only if You agree to indemnify, defend, and hold each Contributor harmless for any liability incurred by, or claims asserted against, such Contributor by reason of your accepting any such warranty or additional liability.

END OF TERMS AND CONDITIONS

#### Notice Concerning Usage of ASM

Copyright (c) 2000-2005 INRIA, France Telecom

All rights reserved.

Redistribution and use in source and binary forms, with or without modification, are permitted provided that the following conditions are met:

1. Redistributions of source code must retain the above copyright notice, this list of conditions and the following disclaimer.

2. Redistributions in binary form must reproduce the above copyright notice, this list of conditions and the following disclaimer in the documentation and/or other materials provided with the distribution.

3. Neither the name of the copyright holders nor the names of its contributors may be used to endorse or promote products derived from this software without specific prior written permission.

THIS SOFTWARE IS PROVIDED BY THE COPYRIGHT HOLDERS AND CONTRIBUTORS "AS IS" AND ANY EXPRESS OR IMPLIED WARRANTIES, INCLUDING, BUT NOT LIMITED TO, THE IMPLIED WARRANTIES OF MERCHANTABILITY AND FITNESS FOR A PARTICULAR PURPOSE ARE DISCLAIMED. IN NO EVENT SHALL THE COPYRIGHT OWNER OR CONTRIBUTORS BE LIABLE FOR ANY DIRECT, INDIRECT, INCIDENTAL, SPECIAL, EXEMPLARY, OR CONSEQUENTIAL DAMAGES (INCLUDING, BUT NOT LIMITED TO, PROCUREMENT OF SUBSTITUTE GOODS OR SERVICES; LOSS OF USE, DATA, OR PROFITS; OR BUSINESS INTERRUPTION) HOWEVER CAUSED AND ON ANY THEORY OF LIABILITY, WHETHER IN CONTRACT, STRICT LIABILITY, OR TORT (INCLUDING NEGLIGENCE OR OTHERWISE)

ARISING IN ANY WAY OUT OF THE USE OF THIS SOFTWARE, EVEN IF ADVISED OF THE POSSIBILITY OF SUCH DAMAGE.

#### Notice Concerning Usage of Concurrent

All classes are released to the public domain and may be used for any purpose whatsoever without permission or acknowledgment. http://g.oswego.edu/dl/classes/EDU/oswego/cs/dl/util/ concurrent/intro.html

### Notice Concerning Usage of DOM4J

Copyright 2001-2010 (C) MetaStuff, Ltd. All Rights Reserved.

Redistribution and use of this software and associated documentation ("Software"), with or without modification, are permitted provided that the following conditions are met:

1. Redistributions of source code must retain copyright statements and notices. Redistributions must also contain a copy of this document.

2. Redistributions in binary form must reproduce the above copyright notice, this list of conditions and the following disclaimer in the documentation and/or other materials provided with the distribution.

3. The name "DOM4J" must not be used to endorse or promote products derived from this Software without prior written permission of MetaStuff, Ltd. For written permission, please contact dom4j-info@metastuff.com.

4. Products derived from this Software may not be called "DOM4J" nor may "DOM4J" appear in their names without prior written permission of MetaStuff, Ltd. DOM4J is a registered trademark of MetaStuff, Ltd.

5. Due credit should be given to the DOM4J Project - http://dom4j.sourceforge.net

THIS SOFTWARE IS PROVIDED BY METASTUFF, LTD. AND CONTRIBUTORS

``AS IS" AND ANY EXPRESSED OR IMPLIED WARRANTIES, INCLUDING, BUT

NOT LIMITED TO, THE IMPLIED WARRANTIES OF MERCHANTABILITY AND

FITNESS FOR A PARTICULAR PURPOSE ARE DISCLAIMED. IN NO EVENT SHALL METASTUFF, LTD. OR ITS CONTRIBUTORS BE LIABLE FOR ANY DIRECT, INDIRECT, INCIDENTAL, SPECIAL, EXEMPLARY, OR CONSEQUENTIAL DAMAGES (INCLUDING, BUT NOT LIMITED TO, PROCUREMENT OF SUBSTITUTE GOODS OR SERVICES; LOSS OF USE, DATA, OR PROFITS; OR BUSINESS INTERRUPTION) HOWEVER CAUSED AND ON ANY THEORY OF LIABILITY, WHETHER IN CONTRACT, STRICT LIABILITY, OR TORT (INCLUDING NEGLIGENCE OR OTHERWISE) ARISING IN ANY WAY OUT OF THE USE OF THIS SOFTWARE, EVEN IF ADVISED OF THE POSSIBILITY OF SUCH DAMAGE.

## Notice Concerning Usage of International Components for Unicode (ICU4J)

COPYRIGHT AND PERMISSION NOTICE

Copyright (c) 1995-2010 International Business Machines Corporation and others

All rights reserved.

Permission is hereby granted, free of charge, to any person obtaining a copy of this software and associated documentation files (the "Software"), to deal in the Software without restriction, including without limitation the rights to use, copy, modify, merge, publish, distribute, and/or sell copies of the Software, and to permit persons to whom the Software is furnished to do so, provided that the above copyright notice(s) and this permission notice appear in all copies of the Software and that both the above copyright notice(s) and this permission notice appear in supporting documentation.

THE SOFTWARE IS PROVIDED "AS IS", WITHOUT WARRANTY OF ANY KIND, EXPRESS OR IMPLIED, INCLUDING BUT NOT LIMITED TO THE WARRANTIES OF MERCHANTABILITY, FITNESS FOR A PARTICULAR PURPOSE AND NONINFRINGEMENT OF THIRD PARTY RIGHTS. IN NO EVENT SHALL THE COPYRIGHT HOLDER OR HOLDERS INCLUDED IN THIS NOTICE BE LIABLE FOR ANY CLAIM, OR ANY SPECIAL INDIRECT OR CONSEQUENTIAL DAMAGES, OR ANY DAMAGES WHATSOEVER RESULTING FROM LOSS OF USE, DATA OR PROFITS, WHETHER IN AN ACTION OF CONTRACT, NEGLIGENCE OR OTHER TORTIOUS ACTION, ARISING OUT OF OR IN CONNECTION WITH THE USE OR PERFORMANCE OF THIS SOFTWARE.

Except as contained in this notice, the name of a copyright holder shall not be used in advertising or otherwise to promote the sale, use or other dealings in this Software without prior written authorization of the copyright holder.

### Notice Concerning Usage of Jaxen

Copyright 2003-2006 The Werken Company. All Rights Reserved.

Redistribution and use in source and binary forms, with or without modification, are permitted provided that the following conditions are met:

\* Redistributions of source code must retain the above copyright notice, this list of conditions and the following disclaimer.

\* Redistributions in binary form must reproduce the above copyright notice, this list of conditions and the following disclaimer in the documentation and/or other materials provided with the distribution.

\* Neither the name of the Jaxen Project nor the names of its contributors may be used to endorse or promote products derived from this software without specific prior written permission.

THIS SOFTWARE IS PROVIDED BY THE COPYRIGHT HOLDERS AND CONTRIBUTORS "AS IS" AND ANY EXPRESS OR IMPLIED WARRANTIES, INCLUDING, BUT NOT LIMITED TO, THE IMPLIED WARRANTIES OF MERCHANTABILITY AND FITNESS FOR A PARTICULAR PURPOSE ARE DISCLAIMED. IN NO EVENT SHALL THE COPYRIGHT OWNER OR CONTRIBUTORS BE LIABLE FOR ANY DIRECT, INDIRECT, INCIDENTAL, SPECIAL, EXEMPLARY, OR CONSEQUENTIAL DAMAGES (INCLUDING, BUT NOT LIMITED TO, PROCUREMENT OF SUBSTITUTE GOODS OR SERVICES; LOSS OF USE, DATA, OR PROFITS; OR BUSINESS INTERRUPTION) HOWEVER CAUSED AND ON ANY THEORY OF LIABILITY, WHETHER IN CONTRACT, STRICT LIABILITY, OR TORT (INCLUDING NEGLIGENCE OR OTHERWISE) ARISING IN ANY WAY OUT OF THE USE OF THIS SOFTWARE, EVEN IF ADVISED OF THE POSSIBILITY OF SUCH DAMAGE.

### Notice Concerning Usage of SLF4J

SLF4J source code and binaries are distributed under the MIT license.

Copyright (c) 2004-2008 QOS.ch

All rights reserved.

Permission is hereby granted, free of charge, to any person obtaining a copy of this software and associated documentation files (the "Software"), to deal in the Software without restriction, including without limitation the rights to use, copy, modify, merge, publish, distribute, sublicense, and/or sell copies of the Software, and to permit persons to whom the Software is furnished to do so, subject to the following conditions:

The above copyright notice and this permission notice shall be included in all copies or substantial portions of the Software.

THE SOFTWARE IS PROVIDE "AS IS", WITHOUT WARRANTY OF ANY KIND, EXPRESS OR IMPLIED, INCLUDING BUT NOT LIMITED TO THE WARRANTIES OF MERCHANTABILITY, FITNESS FOR A PARTICULAR PURPOSE AND NONINFRINGEMENT. IN NO EVENT SHALL THE AUTHORS OR COPYRIGHT HOLDERS BE LIABLE FOR ANY CLAIM, DAMAGES OR OTHER LIABILITY, WHETHER IN AN ACTION OF CONTRACT, TORT OR OTHERWISE, ARISING FROM, OUT OF OR IN CONNECTION WITH THE SOFTWARE OR THE USE OR OTHER DEALINGS IN THE SOFTWARE.

#### Notice Concerning Usage of Staxmate

Copyright (c) 2007, Tatu Saloranta

All rights reserved.

Redistribution and use in source and binary forms, with or without modification, are permitted provided that the following conditions are met:

\* Redistributions of source code must retain the above copyright notice, this list of conditions and the following disclaimer.

\* Redistributions in binary form must reproduce the above copyright notice, this list of conditions and the following disclaimer in the documentation and/or other materials provided with the distribution.

\* Neither the name of the <organization> nor the names of its contributors may be used to endorse or promote products derived from this software without specific prior written permission.

THIS SOFTWARE IS PROVIDED BY <copyright holder> ``AS IS" AND ANY EXPRESS OR IMPLIED WARRANTIES, INCLUDING, BUT NOT LIMITED TO, THE IMPLIED WARRANTIES OF MERCHANTABILITY AND FITNESS FOR A PARTICULAR PURPOSE ARE DISCLAIMED. IN NO EVENT SHALL <copyright holder> BE LIABLE FOR ANY DIRECT, INDIRECT, INCIDENTAL, SPECIAL, EXEMPLARY, OR CONSEQUENTIAL DAMAGES (INCLUDING, BUT NOT LIMITED TO, PROCUREMENT OF SUBSTITUTE GOODS OR SERVICES; LOSS OF USE, DATA, OR PROFITS; OR BUSINESS INTERRUPTION) HOWEVER CAUSED AND ON ANY THEORY OF LIABILITY, WHETHER IN CONTRACT, STRICT LIABILITY, OR TORT (INCLUDING NEGLIGENCE OR OTHERWISE) ARISING IN ANY WAY OUT OF THE USE OF THIS SOFTWARE, EVEN IF ADVISED OF THE POSSIBILITY OF SUCH DAMAGE.

### Notice Concerning Usage of XMLPULL

XMLPULL API IS FREE

All of the XMLPULL API source code, compiled code, and documentation contained in this distribution \*except\* for tests (see separate LICENSE\_TESTS.txt) are in the Public Domain.

XMLPULL API comes with NO WARRANTY or guarantee of fitness for any purpose.

Initial authors: Stefan Haustein and Aleksander Slominski

2001-12-12

#### Notice Concerning Usage of XStream

Copyright (c) 2003-2006, Joe Walnes

Copyright (c) 2006-2007, XStream Committers

All rights reserved.

Redistribution and use in source and binary forms, with or without modification, are permitted provided that the following conditions are met:

Redistributions of source code must retain the above copyright notice, this list of

conditions and the following disclaimer. Redistributions in binary form must reproduce

the above copyright notice, this list of conditions and the following disclaimer in the documentation and/or other materials provided with the distribution.

Neither the name of XStream nor the names of its contributors may be used to endorse or promote products derived from this software without specific prior written permission.

THIS SOFTWARE IS PROVIDED BY THE COPYRIGHT HOLDERS AND CONTRIBUTORS "AS IS" AND ANY EXPRESS OR IMPLIED WARRANTIES, INCLUDING, BUT NOT LIMITED TO, THE IMPLIED WARRANTIES OF MERCHANTABILITY AND FITNESS FOR A PARTICULAR PURPOSE ARE DISCLAIMED. IN NO EVENT SHALL THE COPYRIGHT OWNER OR CONTRIBUTORS BE LIABLE FOR ANY DIRE CT, INDIRECT, INCIDENTAL, SPECIAL, EXEMPLARY, OR CONSEQUENTIAL DAMAGES (INCLUDING, BUT NOT LIMITED TO, PROCUREMENT OF SUBSTITUTE GOODS OR SERVICES; LOSS OF USE, DATA, OR PROFITS; OR BUSINESS INTERRUPTION) HOWEVER CAUSED AND ON ANY THEORY OF LIABILITY, WHETHER IN CONTRACT, STRICT LIABILITY, OR TORT (INCLUDING NEGLIGENCE OR OTHERWISE) ARISING IN ANY WAY OUT OF THE USE OF THIS SOFTWARE, EVEN IF ADVISED OF THE POSSIBILITY OF SUCH DAMAGE.

#### Notice Concerning Usage of YUI

Copyright © 2012 Yahoo! Inc. All rights reserved.

Redistribution and use of this software in source and binary forms, with or without modification, are permitted provided that the following conditions are met:

\* Redistributions of source code must retain the above copyright notice, this list of conditions and the following disclaimer.

\* Redistributions in binary form must reproduce the above copyright notice, this list of conditions and the following disclaimer in the documentation and/or other materials provided with the distribution.

\* Neither the name of Yahoo! Inc. nor the names of YUI's contributors may be used to endorse or promote products derived from this software without specific prior written permission of Yahoo! Inc.

THIS SOFTWARE IS PROVIDED BY THE COPYRIGHT HOLDERS AND CONTRIBUTORS "AS IS" AND ANY EXPRESS OR IMPLIED WARRANTIES, INCLUDING, BUT NOT LIMITED TO, THE IMPLIED WARRANTIES OF MERCHANTABILITY AND FITNESS FOR A PARTICULAR PURPOSE ARE DISCLAIMED. IN NO EVENT SHALL THE COPYRIGHT OWNER OR CONTRIBUTORS BE LIABLE FOR ANY DIRECT, INDIRECT, INCIDENTAL, SPECIAL, EXEMPLARY, OR CONSEQUENTIAL DAMAGES (INCLUDING, BUT NOT LIMITED TO, PROCUREMENT OF SUBSTITUTE GOODS OR SERVICES; LOSS OF USE, DATA, OR PROFITS; OR BUSINESS INTERRUPTION) HOWEVER CAUSED AND ON ANY THEORY OF LIABILITY, WHETHER IN CONTRACT, STRICT LIABILITY, OR TORT (INCLUDING NEGLIGENCE OR OTHERWISE) ARISING IN ANY WAY OUT OF THE USE OF THIS SOFTWARE, EVEN IF ADVISED OF THE POSSIBILITY OF SUCH DAMAGE.